## Canon

# TS3100 series Online vejledning

Grundlæggende betjening Netværk Håndtering af papir, originaler, FINE-patroner osv. Vedligeholdelse Oversigt over maskinen Oplysninger om papir Udskrivning Kopiering Scanning Ofte stillede spørgsmål Liste over hjælp-koder for fejl

## Indhold

| Brug af Online vejledning.                                                 | 9        |
|----------------------------------------------------------------------------|----------|
| Symboler brugt i dette dokument.                                           | 10       |
| Brugere af berøringsaktiverede enheder (Windows).                          | 11       |
| Varemærker og licenser.                                                    | 12       |
| Grundlæggende betjening                                                    | 23       |
| Udskrivning af fotos fra en computer                                       | 24       |
| Udskrivning af fotos fra en smartphone/tablet                              | 29       |
| Kopiering.                                                                 | 32       |
| Netværk                                                                    | 36       |
| Begrænsninger.                                                             | 38       |
| Tips til netværksforbindelse.                                              | 40       |
| Standardindstillinger for netværk                                          | . 41     |
| En anden printer med samme navn blev fundet.                               | 42       |
| Tilslutning til anden computer via LAN/Skift fra USB- til LAN-forbindelse. | 43       |
| Ændring af trådløst LAN-forbindelsesmetode.                                | 44<br>48 |
| Håndtering af papir, originaler, FINE-patroner osv                         | 49       |
| Ilægning af papir                                                          | 50       |
| Ilægning af almindeligt papir/fotopapir                                    | . 51     |
| Ilægning af originaler.                                                    | 56       |
| Ilægning af originaler på glaspladen                                       | 57       |
| Understøttede originaler.                                                  | 59       |
| Udskiftning af en FINE-patron.                                             | 60       |
| Udskiftning af en FINE-patron.                                             | 61       |
| Kontrol af blækstatus ved hjælp af blækindikatorerne på kontrolpanelet     | 67       |
| Tips vedrørende blæk.                                                      | 69       |
| Vedligeholdelse                                                            | 70       |
| Hvis udskrivningen er bleg eller ujævn                                     | 71       |
| Vedligeholdelsesprocedure.                                                 | 72       |
| Udskrivning af dysetestmønsteret.                                          | 75       |

|         | Gennemgang af dysetestmønsteret                          | 76 |
|---------|----------------------------------------------------------|----|
| I       | Rensning af Printhoved                                   | 77 |
|         | Grundig rensning af printhoved.                          | 78 |
|         | Justering af Printhoved                                  | 79 |
| Ren     | gøring                                                   | 82 |
|         | Rensning af papirfødningsruller                          | 83 |
|         | Indvendig rengøring af printeren (rensning af bundplade) | 85 |
| Oversig | jtε                                                      | 37 |
| Sikk    | erhed                                                    | 88 |
| :       | Sikkerhedsforanstaltninger.                              | 89 |
|         | Forskriftsmæssig information.                            | 90 |
| ,       | WEEE (EU&EEA).                                           | 91 |
| Fors    | igtighedsregler                                          | 01 |
|         | Juridiske begrænsninger ved scanning/kopiering           | 02 |
|         | Forsigtighedsregler vedrørende håndtering af printeren   | 03 |
|         | Transport af printeren                                   | 04 |
| l       | Når printeren skal repareres, udlånes eller bortskaffes  | 05 |
|         | Opretholdelse af høj udskriftskvalitet                   | 06 |
| Hove    | edkomponenter og deres brug                              | 07 |
|         | Hovedkomponenter                                         | 80 |
|         | Set forfra                                               | 09 |
|         | Set bagfra                                               | 11 |
|         | Set indeni                                               | 12 |
|         | Kontrolpanel                                             | 13 |
| :       | Strømforsyning                                           | 15 |
|         | Kontrollér, at lampen Power er tændt 1                   | 16 |
|         | Tænde og slukke for printeren.    1                      | 17 |
|         | Kontrollerer strømstikket/netledningen                   | 19 |
|         | Frakobling af printeren                                  | 20 |
|         | Angivelse på LCD                                         | 21 |
| Ænd     | Iring af indstillinger                                   | 23 |
|         | Ændring af printerindstillinger fra computeren (Windows) | 24 |
|         | Ændring af udskriftsindstillingerne 1                    | 25 |

| Registrering af en hyppigt anvendt udskriftsprofil.          | 126   |
|--------------------------------------------------------------|-------|
| Valg af den FINE-patron, der skal anvendes                   | 128   |
| Håndtering af strømforsyning til Printer                     | 129   |
| Ændring af betjeningstilstand for Printer                    | 131   |
| Ændring af indstillinger fra Kontrolpanel.                   | 133   |
| Indstillinger for intet brugerinput.                         | 134   |
| Initialisering af printerindstillinger                       | . 135 |
| Skift/deaktivering af funktionen til trådløs forbindelse     | 136   |
| Specifikationer.                                             | 137   |
| Oplysninger om papir                                         | 141   |
| Understøttede medietyper                                     | 142   |
| Papirilægningskapacitet                                      | . 144 |
| Medietyper, som ikke understøttes.                           | 145   |
| Håndtering af papir                                          | 146   |
| Udskrivning.                                                 | 147   |
| Udskrivning fra computer.                                    | 148   |
| Udskrivning fra programsoftware (Windows-printerdriver).     | . 149 |
| Opsætning af grundlæggende udskrivning.                      | 150   |
| Papirindstillinger i printerdriveren.                        | 153   |
| Forskellige udskrivningsmetoder                              | 154   |
| Indstilling af Sidestørrelse og -Retning.                    | 155   |
| Indstilling af antallet af kopier og udskrivningsrækkefølgen | 157   |
| Udføre udskrivning uden kant                                 | 159   |
| Skaleret udskrivning                                         | 162   |
| Sidelayoutudskrivning                                        | 165   |
| Overlapning/Udskrivning af plakater                          | 167   |
| Dupleksudskrivning.                                          | 170   |
| Udskrivning på postkort                                      | 172   |
| Oversigt over printerdriveren.                               | 173   |
| Canon IJ-printerdriveren.                                    | 174   |
| Åbning af skærmbilledet til opsætning af printerdriveren     | 175   |
| Canon IJ-statusovervågning.                                  | 176   |
| Kontrol af blækstatus fra computeren.                        | 178   |

| Brugsanvisning (printerdriver)                         |
|--------------------------------------------------------|
| Beskrivelse af printerdriver                           |
| Beskrivelse af fanen Hurtig opsætning                  |
| Beskrivelse af fanen Indstillinger                     |
| Beskrivelse af fanen Sideopsætning                     |
| Beskrivelse af fanen Vedligeholdelse 208               |
| Beskrivelse af Canon IJ-statusovervågning              |
| Installation af MP Drivers. 213                        |
| Udskrivning fra smartphone/tablet 214                  |
| Udskrivning/scanning med Trådløs direkte 215           |
| Papirindstillinger                                     |
| Kopiering                                              |
| Fremstilling af kopier på almindeligt papir            |
| Kopiering på fotopapir                                 |
| Scanning                                               |
| Scanning fra computer (Windows)                        |
| Scanning efter emnetype eller formål (IJ Scan Utility) |
| IJ Scan Utility-funktioner. 228                        |
| Nem scanning (Automatisk scanning)                     |
| Scanning af dokumenter og fotos. 231                   |
| Scanning med programsoftware (ScanGear). 232           |
| Hvad er ScanGear (scannerdriver)? 233                  |
| Start af ScanGear (scannerdriver)                      |
| Scanning i Basistilstand. 236                          |
| Skærmbilleder i ScanGear (scannerdriver)               |
| Fanen Basistilstand                                    |
| Fanen Avanceret tilstand                               |
| Generelle bemærkninger (Scannerdriver)                 |
| Tips til scanning                                      |
| Placering af originaler (scanning fra computer)        |
| Indstillinger for netværksscanning                     |
| Ofte stillede spørgsmål                                |

| Netværksindstillinger og almindelige problemer                                                                                                    |
|----------------------------------------------------------------------------------------------------|
| Problemer med netværkskommunikationen                                                                                                    |
| Kan ikke finde printer på netværk                                                                                                    |
| Kan ikke finde printeren på skærmbilledet Kontroller printerindstillingerne under opsætning (Windows)                                                                         |
| Kan ikke finde Printeren på skærmbilledet Kontroller printerindstillingerne under opsætning af trådløst LAN (Windows)-Kontrollerer strømstatus.                               |
| Kan ikke finde Printeren på skærmbilledet Kontroller printerindstillingerne under opsætning af trådløst LAN (Windows)-Kontrollerer netværksforbindelse for pc                 |
| Kan ikke finde printeren på skærmbilledet Kontroller printerindstillingerne under opsætning af trådløst LAN (Windows)- Kontrollerer printerens indstillinger for trådløst LAN |
| Kan ikke finde Printeren på skærmbilledet Kontroller printerindstillingerne under opsætning af trådløst LAN (Windows)-Kontrollerer trådløst LAN-miljø                         |
| Kan ikke finde printeren på skærmbilledet Kontroller printerindstillingerne under opsætning af trådløst LAN (Windows)-Kontrollerer printerens IP-adresse                      |
| Kan ikke finde Printeren på skærmbilledet Kontroller printerindstillingerne under opsætning af trådløst LAN (Windows)-Kontrollerer indstillinger for sikkerhedssoftware       |
| Kan ikke finde printeren på skærmbilledet Kontroller printerindstillingerne under opsætning af trådløst LAN (Windows)-Kontrollerer indstillinger for trådløs router           |
| Kan ikke komme videre fra skærmbilledet Printerforbindelse                                                                                                    |
| Kan ikke finde Printer ved brug af trådløst LAN 280                                                                                                    |
| Problemer med netværksforbindelse 283                                                                                                    |
| Printer kan pludselig ikke bruges                                                                                                    |
| Netværksnøgle ukendt                                                                                                    |
| Printer kan ikke bruges efter udskiftning af trådløs router eller ændring af indstillingerne 291                                                                              |
| Andre netværksproblemer. 293                                                                                                    |
| Kontrol af netværksoplysninger                                                                                                    |
| Gendannelse til fabriksstandarder. 297                                                                                                    |
| Udskrivningsproblemer                                                                                                    |
| Udskrivningen starter ikke                                                                                                    |
| Der kommer intet blæk ud                                                                                                    |
| Fejlen Ukorrekt papirfødning/"Mangler papir"                                                                                                    |
| Udskriftsresultaterne er utilfredsstillende                                                                                                    |
| Papiret er blankt/Udskriften er sløret/Farverne er forkerte/Hvide striber kan ses                                                                                             |
| Farverne er uklare                                                                                                    |
| Linjerne er skæve                                                                                                    |
| Papir er tilsmudset / Udskriftens overflade er ridset                                                                                                    |

| Scanningsproblemer (Windows)                                                                                                    | 316                                                                                                   |
|----------------------------------------------------------------------------------------------------|----------------------------------------------------------------------------------------------------|
| Scanningsproblemer.                                                                                                    | 317                                                                                                   |
| Scanneren virker ikke                                                                                                    | 318                                                                                                   |
| ScanGear (scannerdriver) starter ikke                                                                                                    | . 319                                                                                                 |
| Mekaniske problemer.                                                                                                    | 320                                                                                                   |
| Vil ikke tænde.                                                                                                    | 321                                                                                                   |
| Slukker af sig selv                                                                                                    | 322                                                                                                   |
| Problemer med USB-forbindelse.                                                                                                    | 323                                                                                                   |
| Kan ikke kommunikere med printer via USB                                                                                                    | 324                                                                                                   |
| Problemer med installation og overførsel.                                                                                                    | 325                                                                                                   |
| Kan ikke installere MP Drivers (Windows).                                                                                                    | . 326                                                                                                 |
| Opdatering af MP Drivers i netværksmiljø (Windows).                                                                                                    | 328                                                                                                   |
| Fejl og meddelelser                                                                                                    | 329                                                                                                   |
| Der opstod en fejl.                                                                                                    | . 330                                                                                                 |
| Der vises en meddelelse (hjælp-kode)                                                                                                    | 337                                                                                                   |
| Liste over hiæln-koder for feil                                                                                                    | 343                                                                                                   |
|                                                                                                    |                                                                                                    |
| Liste over hjælp-koder for fejl (papirstop).                                                                                                    | 345                                                                                                   |
| Liste over hjælp-koder for fejl (papirstop).                                                                                                    | <b>345</b><br>. 346                                                                                   |
| Liste over hjælp-koder for fejl (papirstop).                                                                                                    | 345<br>. 346<br>. 348                                                                                 |
| Liste over hjælp-koder for fejl (papirstop).                                                                                                    | 345<br>346<br>348<br>351                                                                              |
| Liste over hjælp-koder for fejl (papirstop).                                                                                                    | 345<br>346<br>348<br>351<br>352                                                                       |
| Liste over hjælp-koder for fejl (papirstop).<br>1300.<br>Der sidder papir fast inde i Printer.<br>1000.<br>1200.<br>1203.                                                                                                    | 345<br>346<br>348<br>351<br>352<br>353                                                                |
| Liste over hjælp-koder for fejl (papirstop).<br>1300.<br>Der sidder papir fast inde i Printer.<br>1000.<br>1200.<br>1203.<br>1401.                                                                                                    | 345<br>346<br>348<br>351<br>352<br>353<br>354                                                         |
| Liste over hjælp-koder for fejl (papirstop).<br>1300.<br>Der sidder papir fast inde i Printer.<br>1000.<br>1200.<br>1203.<br>1401.<br>1430.                                                                                                    | 345<br>346<br>348<br>351<br>352<br>353<br>354<br>355                                                  |
| Liste over hjælp-koder for fejl (papirstop).<br>1300.<br>Der sidder papir fast inde i Printer.<br>1000.<br>1200.<br>1203.<br>1401.<br>1430.<br>1485.                                                                                           | 345<br>346<br>348<br>351<br>352<br>353<br>354<br>355<br>356                                           |
| Liste over hjælp-koder for fejl (papirstop).<br>1300.<br>Der sidder papir fast inde i Printer.<br>1000.<br>1200.<br>1203.<br>1401.<br>1430.<br>1485.<br>1682.                                                                                  | 345<br>346<br>348<br>351<br>352<br>353<br>354<br>355<br>356<br>357                                    |
| Liste over hjælp-koder for fejl (papirstop).<br>1300.<br>Der sidder papir fast inde i Printer.<br>1000.<br>1200.<br>1203.<br>1401.<br>1430.<br>1485.<br>1682.<br>1686.                                                                         | 345<br>348<br>351<br>352<br>353<br>354<br>355<br>356<br>357<br>358                                    |
| Liste over hjælp-koder for fejl (papirstop).<br>1300.<br>Der sidder papir fast inde i Printer.<br>1000.<br>1200.<br>1203.<br>1401.<br>1430.<br>1485.<br>1682.<br>1686.<br>1688.                                                                | 345<br>348<br>351<br>352<br>353<br>354<br>355<br>356<br>357<br>358<br>359                             |
| Liste over hjælp-koder for fejl (papirstop).<br>1300.<br>Der sidder papir fast inde i Printer.<br>1000.<br>1200.<br>1203.<br>1401.<br>1430.<br>1485.<br>1682.<br>1688.<br>1688.<br>1688.                                                       | 345<br>348<br>351<br>352<br>353<br>354<br>355<br>356<br>357<br>358<br>359<br>360                      |
| Liste over hjælp-koder for fejl (papirstop).<br>1300.<br>Der sidder papir fast inde i Printer.<br>1000.<br>1200.<br>1203.<br>1401.<br>1430.<br>1485.<br>1682.<br>1686.<br>1688.<br>1688.<br>1688.<br>1688.<br>1700.                            | 345<br>346<br>348<br>351<br>352<br>353<br>354<br>355<br>356<br>357<br>358<br>359<br>360<br>361        |
| Liste over hjælp-koder for fejl (papirstop).<br>1300.<br>Der sidder papir fast inde i Printer.<br>1000.<br>1200.<br>1203.<br>1401.<br>1430.<br>1485.<br>1682.<br>1686.<br>1688.<br>1688.<br>1688.<br>1688.<br>1688.<br>1689.<br>1700.<br>1890. | 345<br>346<br>348<br>351<br>352<br>353<br>354<br>355<br>356<br>357<br>358<br>359<br>360<br>361<br>362 |

| 2901. | <br>÷ | • • | ÷ | <br>÷ | • • | • |   | • • | • | • • | • • | • |   | • | • | <br>• • | ÷ |   | ÷ | - |   | • | • • | • |   | • • | • • | • • | • | • • | - | <br>÷ | • • | - | • • | ÷ |  | 364 |
|-------|-------|-----|---|-------|-----|---|---|-----|---|-----|-----|---|---|---|---|---------|---|---|---|---|---|---|-----|---|---|-----|-----|-----|---|-----|---|-------|-----|---|-----|---|--|-----|
| 4102. |       |     |   |       |     | • | • |     |   |     |     |   |   |   |   | <br>    |   |   |   | • |   | • |     |   |   |     |     |     |   |     |   |       |     | - |     |   |  | 365 |
| 4103. |       |     |   |       |     | • |   |     |   |     |     |   |   |   |   | <br>    |   |   |   | • |   |   |     |   |   |     |     |     |   |     |   |       |     | - |     |   |  | 366 |
| 5011. |       |     |   |       |     | • |   |     |   |     |     |   |   |   |   | <br>    |   |   |   | • |   |   |     |   |   |     |     |     |   |     |   |       |     | - |     |   |  | 367 |
| 5012. |       |     |   |       |     | • |   |     |   |     |     |   |   |   |   | <br>    |   |   |   | • |   |   |     |   |   |     |     |     |   |     |   |       |     | - |     |   |  | 368 |
| 5100. |       |     |   |       |     | • |   |     |   |     |     |   |   |   |   | <br>    |   |   |   | • |   |   |     |   |   |     |     |     |   |     |   |       |     | - |     |   |  | 369 |
| 5200. |       |     |   |       |     | • |   |     |   |     |     |   |   |   |   | <br>    |   |   |   |   |   |   |     |   |   |     |     |     |   |     |   |       |     | - |     |   |  | 370 |
| 5B00. | <br>  |     |   | <br>  |     |   |   |     | • |     |     |   | • |   |   |         |   | • |   |   | • |   |     |   | • |     |     |     |   |     |   | <br>- | -   |   |     |   |  | 371 |
| 6000. |       |     |   |       |     | • |   |     |   |     |     |   |   |   |   | <br>    |   |   |   | - |   | - |     |   |   |     |     |     |   |     |   |       |     |   |     |   |  | 372 |

## Brug af Online vejledning

- Driftsmiljø
- > Symboler brugt i dette dokument
- Brugere af berøringsaktiverede enheder (Windows)
- Udskrivning af Online vejledning
- > Varemærker og licenser
- Screenshots i denne vejledning

## Symboler brugt i dette dokument

#### 1 Advarsel

Instruktioner der, hvis de ignoreres, kan medføre død eller alvorlig personskade forårsaget af ukorrekt betjening af udstyret. Disse skal overholdes af hensyn til sikker betjening.

#### Å Forsigtig

Instruktioner der, hvis de ignoreres, kan medføre personskade eller materiel skade forårsaget af ukorrekt betjening af udstyret. Disse skal overholdes af hensyn til sikker betjening.

#### >>>> Vigtigt

Instruktioner, der indeholder vigtige oplysninger. Sørg for at læse disse anvisninger for at undgå skade og personskade eller forkert brug af produktet.

#### 🔊 Bemærk

Instruktioner, der omfatter bemærkninger vedrørende betjeningen og yderligere forklaringer.

#### **Grundlæggende**

Anvisninger, der forklarer den grundlæggende betjening af dit produkt.

#### Demærk

• Ikonerne kan variere afhængigt af produktet.

## Brugere af berøringsaktiverede enheder (Windows)

I forbindelse med berøringshandlinger, skal du i dette dokument erstatte "højreklik" med den handling, der skal bruges i operativsystemet. Hvis der f.eks. "tryk på og hold nede" i operativsystemet, så skal du erstatte "højreklik" med "tryk på og hold nede".

## Varemærker og licenser

- Microsoft er et registreret varemærke tilhørende Microsoft Corporation.
- Windows er et varemærke eller et registreret varemærke tilhørende Microsoft Corporation i USA og/eller andre lande.
- Windows Vista er et varemærke eller et registreret varemærke tilhørende Microsoft Corporation i USA og/eller andre lande.
- Internet Explorer er et varemærke eller et registreret varemærke tilhørende Microsoft Corporation i USA og/eller andre lande.
- Mac, Mac OS, AirPort, App Store, AirPrint, AirPrint-logoet, Safari, Bonjour, iPad, iPhone og iPod touch er varemærker tilhørende Apple Inc. og registreret i USA og andre lande. macOS er et varemærke tilhørende Apple Inc.
- IOS er et varemærke eller et registreret varemærke tilhørende Cisco i USA og/eller andre lande og bruges i henhold til licens.
- Google Cloud Print, Google Chrome, Chrome OS, Chromebook, Android, Google Play, Google Drive, Google Apps og Google Analytics er enten registrerede varemærker eller varemærker tilhørende Google Inc.
- Adobe, Flash, Photoshop, Photoshop Elements, Lightroom, Adobe RGB og Adobe RGB (1998) er enten registrerede varemærker eller varemærker tilhørende Adobe Systems Incorporated i USA og/eller andre lande.
- Bluetooth er et varemærke tilhørende Bluetooth SIG, Inc., USA, og givet i licens til Canon Inc.
- Autodesk og AutoCAD er registrerede varemærker eller varemærker tilhørende Autodesk, Inc. og/eller dets datterselskaber og/eller associerede selskaber i USA og/eller andre lande.

#### 🄊 Bemærk

• Det formelle navn for Windows Vista er operativsystemet Microsoft Windows Vista.

Copyright (c) 2003-2015 Apple Inc. All rights reserved.

Redistribution and use in source and binary forms, with or without modification, are permitted provided that the following conditions are met:

- 1. Redistributions of source code must retain the above copyright notice, this list of conditions and the following disclaimer.
- 2. Redistributions in binary form must reproduce the above copyright notice, this list of conditions and the following disclaimer in the documentation and/or other materials provided with the distribution.
- 3. Neither the name of Apple Inc. ("Apple") nor the names of its contributors may be used to endorse or promote products derived from this software without specific prior written permission.

THIS SOFTWARE IS PROVIDED BY APPLE AND ITS CONTRIBUTORS "AS IS" AND ANY EXPRESS OR IMPLIED WARRANTIES, INCLUDING, BUT NOT LIMITED TO, THE IMPLIED WARRANTIES OF MERCHANTABILITY AND FITNESS FOR A PARTICULAR PURPOSE ARE DISCLAIMED. IN NO EVENT SHALL APPLE OR ITS CONTRIBUTORS BE LIABLE FOR ANY DIRECT, INDIRECT, INCIDENTAL, SPECIAL, EXEMPLARY, OR CONSEQUENTIAL DAMAGES (INCLUDING, BUT NOT LIMITED TO, PROCUREMENT OF SUBSTITUTE GOODS OR SERVICES; LOSS OF USE, DATA, OR PROFITS; OR BUSINESS INTERRUPTION) HOWEVER CAUSED AND ON ANY THEORY OF LIABILITY, WHETHER IN CONTRACT, STRICT LIABILITY, OR TORT (INCLUDING NEGLIGENCE OR OTHERWISE) ARISING IN ANY WAY OUT OF THE USE OF THIS SOFTWARE, EVEN IF ADVISED OF THE POSSIBILITY OF SUCH DAMAGE.

#### Apache License

Version 2.0, January 2004

http://www.apache.org/licenses/ TERMS AND CONDITIONS FOR USE, REPRODUCTION, AND DISTRIBUTION

1. Definitions.

"License" shall mean the terms and conditions for use, reproduction, and distribution as defined by Sections 1 through 9 of this document.

"Licensor" shall mean the copyright owner or entity authorized by the copyright owner that is granting the License.

"Legal Entity" shall mean the union of the acting entity and all other entities that control, are controlled by, or are under common control with that entity. For the purposes of this definition, "control" means (i) the power, direct or indirect, to cause the direction or management of such entity, whether by contract or otherwise, or (ii) ownership of fifty percent (50%) or more of the outstanding shares, or (iii) beneficial ownership of such entity.

"You" (or "Your") shall mean an individual or Legal Entity exercising permissions granted by this License.

"Source" form shall mean the preferred form for making modifications, including but not limited to software source code, documentation source, and configuration files.

"Object" form shall mean any form resulting from mechanical transformation or translation of a Source form, including but not limited to compiled object code, generated documentation, and conversions to other media types.

"Work" shall mean the work of authorship, whether in Source or Object form, made available under the License, as indicated by a copyright notice that is included in or attached to the work (an example is provided in the Appendix below).

"Derivative Works" shall mean any work, whether in Source or Object form, that is based on (or derived from) the Work and for which the editorial revisions, annotations, elaborations, or other modifications represent, as a whole, an original work of authorship. For the purposes of this License, Derivative Works shall not include works that remain separable from, or merely link (or bind by name) to the interfaces of, the Work and Derivative Works thereof.

"Contribution" shall mean any work of authorship, including the original version of the Work and any modifications or additions to that Work or Derivative Works thereof, that is intentionally submitted to Licensor for inclusion in the Work by the copyright owner or by an individual or Legal Entity authorized to submit on behalf of the copyright owner. For the purposes of this definition, "submitted" means any form of electronic, verbal, or written communication sent to the Licensor or its representatives, including but not limited to communication on electronic mailing lists, source code control systems, and issue tracking systems that are managed by, or on behalf of, the Licensor for the purpose of discussing and improving the Work, but excluding communication that is conspicuously marked or otherwise designated in writing by the copyright owner as "Not a Contribution."

"Contributor" shall mean Licensor and any individual or Legal Entity on behalf of whom a Contribution has been received by Licensor and subsequently incorporated within the Work.

- 2. Grant of Copyright License. Subject to the terms and conditions of this License, each Contributor hereby grants to You a perpetual, worldwide, non-exclusive, no-charge, royalty-free, irrevocable copyright license to reproduce, prepare Derivative Works of, publicly display, publicly perform, sublicense, and distribute the Work and such Derivative Works in Source or Object form.
- 3. Grant of Patent License. Subject to the terms and conditions of this License, each Contributor hereby grants to You a perpetual, worldwide, non-exclusive, no-charge, royalty-free, irrevocable (except as stated in this section) patent license to make, have made, use, offer to sell, sell, import, and otherwise transfer the Work, where such license applies only to those patent claims licensable by such Contributor that are necessarily infringed by their Contribution(s) alone or by combination of their Contribution(s) with the Work to which such Contribution(s) was submitted. If You institute patent litigation against any entity (including a cross-claim or counterclaim in a lawsuit) alleging that the Work or a Contribution incorporated within the Work constitutes direct or contributory patent infringement, then any patent licenses granted to You under this License for that Work shall terminate as of the date such litigation is filed.
- 4. Redistribution. You may reproduce and distribute copies of the Work or Derivative Works thereof in any medium, with or without modifications, and in Source or Object form, provided that You meet the following conditions:
  - 1. You must give any other recipients of the Work or Derivative Works a copy of this License; and
  - 2. You must cause any modified files to carry prominent notices stating that You changed the files; and
  - 3. You must retain, in the Source form of any Derivative Works that You distribute, all copyright, patent, trademark, and attribution notices from the Source form of the Work, excluding those notices that do not pertain to any part of the Derivative Works; and
  - 4. If the Work includes a "NOTICE" text file as part of its distribution, then any Derivative Works that You distribute must include a readable copy of the attribution notices contained within such NOTICE file, excluding those notices that do not pertain to any part of the Derivative Works, in at least one of the following places: within a NOTICE text file distributed as part of the Derivative Works; within the Source form or documentation, if provided along with the Derivative Works; or, within a display generated by the Derivative Works, if and wherever such third-party notices normally appear. The contents of the NOTICE file are for informational purposes only and do not modify the License. You may add Your own attribution notices within Derivative Works that You distribute, alongside or as an addendum to the NOTICE text from the Work, provided that such additional attribution notices cannot be construed as modifying the License.

You may add Your own copyright statement to Your modifications and may provide additional or different license terms and conditions for use, reproduction, or distribution of Your modifications, or for any such Derivative Works as a whole, provided Your use, reproduction, and distribution of the Work otherwise complies with the conditions stated in this License.

- 5. Submission of Contributions. Unless You explicitly state otherwise, any Contribution intentionally submitted for inclusion in the Work by You to the Licensor shall be under the terms and conditions of this License, without any additional terms or conditions. Notwithstanding the above, nothing herein shall supersede or modify the terms of any separate license agreement you may have executed with Licensor regarding such Contributions.
- 6. Trademarks. This License does not grant permission to use the trade names, trademarks, service marks, or product names of the Licensor, except as required for reasonable and customary use in describing the origin of the Work and reproducing the content of the NOTICE file.

- 7. Disclaimer of Warranty. Unless required by applicable law or agreed to in writing, Licensor provides the Work (and each Contributor provides its Contributions) on an "AS IS" BASIS, WITHOUT WARRANTIES OR CONDITIONS OF ANY KIND, either express or implied, including, without limitation, any warranties or conditions of TITLE, NON-INFRINGEMENT, MERCHANTABILITY, or FITNESS FOR A PARTICULAR PURPOSE. You are solely responsible for determining the appropriateness of using or redistributing the Work and assume any risks associated with Your exercise of permissions under this License.
- 8. Limitation of Liability. In no event and under no legal theory, whether in tort (including negligence), contract, or otherwise, unless required by applicable law (such as deliberate and grossly negligent acts) or agreed to in writing, shall any Contributor be liable to You for damages, including any direct, indirect, special, incidental, or consequential damages of any character arising as a result of this License or out of the use or inability to use the Work (including but not limited to damages for loss of goodwill, work stoppage, computer failure or malfunction, or any and all other commercial damages or losses), even if such Contributor has been advised of the possibility of such damages.
- 9. Accepting Warranty or Additional Liability. While redistributing the Work or Derivative Works thereof, You may choose to offer, and charge a fee for, acceptance of support, warranty, indemnity, or other liability obligations and/or rights consistent with this License. However, in accepting such obligations, You may act only on Your own behalf and on Your sole responsibility, not on behalf of any other Contributor, and only if You agree to indemnify, defend, and hold each Contributor harmless for any liability incurred by, or claims asserted against, such Contributor by reason of your accepting any such warranty or additional liability.

END OF TERMS AND CONDITIONS

---- Part 1: CMU/UCD copyright notice: (BSD like) -----

Copyright 1989, 1991, 1992 by Carnegie Mellon University

Derivative Work - 1996, 1998-2000

Copyright 1996, 1998-2000 The Regents of the University of California

#### All Rights Reserved

Permission to use, copy, modify and distribute this software and its documentation for any purpose and without fee is hereby granted, provided that the above copyright notice appears in all copies and that both that copyright notice and this permission notice appear in supporting documentation, and that the name of CMU and The Regents of the University of California not be used in advertising or publicity pertaining to distribution of the software without specific written permission.

CMU AND THE REGENTS OF THE UNIVERSITY OF CALIFORNIA DISCLAIM ALL WARRANTIES WITH REGARD TO THIS SOFTWARE, INCLUDING ALL IMPLIED WARRANTIES OF MERCHANTABILITY AND FITNESS. IN NO EVENT SHALL CMU OR THE REGENTS OF THE UNIVERSITY OF CALIFORNIA BE LIABLE FOR ANY SPECIAL, INDIRECT OR CONSEQUENTIAL DAMAGES OR ANY DAMAGES WHATSOEVER RESULTING FROM THE LOSS OF USE, DATA OR PROFITS, WHETHER IN AN ACTION OF CONTRACT, NEGLIGENCE OR OTHER TORTIOUS ACTION, ARISING OUT OF OR IN CONNECTION WITH THE USE OR PERFORMANCE OF THIS SOFTWARE.

---- Part 2: Networks Associates Technology, Inc copyright notice (BSD) -----

Copyright (c) 2001-2003, Networks Associates Technology, Inc

All rights reserved.

Redistribution and use in source and binary forms, with or without modification, are permitted provided that the following conditions are met:

\* Redistributions of source code must retain the above copyright notice, this list of conditions and the following disclaimer.

\* Redistributions in binary form must reproduce the above copyright notice, this list of conditions and the following disclaimer in the documentation and/or other materials provided with the distribution.

\* Neither the name of the Networks Associates Technology, Inc nor the names of its contributors may be used to endorse or promote products derived from this software without specific prior written permission.

THIS SOFTWARE IS PROVIDED BY THE COPYRIGHT HOLDERS AND CONTRIBUTORS ``AS IS" AND ANY EXPRESS OR IMPLIED WARRANTIES, INCLUDING, BUT NOT LIMITED TO, THE IMPLIED WARRANTIES OF MERCHANTABILITY AND FITNESS FOR A PARTICULAR PURPOSE ARE DISCLAIMED. IN NO EVENT SHALL THE COPYRIGHT HOLDERS OR CONTRIBUTORS BE LIABLE FOR ANY DIRECT, INDIRECT, INCIDENTAL, SPECIAL, EXEMPLARY, OR CONSEQUENTIAL DAMAGES (INCLUDING, BUT NOT LIMITED TO, PROCUREMENT OF SUBSTITUTE GOODS OR SERVICES; LOSS OF USE, DATA, OR PROFITS; OR BUSINESS INTERRUPTION) HOWEVER CAUSED AND ON ANY THEORY OF LIABILITY, WHETHER IN CONTRACT, STRICT LIABILITY, OR TORT (INCLUDING NEGLIGENCE OR OTHERWISE) ARISING IN ANY WAY OUT OF THE USE OF THIS SOFTWARE, EVEN IF ADVISED OF THE POSSIBILITY OF SUCH DAMAGE.

---- Part 3: Cambridge Broadband Ltd. copyright notice (BSD) -----

Portions of this code are copyright (c) 2001-2003, Cambridge Broadband Ltd.

All rights reserved.

Redistribution and use in source and binary forms, with or without modification, are permitted provided that the following conditions are met:

\* Redistributions of source code must retain the above copyright notice, this list of conditions and the following disclaimer.

\* Redistributions in binary form must reproduce the above copyright notice, this list of conditions and the following disclaimer in the documentation and/or other materials provided with the distribution.

\* The name of Cambridge Broadband Ltd. may not be used to endorse or promote products derived from this software without specific prior written permission.

THIS SOFTWARE IS PROVIDED BY THE COPYRIGHT HOLDER ``AS IS" AND ANY EXPRESS OR IMPLIED WARRANTIES, INCLUDING, BUT NOT LIMITED TO, THE IMPLIED WARRANTIES OF MERCHANTABILITY AND FITNESS FOR A PARTICULAR PURPOSE ARE DISCLAIMED. IN NO EVENT SHALL THE COPYRIGHT HOLDER BE LIABLE FOR ANY DIRECT, INDIRECT, INCIDENTAL, SPECIAL, EXEMPLARY, OR CONSEQUENTIAL DAMAGES (INCLUDING, BUT NOT LIMITED TO, PROCUREMENT OF SUBSTITUTE GOODS OR SERVICES; LOSS OF USE, DATA, OR PROFITS; OR BUSINESS INTERRUPTION) HOWEVER CAUSED AND ON ANY THEORY OF LIABILITY, WHETHER IN CONTRACT, STRICT LIABILITY, OR TORT (INCLUDING NEGLIGENCE OR OTHERWISE) ARISING IN ANY WAY OUT OF THE USE OF THIS SOFTWARE, EVEN IF ADVISED OF THE POSSIBILITY OF SUCH DAMAGE.

---- Part 4: Sun Microsystems, Inc. copyright notice (BSD) -----

Copyright c 2003 Sun Microsystems, Inc., 4150 Network Circle, Santa Clara, California 95054, U.S.A. All rights reserved.

Use is subject to license terms below.

This distribution may include materials developed by third parties.

Sun, Sun Microsystems, the Sun logo and Solaris are trademarks or registered trademarks of Sun Microsystems, Inc. in the U.S. and other countries.

Redistribution and use in source and binary forms, with or without modification, are permitted provided that the following conditions are met:

\* Redistributions of source code must retain the above copyright notice, this list of conditions and the following disclaimer.

\* Redistributions in binary form must reproduce the above copyright notice, this list of conditions and the following disclaimer in the documentation and/or other materials provided with the distribution.

\* Neither the name of the Sun Microsystems, Inc. nor the names of its contributors may be used to endorse or promote products derived from this software without specific prior written permission.

THIS SOFTWARE IS PROVIDED BY THE COPYRIGHT HOLDERS AND CONTRIBUTORS ``AS IS" AND ANY EXPRESS OR IMPLIED WARRANTIES, INCLUDING, BUT NOT LIMITED TO, THE IMPLIED WARRANTIES OF MERCHANTABILITY AND FITNESS FOR A PARTICULAR PURPOSE ARE DISCLAIMED. IN NO EVENT SHALL THE COPYRIGHT HOLDERS OR CONTRIBUTORS BE LIABLE FOR ANY DIRECT, INDIRECT, INCIDENTAL, SPECIAL, EXEMPLARY, OR CONSEQUENTIAL DAMAGES (INCLUDING, BUT NOT LIMITED TO, PROCUREMENT OF SUBSTITUTE GOODS OR SERVICES; LOSS OF USE, DATA, OR PROFITS; OR BUSINESS INTERRUPTION) HOWEVER CAUSED AND ON ANY THEORY OF LIABILITY, WHETHER IN CONTRACT, STRICT LIABILITY, OR TORT (INCLUDING NEGLIGENCE OR OTHERWISE) ARISING IN ANY WAY OUT OF THE USE OF THIS SOFTWARE, EVEN IF ADVISED OF THE POSSIBILITY OF SUCH DAMAGE.

---- Part 5: Sparta, Inc copyright notice (BSD) -----

Copyright (c) 2003-2012, Sparta, Inc

All rights reserved.

Redistribution and use in source and binary forms, with or without modification, are permitted provided that the following conditions are met:

\* Redistributions of source code must retain the above copyright notice, this list of conditions and the following disclaimer.

\* Redistributions in binary form must reproduce the above copyright notice, this list of conditions and the following disclaimer in the documentation and/or other materials provided with the distribution.
\* Neither the name of Sparta, Inc nor the names of its contributors may be used to endorse or promote

products derived from this software without specific prior written permission.

THIS SOFTWARE IS PROVIDED BY THE COPYRIGHT HOLDERS AND CONTRIBUTORS ``AS IS" AND ANY EXPRESS OR IMPLIED WARRANTIES, INCLUDING, BUT NOT LIMITED TO, THE IMPLIED WARRANTIES OF MERCHANTABILITY AND FITNESS FOR A PARTICULAR PURPOSE ARE DISCLAIMED. IN NO EVENT SHALL THE COPYRIGHT HOLDERS OR CONTRIBUTORS BE LIABLE FOR ANY DIRECT, INDIRECT, INCIDENTAL, SPECIAL, EXEMPLARY, OR CONSEQUENTIAL DAMAGES (INCLUDING, BUT NOT LIMITED TO, PROCUREMENT OF SUBSTITUTE GOODS OR SERVICES; LOSS OF USE, DATA, OR PROFITS; OR BUSINESS INTERRUPTION) HOWEVER CAUSED AND ON ANY THEORY OF LIABILITY, WHETHER IN CONTRACT, STRICT LIABILITY, OR TORT (INCLUDING NEGLIGENCE OR OTHERWISE) ARISING IN ANY WAY OUT OF THE USE OF THIS SOFTWARE, EVEN IF ADVISED OF THE POSSIBILITY OF SUCH DAMAGE.

---- Part 6: Cisco/BUPTNIC copyright notice (BSD) -----

Copyright (c) 2004, Cisco, Inc and Information Network Center of Beijing University of Posts and Telecommunications.

All rights reserved.

Redistribution and use in source and binary forms, with or without modification, are permitted provided that the following conditions are met:

\* Redistributions of source code must retain the above copyright notice, this list of conditions and the following disclaimer.

\* Redistributions in binary form must reproduce the above copyright notice, this list of conditions and the following disclaimer in the documentation and/or other materials provided with the distribution.

\* Neither the name of Cisco, Inc, Beijing University of Posts and Telecommunications, nor the names of their contributors may be used to endorse or promote products derived from this software without specific prior written permission.

THIS SOFTWARE IS PROVIDED BY THE COPYRIGHT HOLDERS AND CONTRIBUTORS ``AS IS" AND ANY EXPRESS OR IMPLIED WARRANTIES, INCLUDING, BUT NOT LIMITED TO, THE IMPLIED WARRANTIES OF MERCHANTABILITY AND FITNESS FOR A PARTICULAR PURPOSE ARE DISCLAIMED. IN NO EVENT SHALL THE COPYRIGHT HOLDERS OR CONTRIBUTORS BE LIABLE FOR ANY DIRECT, INDIRECT, INCIDENTAL, SPECIAL, EXEMPLARY, OR CONSEQUENTIAL DAMAGES (INCLUDING, BUT NOT LIMITED TO, PROCUREMENT OF SUBSTITUTE GOODS OR SERVICES; LOSS OF USE, DATA, OR PROFITS; OR BUSINESS INTERRUPTION) HOWEVER CAUSED AND ON ANY THEORY OF LIABILITY, WHETHER IN CONTRACT, STRICT LIABILITY, OR TORT (INCLUDING NEGLIGENCE OR OTHERWISE) ARISING IN ANY WAY OUT OF THE USE OF THIS SOFTWARE, EVEN IF ADVISED OF THE POSSIBILITY OF SUCH DAMAGE.

---- Part 7: Fabasoft R&D Software GmbH & Co KG copyright notice (BSD) -----

Copyright (c) Fabasoft R&D Software GmbH & Co KG, 2003 oss@fabasoft.com

Author: Bernhard Penz <bernhard.penz@fabasoft.com>

Redistribution and use in source and binary forms, with or without modification, are permitted provided that the following conditions are met:

\* Redistributions of source code must retain the above copyright notice, this list of conditions and the following disclaimer.

\* Redistributions in binary form must reproduce the above copyright notice, this list of conditions and the following disclaimer in the documentation and/or other materials provided with the distribution.

\* The name of Fabasoft R&D Software GmbH & Co KG or any of its subsidiaries, brand or product names may not be used to endorse or promote products derived from this software without specific prior written permission.

THIS SOFTWARE IS PROVIDED BY THE COPYRIGHT HOLDER ``AS IS" AND ANY EXPRESS OR IMPLIED WARRANTIES, INCLUDING, BUT NOT LIMITED TO, THE IMPLIED WARRANTIES OF MERCHANTABILITY AND FITNESS FOR A PARTICULAR PURPOSE ARE DISCLAIMED. IN NO EVENT SHALL THE COPYRIGHT HOLDER BE LIABLE FOR ANY DIRECT, INDIRECT, INCIDENTAL, SPECIAL, EXEMPLARY, OR CONSEQUENTIAL DAMAGES (INCLUDING, BUT NOT LIMITED TO, PROCUREMENT OF SUBSTITUTE GOODS OR SERVICES; LOSS OF USE, DATA, OR PROFITS; OR BUSINESS INTERRUPTION) HOWEVER CAUSED AND ON ANY THEORY OF LIABILITY, WHETHER IN CONTRACT, STRICT LIABILITY, OR TORT (INCLUDING NEGLIGENCE OR OTHERWISE) ARISING IN ANY WAY OUT OF THE USE OF THIS SOFTWARE, EVEN IF ADVISED OF THE POSSIBILITY OF SUCH DAMAGE.

---- Part 8: Apple Inc. copyright notice (BSD) -----

Copyright (c) 2007 Apple Inc. All rights reserved.

Redistribution and use in source and binary forms, with or without modification, are permitted provided that the following conditions are met:

- 1. Redistributions of source code must retain the above copyright notice, this list of conditions and the following disclaimer.
- 2. Redistributions in binary form must reproduce the above copyright notice, this list of conditions and the following disclaimer in the documentation and/or other materials provided with the distribution.
- 3. Neither the name of Apple Inc. ("Apple") nor the names of its contributors may be used to endorse or promote products derived from this software without specific prior written permission.

THIS SOFTWARE IS PROVIDED BY APPLE AND ITS CONTRIBUTORS "AS IS" AND ANY EXPRESS OR IMPLIED WARRANTIES, INCLUDING, BUT NOT LIMITED TO, THE IMPLIED WARRANTIES OF MERCHANTABILITY AND FITNESS FOR A PARTICULAR PURPOSE ARE DISCLAIMED. IN NO EVENT SHALL APPLE OR ITS CONTRIBUTORS BE LIABLE FOR ANY DIRECT, INDIRECT, INCIDENTAL, SPECIAL, EXEMPLARY, OR CONSEQUENTIAL DAMAGES (INCLUDING, BUT NOT LIMITED TO, PROCUREMENT OF SUBSTITUTE GOODS OR SERVICES; LOSS OF USE, DATA, OR PROFITS; OR BUSINESS INTERRUPTION) HOWEVER CAUSED AND ON ANY THEORY OF LIABILITY, WHETHER IN CONTRACT, STRICT LIABILITY, OR TORT (INCLUDING NEGLIGENCE OR OTHERWISE) ARISING IN ANY WAY OUT OF THE USE OF THIS SOFTWARE, EVEN IF ADVISED OF THE POSSIBILITY OF SUCH DAMAGE.

---- Part 9: ScienceLogic, LLC copyright notice (BSD) -----

Copyright (c) 2009, ScienceLogic, LLC

All rights reserved.

Redistribution and use in source and binary forms, with or without modification, are permitted provided that the following conditions are met:

\* Redistributions of source code must retain the above copyright notice, this list of conditions and the following disclaimer.

\* Redistributions in binary form must reproduce the above copyright notice, this list of conditions and the following disclaimer in the documentation and/or other materials provided with the distribution.

\* Neither the name of ScienceLogic, LLC nor the names of its contributors may be used to endorse or promote products derived from this software without specific prior written permission.

THIS SOFTWARE IS PROVIDED BY THE COPYRIGHT HOLDERS AND CONTRIBUTORS "AS IS" AND ANY EXPRESS OR IMPLIED WARRANTIES, INCLUDING, BUT NOT LIMITED TO, THE IMPLIED WARRANTIES OF MERCHANTABILITY AND FITNESS FOR A PARTICULAR PURPOSE ARE DISCLAIMED. IN NO EVENT SHALL THE COPYRIGHT HOLDERS OR CONTRIBUTORS BE LIABLE FOR ANY DIRECT, INDIRECT, INCIDENTAL, SPECIAL, EXEMPLARY, OR CONSEQUENTIAL DAMAGES (INCLUDING, BUT NOT LIMITED TO, PROCUREMENT OF SUBSTITUTE GOODS OR SERVICES; LOSS OF USE, DATA, OR PROFITS; OR BUSINESS INTERRUPTION) HOWEVER CAUSED AND ON ANY THEORY OF LIABILITY, WHETHER IN CONTRACT, STRICT LIABILITY, OR TORT (INCLUDING NEGLIGENCE OR OTHERWISE) ARISING IN ANY WAY OUT OF THE USE OF THIS SOFTWARE, EVEN IF ADVISED OF THE POSSIBILITY OF SUCH DAMAGE.

#### LEADTOOLS

Copyright (C) 1991-2009 LEAD Technologies, Inc.

CMap Resources

-----

Copyright 1990-2009 Adobe Systems Incorporated. All rights reserved.

Copyright 1990-2010 Adobe Systems Incorporated. All rights reserved.

Redistribution and use in source and binary forms, with or without modification, are permitted provided that the following conditions are met:

Redistributions of source code must retain the above copyright notice, this list of conditions and the following disclaimer.

Redistributions in binary form must reproduce the above copyright notice, this list of conditions and the following disclaimer in the documentation and/or other materials provided with the distribution.

Neither the name of Adobe Systems Incorporated nor the names of its contributors may be used to endorse or promote products derived from this software without specific prior written permission.

THIS SOFTWARE IS PROVIDED BY THE COPYRIGHT HOLDERS AND CONTRIBUTORS "AS IS" AND ANY EXPRESS OR IMPLIED WARRANTIES, INCLUDING, BUT NOT LIMITED TO, THE IMPLIED WARRANTIES OF MERCHANTABILITY AND FITNESS FOR A PARTICULAR PURPOSE ARE DISCLAIMED. IN NO EVENT SHALL THE COPYRIGHT HOLDER OR CONTRIBUTORS BE LIABLE FOR ANY DIRECT, INDIRECT, INCIDENTAL, SPECIAL, EXEMPLARY, OR CONSEQUENTIAL DAMAGES (INCLUDING, BUT NOT LIMITED TO, PROCUREMENT OF SUBSTITUTE GOODS OR SERVICES; LOSS OF USE, DATA, OR PROFITS; OR BUSINESS INTERRUPTION) HOWEVER CAUSED AND ON ANY THEORY OF LIABILITY, WHETHER IN CONTRACT, STRICT LIABILITY, OR TORT (INCLUDING NEGLIGENCE OR OTHERWISE) ARISING IN ANY WAY OUT OF THE USE OF THIS SOFTWARE, EVEN IF ADVISED OF THE POSSIBILITY OF SUCH DAMAGE. MIT License

Copyright (c) 1998, 1999, 2000 Thai Open Source Software Center Ltd

Permission is hereby granted, free of charge, to any person obtaining a copy of this software and associated documentation files (the "Software"), to deal in the Software without restriction, including without limitation the rights to use, copy, modify, merge, publish, distribute, sublicense, and/or sell copies of the Software, and to permit persons to whom the Software is furnished to do so, subject to the following conditions:

The above copyright notice and this permission notice shall be included in all copies or substantial portions of the Software.

THE SOFTWARE IS PROVIDED "AS IS", WITHOUT WARRANTY OF ANY KIND, EXPRESS OR IMPLIED, INCLUDING BUT NOT LIMITED TO THE WARRANTIES OF MERCHANTABILITY, FITNESS FOR A PARTICULAR PURPOSE AND NONINFRINGEMENT. IN NO EVENT SHALL THE AUTHORS OR COPYRIGHT HOLDERS BE LIABLE FOR ANY CLAIM, DAMAGES OR OTHER LIABILITY, WHETHER IN AN ACTION OF CONTRACT, TORT OR OTHERWISE, ARISING FROM, OUT OF OR IN CONNECTION WITH THE SOFTWARE OR THE USE OR OTHER DEALINGS IN THE SOFTWARE.

Written by Joel Sherrill <joel@OARcorp.com>.

COPYRIGHT (c) 1989-2000.

On-Line Applications Research Corporation (OAR).

Permission to use, copy, modify, and distribute this software for any purpose without fee is hereby granted, provided that this entire notice is included in all copies of any software which is or includes a copy or modification of this software.

THIS SOFTWARE IS BEING PROVIDED "AS IS", WITHOUT ANY EXPRESS OR IMPLIED WARRANTY. IN PARTICULAR, THE AUTHOR MAKES NO REPRESENTATION OR WARRANTY OF ANY KIND CONCERNING THE MERCHANTABILITY OF THIS SOFTWARE OR ITS FITNESS FOR ANY PARTICULAR PURPOSE.

(1) Red Hat Incorporated

Copyright (c) 1994-2009 Red Hat, Inc. All rights reserved.

This copyrighted material is made available to anyone wishing to use, modify, copy, or redistribute it subject to the terms and conditions of the BSD License. This program is distributed in the hope that it will be useful, but WITHOUT ANY WARRANTY expressed or implied, including the implied warranties of MERCHANTABILITY or FITNESS FOR A PARTICULAR PURPOSE. A copy of this license is available at http://www.opensource.org/licenses. Any Red Hat trademarks that are incorporated in the source code or documentation are not subject to the BSD License and may only be used or replicated with the express permission of Red Hat, Inc.

(2) University of California, Berkeley

Copyright (c) 1981-2000 The Regents of the University of California.

All rights reserved.

Redistribution and use in source and binary forms, with or without modification, are permitted provided that the following conditions are met:

\* Redistributions of source code must retain the above copyright notice, this list of conditions and the following disclaimer.

\* Redistributions in binary form must reproduce the above copyright notice, this list of conditions and the following disclaimer in the documentation and/or other materials provided with the distribution.

\* Neither the name of the University nor the names of its contributors may be used to endorse or promote products derived from this software without specific prior written permission.

THIS SOFTWARE IS PROVIDED BY THE COPYRIGHT HOLDERS AND CONTRIBUTORS "AS IS" AND ANY EXPRESS OR IMPLIED WARRANTIES, INCLUDING, BUT NOT LIMITED TO, THE IMPLIED WARRANTIES OF MERCHANTABILITY AND FITNESS FOR A PARTICULAR PURPOSE ARE DISCLAIMED. IN NO EVENT SHALL THE COPYRIGHT OWNER OR CONTRIBUTORS BE LIABLE FOR ANY DIRECT, INDIRECT, INCIDENTAL, SPECIAL, EXEMPLARY, OR CONSEQUENTIAL DAMAGES (INCLUDING, BUT NOT LIMITED TO, PROCUREMENT OF SUBSTITUTE GOODS OR SERVICES; LOSS OF USE, DATA, OR PROFITS; OR BUSINESS INTERRUPTION) HOWEVER CAUSED AND ON ANY THEORY OF LIABILITY, WHETHER IN CONTRACT, STRICT LIABILITY, OR TORT (INCLUDING NEGLIGENCE OR OTHERWISE) ARISING IN ANY WAY OUT OF THE USE OF THIS SOFTWARE, EVEN IF ADVISED OF THE POSSIBILITY OF SUCH DAMAGE.

Følgende gælder kun for produkter, der understøtter Wi-Fi.

(c) 2009-2013 by Jeff Mott. All rights reserved.

Redistribution and use in source and binary forms, with or without modification, are permitted provided that the following conditions are met:

\* Redistributions of source code must retain the above copyright notice, this list of conditions, and the following disclaimer.

\* Redistributions in binary form must reproduce the above copyright notice, this list of conditions, and the following disclaimer in the documentation or other materials provided with the distribution.

\* Neither the name CryptoJS nor the names of its contributors may be used to endorse or promote products derived from this software without specific prior written permission.

THIS SOFTWARE IS PROVIDED BY THE COPYRIGHT HOLDERS AND CONTRIBUTORS "AS IS," AND ANY EXPRESS OR IMPLIED WARRANTIES, INCLUDING, BUT NOT LIMITED TO, THE IMPLIED WARRANTIES OF MERCHANTABILITY AND FITNESS FOR A PARTICULAR PURPOSE, ARE DISCLAIMED. IN NO EVENT SHALL THE COPYRIGHT HOLDER OR CONTRIBUTORS BE LIABLE FOR ANY DIRECT, INDIRECT, INCIDENTAL, SPECIAL, EXEMPLARY, OR CONSEQUENTIAL DAMAGES (INCLUDING, BUT NOT LIMITED TO, PROCUREMENT OF SUBSTITUTE GOODS OR SERVICES; LOSS OF USE, DATA, OR PROFITS; OR BUSINESS INTERRUPTION) HOWEVER CAUSED AND ON ANY THEORY OF LIABILITY, WHETHER IN CONTRACT, STRICT LIABILITY, OR TORT (INCLUDING NEGLIGENCE OR OTHERWISE) ARISING IN ANY WAY OUT OF THE USE OF THIS SOFTWARE, EVEN IF ADVISED OF THE POSSIBILITY OF SUCH DAMAGE.

## Grundlæggende betjening

- > Udskrivning af fotos fra en computer
- Udskrivning af fotos fra en smartphone/tablet
- ► Kopiering

## Udskrivning af fotos fra en computer

I dette afsnit beskrives det, hvordan du udskriver fotos med My Image Garden.

1. Åbn papirstøtten (A).

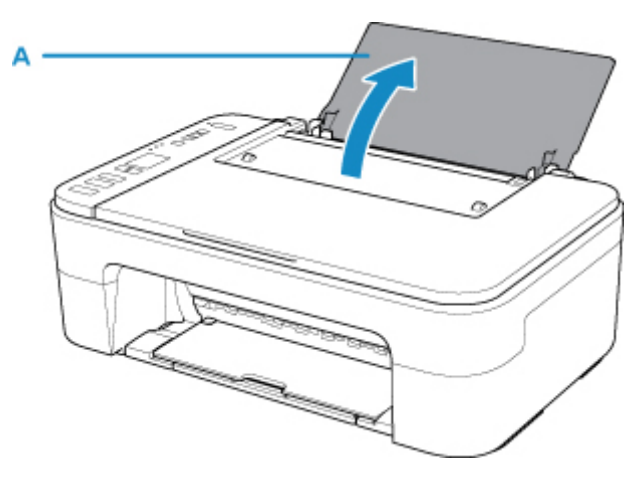

2. Træk udbakken til papir (B) og forlængeren til udbakken (C) ud.

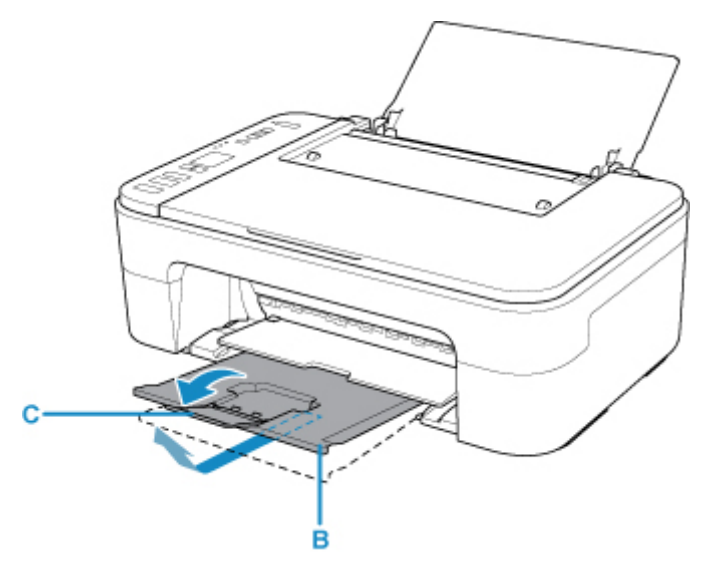

- 3. Ilæg papir lodret MED UDSKRIFTSSIDEN OPAD.
- 4. Juster papirstyret (D) i forhold til papirets venstre side.

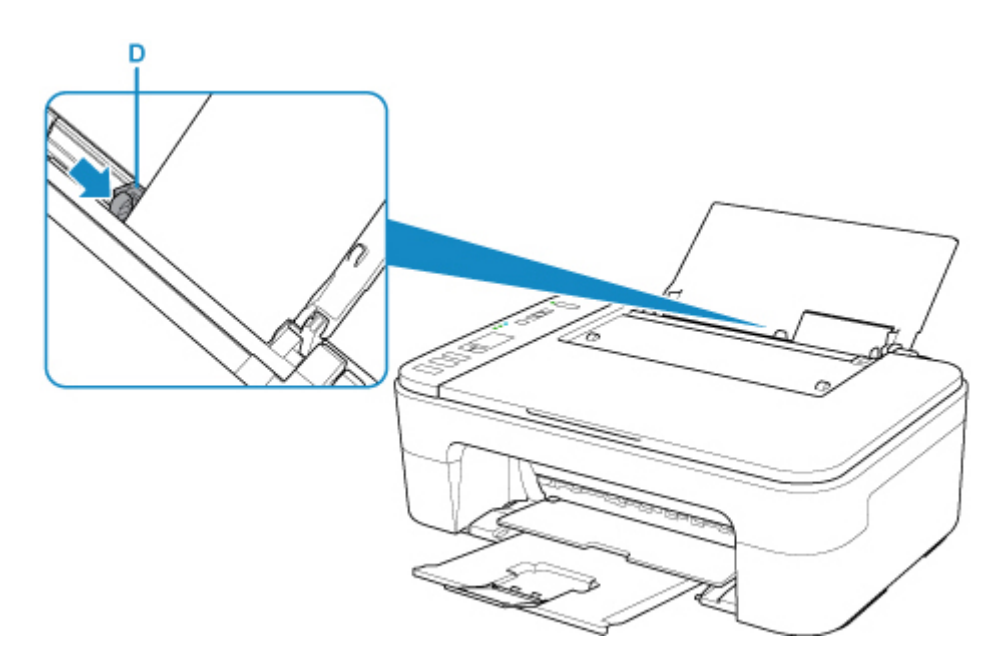

Efter ilægning af papir i den bagerste bakke blinker papirstatus og den aktuelle papirstørrelsen på LCDdisplayet.

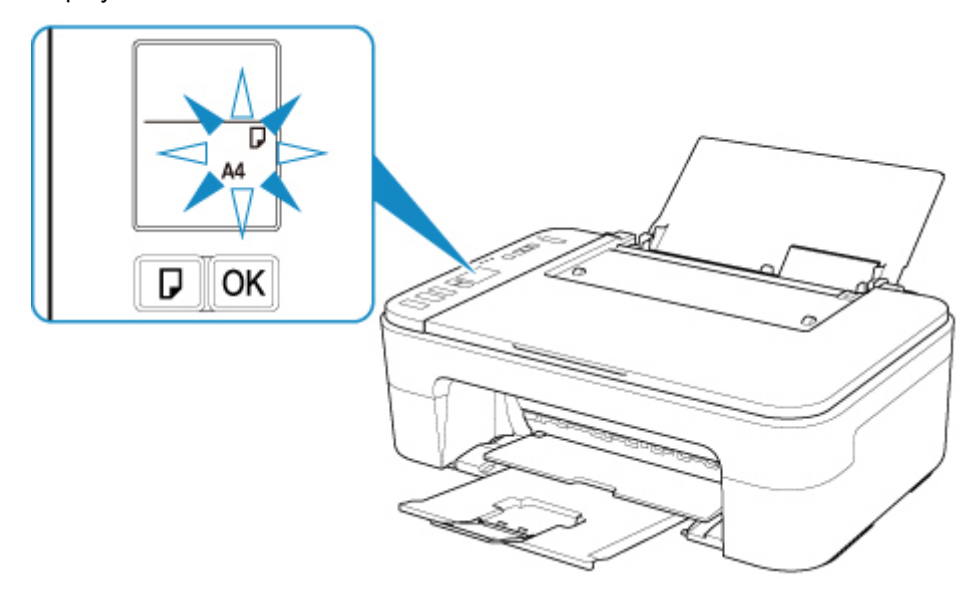

5. Tryk på knappen **Valg af papir (Paper Select)** (E) for at vælge en papirstørrelse i henhold til det papir, der er lagt i den bagerste bakke , og tryk på knappen **OK** (F).

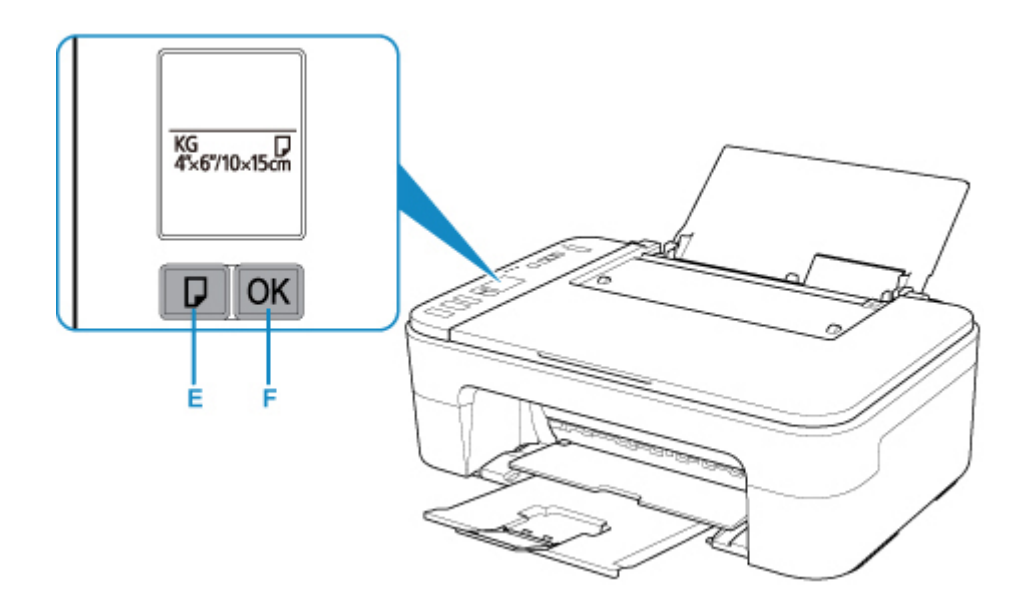

6. Klik på ikonet My Image Garden (G) i Quick Menu.

Skærmbilledet Vejledningsmenu (Guide Menu) vises.

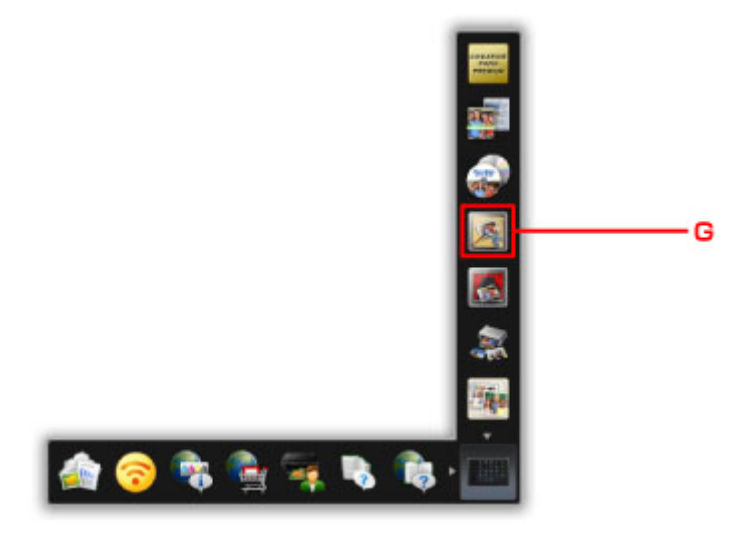

#### >>>> Bemærk

- Antallet og typerne af viste ikoner er forskelligt, afhængigt af område, den registrerede printer/ scanner og de installerede programmer.
- 7. Klik på ikonet Fotoudskrift (Photo Print) (H).

| Gut                                        | i Merra             |                               |                                 |                  |              |           |  |
|--------------------------------------------|---------------------|-------------------------------|---------------------------------|------------------|--------------|-----------|--|
| ngin (                                     |                     |                               |                                 | 122              | _            |           |  |
| dated fro                                  |                     | Parphase                      | Phote<br>Lector                 | Ciflage          |              |           |  |
| taktop<br>Tals, PC<br>Libraria             |                     | Elator)                       |                                 | Land Land        | Cash of Cash |           |  |
| NUBBO<br>NUBBO<br>NUBCAI                   |                     | Coorder Vere                  | Dent Ver                        | 2<br>Paraja Mere |              | Table Vee |  |
| elo Sha<br>ke Fran<br>reticat I<br>reticat |                     |                               |                                 |                  |              |           |  |
| PRES                                       | 8,00<br>85          | Dourised<br>FREMILAL Contorio | Development<br>PRESNAM Contents |                  |              |           |  |
| <b>5</b> 0                                 | alies Cluster Mone- | of My Intege Content of       | N/No                            |                  |              | 0410      |  |

- 8. Klik på mappen (I) med de fotos, du vil udskrive.
- 9. Klik på de fotos (J), du vil udskrive.

#### På Windows:

For at vælge to eller flere fotos på én gang skal du klikke på de relevante fotos, mens du holder Ctrltasten nede.

#### På Mac OS:

For at vælge to eller flere fotos på én gang skal du klikke på de relevante fotos, mens du holder kommandotasten nede.

#### 10. Klik på Udskriv (Print) (K).

| Canon Hily Im ge Garden<br>Na Etit Ulaw Imaga P                                                                                                    | ention Tools ( | Table Manu - Ha |                |     |       |                | - = > | <              |
|----------------------------------------------------------------------------------------------------|----------------|-----------------|----------------|-----|-------|----------------|-------|----------------|
| eg(Courte + Open Rome<br>III Cation<br>• Ro Court<br>■ Propie<br>■ Uncopie                                                                                                    |                | NUMBER OF       | Market<br>Alle | No. |       | Marca<br>Marca |       |                |
| <ul> <li>Buinter Bragges of People</li> <li>Buinter</li> <li>A3 316</li> <li>PC</li> <li>B 145</li> <li>Hen</li> <li>To bias ock</li> </ul>                                                                                                    |                | -               |                |     |       |                |       |                |
| Received Starson Starson Stars |                |                 |                |     |       |                | ×     |                |
| Download PREMENI Carter     Download PREMI No Carter     Download PREMI No Carter     Download PREMI No Carter     Download PREMI No Carter                                                                                                    |                |                 |                |     |       |                |       |                |
| Internet<br>19 00 00<br>Sens<br>10:0008<br>Parante                                                                                                    |                |                 | int<br>Special |     | )<br> |                | Part  | <mark> </mark> |

11. Angiv antallet af kopier osv.

#### På Windows:

Angiv antallet af kopier, navnet på din printer, medietypen osv.

#### På Mac OS:

Angiv antallet af kopier.

12. Start udskrivningen.

#### På Windows:

Klik på Udskriv (Print).

#### På Mac OS:

Klik på Udskriv (Print).

Når dialogboksen Udskriv åbnes, kan du angive printernavn, papirstørrelse osv, og derefter klikke på Udskriv (Print).

#### Demærk

- My Image Garden giver dig mulighed for at bruge billeder på din computer, som f.eks. billeder taget med et digitalkamera, på en lang række måder.
  - På Windows:
    - Vejledning til My Image Garden
  - På Mac OS:
    - Vejledning til My Image Garden
- Hvis din printer ikke vises i Mac OS, er AirPrint-indstillingen i My Image Garden muligvis ikke korrekt. Du kan finde oplysninger om korrekt angivelse i en overskrift til en AirPrint-kompatibel printer på siden nedenfor.

Angivelse af indstillinger i henhold til printerstatus

### Udskrivning af fotos fra en smartphone/tablet

I dette afsnit beskrives det, hvordan du udskriver fotos med Canon PRINT Inkjet/SELPHY.

- Du kan finde oplysninger om, hvordan du henter Canon PRINT Inkjet/SELPHY nedenfor.
  - Udskriv nemt fra en smartphone eller tablet med Canon PRINT Inkjet/SELPHY
  - 1. Åbn papirstøtten (A).

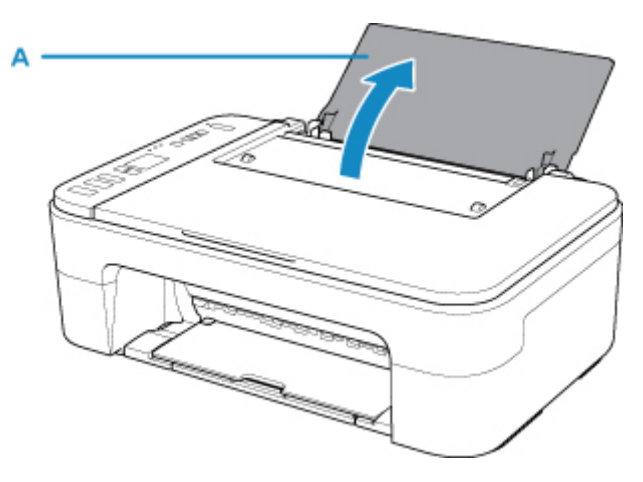

2. Træk udbakken til papir (B) og forlængeren til udbakken (C) ud.

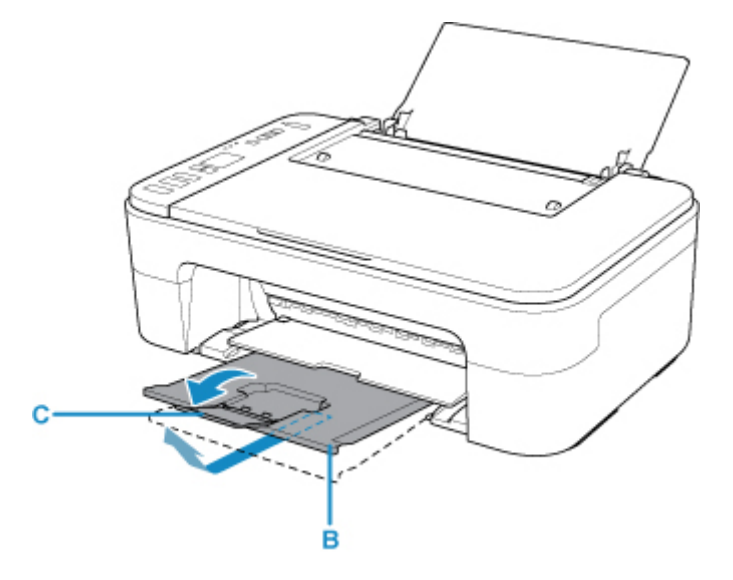

- 3. Ilæg papir lodret MED UDSKRIFTSSIDEN OPAD.
- 4. Juster papirstyret (D) i forhold til papirets venstre side.

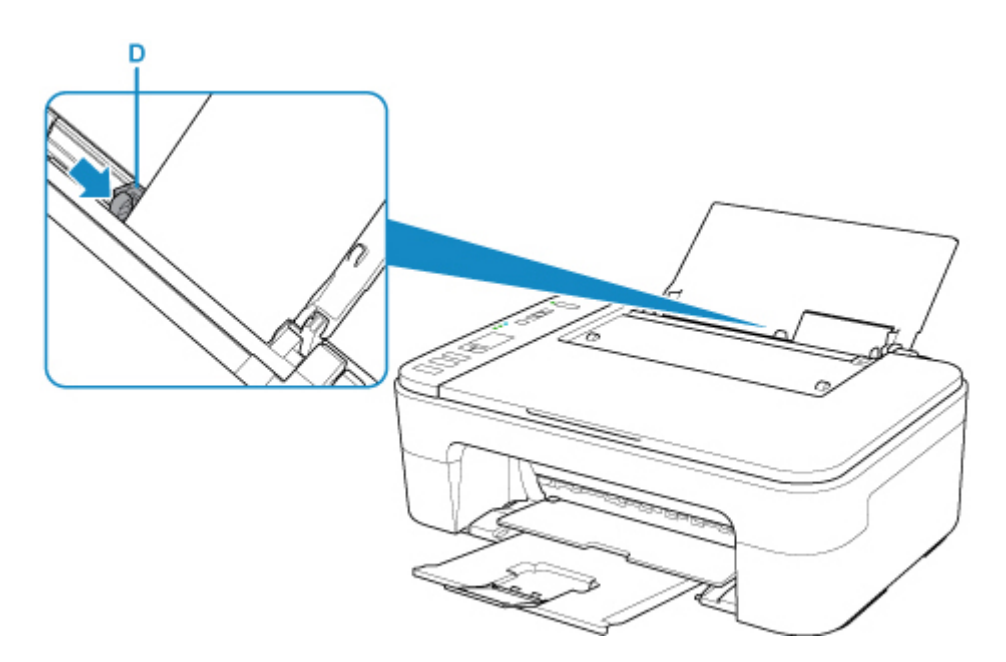

Efter ilægning af papir i den bagerste bakke blinker papirstatus og den aktuelle papirstørrelsen på LCDdisplayet.

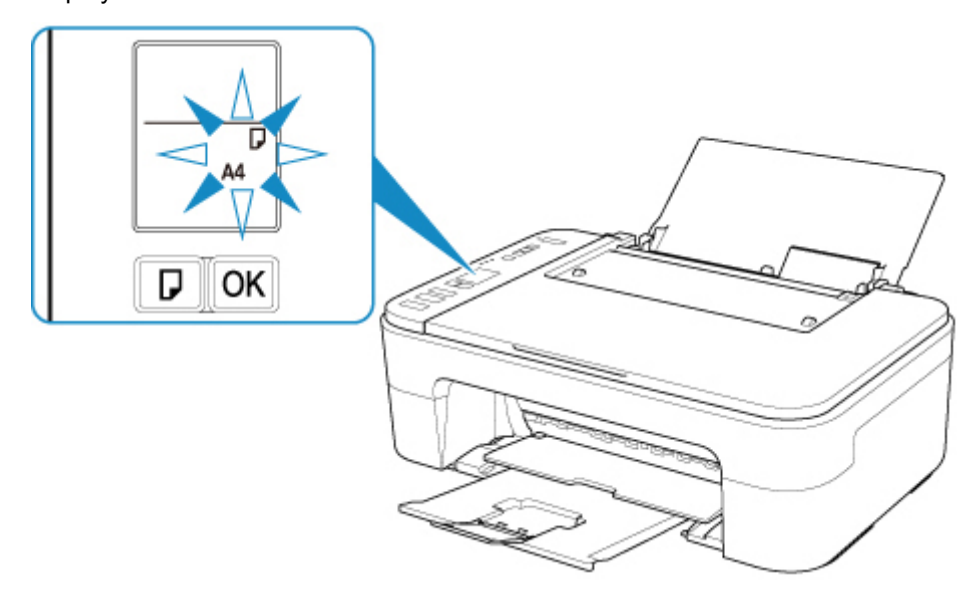

5. Tryk på knappen **Valg af papir (Paper Select)** (E) for at vælge en papirstørrelse i henhold til det papir, der er lagt i den bagerste bakke , og tryk på knappen **OK** (F).

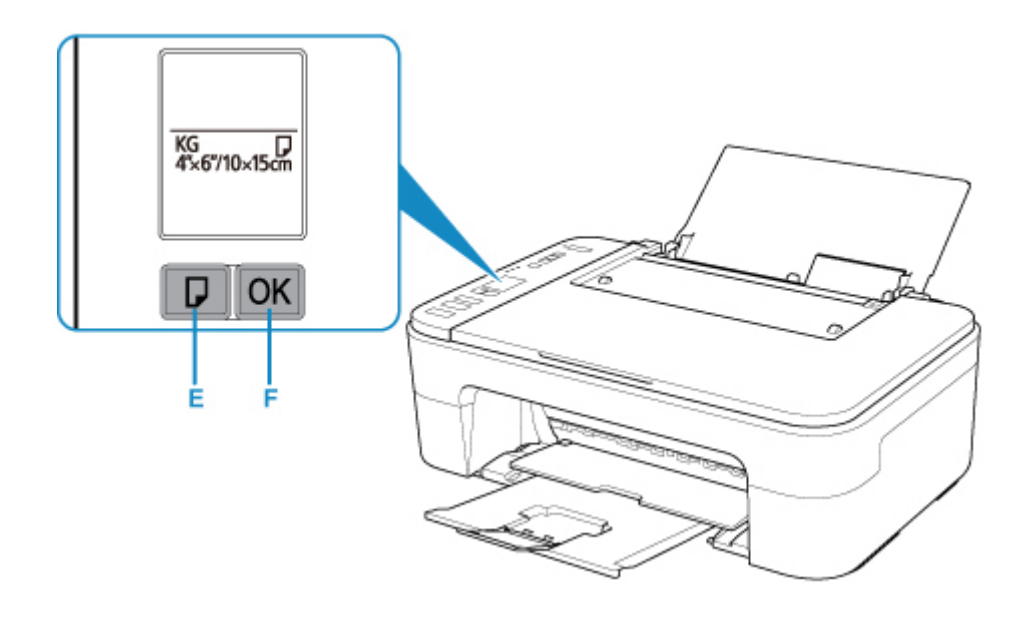

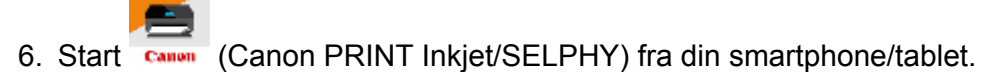

- Vælg Fotoudskrift (Photo Print) eller Canon PRINT Inkjet/SELPHY. Listen over fotos, der er gemt på din smartphone/tablet, vises.
- 8. Vælg et foto.

Du kan også vælge flere fotos på én gang.

- 9. Angiv antallet af kopier, papirstørrelse osv.
- 10. Vælg Udskriv (Print).

## Kopiering

I dette afsnit beskrives det, hvordan du ilægger originaler og kopierer dem til almindeligt papir.

1. Åbn papirstøtten (A).

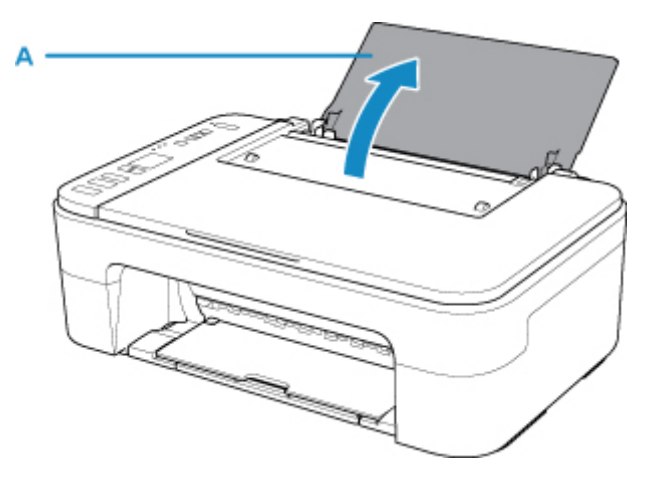

2. Træk udbakken til papir (B) og forlængeren til udbakken (C) ud.

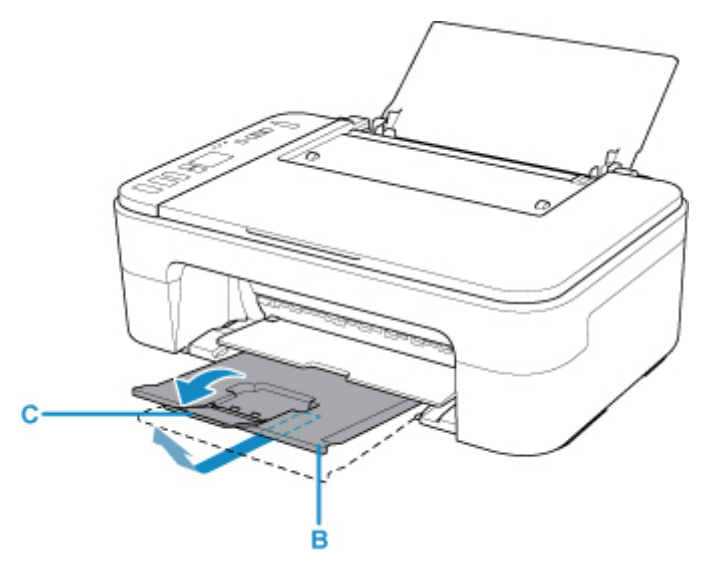

- 3. Ilæg papir lodret MED UDSKRIFTSSIDEN OPAD.
- 4. Juster papirstyret (D) i forhold til papirets venstre side.

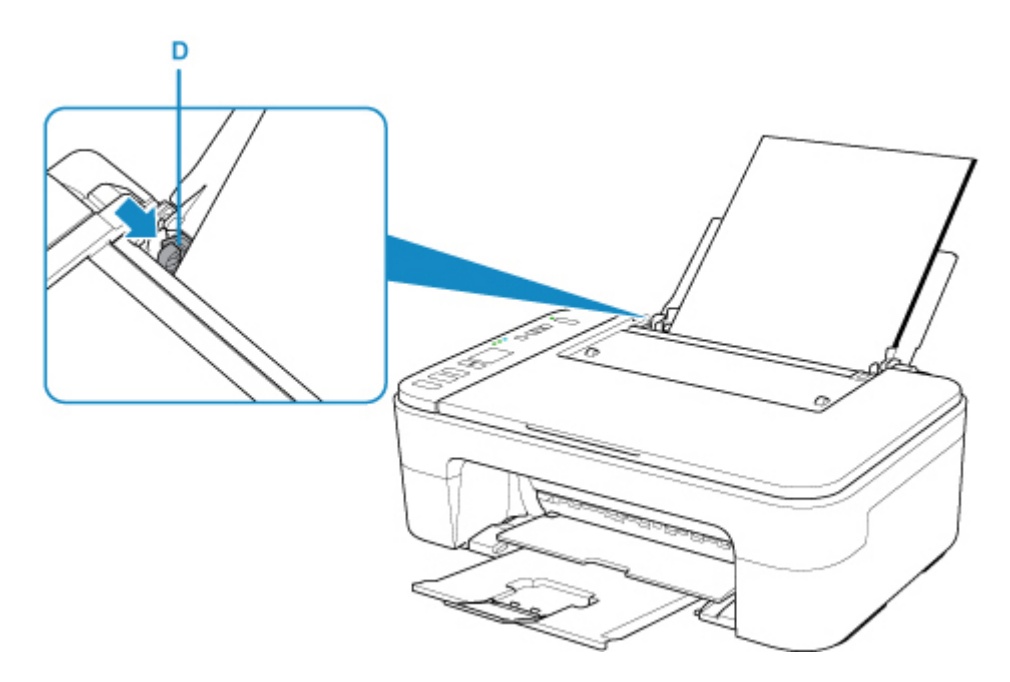

Efter ilægning af papir i den bagerste bakke blinker papirstatus og den aktuelle papirstørrelsen på LCDdisplayet.

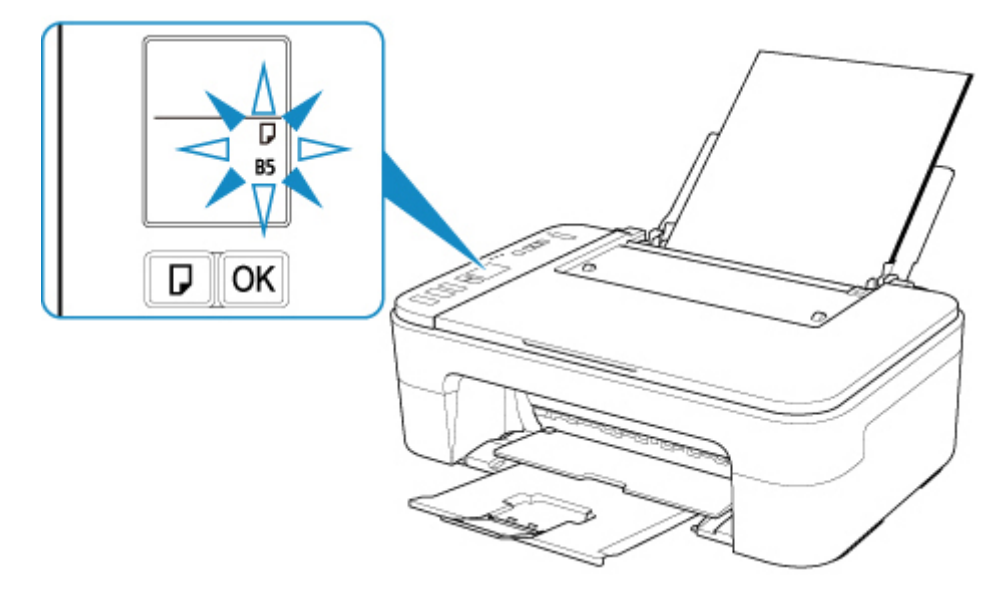

5. Tryk på knappen **Valg af papir (Paper Select)** (E) for at vælge en papirstørrelse i henhold til det papir, der er lagt i den bagerste bakke , og tryk på knappen **OK** (F).

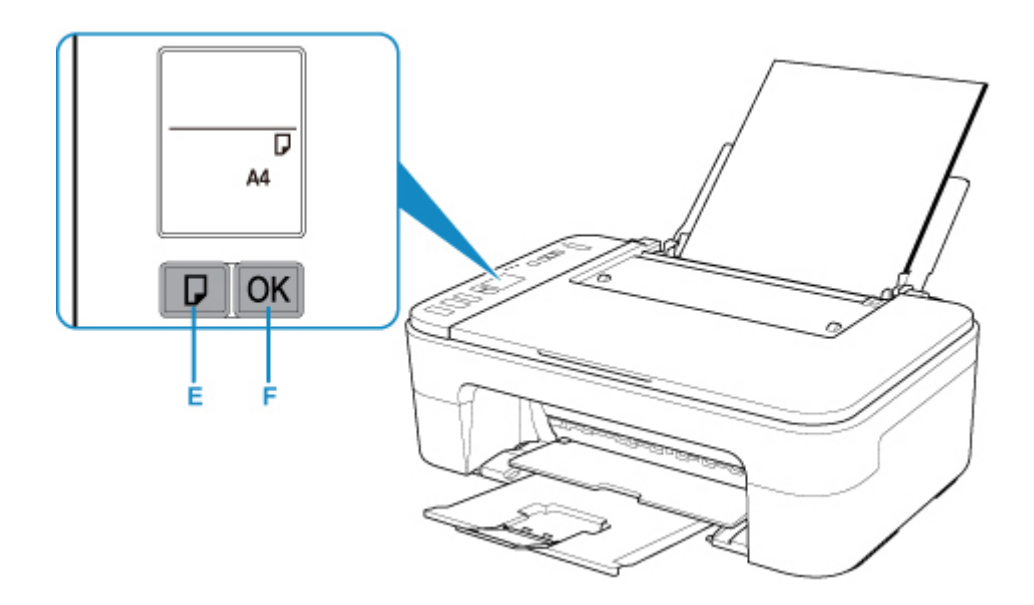

- 6. Åbn dokumentdækslet (G).
- 7. Ilæg originalen MED SIDEN, DER SKAL KOPIERES, NEDAD, og ret den ind efter justeringsmærket (H).
- 8. Luk dokumentdækslet.

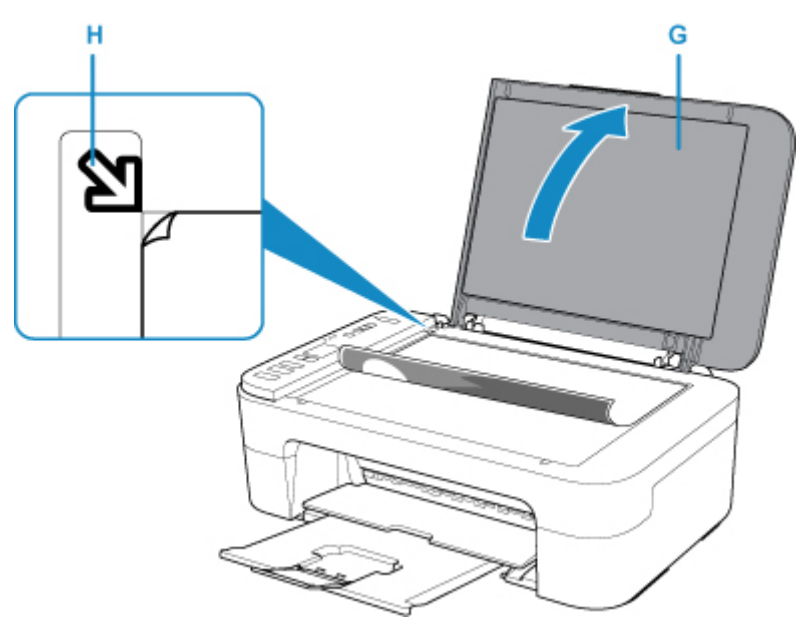

9. Tryk på knappen Sort (Black) (I) eller knappen Farve (Color) (J).

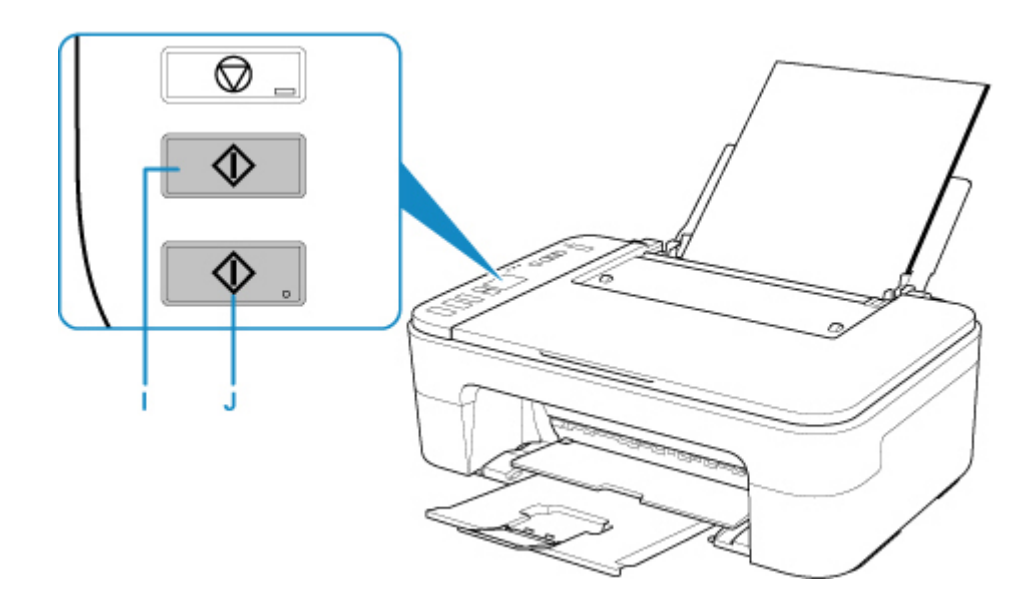

### >>>> Vigtigt

• Åbn ikke dokumentdækslet, før kopieringen er færdig.

#### **Bemærk**

• Din printer er udstyret med en lang række andre praktiske kopifunktioner.

Kopiering

### Netværk

#### Tilgængelige forbindelsesmetoder

Følgende forbindelsesmetoder er tilgængelige på printeren.

Trådløs forbindelse
 (
 (
 )

Forbind printeren og enhederne (f.eks. computer/smartphone/tablet) ved hjælp af en trådløs router.

Hvis du har en trådløs router, anbefaler vi, at du bruger en trådløs forbindelse.

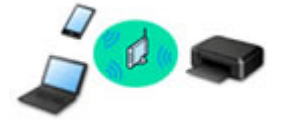

- Forbindelsesmetoden varierer afhængigt af typen af trådløs router.
- $\circ\,$  Du kan ændre netværksindstillinger, f.eks. SSID og sikkerhedsprotokol, på printeren.
- Når forbindelsen mellem en enhed og en trådløs router er oprettet, og 
   (Wi-Fi-ikon) vises på enhedens skærm, kan du slutte enheden til printeren via den trådløse router.

#### • Wireless Direct

Forbind printeren og enhederne (f.eks. computer/smartphone/tablet) uden en trådløs router.

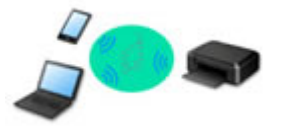

- Når du bruger printeren med Trådløs direkte, er internetforbindelsen fra printeren ikke tilgængelig. I det tilfælde kan printerens webtjenester ikke bruges.
- Hvis du med en enhed, der er sluttet til internettet via en trådløs router, opretter forbindelse til printeren, der er i Trådløs direkte, deaktiveres forbindelsen mellem enheden og den trådløse router. I dette tilfælde kan enhedens forbindelse automatisk skifte til mobildatanetværket, afhængigt af enheden. Hvis du opretter forbindelse til internettet via mobildatanetværket, kan du blive opkrævet for dette.
- I Trådløs direkte er det muligt at oprette forbindelse med op til fem enheder samtidig. Hvis du forsøger at tilslutte en sjette enhed, vises en fejlmeddelelse. Hvis der opstår en fejl, skal du frakoble en enhed, du ikke bruger, og konfigurere indstillingerne igen.
- Netværksindstillinger, f.eks. SSID og sikkerhedsprotokol, på printeren, angives automatisk.

#### Demærk

 Du kan tilslutte printeren og computeren ved hjælp af et USB-kabel (USB-forbindelse). Hav et USBkabel klar. Se <u>Tilslutning til anden computer via LAN/Skift fra USB- til LAN-forbindelse</u> for at få flere oplysninger.

#### Indstillinger/konfiguration af netværksforbindelse

Udfør opsætning af forbin. for printeren og computer/smartphone/tablet.

Klik her for at få mere at vide om opsætningen.

Ændring af netværksindstillinger

Se nedenfor vedrørende ændring af indstillinger for tilslutning for printeren og computer/smartphone/tablet.
- · Sådan ændres netværksforbindelsesmetode:
  - Ændring af trådløst LAN-forbindelsesmetode
  - Ændring af forbindelsestilstand
- For at tilføje computer/smartphone/tablet til printeren:
  - Tilslutning til anden computer via LAN/Skift fra USB- til LAN-forbindelse
- For at bruge Trådløs direkte midlertidigt:
  - Udskrivning/scanning med Trådløs direkte

### IJ Network Device Setup Utility

IJ Network Device Setup Utility kontrollerer eller diagnosticerer indstillingerne for printeren og indstillingerne på computeren og gendanner deres status, hvis der er noget galt med netværksforbindelsen. Vælg et link nedenfor for at hente IJ Network Device Setup Utility.

- Til Windows
- Til Mac OS
- Udførelse/ændring af netværksindstillinger (Windows)

Til Windows kan du bruge IJ Network Device Setup Utility til at konfigurere netværksindstillingerne.

- Skærmen IJ Network Device Setup Utility (Windows)
- Diagnosticering og reparation af netværksindstillinger (Windows/Mac OS)

Du kan diagnosticere eller reparere netværksindstillingerne ved hjælp af IJ Network Device Setup Utility.

- På Windows:
  - Skærmen IJ Network Device Setup Utility (Windows)
- På Mac OS:
  - IJ Network Device Setup Utility (Mac OS)

### Tips til netværksforbindelse

Nedenfor kan du finde tips om brugen af printeren via en netværksforbindelse.

- Tips til netværksforbindelse
- Ændring af printerindstilling ved hjælp af webbrowseren

#### Fejlfinding

Se Netværksindstillinger og almindelige problemer vedrørende fejlfinding af netværksforbindelse.

### Meddelelse/begrænsning

Se herunder for flere oplysninger.

- Begrænsninger vedrørende netværksindstillinger:
  - Begrænsninger
- Meddelelser, når du udskriver ved hjælp af webtjeneste:
  - Meddelelse om webtjenesteudskrivning

## Begrænsninger

Hvis du opretter forbindelse fra en anden enhed (f.eks. en smartphone), mens en enhed har forbindelse til printeren, skal du anvende samme metode som til den først tilsluttede enhed.

Hvis du opretter forbindelse via en anden metode, deaktiveres forbindelsen til den enhed, der er i brug.

### Tilslut via trådløs router

• Sørg for, at din enhed og den trådløse router er tilsluttet til hinanden. Du kan finde flere oplysninger om, hvordan du kontrollerer disse indstillinger, i brugervejledningen til den trådløse router, eller du kan kontakte producenten.

Hvis en enhed allerede er sluttet til printeren uden en trådløs router, kan du genoprette forbindelsen via en trådløs router.

- Konfiguration, routerfunktioner, opsætningsprocedurer og sikkerhedsindstillinger for netværksenheder varierer alt efter systemmiljøet. Se vejledningen til din netværksenhed, eller kontakt producenten for at få yderligere oplysninger.
- Denne printer understøtter ikke IEEE802.11ac, IEEE802.11a eller IEEE802.11n (5 GHz). Kontroller, om din enhed understøtter IEEE802.11n (2,4 GHz), IEEE802.11g eller IEEE802.11b.
- Hvis din enhed er indstillet til tilstanden "kun IEEE802.11n", kan WEP eller TKIP ikke bruges som sikkerhedsprotokol. Skift enhedens sikkerhedsprotokol til noget andet end WEP og TKIP, eller skift indstillingen til noget andet end "kun IEEE802.11n".

Forbindelsen mellem din enhed og den trådløse router vil midlertidigt blive deaktiveret, mens indstillingerne ændres. Fortsæt ikke til næste skærmbillede i denne vejledning, før konfigurationen er fuldført.

- I forbindelse med kontorbrug skal du kontakte netværksadministratoren.
- Bemærk, at hvis du tilslutter til et netværk uden sikkerhedsbeskyttelse, kan dine personlige oplysninger blive afsløret til en tredjepart.

### Trådløs direkte (adgangspunkttilstand)

### >>>> Vigtigt

- Hvis en enhed er tilsluttet til internettet via en trådløs router, og du herefter tilslutter den til en printer i tilstanden Trådløs direkte, vil den eksisterende forbindelse mellem enheden og den trådløse router blive deaktiveret. I dette tilfælde kan enhedens forbindelse automatisk skifte til mobildatanetværket, afhængigt af enheden. Hvis du opretter forbindelse til internettet via mobildatanetværket, kan du blive opkrævet for dette afhængigt af dit abonnement.
  - Hvis du opretter forbindelse fra en enhed til printeren ved hjælp af Trådløs direkte, gemmes forbindelsesoplysningerne i Wi-Fi-indstillingerne. Denne enhed kan være tilsluttet printeren automatisk, selv efter den er blevet afbrudt, eller hvis den er tilsluttet en anden trådløs router.
  - Hvis du vil forhindre automatisk forbindelse til printeren i tilstanden Trådløs direkte, skal du ændre forbindelsestilstanden, efter du har brugt printeren eller indstille den til ikke automatisk at oprette forbindelse, i Wi-Fi-indstillingerne på enheden.
    Du kan finde flere oplysninger om, hvordan du kontrollerer eller ændrer indstillinger for trådløs router i vejledningen til routeren, eller du kan kontakte producenten.
- Afhængigt af dit miljø kan internetforbindelsen gå tabt, hvis du tilslutter en enhed og printeren ved hjælp af Trådløs direkte. I det tilfælde kan printerens webtjenester ikke bruges.

- I tilstanden Trådløs direkte er det muligt at oprette forbindelse med op til fem enheder samtidig. Hvis du forsøger at tilslutte en sjette enhed, vises en fejlmeddelelse.
  Sker dette, skal du afbryde enheden, der ikke anvender printeren, og derefter foretage konfigurationen igen.
- Enheder, der er forbundet med printeren ved hjælp af Trådløs direkte, kan ikke kommunikere indbyrdes.
- Firmwareopdateringer til printeren er ikke tilgængelige ved brug af Trådløs direkte.
- Hvis du med en enhed har oprettet forbindelse til printeren uden en trådløs router, og du ønsker at opsætte den igen med den samme forbindelsesmetode, skal du først afbryde den. Deaktiver forbindelsen mellem enheden og printeren i indstillingerne i skærmbilledet Wi-Fi.

## Tips til netværksforbindelse

- Standardindstillinger for netværk
- > En anden printer med samme navn blev fundet
- > Tilslutning til anden computer via LAN/Skift fra USB- til LAN-forbindelse
- > Udskrivning af netværksindstillinger
- > Ændring af trådløst LAN-forbindelsesmetode

## Standardindstillinger for netværk

| Element                                            | Standard                                 |
|----------------------------------------------------|------------------------------------------|
| Skift LAN                                          | Trådløst LAN aktiv (Wireless LAN active) |
| SSID                                               | BJNPSETUP                                |
| Sikkerhed for trådl. LAN                           | Deaktiver                                |
| IP-adresse (IP address) (IPv4)                     | Automatisk opsætning                     |
| IP-adresse (IP address) (IPv6)                     | Automatisk opsætning                     |
| Indstil printernavn*                               | XXXXXXXXXXX                              |
| Aktiver/deaktiver IPv6                             | Aktiver                                  |
| Aktiver/deaktiver WSD (Enable/disable WSD)         | Aktiver                                  |
| Timeout-indstilling (Timeout setting)              | 15 minutter                              |
| Aktiver/deaktiver Bonjour (Enable/disable Bonjour) | Aktiver                                  |
| Servicenavn                                        | Canon TS3100 series                      |
| LPR-protokolindstilling                            | Aktiver                                  |
| RAW-protokol                                       | Aktiver                                  |
| LLMNR                                              | Aktiv                                    |
| PictBridge-kommunikation                           | Aktiver                                  |

### Standarder for LAN-forbindelse

("XX" repræsenterer alfanumeriske tegn.)

\* Standardværdi afhænger af printeren.

### Standarder for Trådløs direkte

| Element                       | Standard               |
|-------------------------------|------------------------|
| SSID (id for Trådløs direkte) | XXXXXX-TS3100series *  |
| Adgangskode                   | Printerens serienummer |
| Sikkerhed for trådl. LAN      | WPA2-PSK (AES)         |

\*(XXXXXX er de sidste seks cifre i printerens MAC-adresse.)

## En anden printer med samme navn blev fundet

Når printeren er fundet under konfigurationen, vises der muligvis andre printere med samme navn på skærmbilledet med resultatet.

Vælg en printer ved at sammenholde indstillingerne for printer med dem på skærmbilledet med resultatet.

· På Windows:

Kontroller printerens MAC-adresse eller serienummer for at vælge den korrekte printer blandt resultaterne.

• På Mac OS:

Printernavnene vises i forbindelse med deres MAC-adresser eller som det Bonjour-angivne printernavn.

Kontroller identifikatorer, som f.eks. MAC-adresse, det Bonjour-angivne printernavn og serienummeret på printeren for at vælge printeren blandt dem, der vises.

### Demærk

• Serienummeret vises muligvis ikke på skærmbilledet med resultatet.

Hvis du vil kontrollere printerens MAC-adresse og serienummeret, skal du udskrive oplysningerne om netværksindstillinger ved hjælp af kontrolpanelet.

Udskrivning af netværksindstillinger

### Tilslutning til anden computer via LAN/Skift fra USB- til LANforbindelse

På Windows:

På Mac OS:

### På Windows:

Hvis du vil tilføje en computer, der skal sluttes til printeren på et LAN, eller hvis du vil skifte fra USB- til LAN-forbindelse, skal du foretage opsætningen ved hjælp af installations-cd-rom'en eller fra websiden.

### På Mac OS:

Hvis du vil tilslutte yderligere en computer til printeren via LAN, eller hvis du vil skifte fra USB- til LANforbindelse, skal du foretage opsætningen fra websiden.

## Udskrivning af netværksindstillinger

Brug kontrolpanelet til at udskrive printerens aktuelle netværksindstillinger.

### >>>> Vigtigt

- Denne udskrift af netværksindstillingerne indeholder vigtige oplysninger om dit netværk. Opbevar den et sikkert sted.
- 1. Sørg for, at printeren er tændt.
- 2. Ilæg to ark almindeligt papir i A4- eller Letter-størrelse.

### 3. Tryk på knappen Oplysninger (Information).

Printeren begynder at udskrive oplysningerne om netværksindstillingerne.

Følgende oplysninger om printerens netværksoplysninger udskrives. (Nogle indstillingsværdier vises ikke, afhængig af printerens indstillinger.)

| Antallet af element | Element             | Beskrivelse                      | Indstilling            |
|---------------------|---------------------|----------------------------------|------------------------|
| 1                   | Product Information | Produktoplysninger               | _                      |
| 1-1                 | Product Name        | Produktnavn                      | XXXXXXXX               |
| 1-2                 | ROM Version         | ROM-version                      | XXXXXXXX               |
| 1-3                 | Serial Number       | Serienummer                      | XXXXXXXX               |
| 2                   | Network Diagnostics | Diagnosticering af netværk       | _                      |
| 2-1                 | Diagnostic Result   | Resultat af diagnosti-<br>cering | XXXXXXX                |
| 2-2                 | Result Codes        | Resultatkoder                    | XXXXXXXX               |
| 2-3                 | Result Code Details | Oplysninger om resul-<br>tatkode | http://canon.com/ijnwt |
| 3                   | Wireless LAN        | Trådløst LAN                     | Enable/Disable         |
| 3-1                 | WPS PIN CODE        | WPS-pinkode                      | XXXXXXXX               |
| 3-2                 | Infrastructure      | Infrastruktur                    | Enable/Disable         |
| 3-2-1               | Signal Strength     | Signalstyrke                     | 0 til 100 [%]          |
| 3-2-2               | Link Quality        | Forbindelseskvalitet             | 0 til 100 [%]          |
| 3-2-3               | Frequency           | Frekvens                         | XX (GHz)               |

| 3-2-4  | MAC Address                 | MAC-adresse                        | XX:XX:XX:XX:XX                            |
|--------|-----------------------------|------------------------------------|-------------------------------------------|
| 3-2-5  | Connection                  | Forbindelsesstatus                 | Active/Inactive                           |
| 3-2-6  | SSID                        | SSID                               | Trådløst LAN SSID                         |
| 3-2-7  | Channel                     | Kanal                              | XX (1 til 13)                             |
| 3-2-8  | Encryption                  | Krypteringsmetode                  | None/WEP/TKIP/AES                         |
| 3-2-9  | WEP Key Length              | WEP-nøglelængde<br>(bits)          | Inactive/128/64                           |
| 3-2-10 | Authentication              | Godkendelsesmetode                 | None/auto/open/shared/WPA-PSK/WPA2-PSK    |
| 3-2-11 | TCP/IPv4                    | TCP/IPv4                           | Enable                                    |
| 3-2-12 | IP Address                  | IP-adresse (IP ad-<br>dress)       | XXX.XXX.XXX.XXX                           |
| 3-2-13 | Subnet Mask                 | Undernetmaske                      | XXX.XXX.XXX.XXX                           |
| 3-2-14 | Default Gateway             | Stand. gateway                     | XXX.XXX.XXX.XXX                           |
| 3-2-15 | TCP/IPv6                    | TCP/IPv6                           | Enable/Disable                            |
| 3-2-16 | Link Local Address          | Adresse til lokalt link            | XXXX:XXXX:XXXX:XXXX<br>XXXX:XXXX:XXXX:XXX |
| 3-2-17 | Link Local Prefix<br>Length | Præfikslængde til lo-<br>kalt link | xxx                                       |
| 3-2-18 | Stateless Address1          | Stateless adresse 1                | XXXX:XXXX:XXXX:XXXX<br>XXXX:XXXX:XXXX:XXX |
| 3-2-19 | Stateless Prefix<br>Length1 | Stateless præfik-<br>slængde 1     | xxx                                       |
| 3-2-20 | Stateless Address2          | Stateless adresse 2                | XXXX:XXXX:XXXX:XXXX<br>XXXX:XXXX:XXXX:XXX |
| 3-2-21 | Stateless Prefix<br>Length2 | Stateless præfik-<br>slængde 2     | XXX                                       |
| 3-2-22 | Stateless Address3          | Stateless adresse 3                | XXXX:XXXX:XXXX:XXXX<br>XXXX:XXXX:XXXX:XXX |
| 3-2-23 | Stateless Prefix<br>Length3 | Stateless præfik-<br>slængde 3     | xxx                                       |
| 3-2-24 | Stateless Address4          | Stateless adresse 4                | XXXX:XXXX:XXXX:XXXX<br>XXXX:XXXX:XXXX:XXX |
| 3-2-25 | Stateless Prefix<br>Length4 | Stateless præfik-<br>slængde 4     | xxx                                       |

| 3-2-26 | Default Gateway1            | Standardgateway 1                         | XXXX:XXXX:XXXX:XXXX<br>XXXX:XXXX:XXXX:XXX               |
|--------|-----------------------------|-------------------------------------------|---------------------------------------------------------|
| 3-2-27 | Default Gateway2            | Standardgateway 2                         | XXXX:XXXX:XXXX:XXXX<br>XXXX:XXXX:XXXX:XXX               |
| 3-2-28 | Default Gateway3            | Standardgateway 3                         | XXXX:XXXX:XXXX:XXXX<br>XXXX:XXXX:XXXX:XXX               |
| 3-2-29 | Default Gateway4            | Standardgateway 4                         | XXXX:XXXX:XXXX:XXXX<br>XXXX:XXXX:XXXX:XXX               |
| 3-2-33 | IPsec                       | IPsec-indstilling                         | Active                                                  |
| 3-2-34 | Security Protocol           | Sikkerhedsmetode                          | ESP/ESP & AH/AH                                         |
| 3-3    | Access Point Mode           | Betjeningstilstand for<br>Trådløs direkte | Enable/Disable                                          |
| 3-3-1  | MAC Address                 | MAC-adresse                               | XX:XX:XX:XX:XX                                          |
| 3-3-2  | Connection                  | Forbindelsesstatus                        | Active/Inactive                                         |
| 3-3-3  | SSID                        | SSID                                      | SSID for Trådløs direkte                                |
| 3-3-4  | Password                    | Adgangskode                               | Adgangskode til Trådløs direkte (10 alfanumeriske tegn) |
| 3-3-5  | Channel                     | Kanal                                     | 3                                                       |
| 3-3-6  | Encryption                  | Krypteringsmetode                         | AES                                                     |
| 3-3-7  | Authentication              | Godkendelsesmetode                        | WPA2-PSK                                                |
| 3-3-8  | TCP/IPv4                    | TCP/IPv4                                  | Enable                                                  |
| 3-3-9  | IP Address                  | IP-adresse (IP ad-<br>dress)              | XXX.XXX.XXX.XXX                                         |
| 3-3-10 | Subnet Mask                 | Undernetmaske                             | XXX.XXX.XXX.XXX                                         |
| 3-3-11 | Default Gateway             | Stand. gateway                            | XXX.XXX.XXX.XXX                                         |
| 3-3-12 | TCP/IPv6                    | TCP/IPv6                                  | Enable/Disable                                          |
| 3-3-13 | Link Local Address          | Adresse til lokalt link                   | XXXX:XXXX:XXXX:XXXX<br>XXXX:XXXX:XXXX:XXX               |
| 3-3-14 | Link Local Prefix<br>Length | Præfikslængde til lo-<br>kalt link        | xxx                                                     |
| 3-3-15 | IPsec                       | IPsec-indstilling                         | Active                                                  |
| 3-3-16 | Security Protocol           | Sikkerhedsmetode                          | -                                                       |
| 5      | Other Settings              | Andre indstillinger                       | -                                                       |
|        |                             |                                           |                                                         |

| 5-1  | Printer Name                  | Printernavn                            | Printernavn (op til 15 alfanumeriske tegn)         |
|------|-------------------------------|----------------------------------------|----------------------------------------------------|
| 5-4  | WSD Printing                  | Indstilling for WSD-<br>udskrivning    | Enable/Disable                                     |
| 5-5  | WSD Timeout                   | Timeout                                | 1/5/10/15/20 [min]                                 |
| 5-6  | LPD Printing                  | Indstilling for LPD-ud-<br>skrivning   | Enable/Disable                                     |
| 5-7  | RAW Printing                  | RAW udskrivningsind-<br>stilling       | Enable/Disable                                     |
| 5-9  | Bonjour                       | Bonjour-indstillinger                  | Enable/Disable                                     |
| 5-10 | Bonjour Service Na-<br>me     | Bonjour-tjenestenavn                   | Bonjour-servicenavn (op til 52 alfanumeriske tegn) |
| 5-11 | LLMNR                         | LLMNR-indstilling                      | Enable/Disable                                     |
| 5-12 | SNMP                          | SNMP-indstilling                       | Enable/Disable                                     |
| 5-13 | PictBridge Commun.            | PictBridge-kommuni-<br>kation          | Enable/Disable                                     |
| 5-14 | DNS Server                    | Hent DNS-servera-<br>dresse automatisk | Auto/Manual                                        |
| 5-15 | Primary Server                | Primær serveradresse                   | XXX.XXX.XXX                                        |
| 5-16 | Secondary Server              | Sekundær servera-<br>dresse            | XXX.XXX.XXX.XXX                                    |
| 5-17 | Proxy Server                  | Indstilling for proxy-<br>server       | Enable/Disable                                     |
| 5-18 | Proxy Address                 | Proxyadresse                           | xxxxxxxxxxxxxxxxx                                  |
| 5-19 | Proxy Port                    | Angivelse af proxyport                 | 1 til 65535                                        |
| 5-20 | Cert. Fin-<br>gerprt(SHA-1)   | Certifikataftryk<br>(SHA-1)            | XXXXXXXX XXXXXXX XXXXXXX<br>XXXXXXX XXXXXXX        |
| 5-21 | Cert. Fin-<br>gerprt(SHA-256) | Certifikataftryk<br>(SHA-256)          | XXXXXXXX XXXXXXXX XXXXXXXX XXXXXXXX<br>XXXXXX      |

("XX" repræsenterer alfanumeriske tegn.)

## Ændring af trådløst LAN-forbindelsesmetode

Følg en af procedurerne nedenfor for at ændre trådløst LAN-forbindelsesmetode (infrastruktur eller Trådløs direkte).

### • På Windows:

- Udfør opsætningen igen med installations-cd-rom'en eller fra websiden.
- Udfør indstillingerne på skærmbilledet Netværksindstillinger (Network Settings) på IJ Network Device Setup Utility.

### >>>> Vigtigt

- Før du udfører indstillingerne ved hjælp af IJ Network Device Setup Utility, skal du aktivere tilstanden Nem trådløs forbindelse på printeren ved at følge proceduren nedenfor.
  - 1. Sørg for, at printeren er tændt.
  - 2. Tryk på knappen **Direkte (Direct)**, og slip den, når ikonet [] (Direkte) vises.

Følg vejledningen på din smartphone eller tablet.

### • På Mac OS:

Udfør opsætningen igen fra websiden.

Håndtering af papir, originaler, FINE-patroner osv.

- Ilægning af papir
- Ilægning af originaler
- Udskiftning af en FINE-patron

## llægning af papir

Ilægning af almindeligt papir/fotopapir

## llægning af almindeligt papir/fotopapir

Du kan ilægge almindeligt papir eller fotopapir.

### >>>> Vigtigt

• Det kan medføre papirstop, hvis du klipper almindeligt papir i mindre stykker, f.eks. 10 x 15 cm (4 x 6 tommer) eller 13 x 18 cm (5 x 7 tommer), til testudskrivning.

### **Bemærk**

• Det anbefales at bruge originalt fotopapir fra Canon ved udskrivning af fotos.

Du kan finde oplysninger om originalt papir fra Canon i Understøttede medietyper.

 Du kan bruge almindeligt kopipapir eller Canon Red Label Superior WOP111/Canon Océ Office Colour Paper SAT213.

Du kan se oplysninger om størrelse og vægt på det papir, der kan bruges til printeren, i <u>Understøttede</u> <u>medietyper</u>.

1. Klargør papir.

Tilret papirets kanter. Glat papiret ud, hvis det er bøjet.

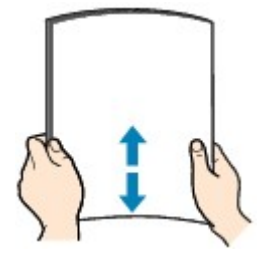

### 🔊 Bemærk

- Ret papirets kanter ind, før du lægger det i. Hvis papiret lægges i uden at rette kanterne ind, kan det medføre papirstop.
- Hvis papiret er bøjet, skal du holde papiret i de bøjede hjørner over for hinanden og bøje det forsigtigt i den modsatte retning, indtil det er helt fladt.

Yderligere oplysninger om, hvordan du glatter krøllet papir, finder du i Kontrol 3 i Papir er tilsmudset / Udskriftens overflade er ridset.

### 2. Læg papiret i.

1. Åbn papirstøtten (A).

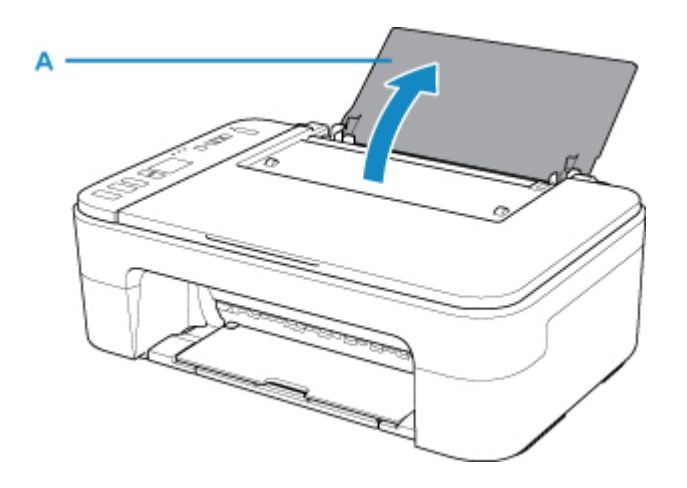

2. Træk udbakken til papir (B) og forlængeren til udbakken (C) ud.

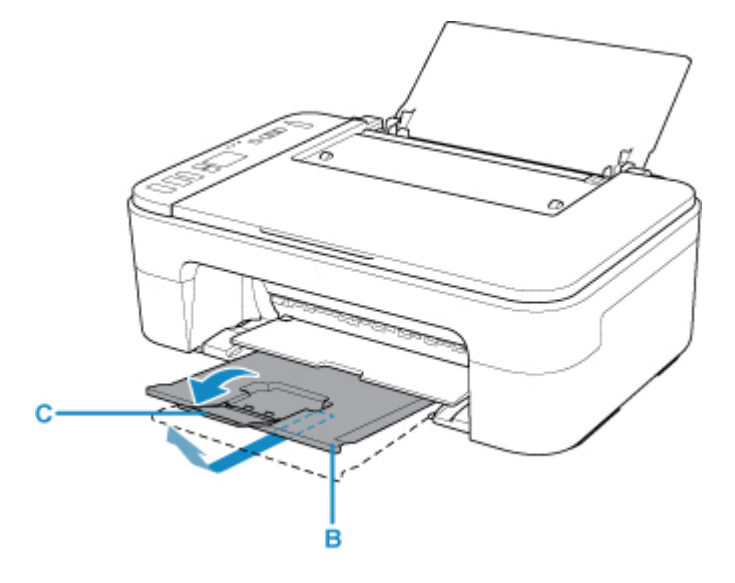

- 3. Ilæg papir lodret i højre side af den bagerste bakke med UDSKRIFTSSIDEN OPAD.
- 4. Juster papirstyret (D) i forhold til papirets venstre side.

Skub ikke papirstyret for hårdt imod papiret. Ellers bliver papiret måske ikke fremført korrekt.

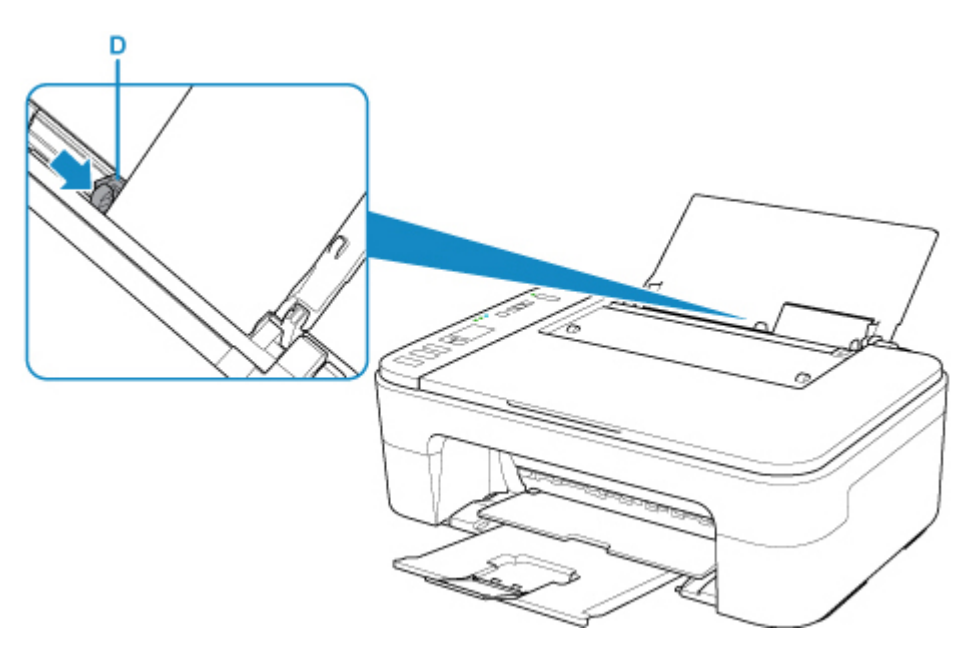

### >>>> Vigtigt

 Ilæg altid papir i stående retning (E). Hvis papiret ilægges i liggende papirretning (C), kan det medføre papirstop.

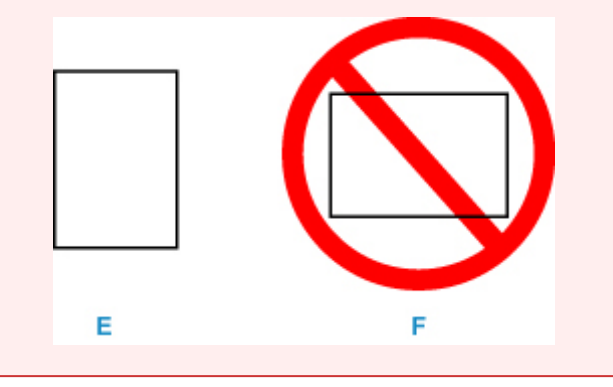

### Demærk

• Læg ikke mere papir i end til mærket for maksimal kapacitet (G).

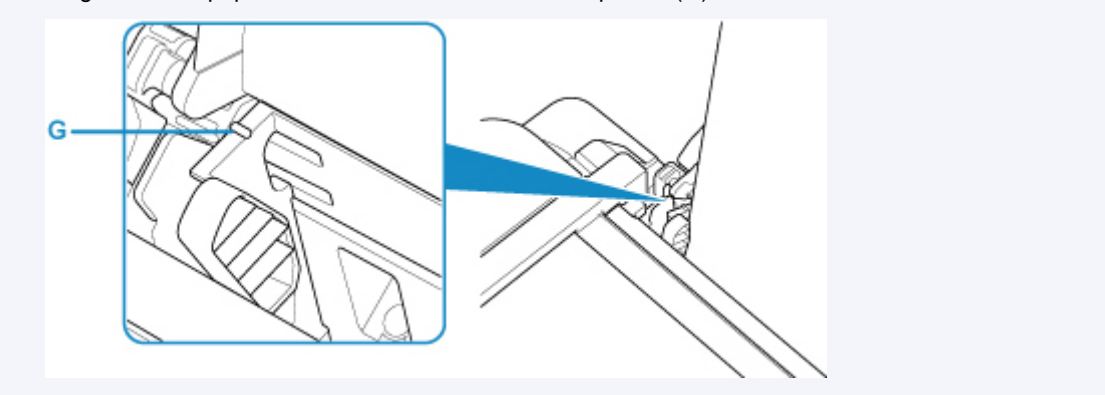

Efter ilægning af papir i den bagerste bakke blinker papirstatus og den aktuelle papirstørrelsen på LCDdisplayet.

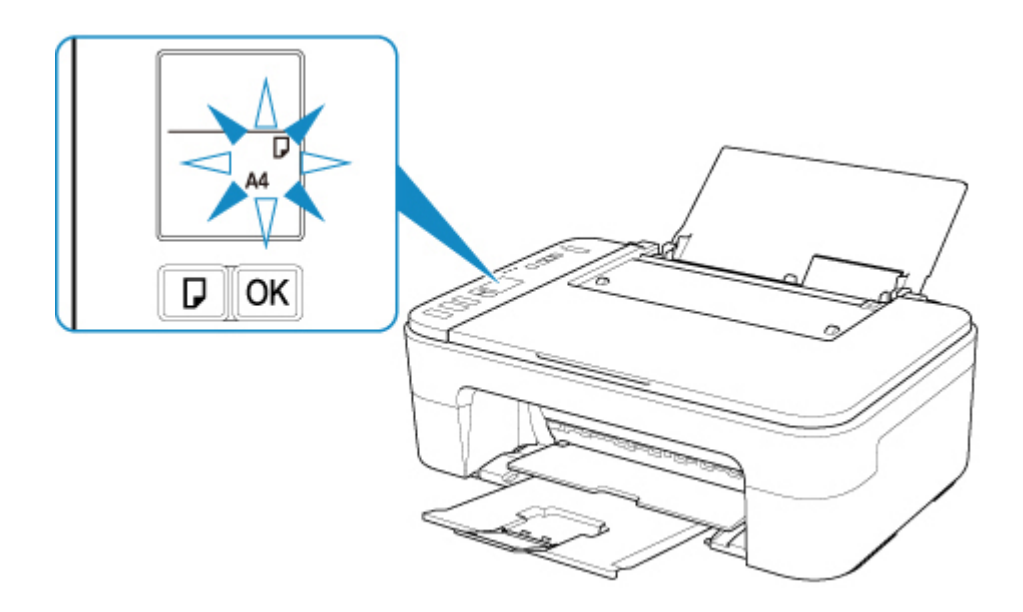

5. Tryk på knappen **Valg af papir (Paper Select)** (H) for at vælge en papirstørrelse i henhold til det papir, der er lagt i den bagerste bakke , og tryk på knappen **OK** (I).

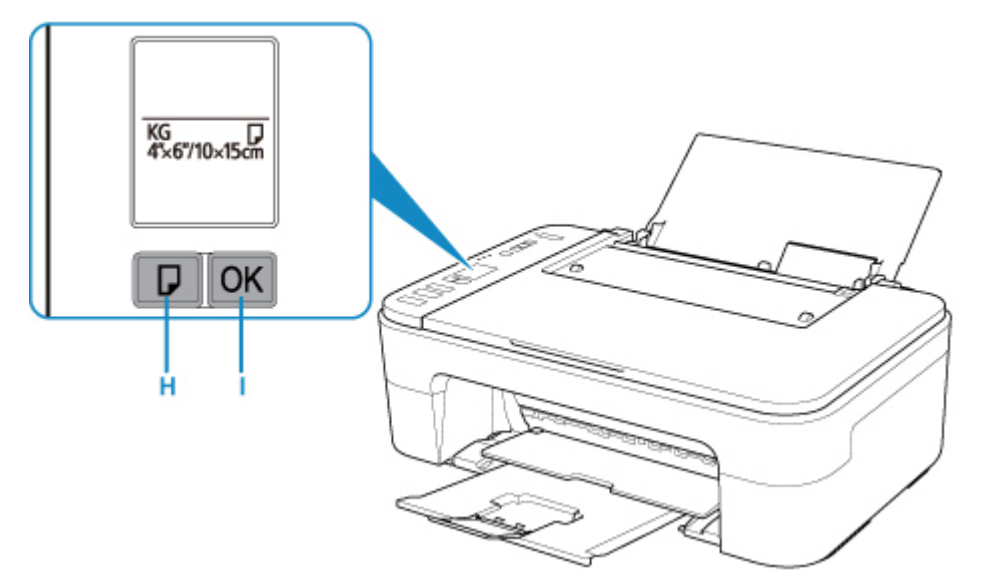

### 🄊 Bemærk

- Vælg størrelse og type for det ilagte papir på computerens skærmbillede med udskriftsindstillinger, efter du har ilagt papiret.
  - Der findes forskellige typer papir, såsom papir med en særlig belægning på overfladen, til udskrivning af fotos med optimal kvalitet, og papir, der egner sig til dokumenter. Hver medietype har forskellige forhåndsindstillinger (hvordan blæk bruges og sprøjtes, afstand fra dyser osv.), der giver dig mulighed for at udskrive den pågældende type med den optimale billedkvalitet. Forkerte papirindstillinger kan medføre ringe farvekvalitet på udskrivningen eller ridser på den udskrevne overflade. Hvis du kan se sløring eller ujævne farver, skal du forøge indstillingen for udskriftskvalitet og prøve at udskrive igen.
  - For at forhindre forkert udskrivning har denne printer en funktion, der registrerer, om den angivne størrelse for det papir, der er lagt i den bagerste bakke, stemmer overens med papirindstillingerne. Inden udskrivning skal du foretage papirindstillinger i henhold til papirindstillingen for den bagerste bakke. Når denne funktion er aktiveret, vises der en fejlmeddelelse og en fejlkode, hvis disse

indstillinger ikke stemmer overens, for at forhindre forkert udskrivning. Når fejlmeddelelsen og fejlkoden vises, skal papirindstillingerne kontrolleres og rettes.

## llægning af originaler

- Ilægning af originaler på glaspladen
- > Understøttede originaler

## llægning af originaler på glaspladen

- 1. Læg en original på glaspladen.
  - 1. Åbn dokumentdækslet.
  - 2. Placer originalen, så DEN SIDE, DER SKAL SCANNES, VENDER NEDAD på glaspladen.

Anbring hjørnet af originalen ud for justeringsmærket **2**.

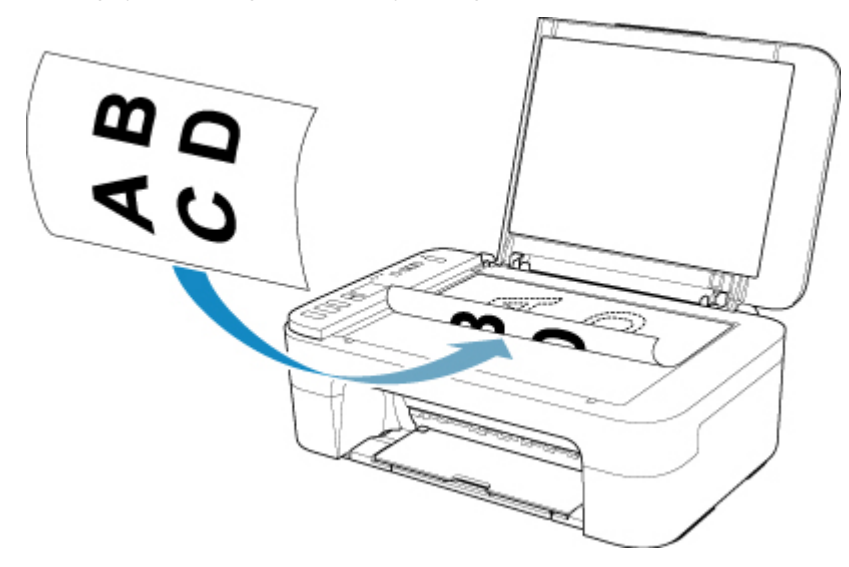

### >>>> Vigtigt

- Sørg for at overholde følgende, når originalen lægges på glaspladen. Hvis følgende ikke overholdes, kan det medføre fejl på scanneren eller slå glaspladen i stykker.
  - Anbring ikke genstande, der vejer mere end 2,0 kg (4,4 pund), på glaspladen.
  - Undgå at udøve et tryk på 2,0 kg (4,4 pund) eller mere på glaspladen, f.eks. ved at trykke på originalen.
- Printeren kan ikke scanne det skraverede område (A) (1 mm (0,04 tommer) fra kanterne af glaspladen).

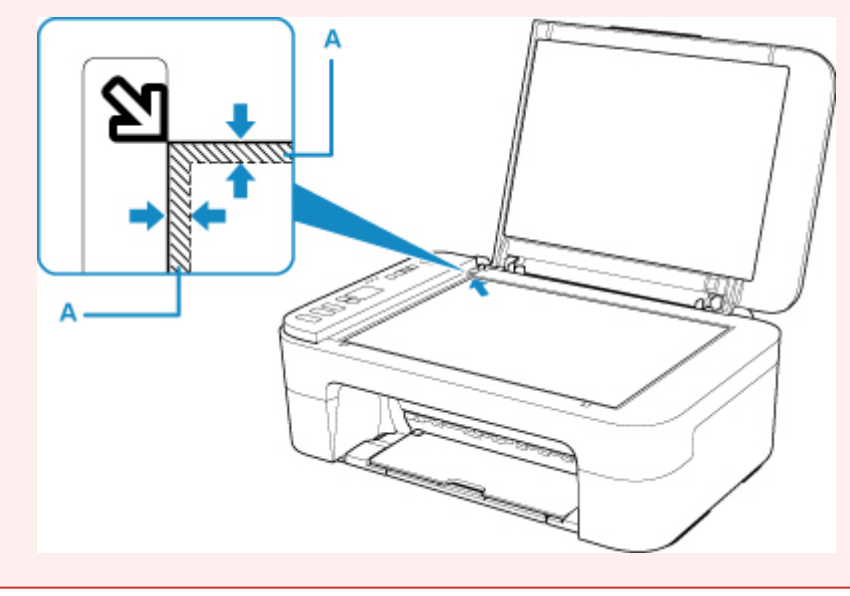

2. Luk forsigtigt dokumentdækslet.

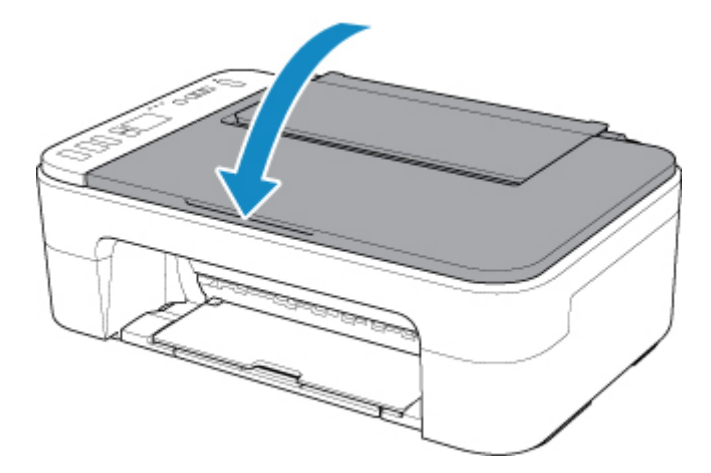

### >>>> Vigtigt

• Når du har placeret originalen på glaspladen, skal du sørge for at lukke dokumentdækslet, før du begynder at kopiere eller scanne.

## Understøttede originaler

| Element                    | Oplysninger                                                       |
|----------------------------|-------------------------------------------------------------------|
| Originaltyper              | - Tekstdokument, magasin eller avis                               |
|                            | - Udskrevet foto, postkort, visitkort eller disk (bd/dvd/cd osv.) |
| Størrelse (bredde x højde) | Maks. 216 x 297 mm (8,5 x 11,7 tommer)                            |

## Udskiftning af en FINE-patron

- Udskiftning af en FINE-patron
- > Kontrol af blækstatus ved hjælp af blækindikatorerne på kontrolpanelet
- Tips vedrørende blæk

## Udskiftning af en FINE-patron

Når der vises advarsler om tilbageværende blækniveau, eller der opstår fejl, vises der en fejlkode på LCDdisplayet for at gøre dig opmærksom på fejlen. I denne tilstand kan printeren Ikke udskrive eller scanne. Kontroller fejlkoden, og udfør den nødvendige handling.

### Der opstod en fejl

Når printeren bruges, kan udgangen til udbakken blive tilsmudset med blæk.

Før udskiftning af FINE-patronen skal du rense området omkring udgangen til udbakken.

### Udskiftningsprocedure

Når du skal udskifte en FINE-patron, skal du gøre følgende.

### Vigtigt

• Rør ikke ved de elektriske kontakter (A) eller printhoveddysen (B) på en FINE-patron. Printeren udskriver muligvis ikke korrekt, hvis du rører ved dem.

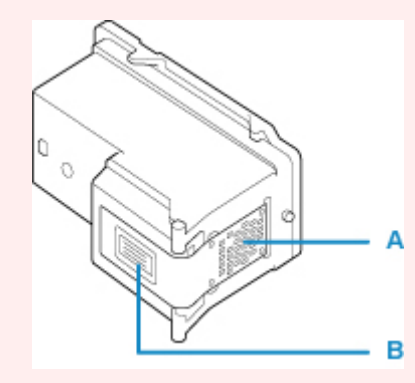

- Hvis du fjerner en FINE-patron, skal den udskiftes øjeblikkeligt. Lad ikke printeren stå uden FINEpatronen.
- Brug en ny FINE-patron til udskiftning. Isætning af en brugt FINE-patron kan tilstoppe dyserne.

Med en sådan FINE-patron kan printeren desuden heller ikke underrette dig om, hvornår FINEpatronen skal udskiftes.

 Når en FINE-patron først er isat, må du ikke fjerne den fra printeren og lade den stå frit fremme. Dette medfører, at FINE-patronen tørrer ud, og at printeren muligvis ikke fungerer korrekt, når patronen isættes igen. Hvis du vil opretholde en optimal udskriftskvalitet, skal du bruge en FINE-patron op i løbet af seks måneder, efter den er taget i brug.

### Demærk

 Når du bruger Windows og en FINE-patron løber tør for blæk, kan du udskrive med enten farvet eller sort FINE-patron, dvs. med den, der endnu er blæk i, men kun i et kort tidsrum. Udskriftskvaliteten kan dog blive forringet sammenlignet med udskrivning med begge patroner. Det anbefales at bruge en ny FINE-patron for at opnå optimal kvalitet.

Selvom du udskriver med kun én slags blæk, skal den tomme FINE-patron blive siddende i maskinen. Hvis FINE-farvepatronen eller den sorte FINE-patron ikke er isat, opstår der en fejl, og printeren kan ikke udskrive.

Se herunder for yderligere oplysninger om konfigurering af denne indstilling.

### Valg af den FINE-patron, der skal anvendes

• Der kan forbruges farveblæk, selvom du udskriver et sort/hvidt dokument, eller der angives udskrivning i sort/hvidt.

Der bruges både farvet blæk og sort blæk under almindelig og grundig rensning af printhovedet, hvilket kan være nødvendigt for at vedligeholde printerens ydeevne. Når en blækpatron er løbet tør for blæk, skal FINE-patronen straks udskiftes med en ny.

Tips vedrørende blæk

- 1. Kontroller, at maskinen er tændt.
- 2. Træk udbakken til papir og forlængeren til udbakken tilbage.
- 3. Åbn dækslet.

FINE-patronholderen flyttes til udskiftningspositionen.

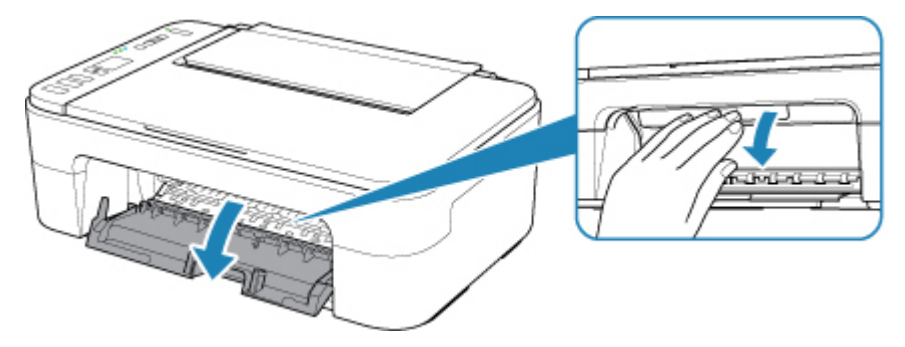

### 1 Forsigtig

• Tag ikke fat i FINE-patronholderen for at standse eller bevæge den med magt. Rør ikke ved FINE-patronholderen, før den er stoppet helt.

### >>>> Vigtigt

- Det indvendige af printeren kan være plettet med blæk. Pas på ikke at få pletter på hænderne eller tøjet, når du udskifter FINE-patroner. Blækket inde i printeren aftørres nemt med en papirserviet eller lignende.
- Rør ikke ved metaldelene eller andre dele inden i printeren.
- Hvis dækslet er åbent i mere end 10 minutter, flyttes FINE-patronholderen helt ud til venstre, og der vises en fejl. I så fald skal du lukke dækslet og åbne det igen.
- 4. Fjern den tomme FINE-patron.
  - 1. Skub FINE-patronen ned, indtil den siger "klik".

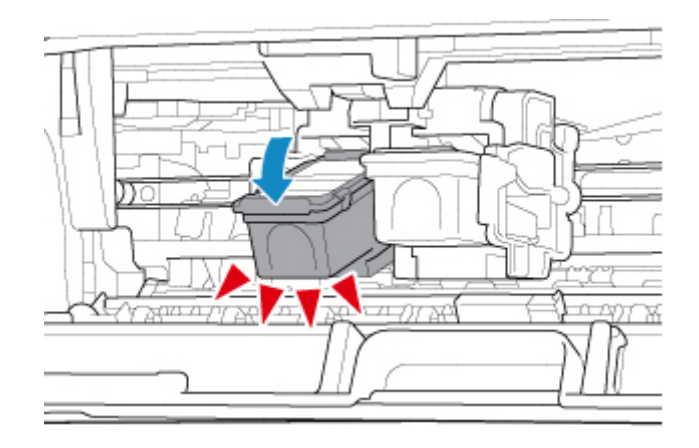

2. Tag FINE-patronen ud.

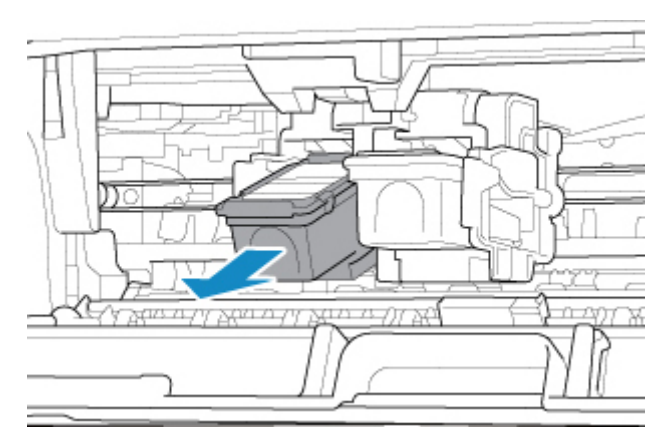

### >>>> Vigtigt

- Håndter FINE-patronen forsigtigt for at undgå pletter på tøjet eller omgivelserne.
- Bortskaf tomme FINE-patronen i henhold til lokale love og forskrifter vedrørende bortskaffelse af forbrugsvarer.
- 5. Klargør en ny FINE-patron.
  - 1. Tag en ny FINE-patron ud af emballagen, og fjern forsigtigt beskyttelsestapen (C).

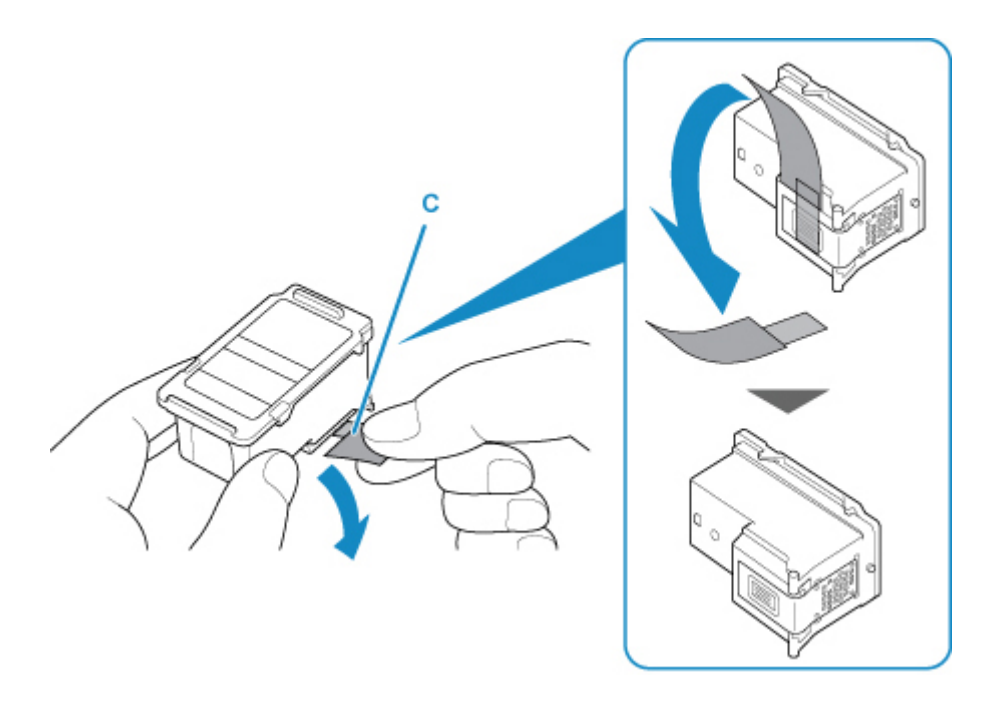

### >>>> Vigtigt

- Hvis du ryster en FINE-patron, kan den lække blæk og plette dine hænder og omgivelserne. Håndter FINE-patronen med omhu.
- Pas på ikke at plette hænder og omgivelser med blæk fra den fjernede beskyttelsestape.
- Sæt ikke beskyttelsestapen på igen, når først den har været fjernet. Bortskaf den i henhold til lokale love og forskrifter vedrørende bortskaffelse af forbrugsvarer.
- Rør ikke ved de elektriske kontakter eller printhoveddysen på en FINE-patron. Printeren udskriver muligvis ikke korrekt, hvis du rører ved dem.
- 6. Installer FINE-patronen.
  - 1. Sæt den nye FINE-patron skråt ind i FINE-patronholderen.

FINE-farvepatronen skal installeres i den venstre åbning, og den sorte FINE-patron skal installeres i den højre åbning.

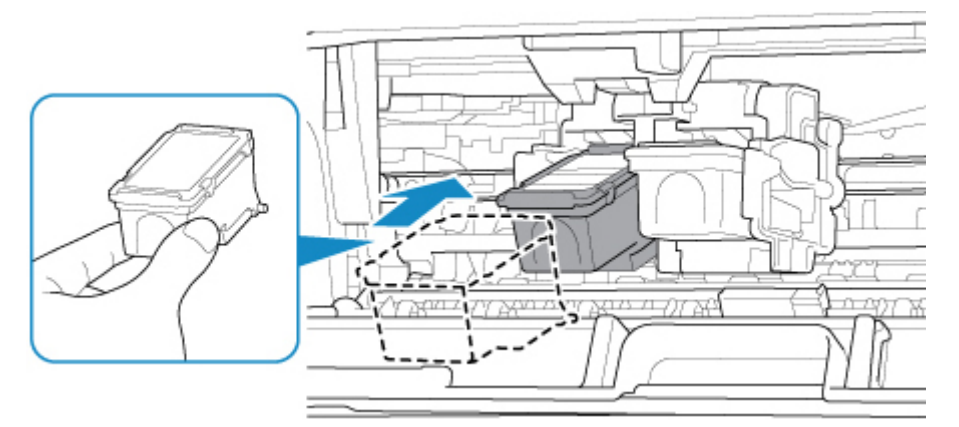

### >>>> Vigtigt

 Indsæt FINE-patronen forsigtigt, så den ikke rører ved de elektriske kntakter på FINEpatronholderen.

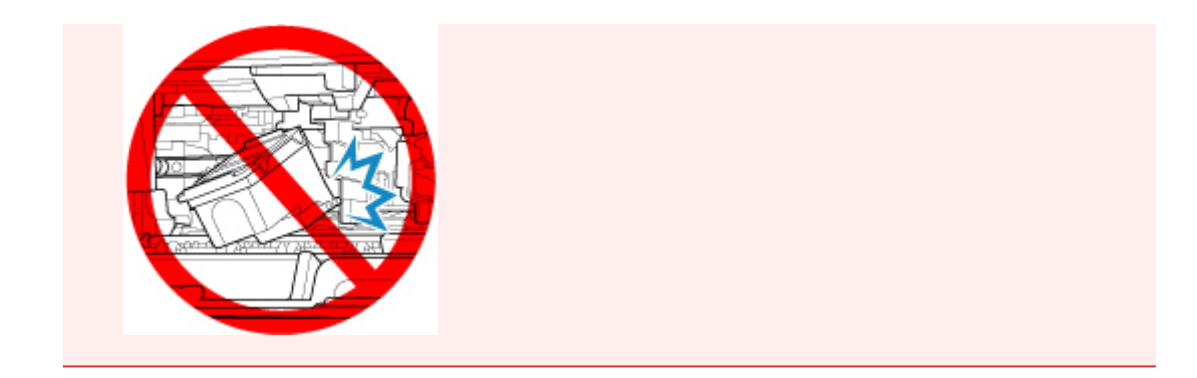

2. Skub FINE-patronen ind og opad, indtil den klikker på plads.

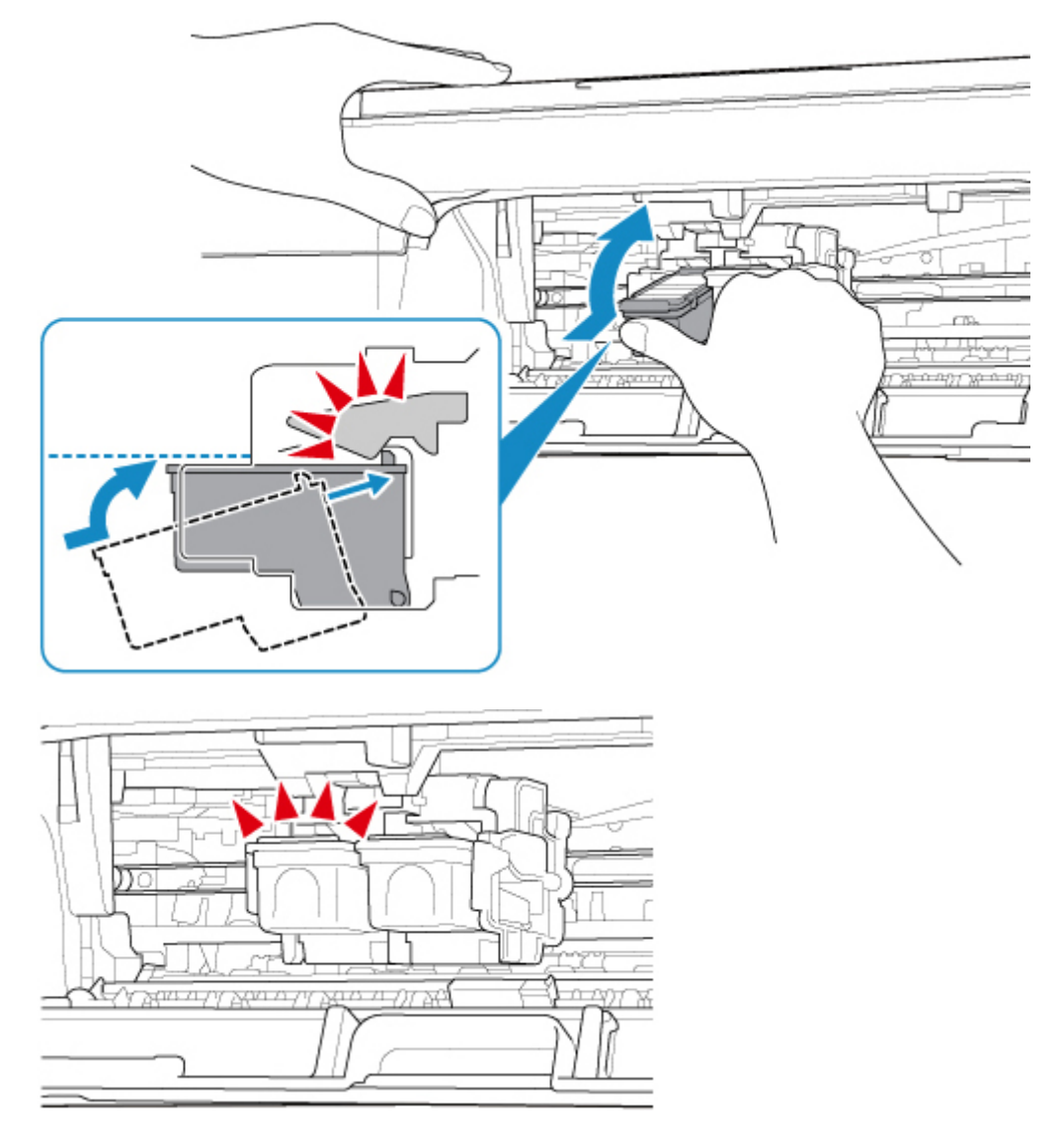

### >>>> Vigtigt

• Kontroller, om FINE-patronen er installeret korrekt.

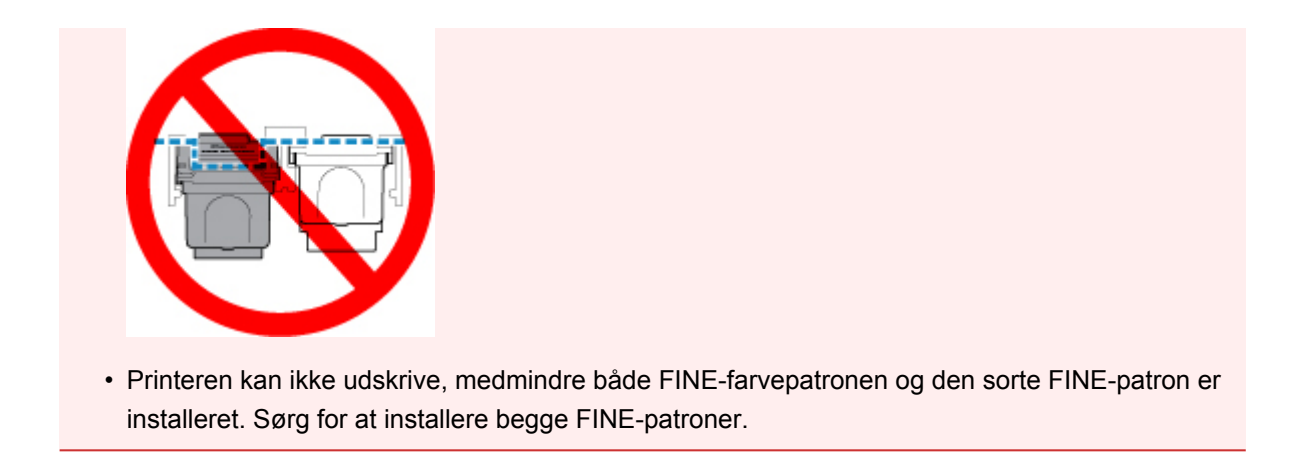

7. Luk dækslet.

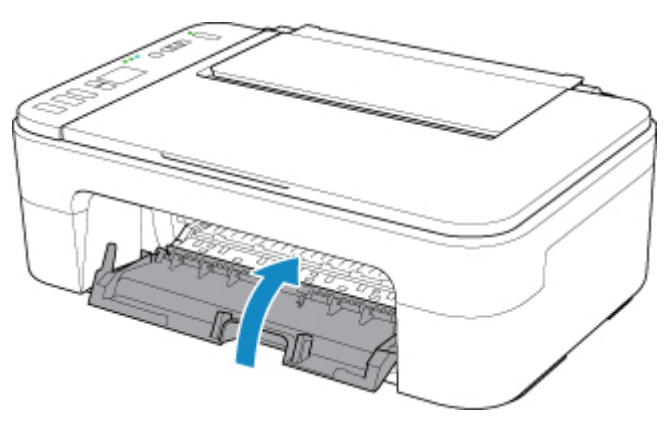

### Demærk

• Hvis fejlkoden vises på LCD-displayet, efter dækslet er lukket, skal du foretage det nødvendige.

Der opstod en fejl

- Der kan komme lyde fra printeren under funktionen.
- 8. Juster printhovedets position.
  - Justering af Printhoved

Når du har udskiftet FINE-patronen, skal du justere printhovedet.

### Demærk

• Når der udføres printhovedjustering, starter printeren automatisk med at rengøre printhovedet, før arket til printhovedjustering udskrives. Udfør ikke andre handlinger, før printeren er færdig med at rense printhovedet.

# Kontrol af blækstatus ved hjælp af blækindikatorerne på kontrolpanelet

### 🄊 Bemærk

- Blækniveaudetektoren er monteret på printeren for at registrere det resterende blækniveau. Printeren anser blækniveauet for at være fyldt, når der installeres en ny FINE-patron, og begynder derpå at registrere det resterende blækniveau. Hvis du installerer en brugt FINE-patron, vil det angivne blækniveau for den måske ikke være korrekt. I det tilfælde er oplysningen om blækniveau kun vejledende.
- Når der opstår advarsler om resterende blæk eller fejl, vil blækindikatorerne og lampen Alarm blinke for at gøre dig opmærksom på fejlen. Fejlkoden vises også på LCD-displayet. Kontroller fejlkoden, og udfør den nødvendige handling.

Der opstod en fejl

I standbytilstand for kopiering kan du kontrollere blækstatussen via **Farveblæk (Color Ink)**-lampen og **Sort blæk (Black Ink)**-lampen.

\* Alle lamperne på kontrolpanelet er tændt i figuren herunder af forklarende årsager.

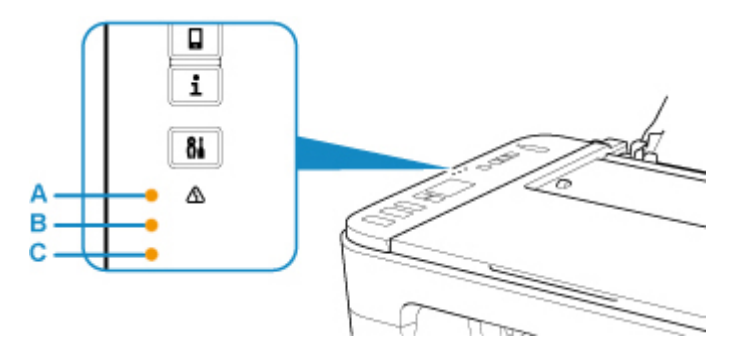

- (A) Alarm-indikator
- (B) Sort blæk (Black Ink)-indikator
- (C) Farveblæk (Color Ink)-indikator

### Farveblæk (Color Ink)-indikatoren eller Sort blæk (Black Ink)-indikatoren lyser

Blæniveauet er lavt. Klargør en ny blækpatron. Hvis udskrivningen fortsætter i denne tilstand, vil udskriftsresultatet ikke være tilfredsstillende.

### Farveblæk (Color Ink)-lampen eller Sort blæk (Black Ink)-lampen blinker, mens Alarm-lampen blinker

Der er opstået en fejl.

- Der opstod en fejl
- \* Alarm-lampen blinker måske ikke ved visse fejltyper.

### 🄊 Bemærk

- Du kan også kontrollere blækstatus på computerskærmen.
  - På Windows:
    - Kontrol af blækstatus fra computeren
  - På Mac OS:

## Tips vedrørende blæk

### Hvordan bruges der blæk til forskellige formål andet end udskrivning?

Der kan bruges blæk til andre formål end udskrivning. Blæk bruges ikke bare til udskrivning, men også til at rense printhovedet for at bevare optimal udskriftskvalitet.

Printeren har en funktion til automatisk rensning af blækdyserne for at forhindre tilstopning. Det er kun en lille mængde blæk, der bruges ved rengøringsprocedurens dyserensning.

### Bruger sort/hvid udskrivning farveblæk?

Ved udskrivning i sort-hvid kan der blive brugt andet end sort blæk afhængigt af udskriftspapirets type eller indstillingerne i printerdriveren. Derfor bruges der også farveblæk, når man udskriver i sort/hvid.

## Vedligeholdelse

- > Hvis udskrivningen er bleg eller ujævn
- Udførsel af vedligeholdelsesfunktioner fra computeren (Windows)
- Udførsel af vedligeholdelsesfunktioner fra computeren (Mac OS)
- Rengøring

## Hvis udskrivningen er bleg eller ujævn

- Vedligeholdelsesprocedure
- Udskrivning af dysetestmønsteret
- Gennemgang af dysetestmønsteret
- Rensning af Printhoved
- Grundig rensning af printhoved
- Justering af Printhoved

## Vedligeholdelsesprocedure

Hvis udskiftsresultaterne er slørede, farverne ikke udskrives korrekt eller udskriftsresultaterne ikke er tilfredsstilende (f.eks. hvis de udskrevne lige streger ikke er justeret korrekt), skal du udføre vedligeholdelsesproceduren nedenfor.

### >>>> Vigtigt

• Lad være med at skylle eller aftørre FINE-patronerne. Det kan give problemer med FINE-patronerne.

### 🄊 Bemærk

- Kontroller, om der stadig er blæk i FINE-patronen.
  - Kontrol af blækstatus ved hjælp af blækindikatorerne på kontrolpanelet

Kontroller, om FINE-patronen er installeret korrekt.

#### M <u>Udskiftningsprocedure</u>

Kontroller, om den orange beskyttelsestape i bunden af FINE-patronen er fjernet.

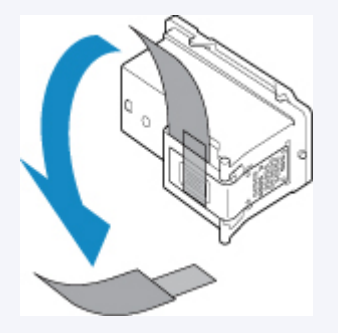

- · Hvis lampen Alarm lyser eller blinker, skal du se Der opstod en fejl.
- For Windows kan forøgelse af udskriftskvaliteten i printerdriverindstillingerne forbedre udskriftsresultatet.
  - Andring af udskriftskvalitet og korrektion af billeddata

### Når udskriftsresultatet er sløret eller ujævnt:

Trin1 Udskriv dysetestmønsteret.

Fra printeren

Udskrivning af dysetestmønsteret

Fra computeren

- På Windows:
  - Udskrivning af et dysetestmønster
- På Mac OS:
  - Udskrivning af et dysetestmønster

Trin2 Undersøg dysetestmønsteret.
#### Hvis der mangler streger, eller hvis der er vandrette hvide striber i mønsteret:

Trin3 Rens printhovedet.

Fra printeren

Rensning af Printhoved

Fra computeren

- · På Windows:
  - Rensning af printhovederne
- På Mac OS:
  - Rensning af printhovederne

Udskriv og undersøg dysetestmønsteret efter rensning af printhovedet: 
Trin1

#### Hvis problemet ikke er løst, efter at trin 1 til 3 er udført to gange:

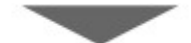

#### Trin4 Rens printhovedet grundigt.

Fra printeren

Grundig rensning af printhoved

Fra computeren

- På Windows:
  - Rensning af printhovederne
- På Mac OS:
  - Rensning af printhovederne

Hvis problemet ikke er løst, skal du slukke printeren og foretage endnu en grundig rensning af printhovedet efter 24 timer.

#### Hvis problemet stadig ikke er løst:

Trin5 Udskift FINE-patronen.

Udskiftning af en FINE-patron

#### Bemærk

• Hvis problemet stadig ikke er løst efter udskiftning af FINE-patronen, skal du kontakte det nærmeste Canon-servicecenter for at bede om en reparation.

## Når udskriften ikke er jævn, og lige linjer er skæve:

Trin Juster printhovedet.

Fra printeren

Justering af Printhoved

Fra computeren

- På Windows:
  - Justering af Printhoved position
- På Mac OS:
  - Justering af Printhoved position

# Udskrivning af dysetestmønsteret

Udskriv dysetestmønsteret for at finde ud af, om blækket fordeles korrekt fra printhoveddysen.

#### Bemærk

 Hvis blækstanden er lav, udskrives dysetestmønsteret ikke korrekt. <u>Udskift den FINE-patron</u>, hvis blækstand er lav.

#### Du skal forberede: et ark papir i A4- eller Letter-størrelse

- 1. Kontroller, at maskinen er tændt.
- 2. Læg et ark almindeligt papir i A4- eller Letter-størrelse i den bagerste bakke.

Efter ilægning af papir i den bagerste bakke blinker papirstatus og den aktuelle papirstørrelsen på LCDdisplayet. Tryk på knappen **Valg af papir (Paper Select)** for at vælge "A4" eller "LTR", og tryk på knappen **OK**.

- 3. Træk udbakken til papir og forlængeren til udbakken ud.
- 4. Tryk på knappen Opsætning (Setup), indtil "1" vises på LCD-displayet.
- 5. Tryk på knappen Sort (Black) eller Farve (Color).

Dysetestmønsteret udskrives.

Udfør ikke andre handlinger, før printeren er færdig med at udskrive dysetestmønsteret.

6. Undersøg dysetestmønsteret.

## Gennemgang af dysetestmønsteret

Undersøg dysetestmønsteret, og rens printhovedet, hvis det er nødvendigt.

1. Kontrollér, at der ikke mangler streger i mønsteret (A), og at der ikke er vandrette hvide striber i mønsteret (B).

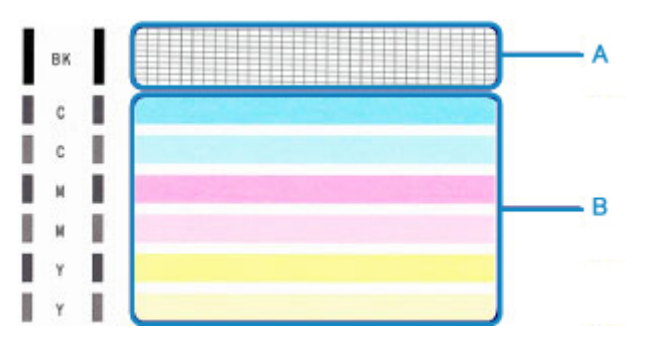

Hvis der mangler streger i mønsteret (A):

Rensning af printhovedet kræves.

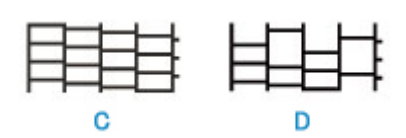

(C) God

(D) Dårlig (der mangler streger)

#### Hvis der er vandrette hvide striber i mønsteret (B):

Rensning af printhovedet kræves.

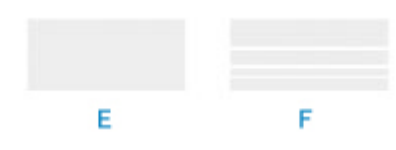

(E) God

(F) Dårlig (der forekommer vandrette hvide striber)

Hvis en farve i mønster (A) eller mønster (B) ikke udskrives:

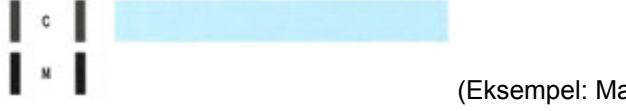

(Eksempel: Magenta-mønster udskrives ikke)

Rensning af printhovedet kræves.

# **Rensning af Printhoved**

Rens printhovedet, hvis der mangler linjer, eller hvis der er vandrette hvide striber i det udskrevne dysetestmønster. Rensning afhjælper tilstopning af dyserne, og gendanner printhovedets tilstand. Der anvendes blæk til rensning af printhovedet, og printhovedet bør derfor kun renses, når det er nødvendigt.

- 1. Kontroller, at maskinen er tændt.
- 2. Tryk på knappen Opsætning (Setup), indtil "2" vises på LCD-displayet.
- 3. Tryk på knappen Sort (Black) eller Farve (Color).

Printeren begynder at rense printhovedet.

Rensningen er fuldført, når lampen TIL (ON) lyser, efter den har blinket.

Udfør ikke andre handlinger, før printeren er færdig med at rense printhovedet. Det tager ca. 1 minut.

4. Kontroller printhovedets tilstand.

Hvis du vil kontrollere printhovedets tilstand, skal du udskrive dysetestmønsteret.

#### N Bemærk

• Hvis problemet ikke er blevet løst, efter du har udført en rensning af printhovedet to gange, skal du udføre en grundig rensning af printhovedet.

# Grundig rensning af printhoved

Hvis udskriftskvaliteten ikke er forbedret efter standardrensning af printhovedet, skal du foretage en grundig rensning af printhovedet. En grundig rensning af printhovedet forbruger mere blæk end en almindelig rensning af printhovedet, så grundig rensning af printhovedet bør kun benyttes, når det er nødvendigt.

- 1. Kontroller, at maskinen er tændt.
- 2. Tryk på knappen Opsætning (Setup), indtil "3" vises på LCD-displayet.

#### 3. Tryk på knappen Sort (Black) eller Farve (Color).

Printeren begynder at rense printhovedet grundigt.

Rensningen er fuldført, når lampen TIL (ON) lyser, efter den har blinket.

Udfør ikke andre handlinger, før printeren er færdig med at foretage grundig rensning af printhovedet. Det tager ca. 1-2 minutter.

4. Kontroller printhovedets tilstand.

Hvis du vil kontrollere printhovedets tilstand, skal du udskrive dysetestmønsteret.

Hvis problemet ikke er løst, skal du slukke printeren og foretage endnu en grundig rensning af printhovedet efter 24 timer.

Hvis problemet stadig ikke er løst, skal du udskifte FINE-patronen med en ny patron.

Hvis problemet stadig ikke er løst efter udskiftning af FINE-patronen, skal du kontakte det nærmeste Canonservicecenter for at bede om en reparation.

# Justering af Printhoved

Juster printhovedets position, hvis de udskrevne lige streger ikke er justeret korrekt, eller udskriftsresultaterne på anden vis er utilfredsstillende.

#### N Bemærk

Hvis blækstanden er lav, udskrives justeringsarket for printhovedet ikke korrekt.
 <u>Udskift den FINE-patron</u>, hvis blækstand er lav.

#### Du skal forberede: et ark almindeligt papir i A4- eller Letter-størrelse (inkl. genbrugspapir)\*

- \* Sørg for at bruge papir, der er hvidt og rent på begge sider.
  - 1. Kontroller, at maskinen er tændt.
  - 2. Læg et ark almindeligt papir i A4- eller Letter-størrelse i den bagerste bakke.

Efter ilægning af papir i den bagerste bakke blinker papirstatus og den aktuelle papirstørrelsen på LCDdisplayet. Tryk på knappen **Valg af papir (Paper Select)** for at vælge "A4" eller "LTR", og tryk på knappen **OK**.

- 3. Træk udbakken til papir og forlængeren til udbakken ud.
- 4. Tryk på knappen Opsætning (Setup), indtil "4" vises på LCD-displayet.
- 5. Tryk på knappen Sort (Black) eller Farve (Color).

Justeringsarket for printhovedet udskrives.

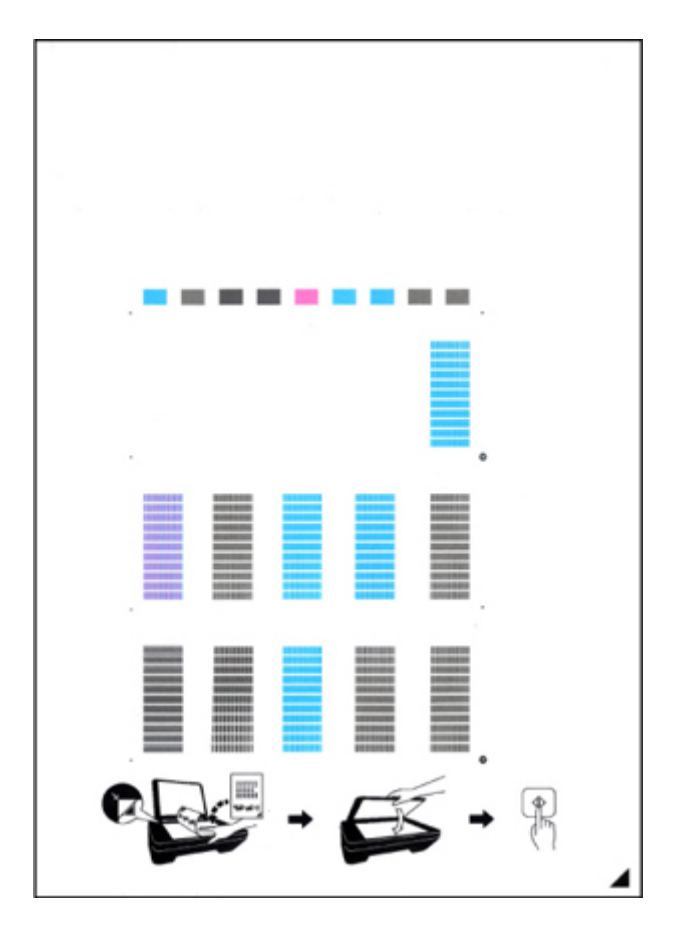

#### >>>> Vigtigt

- Rør ikke ved blækket på justeringsarket for printhovedet. Hvis arket bliver plettet eller rynket, scannes det muligvis ikke korrekt.
- Hvis arket til printhovedjustering ikke blev udskrevet korrekt, skal du trykke på knappen **Stop** og derefter gentage proceduren forfra.
- 6. Placer justeringsarket for printhovedet på glaspladen.

Placer justeringsarket for printhovedet MED UDSKRIFTSSIDEN NEDAD, og anbring mærket *i* arkets nederste højre hjørne ud for justeringsmærket **2**.

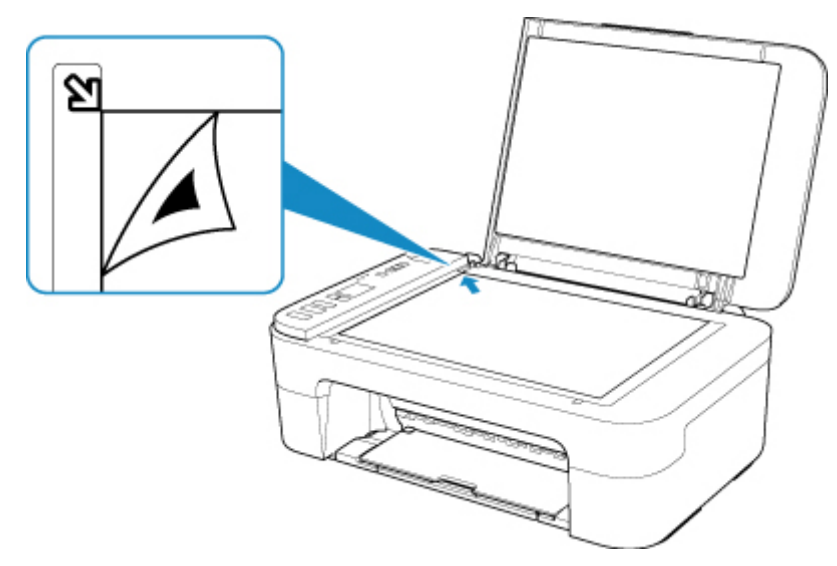

7. Luk forsigtigt dokumentdækslet, og tryk derefter på knappen **Sort (Black)** eller knappen **Farve (Color)**.

Printeren begynder at scanne justeringsarket for printhovedet, og printhovedpositionen justeres automatisk.

Justeringen af printhovedets position er færdig, når lampen **TIL (ON)** lyser, efter den har blinket.

Fjern justeringsarket for printhovedet fra glaspladen.

## >>>> Vigtigt

- Åben ikke dokumentdækslet eller fjern justeringsarket for printhovedet fra glaspladen, før justeringen af printhovedpositionen er fuldført.
- Hvis justeringen af printhovedets position mislykkes, blinker lampen **Alarm**. Tryk på knappen **OK** for at slette fejlen, og udfør derefter de nødvendige handlinger.

Der opstod en fejl

## >>>> Bemærk

• Hvis de første udskrifter stadig ikke er tilfredsstillende efter justering af printhovedpositionen som beskrevet herover, skal printhovedpositionen justeres manuelt fra computeren.

- På Windows:
  - Justering af Printhoved position
- På Mac OS:
  - Justering af Printhoved position
- Hvis du vil udskrive og kontrollere de aktuelle værdier for justeringen af printhovedets position, skal du holde knappen Opsætning (Setup) nede, indtil "6" vises på LCD-displayet, og trykke på knappen Sort (Black) eller knappen Farve (Color).

# Rengøring

- Rengøring af udvendige flader
- > Rengøring af glaspladen og dokumentdækslet
- Rensning af papirfødningsruller
- Indvendig rengøring af printeren (rensning af bundplade)

# Rensning af papirfødningsruller

Hvis papirfødningsrullerne er snavsede, eller hvis der sidder papirsmuld på dem, fremføres papiret muligvis ikke korrekt.

I så fald skal du rense papirfødningsrullerne.

# Du skal forberede: et ark almindeligt papir i A4- eller Letter-størrelse eller rensningsark, der er tilgængelige på markedet

- 1. Kontroller, at maskinen er tændt.
- 2. Fjern eventuelt papir fra den bagerste bakke.
- 3. Rens papirfødningsrullerne uden papir.
  - 1. Tryk på knappen **Opsætning (Setup)**, indtil "7" vises på LCD-displayet.
  - 2. Tryk på knappen Sort (Black) eller Farve (Color).

Papirfødningsrullerne drejer, mens de renses.

- 4. Rens papirfødningsrullerne med papir.
  - 1. Kontrollér, at papirfødningsrullerne er holdt op med at dreje rundt, læg et stykke almindeligt papir i A4- eller Letter-format eller et rensningsark, der kan købes i almindelig handel, i den bagerste bakke.

Efter ilægning af papir i den bagerste bakke blinker papirstatus og den aktuelle papirstørrelsen på LCDskærmen. Tryk på knappen **Valg af papir (Paper Select)** for at vælge "A4" eller "LTR", og tryk på knappen **OK**.

- 2. Træk udbakken til papir og forlængeren til udbakken ud.
- 3. Tryk på knappen Sort (Black) eller Farve (Color).

Printeren begynder rensningen. Rensningen er fuldført, når papiret skubbes ud.

#### 5. Tryk på knappen Stop.

Hvis problemet ikke er løst efter rensning af papirfødningsrullerne i den bagerste bakke, skal du afbryde strømmen, trække stikket ud og derpå aftørre papirfødningsrullerne (B), der sidder inden i den bagerste bakke, med en fugtig vatpind eller lignende, mens du roterer den hvide plasticdel (A) manuelt. Udfør denne handling to eller flere gange. Rør ikke rullerne (B) med fingrene.

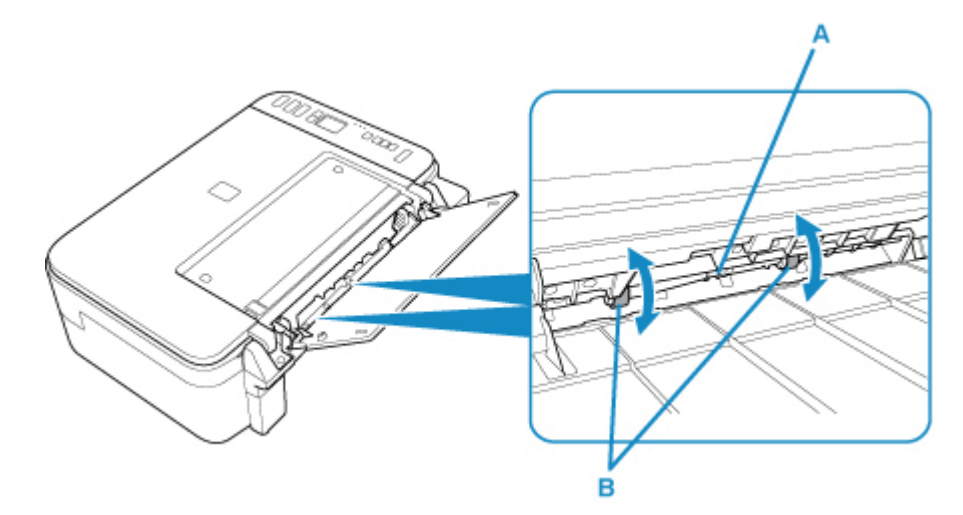

Når du har renset papirfødningsrullerne, skal du tænde for strømmen og derefter rense papirfødningsrullerne igen.

Hvis problemet stadig ikke er løst efter rensning af papirfødningsrullerne, skal du kontakte det nærmeste Canon-servicecenter for at bede om en reparation.

# Indvendig rengøring af printeren (rensning af bundplade)

Fjern pletter indvendigt i printeren. Hvis printeren bliver snavset indvendigt, kan udskrevet papir blive tilsmudset, og det anbefales derfor at udføre rensningen regelmæssigt.

#### Du skal forberede: et ark papir i A4- eller Letter-størrelse\*

\* Sørg for at bruge et nyt stykke papir.

- 1. Sørg for, at maskinen er tændt, og fjern eventuelt papir fra den bagerste bakke.
- 2. Klargør papir.
  - 1. Fold et enkelt ark almindeligt papir i A4- eller Letter-størrelse på midten, fold det derefter ud igen.
  - 2. Læg kun dette ark papir i den bagerste bakke med den åbne side opad.
  - 3. Træk udbakken til papir og forlængeren til udbakken ud.

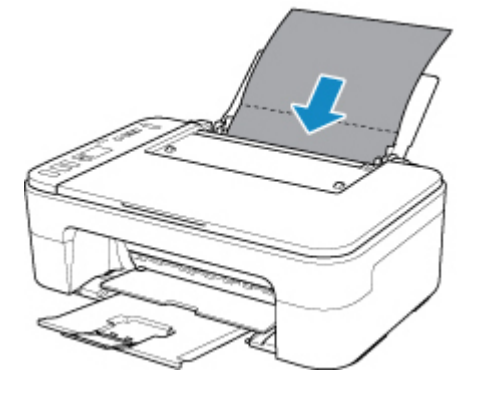

3. Tryk på knappen Opsætning (Setup), indtil "8" vises på LCD-displayet.

#### 4. Tryk på knappen Sort (Black) eller Farve (Color).

Papiret renser printeren indvendigt, når det føres gennem printeren.

Kontroller de foldede dele af papiret, når det er kommet ud. Hvis de er tilsmudsede med blæk, skal du foretage endnu en rensning af bundpladen.

#### 🂵 Bemærk

• Hvis du foretager en rensning af bundpladen igen, skal du huske at bruge et nyt stykke papir.

Hvis endnu en rensning ikke løser problemet, kan fremspringene inde i printeren være plettede. Tør eventuelt blæk af fremspringene med en vatpind eller lignende.

### >>>> Vigtigt

• Kontrollér, at der er slukket for strømmen, og strømkablet er trukket ud, inden printeren rengøres.

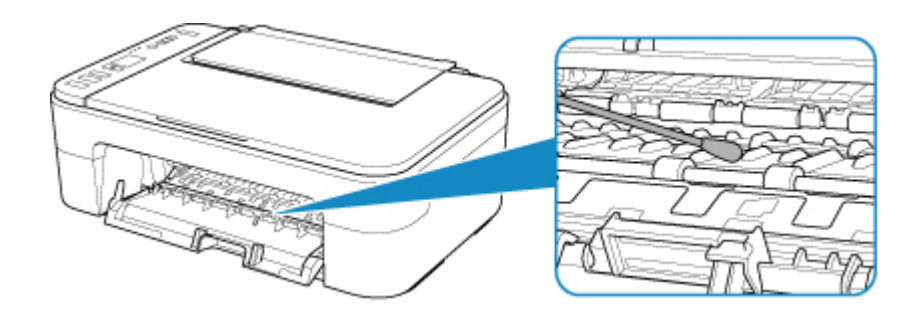

# Oversigt

- Sikkerhed
  - Sikkerhedsforanstaltninger
  - Forskriftsmæssig information
  - WEEE (EU og EØS)

### Forsigtighedsregler

- Annullering af udskriftsjob
- Lagring af udskrevne billeder
- Juridiske begrænsninger ved scanning/kopiering
- Forsigtighedsregler vedrørende håndtering af printeren
- Transport af printeren
- Når printeren skal repareres, udlånes eller bortskaffes
- Opretholdelse af høj udskriftskvalitet

### Hovedkomponenter og deres brug

- Hovedkomponenter
- Strømforsyning
- Angivelse på LCD

## Ændring af indstillinger

- Ændring af printerindstillinger fra computeren (Windows)
- Ændring af printerindstillinger fra computeren (Mac OS)
- Ændring af indstillinger fra Kontrolpanel

## Specifikationer

# Sikkerhed

- > Sikkerhedsforanstaltninger
- ► Forskriftsmæssig information
- ► WEEE (EU&EEA)

## Sikkerhedsforanstaltninger

## Valg af placering

- Installer ikke printeren på et sted, der er ustabilt eller udsat for kraftige rystelser.
- Installer ikke printeren på steder med meget fugt eller støv, i direkte sollys, udendørs eller tæt på en varmekilde.

Undgå risikoen for brand eller elektrisk stød ved at anvende printeren i de driftsomgivelser, der er specificeret i <u>Specifikationer</u>.

- Stil ikke printeren på et tykt tæppe eller gulvtæppe.
- Stil ikke printeren med bagsiden tæt op ad en væg.

## Strømforsyning

- Sørg for, at området omkring stikkontakten altid er frit tilgængeligt, så du let kan tage netledningen ud, hvis det er nødvendigt.
- Tag aldrig stikket ud ved at trække i ledningen.
   Træk i ledningen kan beskadige netledningen og muligvis medføre brand eller elektrisk stød.
- Brug ikke en forlængerledning.

## Arbejde i nærheden af printeren

- Stik aldrig hænder eller fingre ind i printeren, mens den udskriver.
- Når du flytter printeren, skal du løfte den i begge ender. Hvis printeren vejer mere end 14 kg, anbefales det, at der er to personer til at løfte printeren. Tab af printeren kan medføre personskader. Se <u>Specifikationer</u> angående printerens vægt.
- Placer ikke genstande på printeren. Undgå især at placere metalgenstande (papirclips, hæfteklammer mv.) eller beholdere med brændbare væsker (alkohol, fortynder mv.) oven på printeren.
- Transporter eller brug ikke printeren skråt, lodret eller på hovedet, da blækket kan løbe ud og beskadige printeren.
- Tryk ikke hårdt på dokumentlåget, når du lægger en tyk bog på glaspladen. Glaspladen kan gå i stykker og medføre personskade.

### Printhoveder/blækbeholdere/FINE-patroner

- Opbevar blækbeholdere utilgængeligt for børn. Skyl munden, eller drik 1-2 glas vand, hvis der ved et uheld indtages blæk. Søg straks læge, hvis der opstår irritation eller ubehag.
- Skyl straks med vand, hvis blæk kommer i kontakt med øjnene. Vask straks med vand og sæbe, hvis der kommer blæk på huden. Søg straks læge, hvis øjen- eller hudirritation varer ved.
- Rør aldrig de elektriske kontakter på et printhoved eller FINE-patroner efter udskrivning. Disse metaldele kan være meget varme, og forårsage forbrændinger.
- Smid ikke blækbeholdere og FINE-patroner ind i ild.
- Forsøg ikke at adskille eller ændre printhovedet, blækbeholderne og FINE-patronerne.

# Forskriftsmæssig information

## Om radiobølger

Anvend ikke dette produkt i nærheden af medicinaludstyr eller elektronisk udstyr. Interferens af radiobølger kan påvirke driften eller ydeevnen af udstyret.

## **Environmental Information**

Reducing your environmental impact

#### **Power Consumption and Operational Modes**

The amount of electricity a device consumes depends on the way the device is used. This product is designed and set in a way to allow you to reduce the power consumption. After the last print it switches to Ready Mode. In this mode it can print again immediately if required. If the product is not used for a time, the device switches to its Sleep Mode. The devices consume less power (Watt) in these modes.

## Energy Star<sup>®</sup>

The Energy Star<sup>®</sup> programme is a voluntary scheme to promote the development and purchase of energy efficient models, which help to minimise environmental impact.

Products which meet the stringent requirements of the Energy Star<sup>®</sup> programme for both environmental benefits and the amount of energy consumption will carry the Energy Star<sup>®</sup> logo accordingly.

### Paper types

This product can be used to print on both recycled and virgin paper (certified to an environmental stewardship scheme), which complies with EN12281 or a similar quality standard. In addition it can support printing on media down to a weight of 64g/m<sup>2</sup>, lighter paper means less resources used and a lower environmental footprint for your printing needs.

# WEEE (EU&EEA)

## Only for European Union and EEA (Norway, Iceland and Liechtenstein)

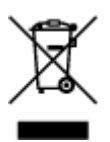

This symbol indicates that this product is not to be disposed of with your household waste, according to the WEEE Directive (2012/19/EU) and national legislation. This product should be handed over to a designated collection point, e.g., on an authorized one-for-one basis when you buy a new similar product or to an authorized collection site for recycling waste electrical and electronic equipment (EEE). Improper handling of this type of waste could have a possible negative impact on the environment and human health due to potentially hazardous substances that are generally associated with EEE. At the same time, your cooperation in the correct disposal of this product will contribute to the effective usage of natural resources. For more information about where you can drop off your waste equipment for recycling, please contact your local city office, waste authority, approved WEEE scheme or your household waste disposal service. For more information regarding return and recycling of WEEE products, please visit www.canon-europe.com/weee.

## Nur für Europäische Union und EWR (Norwegen, Island und Liechtenstein)

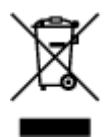

Dieses Symbol weist darauf hin, dass dieses Produkt gemäß der EU-Richtlinie über Elektro- und Elektronik-Altgeräte (2012/19/EU) und nationalen Gesetzen nicht über den Hausmüll entsorgt werden darf. Dieses Produkt muss bei einer dafür vorgesehenen Sammelstelle abgegeben werden. Dies kann z. B. durch Rückgabe beim Kauf eines ähnlichen Produkts oder durch Abgabe bei einer autorisierten Sammelstelle für die Wiederaufbereitung von Elektro- und Elektronik-Altgeräten geschehen. Der unsachgemäße Umgang mit Altgeräten kann aufgrund potentiell gefährlicher Stoffe, die generell mit Elektro- und Elektronik-Altgeräten in Verbindung stehen, negative Auswirkungen auf die Umwelt und die menschliche Gesundheit haben. Durch die umweltgerechte Entsorgung dieses Produkts tragen Sie außerdem zu einer effektiven Nutzung natürlicher Ressourcen bei. Informationen zu Sammelstellen für Altgeräten Sie bei Ihrer Stadtverwaltung, dem öffentlich-rechtlichen Entsorgungsträger, einer autorisierten Stelle für die Entsorgung von Elektro- und Elektronik-Altgeräten oder Ihrem örtlichen Entsorgungsunternehmen. Weitere Informationen zur Rückgabe und Entsorgung von Elektro- und Elektronik-Altgeräten finden Sie unter www.canon-europe.com/weee.

## Union Européenne, Norvège, Islande et Liechtenstein uniquement.

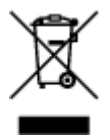

Ce symbole indique que ce produit ne doit pas être jeté avec les ordures ménagères, conformément à la directive DEEE (2012/19/UE) et à la réglementation de votre pays. Ce produit doit être confié au distributeur à chaque fois que vous achetez un produit neuf similaire, ou à un point de collecte mis en

place par les collectivités locales pour le recyclage des Déchets des Équipements Électriques et Électroniques (DEEE). Le traitement inapproprié de ce type de déchet risque d'avoir des répercussions sur l'environnement et la santé humaine, du fait de la présence de substances potentiellement dangereuses généralement associées aux équipements électriques et électroniques. Parallèlement, votre entière coopération dans le cadre de la mise au rebut correcte de ce produit favorisera une meilleure utilisation des ressources naturelles. Pour plus d'informations sur les points de collecte des équipements à recycler, contactez vos services municipaux, les autorités locales compétentes, le plan DEEE approuvé ou le service d'enlèvement des ordures ménagères. Pour plus d'informations sur le retour et le recyclage des produits DEEE, consultez le site: www.canon-europe.com/weee.

# Uitsluitend bestemd voor de Europese Unie en EER (Noorwegen, IJsland en Liechtenstein)

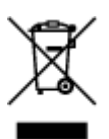

Dit symbool geeft aan dat dit product in overeenstemming met de AEEA-richtlijn (2012/19/EU) en de nationale wetgeving niet mag worden afgevoerd met het huishoudelijk afval. Dit product moet worden ingeleverd bij een aangewezen, geautoriseerd inzamelpunt, bijvoorbeeld wanneer u een nieuw gelijksoortig product aanschaft, of bij een geautoriseerd inzamelpunt voor hergebruik van elektrische en elektronische apparatuur (EEA). Een onjuiste afvoer van dit type afval kan leiden tot negatieve effecten op het milieu en de volksgezondheid als gevolg van potentieel gevaarlijke stoffen die veel voorkomen in elektrische en elektronische apparatuur (EEA). Bovendien werkt u door een juiste afvoer van dit product mee aan het effectieve gebruik van natuurlijke hulpbronnen. Voor meer informatie over waar u uw afgedankte apparatuur kunt inleveren voor recycling kunt u contact opnemen met het gemeentehuis in uw woonplaats, de reinigingsdienst, of het afvalverwerkingsbedrijf. U kunt ook het schema voor de afvoer van afgedankte elektrische en elektronische apparatuur (AEEA) raadplegen. Ga voor meer informatie over het inzamelen en recyclen van afgedankte elektrische en elektronische apparatuur (AEEA) raadplegen. Ga voor meer informatie over het inzamelen en recyclen van afgedankte elektrische en elektronische apparatuur (AEEA) raadplegen. Ga voor meer informatie over het inzamelen en recyclen van afgedankte elektrische en elektronische apparatuur (AEEA) raadplegen. Ga voor meer informatie over het inzamelen en recyclen van afgedankte elektrische en elektronische apparatuur naar www.canon-

## Sólo para la Unión Europea y el Área Económica Europea (Noruega, Islandia y Liechtenstein)

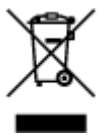

Este símbolo indica que este producto no debe desecharse con los desperdicios domésticos, de acuerdo con la directiva RAEE (2012/19/UE) y con la legislación nacional. Este producto debe entregarse en uno de los puntos de recogida designados, como por ejemplo, entregándolo en el lugar de venta al comprar un producto similar o depositándolo en un lugar de recogida autorizado para el reciclado de residuos de aparatos eléctricos y electrónicos (RAEE). La manipulación inapropiada de este tipo de desechos podría tener un impacto negativo en el entorno y la salud humana, debido a las sustancias potencialmente peligrosas que normalmente están asociadas con los RAEE. Al mismo tiempo, su cooperación a la hora de desechar correctamente este producto contribuirá a la utilización eficazde los recursos naturales. Para más información sobre cómo puede eliminar el equipo para su reciclado, póngase en contacto con las autoridades locales, con las autoridades encargadas de los desechos, con un sistema de gestión RAEE

autorizado o con el servicio de recogida de basuras doméstico. Si desea más información acerca de la devolución y reciclado de RAEE, visite la web www.canon-europe.com/weee.

# Només per a la Unió Europea i a l'Espai Econòmic Europeu (Noruega, Islàndia i Liechtenstein)

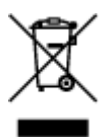

Aquest símbol indica que aquest producte no s'ha de llençar a les escombraries de la llar, d'acord amb la Directiva RAEE (2012/19/UE) i la legislació nacional. Aquest producte s'hauria de lliurar en un dels punts de recollida designats, com per exemple, intercanviant-lo un per un en comprar un producte similar o lliurant-lo en un lloc de recollida autoritzat per al reciclatge de residus d'aparells elèctrics i electrònics (AEE). La manipulació inadequada d'aquest tipus de residus podria tenir un impacte negatiu en l'entorn i en la salut humana, a causa de les substàncies potencialment perilloses que normalment estan associades als AEE. Així mateix, la vostra cooperació a l'hora de llençar correctament aquest producte contribuirà a la utilització efectiva dels recursos naturals. Per a més informació sobre els punts on podeu lliurar aquest producte per procedir al seu reciclatge, adreceu-vos a la vostra oficina municipal, a les autoritats encarregades dels residus, al pla de residus homologat per la RAEE o al servei de recollida de deixalles domèstiques de la vostra localitat. Per a més informació sobre la devolució i el reciclatge de productes RAEE, visiteu www.canon-europe.com/weee.

## Solo per Unione Europea e SEE (Norvegia, Islanda e Liechtenstein)

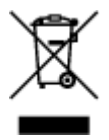

Questo simbolo indica che il prodotto deve essere oggetto di raccolta separata in conformità alla Direttiva RAEE (2012/19/UE) e alla normativa locale vigente. Il prodotto deve essere smaltito presso un centro di raccolta differenziata, un distributore autorizzato che applichi il principio dell'''uno contro uno'', ovvero del ritiro della vecchia apparecchiatura elettrica al momento dell'acquisto di una nuova, o un impianto autorizzato al riciclaggio dei rifiuti di apparecchiature elettriche ed elettroniche. La gestione impropria di questo tipo di rifiuti può avere un impatto negativo sull'ambiente e sulla salute umana causato dalle sostanze potenzialmente pericolose che potrebbero essere contenute nelle apparecchiature elettriche ed elettroniche. Un corretto smaltimento di tali prodotti contribuirà inoltre a un uso efficace delle risorse naturali ed eviterà di incorrere nelle sanzioni amministrative di cui all'art. 255 e successivi del Decreto Legislativo n. 152/06. Per ulteriori informazioni sullo smaltimento e il recupero dei Rifiuti di Apparecchiature Elettriche ed Elettroniche, consultare la Direttiva RAEE, rivolgersi alle autorità competenti, oppure visitare il sito www.canon-europe.com/weee.

## Apenas para a União Europeia e AEE (Noruega, Islândia e Liechtenstein)

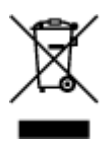

Este símbolo indica que o produto não deve ser colocado no lixo doméstico, de acordo com a Directiva REEE (2012/19/UE) e a legislação nacional. Este produto deverá ser colocado num ponto de recolha designado, por exemplo, num local próprio autorizado quando adquirir um produto semelhante novo ou num local de recolha autorizado para reciclar resíduos de equipamentos eléctricos e electrónicos (EEE). O tratamento inadequado deste tipo de resíduo poderá causar um impacto negativo no ambiente e na saúde humana devido às substâncias potencialmente perigosas normalmente associadas aos equipamentos eléctricos e electrónicos. Simultaneamente, a sua cooperação no tratamento correcto deste produto contribuirá para a utilização eficaz dos recursos naturais. Para mais informações sobre os locais onde o equipamento poderá ser reciclado, contacte os serviços locais, a autoridade responsável pelos resíduos, o esquema REEE aprovado ou o serviço de tratamento de lixo doméstico. Para mais informações sobre a devolução e reciclagem de produtos REEE, vá a www.canon-europe.com/weee.

## Gælder kun i Europæiske Union og EØS (Norge, Island og Liechtenstein)

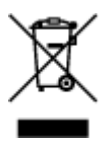

Dette symbol angiver, at det pågældende produkt ikke må bortskaffes sammen med dagrenovation jf. direktivet om affald af elektrisk og elektronisk udstyr (WEEE) (2012/19/EU) og gældende national lovgivning. Det pågældende produkt skal afleveres på et nærmere specificeret indsamlingssted, f.eks. i overensstemmelse med en godkendt én-til-én-procedure, når du indkøber et nyt tilsvarende produkt, eller produktet skal afleveres på et godkendt indsamlingssted for elektronikaffald. Forkert håndtering af denne type affald kan medføre negative konsekvenser for miljøet og menneskers helbred på grund af de potentielt sundhedsskadelige stoffer, der generelt kan forefindes i elektrisk og elektronisk udstyr. Når du foretager korrekt bortskaffelse af det pågældende produkt, bidrager du til effektiv brug af naturressourcerne. Yderligere oplysninger om, hvor du kan bortskaffe dit elektronikaffald med henblik på genanvendelse, får du hos de kommunale renovationsmyndigheder. Yderligere oplysninger om returnering og genanvendelse af affald af elektrisk og elektronisk udstyr får du ved at besøge www.canon-europe.com/weee.

## Μόνο για την Ευρωπαϊκή Ένωση και τον ΕΟΧ (Νορβηγία, Ισλανδία και Λιχτενστάιν)

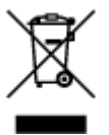

Αυτό το σύμβολο υποδηλώνει ότι αυτό το προϊόν δεν πρέπει να απορρίπτεται μαζί με τα οικιακά απορρίμματα, σύμφωνα με την Οδηγία σχετικά με τα Απόβλητα Ηλεκτρικού και Ηλεκτρονικού Εξοπλισμού (AHHE) (2012/19/EE) και την εθνική σας νομοθεσία. Αυτό το προϊόν πρέπει να παραδίδεται σε καθορισμένο σημείο συλλογής, π.χ. σε μια εξουσιοδοτημένη βάση ανταλλαγής όταν αγοράζετε ένα νέο παρόμοιο προϊόν ή σε μια εξουσιοδοτημένη θέση συλλογής για την ανακύκλωση των αποβλήτων Ηλεκτρικού και Ηλεκτρονικού Εξοπλισμού (HHE). Ο ακατάλληλος χειρισμός αυτού του τύπου αποβλήτων μπορεί να έχει αρνητικό αντίκτυπο στο περιβάλλον και την υγεία του ανθρώπου, λόγω δυνητικώς επικίνδυνων ουσιών που γενικά συνδέονται με τον ΗΗΕ. Ταυτόχρονα, η συνεργασία σας όσον αφορά τη σωστή απόρριψη αυτού του προϊόντος θα συμβάλει στην αποτελεσματική χρήση των φυσικών πόρων.

ανακύκλωση, επικοινωνήστε με το τοπικό γραφείο της πόλης σας, την υπηρεσία απορριμμάτων, το εγκεκριμένο σχήμα ΑΗΗΕ ή την υπηρεσία απόρριψης οικιακών αποβλήτων. Για περισσότερες πληροφορίες σχετικά με την επιστροφή και την ανακύκλωση των προϊόντων ΑΗΗΕ, επισκεφθείτε την τοποθεσία www.canon-europe.com/weee.

## Gjelder kun den europeiske union og EØS (Norge, Island og Liechtenstein)

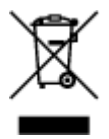

Dette symbolet indikerer at dette produktet ikke skal kastes sammen med husholdningsavfall, i henhold til WEEE-direktiv (2012/19/EU) og nasjonal lov. Produktet må leveres til et dertil egnet innsamlingspunkt, det vil si på en autorisert en-til-en-basis når du kjøper et nytt lignende produkt, eller til et autorisert innsamlingssted for resirkulering av avfall fra elektrisk og elektronisk utstyr (EE-utstyr). Feil håndtering av denne typen avfall kan være miljø- og helseskadelig på grunn av potensielt skadelige stoffer som ofte brukes i EE-utstyr. Samtidig bidrar din innsats for korrekt avhending av produktet til effektiv bruk av naturressurser. Du kan få mer informasjon om hvor du kan avhende utrangert utstyr til resirkulering ved å kontakte lokale myndigheter, et godkjent WEEE-program eller husholdningens renovasjonsselskap. Du finner mer informasjon om retur og resirkulering av WEEE-produkter på www.canon-europe.com/weee.

## Vain Euroopan unionin sekä ETA:n (Norja, Islanti ja Liechtenstein) alueelle.

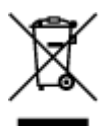

Tämä tunnus osoittaa, että sähkö- ja elektroniikkalaiteromua koskeva direktiivi (SER-direktiivi, 2012/19/EU) sekä kansallinen lainsäädäntö kieltävät tuotteen hävittämisen talousjätteen mukana. Tuote on vietävä asianmukaiseen keräyspisteeseen, esimerkiksi kodinkoneliikkeeseen uutta vastaavaa tuotetta ostettaessa tai viralliseen sähkö- ja elektroniikkalaiteromun keräyspisteeseen. Sähkö- ja elektroniikkalaiteromun virheellinen käsittely voi vahingoittaa ympäristöä ja ihmisten terveyttä, koska laitteet saattavat sisältää ympäristölle ja terveydelle haitallisia aineita. Lisäksi tuotteen asianmukainen hävittäminen säästää luonnonvaroja. Lisätietoja sähkö- ja elektroniikkalaiteromun keräyspisteistä saat kaupunkien ja kuntien tiedotuksesta, jätehuoltoviranomaisilta, sähkö- ja elektroniikkalaiteromun keräyspisteistä saat kaupunkien ja kuntien tiedotuksesta, sätehuoltoyhtiöltä. Lisätietoja sähkö- ja elektroniikkalaiteromun keräyspisteistä saat kaupunkien ja kuntien tiedotuksesta, sätehuoltoyhtiöltä. Lisätietoja sähkö- ja elektroniikkalaiteromun keräyspisteistä saat keräysisteistä saat kaupunkien ja kuntien tiedotuksesta, sätehuoltoyhtiöltä. Lisätietoja sähkö- ja elektroniikkalaiteromun keräyspisteistä saat kaupunkien ja kuntien tiedotuksesta, sätehuoltoyhtiöltä. Lisätietoja sähkö- ja elektroniikkalaiteromun keräyspisteistä saat kaupunkien ja kuntien tiedotuksesta, sätehuoltoyhtiöltä.

## Endast för Europeiska unionen och EES (Norge, Island och Liechtenstein)

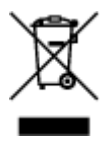

Den här symbolen visar att produkten enligt WEEE-direktivet (2012/19/EU) och nationell lagstiftning inte får sorteras och slängas som hushållsavfall. Den här produkten ska lämnas in på en därför avsedd insamlingsplats, t.ex. på en återvinningsstation auktoriserad att hantera elektrisk och elektronisk utrustning (EE-utrustning) eller hos handlare som är auktoriserade att byta in varor då nya, motsvarande

köps (en mot en). Olämplig hantering av avfall av den här typen kan ha en negativ inverkan på miljön och människors hälsa på grund av de potentiellt farliga ämnen som kan återfinnas i elektrisk och elektronisk utrustning. Din medverkan till en korrekt avfallshantering av den här produkten bidrar dessutom till en effektiv användning av naturresurserna. Kontakta ditt lokala kommunkontor, berörd myndighet, företag för avfallshantering eller ta del av en godkänd WEEE-organisation om du vill ha mer information om var du kan lämna den kasserade produkten för återvinning. För mer information om inlämning och återvinning av WEEE-produkter, se www.canon-europe.com/weee.

## Pouze Evropská unie a EHP (Norsko, Island a Lichtenštejnsko)

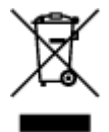

Tento symbol znamená, že podle směrnice o OEEZ (2012/19/EU) a podle vnitrostátních právních předpisů nemá být tento výrobek likvidován s odpadem z domácností. Tento výrobek má být vrácen do sběrného místa, např. v rámci autorizovaného systému odběru jednoho výrobku za jeden nově prodaný podobný výrobek nebo v autorizovaném sběrném místě pro recyklaci odpadních elektrických a elektronických zařízení (OEEZ). Nevhodné nakládání s tímto druhem odpadu by mohlo mít negativní dopad na životní prostředí a lidské zdraví, protože elektrická a elektronická zařízení zpravidla obsahují potenciálně nebezpečné látky. Vaše spolupráce na správné likvidaci tohoto výrobku současně napomůže efektivnímu využívání přírodních zdrojů. Další informace o místech sběru vašeho odpadního zařízení k recyklaci vám sdělí místní úřad vaší obce, správní orgán vykonávající dozor nad likvidací odpadu, sběrny OEEZ nebo služba pro odvoz komunálního odpadu. Další informace týkající se vracení a recyklace OEEZ naleznete na adrese www.canon-europe.com/weee.

# Csak az Európai Unió és az EGT (Norvégia, Izland és Liechtenstein) országaiban

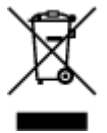

Ez a szimbólum azt jelzi, hogy a helyi törvények és a WEEE-irányelv (2012/19/EU) szerint a termék nem kezelhető háztartási hulladékként. A terméket a kijelölt nyilvános gyűjtőpontokon kell leadni, például hasonló cserekészülék vásárlásakor, illetve bármelyik, elektromos és elektronikai berendezésekből származó hulladék (WEEE) átvételére feljogosított gyűjtőponton. Az ilyen jellegű hulladékok a nem megfelelő kezelés esetén a bennük található veszélyes anyagok révén ártalmasak lehetnek a környezetre és az emberek egészségére. Továbbá, a termékből származó hulladék megfelelő kezelésével hozzájárulhat a természetes nyersanyagok hatékonyabb hasznosításához. A berendezésekből származó, újrahasznosítható hulladékok elhelyezésére vonatkozó további tudnivalókért forduljon a helyi önkormányzathoz, a közterület-fenntartó vállalathoz, a háztartási hulladék begyűjtését végző vállalathoz, illetve a hivatalos WEEE-képviselethez. További tudnivalókat a WEEE-termékek visszajuttatásáról és újrahasznosításáról a www.canon-europe.com/weee.

# Tylko dla krajów Unii Europejskiej oraz EOG (Norwegia, Islandia i Liechtenstein)

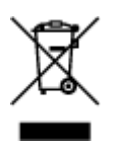

Ten symbol oznacza, że zgodnie z dyrektywą WEEE dotyczącą zużytego sprzętu elektrycznego i elektronicznego (2012/19/UE) oraz przepisami lokalnymi nie należy wyrzucać tego produktu razem z odpadami gospodarstwa domowego. Produkt należy przekazać do wyznaczonego punktu gromadzenia odpadów, np. firmie, od której kupowany jest nowy, podobny produkt lub do autoryzowanego punktu gromadzenia zużytego sprzętu elektrycznego i elektronicznego w celu poddania go recyklingowi. Usuwanie tego typu odpadów w nieodpowiedni sposób może mieć negatywny wpływ na otoczenie i zdrowie innych osób ze względu na niebezpieczne substancje stosowane w takim sprzęcie. Jednocześnie pozbycie się zużytego sprzętu w zalecany sposób przyczynia się do właściwego wykorzystania zasobów naturalnych. Aby uzyskać więcej informacji na temat punktów, do których można dostarczyć sprzęt do recyklingu, prosimy skontaktować się z lokalnym urzędem miasta, zakładem utylizacji odpadów, skorzystać z instrukcji zatwierdzonej dyrektywą WEEE lub skontaktować się z przedsiębiorstwem zajmującym się wywozem odpadów domowych. Więcej informacji o zwracaniu i recyklingu zużytego sprzętu elektrycznego znajduje się w witrynie www.canon-europe.com/weee.

## Platí len pre štáty Európskej únie a EHP (Nórsko, Island a Lichtenštajnsko)

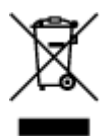

Tento symbol znamená, že podľa Smernice 2012/19/EÚ o odpade z elektrických a elektronických zariadení (OEEZ) a podľa platnej legislatívy Slovenskej republiky sa tento produkt nesmie likvidovať spolu s komunálnym odpadom. Produkt je potrebné odovzdať do určenej zberne, napr. prostredníctvom výmeny za kúpu nového podobného produktu, alebo na autorizované zberné miesto, ktoré spracúva odpad z elektrických a elektronických zariadení (EEZ). Nesprávna manipulácia s takýmto typom odpadu môže mať negatívny vplyv na životné prostredie a ľudské zdravie, pretože elektrické a elektronické zariadenia obsahujú potenciálne nebezpečné látky. Spoluprácou na správnej likvidácii produktu prispejete k účinnému využívaniu prírodných zdrojov. Ďalšie informácie o mieste recyklácie opotrebovaných zariadení získate od miestneho úradu, úradu životného prostredia, zo schváleného plánu OEEZ alebo od spoločnosti, ktorá zaisťuje likvidáciu komunálneho odpadu. Viac informácií nájdete aj na webovej stránke: www.canon-europe.com/weee.

## Üksnes Euroopa Liit ja EMP (Norra, Island ja Liechtenstein)

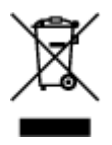

See sümbol näitab, et antud toodet ei tohi vastavalt elektri- ja elektroonikaseadmete jäätmeid käsitlevale direktiivile (2012/19/EL) ning teie riigis kehtivatele õigusaktidele utiliseerida koos olmejäätmetega. Antud toode tuleb anda selleks määratud kogumispunkti, nt müügipunkt, mis on volitatud üks ühe vastu vahetama, kui ostate uue sarnase toote, või elektri- ja elektroonikaseadmete jäätmete ümbertöötlemiseks

mõeldud kogumispunkti. Täiendava teabe saamiseks elektri- ja elektroonikaseadmetest tekkinud jäätmete tagastamise ja ümbertöötlemise kohta võtke ühendust kohaliku omavalitsusega, asjakohase valitsusasutusega, asjakohase tootjavastutusorganisatsiooniga või olmejäätmete käitlejaga. Lisateavet leitate ka Interneti-leheküljelt www.canon-europe.com/weee.

## Tikai Eiropas Savienībai un EEZ (Norvēģijai, Islandei un Lihtenšteinai)

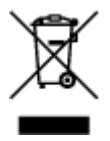

Šis simbols norāda, ka atbilstoši ES Direktīvai (2012/19/ES) par elektrisko un elektronisko iekārtu atkritumiem (EEIA) un vietējiem tiesību aktiem no šī izstrādājuma nedrīkst atbrīvoties, izmetot to kopā ar sadzīves atkritumiem. Šis izstrādājums ir jānodod piemērotā savākšanas vietā, piemēram, apstiprinātā veikalā, kur iegādājaties līdzīgu jaunu produktu un atstājat veco, vai apstiprinātā vietā izlietotu elektrisko un elektronisko iekārtu pārstrādei. Nepareiza šāda veida atkritumu apsaimniekošana var apdraudēt vidi un cilvēka veselību tādu iespējami bīstamu vielu dēļ, kas parasti ir elektriskajās un elektroniskajās iekārtās. Turklāt jūsu atbalsts pareizā šāda veida atkritumu apsaimniekošanā sekmēs efektīvu dabas resursu izmantošanu. Lai saņemtu pilnīgāku informāciju par vietām, kur izlietoto iekārtu var nodot pārstrādei, sazinieties ar vietējo pašvaldību, atkritumu savākšanas atbildīgo dienestu, pilnvarotu EEIA struktūru vai sadzīves atkritumu apsaimniekošanas iestādi. Lai saņemtu plašāku informāciju par elektrisko un elektronisko iekārtu nodošanu pārstrādei, apmeklējiet tīmekļa vietni www.canon-europe.com/weee.

## Tik Europos Sąjungai ir EEE (Norvegijai, Islandijai ir Lichtenšteinui)

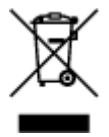

Šis ženklas reiškia, kad gaminio negalima išmesti su buitinėmis atliekomis, kaip yra nustatyta Direktyvoje (2012/19/ES) ir nacionaliniuose teisė aktuose dėl EEĮ atliekų tvarkymo. Šį gaminį reikia atiduoti į tam skirtą surinkimo punktą, pvz., pagal patvirtintą keitimo sistemą, kai perkamas panašus gaminys, arba į elektros ir elektroninės įrangos (EEĮ) atliekų perdirbimo punktą. Netinkamas tokios rūšies atliekų tvarkymas dėl elektros ir elektroninėje įrangoje esančių pavojingų medžiagų gali pakenkti aplinkai ir žmonių sveikatai. Padėdami užtikrinti tinkamą šio gaminio šalinimo tvarką, kartu prisidėsite prie veiksmingo gamtos išteklių naudojimo. Jei reikia daugiau informacijos, kaip šalinti tokias atliekas, kad jos būtų toliau perdirbamos, kreipkitės į savo miesto valdžios institucijas, atliekų tvarkymo organizacijas, patvirtintų EEĮ atliekų grąžinimo ir perdirbimo tvarką galite rasti apsilankę tinklalapyje www.canon-europe.com/weee.

## Samo za Evropsko unijo in EGP (Norveška, Islandija in Lihtenštajn)

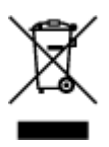

Ta simbol pomeni, da tega izdelka v skladu z direktivo OEEO (2012/19/EU) in državno zakonodajo ne smete odvreči v gospodinjske odpadke. Ta izdelek morate odložiti na ustrezno zbiralno mesto, na primer pri pooblaščenem prodajalcu, ko kupite podoben nov izdelek ali na zbiralno mesto za recikliranje električne in elektronske opreme. Neprimerno ravnanje s takšnimi odpadki lahko negativno vpliva na okolje in človekovo zdravje zaradi nevarnih snovi, ki so povezane z električno in elektronsko opremo. S pravilno odstranitvijo izdelka hkrati prispevate tudi k učinkoviti porabi naravnih virov. Če želite več informacij o tem, kje lahko odložite odpadno opremo za recikliranje, pokličite občinski urad, komunalno podjetje ali službo, ki skrbi za odstranjevanje odpadkov, ali si oglejte načrt OEEO. Če želite več informacij o vračanju in recikliranju izdelkov v skladu z direktivo OEEO, obiščite www.canon-europe.com/weee.

## Само за Европейския съюз и ЕИП (Норвегия, Исландия и Лихтенщайн)

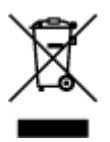

Този символ показва, че този продукт не трябва да се изхвърля заедно с битовите отпадъци, съгласно Директивата за ИУЕЕО (2012/19/ЕС) и Вашето национално законодателство. Този продукт трябва да бъде предаден в предназначен за целта пункт за събиране, например на база размяна, когато купувате нов подобен продукт, или в одобрен събирателен пункт за рециклиране на излязло от употреба електрическо и електронно оборудване (ИУЕЕО). Неправилното третиране на този тип отпадъци може да доведе до евентуални отрицателни последствия за околната среда и човешкото здраве поради потенциално опасните вещества, които обикновено са свързани с ЕЕО. В същото време Вашето съдействие за правилното изхвърляне на този продукт ще допринесе за ефективното използване на природните ресурси. Повече информация относно местата, където може да предавате излязло от употреба оборудване за рециклиране, може да получите от местните власти, от органа, отговорен за отпадъците и от одобрена система за излязло от употреба ЕЕО или от Вашата местна служба за битови отпадъци. За повече информация относно връщането и рециклирането на продукти от излязло от употреба ЕЕО посетете www.canoneurope.com/weee.

## Doar pentru Uniunea Europeană și EEA (Norvegia, Islanda și Liechtenstein)

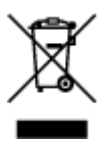

Acest simbol indică faptul că acest produs nu trebuie aruncat o dată cu reziduurile menajere, în conformitate cu Directiva DEEE (Directiva privind deşeurile de echipamente electrice şi electronice) (2012/19/UE) şi legile naţionale. Acest produs trebuie transportat la un punct de colectare special, de exemplu un centru care preia produsele vechi atunci când achiziţionaţi un produs nou similar, sau la un punct de colectare autorizat pentru reciclarea deşeurilor provenite de la echipamentele electrice şi electronice (EEE). Mânuirea necorespunzătoare a acestor tipuri de deşeuri poate avea un impact negativ asupra mediului înconjurător şi sănătăţii indivizilor, din cauza substanţelor potenţial nocive care sunt în general asociate cu EEE. În acelaşi timp, cooperarea dvs. la reciclarea corectă a acestui produs va contribui la utilizarea efectivă a resurselor naturale. Pentru mai multe informaţii privind locurile de reciclare a deşeurilor provenite de la echipamente, contactaţi biroul primăriei locale, autoritatea responsabilă cu colectarea deşeurilor, schema DEEE aprobată sau serviciul de colectare a deşeurilor menajere. Pentru

mai multe informații privind returnarea și reciclarea produselor DEEE, vizitați www.canon-europe.com/ weee.

## Samo za Europsku uniju i EEZ (Norveška, Island i Lihtenštajn)

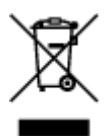

Ovaj simbol pokazuje da se ovaj proizvod ne smije odlagati s kućnim otpadom sukladno WEEE Direktivi (2012/19/EC) i vašem nacionalnom zakonu. Ovaj proizvod je potrebno predati na posebno mjesto za sakupljanje otpada, npr. na ovlašteno mjesto gdje možete zamijeniti staro za novo ukoliko kupujete novi sličan proizvod ili na ovlašteno mjesto za sakupljanje rabljene električne i elektroničke opreme (EEE) za recikliranje. Nepropisno rukovanje ovom vrstom otpada može imati negativan učinak na okolinu i zdravlje ljudi zbog supstanci koje su potencijalno opasne za zdravlje, a općenito se povezuju s EEE. Istovremeno, vaša će suradnja kroz propisno odlaganje ovog proizvoda doprinijeti efektivnoj uporabi prirodnih resursa. Za više informacija o tome gdje možete odložiti svoj otpad za recikliranje obratite se vašem lokalnom gradskom uredu, komunalnoj službi, odobrenom WEEE programu ili službi za odlaganje kućnog otpada. Ostale informacije o vraćanju i recikliranju WEEE proizvoda potražite na www.canon-europe.com/weee.

## Korisnici u Srbiji

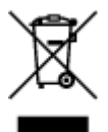

Ovaj simbol označava da ovaj proizvod ne sme da se odlaže sa ostalim kućnim otpadom, u skladu sa WEEE Direktivom (2012/19/EU) i nacionalnim zakonima. Ovaj proizvod treba predati određenom centru za prikupljanje, npr. na osnovi "jedan-za-jedan" kada kupujete sličan novi proizvod, ili ovlašćenom centru za prikupljanje za reciklažu istrošene električne i elektronske opreme (EEE). Nepravilno rukovanje ovom vrstom otpada može da ima moguće negativne posledice po životnu sredinu i ljudsko zdravlje usled potencijalno opasnih materijala koji se uglavnom vezuju za EEE. U isto vreme, vaša saradnja na ispravnom odlaganju ovog proizvoda će doprineti efikasnom korišćenju prirodnih resursa. Za više informacija o tome gde možete da predate vašu staru opremu radi recikliranje, vas molimo, da kontaktirate lokalne gradske vlasti, komunalne službe, odobreni plan reciklaže ili Gradsku čistoću. Za više informacija o vraćanju i recikliranju WEEE proizvoda, posetite stranicu www.canon-europe.com/weee.

## Forsigtighedsregler

- Annullering af udskriftsjob
- Lagring af udskrevne billeder
- > Juridiske begrænsninger ved scanning/kopiering
- > Forsigtighedsregler vedrørende håndtering af printeren
- > Transport af printeren
- > Når printeren skal repareres, udlånes eller bortskaffes
- > Opretholdelse af høj udskriftskvalitet

# Juridiske begrænsninger ved scanning/kopiering

Scanning, udskrivning, kopiering eller ændring af følgende kopier kan være strafbart i henhold til lovgivningen.

Denne liste er ikke udtømmende. Kontakt en lokal jurist, hvis du er i tvivl.

- Pengesedler
- Pengeanvisninger
- Indlånsbeviser
- Frimærker (stemplede eller ustemplede)
- · Identifikationsbadges eller distinktioner
- Militærpapirer
- Checks eller veksler udstedt af myndighederne
- Registreringspapirer til motorkøretøjer og adkomstdokumenter
- Rejsechecks
- Madkuponer
- Pas
- Immigrationspapirer
- Statsudstedte stempelmærker (stemplede eller ustemplede)
- Obligationer eller andre gældsbeviser
- Aktiebeviser
- Ophavsretligt beskyttet arbejde eller ophavsretligt beskyttede kunstværker uden samtykke fra ejeren

# Forsigtighedsregler vedrørende håndtering af printeren

## Placer ikke genstande på dokumentdækslet!

Placer ikke genstande på dokumentdækslet. De falder ned i den bagerste bakke, når dokumentdækslet åbnes, og forårsager fejl på printeren. Placer også printeren på steder, hvor der ikke falder genstande ned på den.

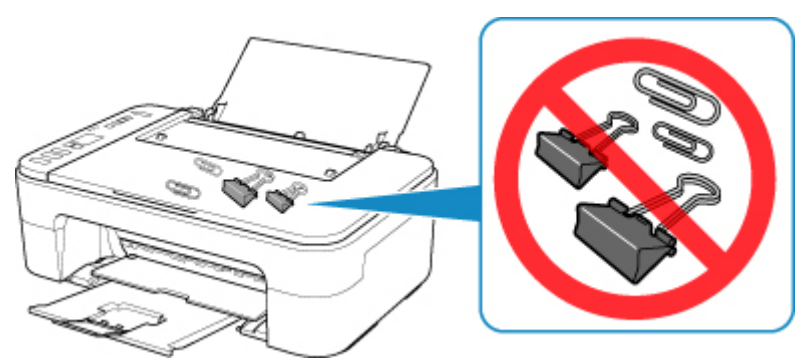

# Transport af printeren

Når printeren flyttes, skal du sørge for følgende.

#### >>>> Vigtigt

- Pak printeren i en robust kasse placeret med bunden nedad, og brug tilstrækkeligt beskyttende materiale for at sikre sikker transport.
- Med venstre FINE-patron installeret i printeren skal du trykke på knappen **TIL (ON)** for at slukke for strømmen. Dette gør det muligt for printeren automatisk at sætte hætte på printhovedet, således at det ikke tørrer ud.
- Efter pakning må kassen med printeren ikke vippes, lægges på siden eller vendes på hovedet. Dette kan medføre, at der lækker blæk under transporten, hvilket kan forårsage skade på printeren.
- Når en speditør håndterer transporten af printeren, skal kassen markeres "DENNE SIDE OP" for at sikre, at printeren vender med bunden nedad. Marker også med "SKRØBELIG" eller "FORSIGTIGT".

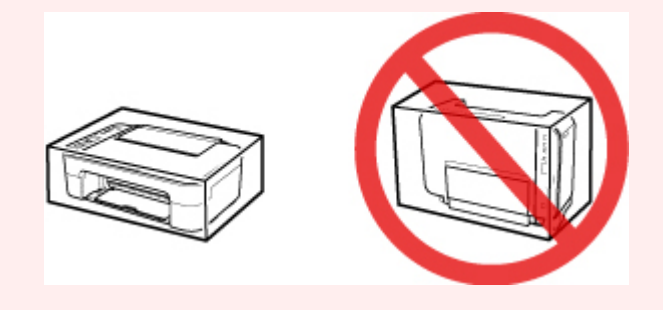

- 1. Sluk for printeren.
- 2. Kontroller, at lampen TIL (ON) er slukket, og træk strømledningen ud.

#### >>>> Vigtigt

- Træk ikke stikket til printeren ud, mens **TIL (ON)**-lampen er tændt eller blinker, da det kan forårsage fejl eller beskadige printeren, så printeren ikke kan udskrive.
- 3. Træk udbakken til papir og forlængeren til udbakken tilbage, og luk derefter papirstøtten.
- 4. Tag printerkablet ud af computeren og printeren, og træk derefter strømledningen ud af printeren.
- 5. Brug tape til at fastgøre alle dækslerne til printeren, så de ikke åbnes under transport. Anbring derefter printeren i plasticposen.
- 6. Fastgør det beskyttende materiale til printeren, når den pakkes printeren i kassen.

## Når printeren skal repareres, udlånes eller bortskaffes

Hvis du har angivet personoplysninger, adgangskoder og/eller andre sikkerhedsindstillinger på printeren, kan disse oplysninger være gemt på printeren.

Når printeren sendes til reparation, udlånes eller overdrages til en anden person eller skal bortskaffes, skal du følge fremgangsmåden herunder for at slette sådanne oplysninger og forhindre, at tredjeparter får adgang til dem.

- 1. Tryk på knappen **Opsætning (Setup)**, indtil "17" på LCD-skærmen.
- 2. Tryk på knappen Farve (Color) eller Sort (Black).

# Opretholdelse af høj udskriftskvalitet

Nøglen til udskrivning med optimal udskriftskvalitet består i at forhindre printhovedet i at udtørre eller tilstoppe. Overhold altid følgende regler for optimal udskriftskvalitet.

#### Bemærk

• Afhængigt af papirtypen kan blækket blive tværet ud, hvis du overskriver det udskrevne med en fremhævningspen eller lign., eller blækket kan løbe ud, hvis vand eller sved berører udskriften.

## Træk aldrig strømledningen ud, før der er slukket for strømmen!

Hvis du trykker på knappen **TIL (ON)** for at slukke for strømmen, sætter printeren automatisk en beskyttelseshætte på printhovedet (dyserne) for at forhindre dem i at tørre ud. Hvis du trækker strømledningen ud af stikkontakten, inden lampen **TIL (ON)** er slukket, sættes hætten på printhovedet ikke korrekt på, og printhovedet vil tørre ud eller tilstoppes.

Når du Frakobling af printeren, skal du sørge for, at TIL (ON)-indikatoren ikke lyser.

## Udskriv med jævne mellemrum!

Ligesom spidsen på en tuschpen bliver tør og ubrugelig, hvis den ikke bruges i længere tid, selv om hætten sidder på, kan printhovedet også tørre ud eller tilstoppes, hvis printeren ikke har været brugt i længere tid. Det anbefales at bruge printeren mindst en gang om måneden.

# Hovedkomponenter og deres brug

- Hovedkomponenter
- Strømforsyning
- Angivelse på LCD

# Hovedkomponenter

- Set forfra
- Set bagfra
- Set indeni
- Kontrolpanel
## Set forfra

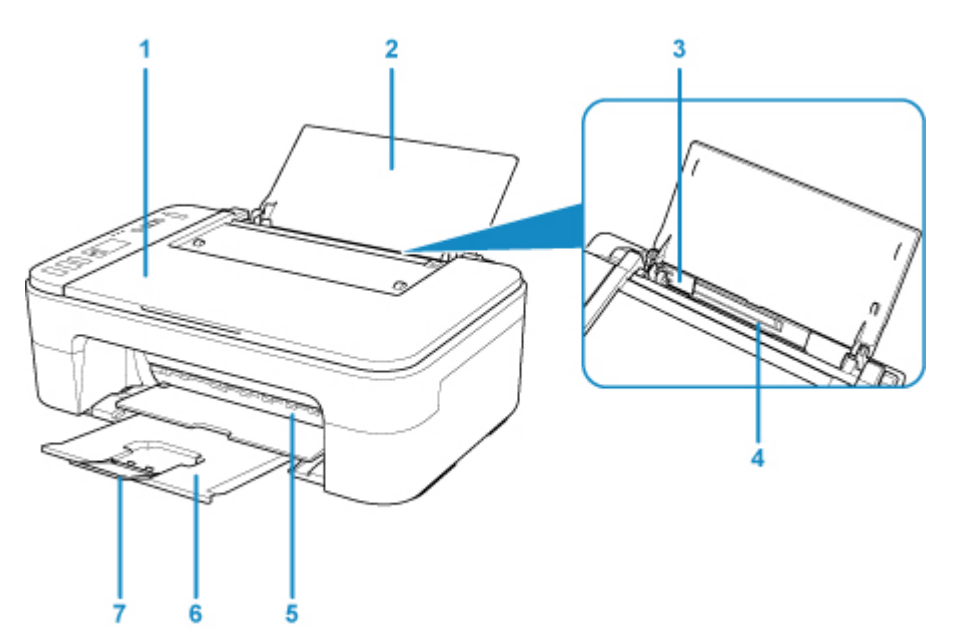

### (1) dokumentdæksel

Åbn for at lægge en original på glaspladen.

### (2) papirstøtte

Åbn for at lægge papir i den bagerste bakke.

### (3) papirstyr

Skub det ind mod venstre side af papirstakken.

#### (4) bagerste bakke

Ilæg papir her. Der kan ilægges to eller flere ark af samme format og type samtidig, som automatisk fremføres et ark ad gangen.

#### Ilægning af almindeligt papir/fotopapir

#### (5) dæksel

Åbn dækslet for at udskifte FINE-patronen eller fjerne fastklemt papir i printeren.

#### (6) udbakken til papir

Udskrevet papir skubbes ud. Træk det ud før udskrivning.

### (7) forlænger til udbakken

Trækkes ud for støtte papir, der skubbes ud. Forlæng det under udskrivning.

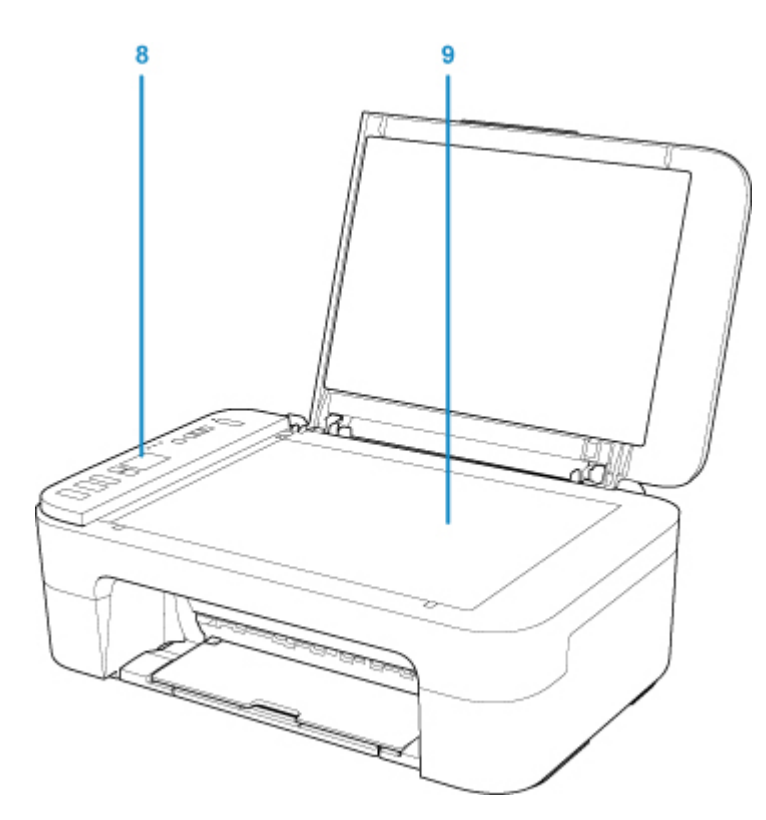

### (8) kontrolpanel

Bruges til at ændre printerens indstillinger eller betjene den.

### Kontrolpanel

# (9) glasplade

llæg en original her.

# Set bagfra

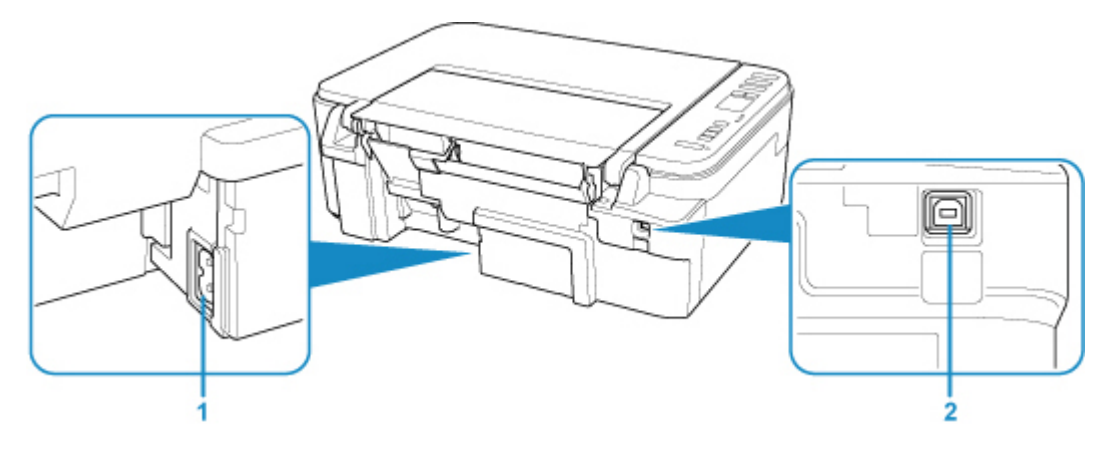

### (1) netledningsstik

Tilslut den medfølgende netledning.

### (2) USB-port

Sæt USB-kablet i for at slutte printeren til en computer.

### >>>> Vigtigt

- Lad være med at berøre metalkassen.
- USB-kablet må ikke tages ud eller sættes i, mens printeren udskriver eller scanner originaler med computeren.

# Set indeni

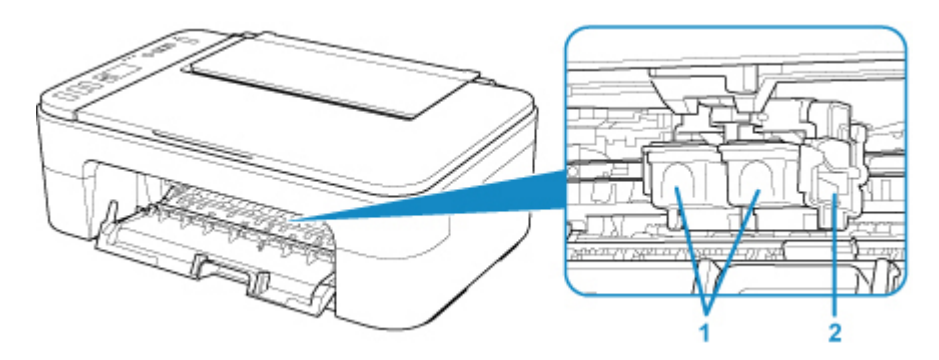

### (1) FINE-patron (blækpatroner)

En patron, der kan udskiftes, og som integrerer printhoved og blækbeholder.

### (2) FINE-patronholder

Installer FINE-patronen.

FINE-farvepatronen skal installeres i den venstre åbning, og den sorte FINE-patron skal installeres i den højre åbning.

### Bemærk

• Se oplysninger om udskiftning af en FINE-patron under <u>Udskiftning af en FINE-patron</u>.

### >>>> Vigtigt

- Området omkring delene (A) kan være oversprøjtet med blæk. Dette påvirker ikke printerens ydeevne.
- Undgå at berøre delene (A). Printeren udskriver muligvis ikke korrekt, hvis du rører ved dem.

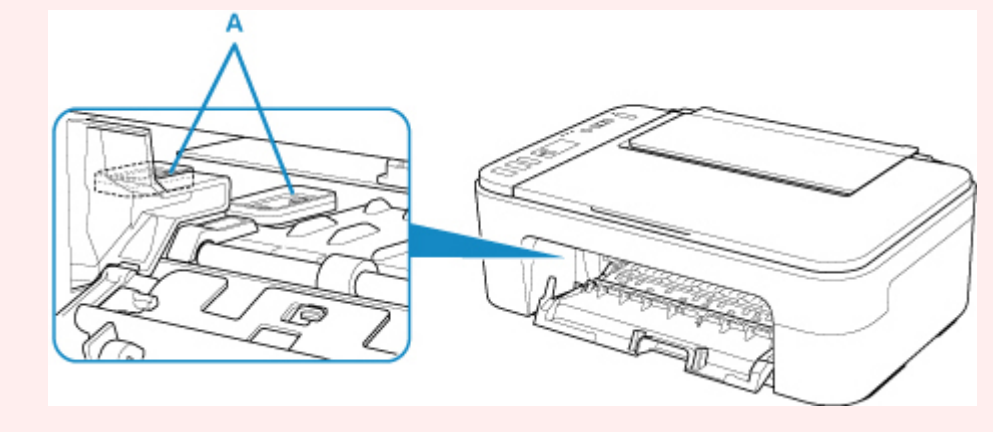

# Kontrolpanel

\* Alle lamper på kontrolpanelet er tændt i figuren herunder af forklarende årsager.

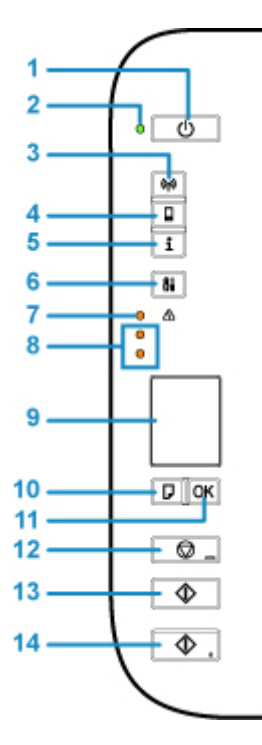

### (1) Knappen TIL (ON)

Tænder og slukker for strømmen. Inden der tændes for strømmen, skal man kontrollere, at dokumentdækslet er lukket.

### (2) TIL (ON)-lampen

Lyser efter at have blinket, når strømmen tændes.

#### (3) Knappen Netværk (Network)

Aktiverer/deaktiverer det trådløse LAN.

#### (4) Knappen Direkte (Direct)

Aktiverer/deaktiverer Trådløs direkte.

#### (5) Knappen Oplysninger (Information)

Starter udskrivning af oplysninger om netværksindstillingerne.

#### (6) Knappen Opsætning (Setup)

Vælg en menu for at udføre vedligeholdelse af printeren og ændre printerindstillinger. Hvis du trykker gentagne gange på denne knap, skifter segmentvisningen på LCD-displayet.

#### (7) Alarm-indikator

Tændes eller blinker, når der opstår en fejl.

#### (8) blækindikatorer

Lyser eller blinker, når der ikke er mere blæk osv.

Den øverste lampe angiver status for den sorte FINE-patron, og den nederste lampe angiver status for FINE-farvepatronen.

#### (9) LCD (Liquid Crystal Display)

Viser antallet af kopier, vedligeholdelseskode, fejlkode eller forskellige ikoner.

#### Angivelse på LCD

### (10) Knappen Valg af papir (Paper Select)

Vælg papirstørrelsen til printeren.

### (11) OK-knap

Afslutter valget af indstillingen for papirstørrelse. Denne knap bruges også til at løse en fejl.

#### (12) Stop-knap

Annullerer handlinger. Du kan trykke på denne knap for at annullere et igangværende udskrifts-, kopieller scanningsjob. Hvis du holder knappen nede, kan du vælge vedligeholdelses- eller printerindstillinger.

### (13) Sort (Black)-knap\*

Starter kopiering i sort-hvid. Du kan også trykke på denne knap for at afslutte dit valg af indstilling.

### (14) Farve (Color)-knap\*

Starter farvekopiering. Du kan også trykke på denne knap for at afslutte dit valg af indstilling.

\* I programmer eller vejledninger kaldes knapperne **Farve (Color)** og **Sort (Black)** under ét for knappen "Start" eller "OK".

# Strømforsyning

- **Kontrollér, at lampen Power er tændt**
- > Tænde og slukke for printeren
- > Kontrollerer strømstikket/netledningen
- Frakobling af printeren

# Kontrollér, at lampen Power er tændt

TIL (ON)-lampen lyser, når printeren er tændt.

Printeren er tændt, hvis lampen TIL (ON) lyser, også selvom LCD-displayet er slukket.

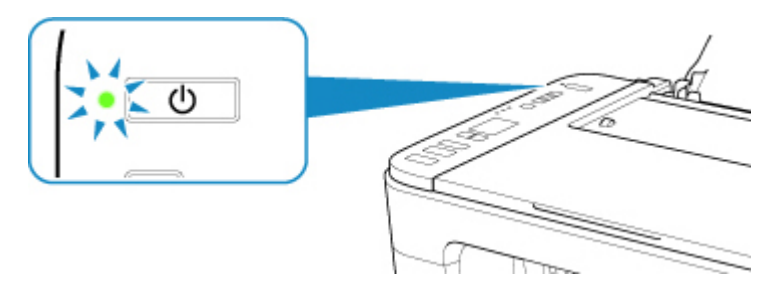

### 🔊 Bemærk

- Det kan tage noget tid, før printeren begynder at udskrive, lige efter du har tændt printeren.
- LCD-skærmen slukkes, hvis printeren ikke betjenes i ca. 10 minutter. For at gendanne visningen trykkes på en hvilken som helst knap undtagen **TIL (ON)**-knappen, eller der udføres en udskrivning. Du kan ikke ændre ventetiden, før LCD-displayet er slukket.

# Tænde og slukke for printeren

### Sådan tænder du printeren

1. Tryk på knappen TIL (ON) for at tænde for printeren.

Lampen TIL (ON) blinker og lyser derefter konstant.

Kontrollér, at lampen Power er tændt

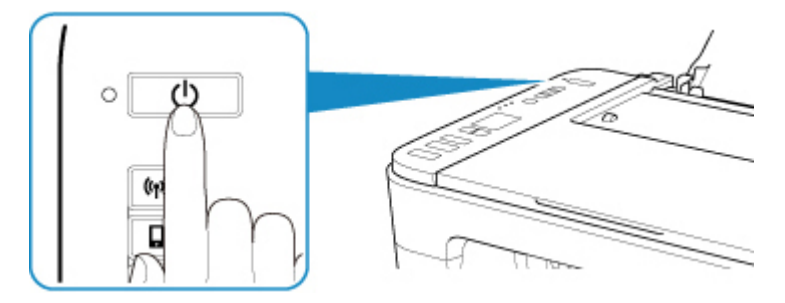

### Demærk

- Det kan tage noget tid, før printeren begynder at udskrive, lige efter du har tændt printeren.
- Hvis fejlkoden vises på LCD-displayet, skal du se Der opstod en fejl.
- Du kan indstille printeren til at tænde automatisk, når der printes eller scannes fra en computer, der er tilsluttet via USB-kabel eller trådløst netværk. Denne funktion er som standard slået fra. Se nedenfor for yderligere oplysninger vedrørende funktionen Aktiver automatisk strømforsyning.

Fra printeren

Tænde/slukke printeren automatisk

Fra computeren

På Windows:

Håndtering af strømforsyning til Printer

- På Mac OS:
  - Håndtering af strømforsyning til Printer

### Sådan slukker du for printeren

1. Tryk på knappen TIL (ON) for at slukke for printeren.

Når lampen TIL (ON) holder op med at blinke, er printeren slukket.

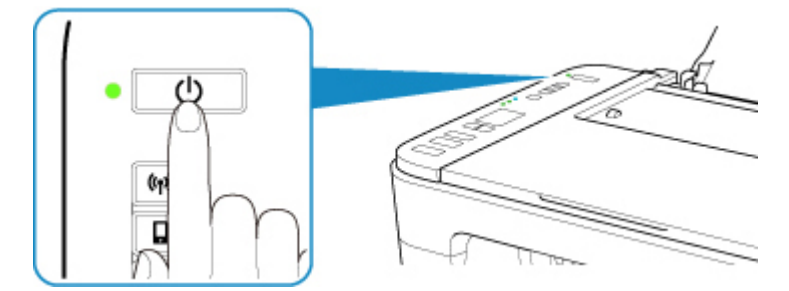

### >>>> Vigtigt

• Når du <u>trækker ledningen ud</u> efter at have slukket for printeren, skal du kontrollere, at lampen **TIL (ON)** er slukket.

### Demærk

 Du kan indstille printeren, så den automatisk slukkes, når der ikke udføres nogen handlinger, eller der ikke sendes udskriftsjob til printeren i et vist tidsrum. Dette er standardindstillingerne. Se nedenfor for yderligere oplysninger vedrørende funktionen Sluk automatisk strømforsyning.

Fra printeren

Tænde/slukke printeren automatisk

Fra computeren

- På Windows:
  - Håndtering af strømforsyning til Printer
- På Mac OS:
  - Håndtering af strømforsyning til Printer

# Kontrollerer strømstikket/netledningen

Træk ledningen ud en gang om måneden for at kontrollere, at der ikke er noget usædvanligt ved strømstikket/ledningen som beskrevet nedenfor.

- Strømstikket/ledningen er varm.
- Strømstikket/ledningen er rustet.
- Strømstikket/ledningen er bøjet.
- Strømstikket/ledningen er slidt.
- Strømstikket/ledningen er spaltet.

### Å Forsigtig

 Hvis du finder noget usædvanligt ved strømstikket/ledningen, som beskrevet herover, kan du se <u>Frakobling af printeren</u> og tilkalde service. Brug af printeren under en af disse usædvanlige betingelser kan medføre brand eller elektrisk stød.

# Frakobling af printeren

Følg fremgangsmåden herunder for at fjerne strømstikket.

### >>>> Vigtigt

- Når du fjerner strømstikket, skal du trykke på knappen TIL (ON) og derefter kontrollere, at TIL (ON)lampen er slukket. Hvis du tager strømstikket ud, mens TIL (ON)-lampen lyser eller blinker, kan du risikere, at printhovedet tørrer ud eller stopper til, og at udskriftskvaliteten reduceres.
- 1. Tryk på knappen **TIL (ON)** for at slukke for printeren.

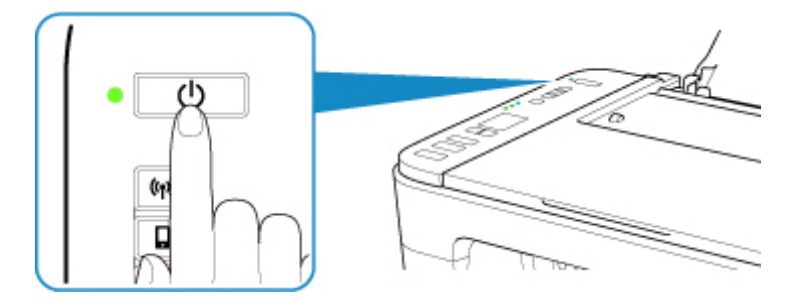

2. Kontroller, at TIL (ON)-lampen er slukket.

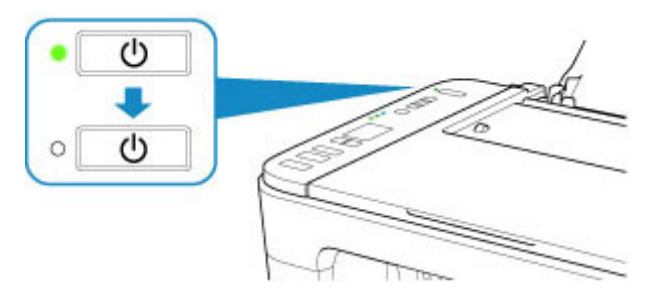

3. Tag strømstikket ud.

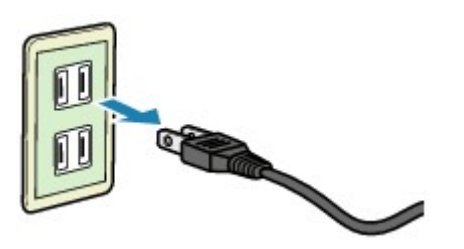

Strømstikkets specifikation varierer fra land til land.

# Angivelse på LCD

Antal kopier, vedligeholdelseskode, fejlkode eller forskellige ikoner vises på LCD-displayet.

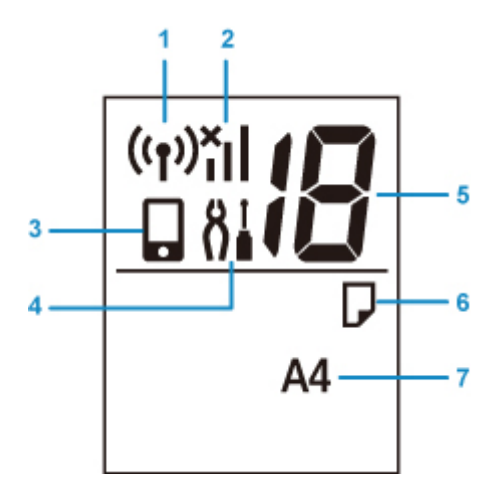

### (1) Netværksstatus

Vises, når trådløst LAN er aktiveret.

### (2) Aktuel netværksstatus

Viser den aktuelle netværksstatus.

Ikonet varierer afhængigt af det anvendte netværk eller netværksstatussen.

(Signalstyrke: 81 % eller mere): Du kan uden problemer bruge printeren via et trådløst LAN.

(Signalstyrke: 51 % eller mere): Problemer, som f.eks. at printeren ikke kan udskrive, kan forekomme i henhold til netværksstatussen. Vi anbefaler, at du placerer printeren i nærheden af den trådløse router.

(Signalstyrke: 50 % eller mindre): Problemer, som f.eks. at printeren ikke kan udskrive, kan forekomme. Placer printeren i nærheden af den trådløse router.

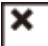

Trådløst LAN er aktiveret, men der er ikke oprettet forbindelse til den trådløse router fra printeren.

### (3) Direkte

Viser, når Trådløs direkte er aktiveret.

#### (4) Installation

Vises ved at trykke på knappen **Opsætning (Setup)**. Via dette ikonet kan du vælge en menu for at udføre vedligeholdelse af printeren og ændre printerindstillinger.

### (5) Segmentvisning

Viser antallet af kopier, vedligeholdelseskode eller fejlkode.

Tal mellem 0 og 19 eller bogstaver vises.

#### (6) Papirstatus

Vises, når der er lagt papir i den bagerste bakke. Dette ikon blinker også, mens du vælger papirstørrelsen, efter du har trykket på knappen **Valg af papir (Paper Select)**.

\* Dette ikon vises ikke, hvis funktionen til registrering af papiruoverensstemmelse er deaktiveret.

### (7) Papirstørrelse

Viser den aktuelle papirstørrelse. Papirstørrelsen blinker også, mens du vælger papirstørrelsen, efter du har trykket på knappen **Valg af papir (Paper Select)**.

# Ændring af indstillinger

- > Ændring af printerindstillinger fra computeren (Windows)
- > Ændring af printerindstillinger fra computeren (Mac OS)
- > Ændring af indstillinger fra Kontrolpanel

# Ændring af printerindstillinger fra computeren (Windows)

- Ændring af udskriftsindstillingerne
- Registrering af en hyppigt anvendt udskriftsprofil
- > Valg af den FINE-patron, der skal anvendes
- > Håndtering af strømforsyning til Printer
- > Ændring af betjeningstilstand for Printer

# Ændring af udskriftsindstillingerne

Du kan ændre de detaljerede printerdriverindstillinger for udskriftsdata, der sendes fra et program.

Angiv dette valg, hvis der opstår en udskrivningsfejl, f.eks. billeddata, der afskæres.

- 1. Åbn installationsvinduet for printerdriveren
- 2. Klik på Udskriftsindstillinger... (Print Options...) på fanen Sideopsætning (Page Setup).

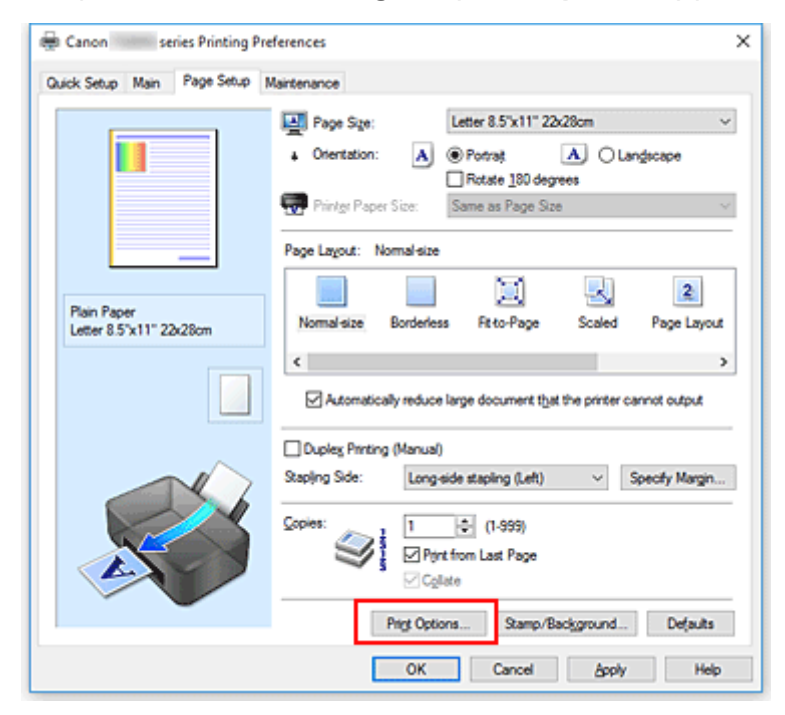

Dialogboksen Udskriftsindstillinger (Print Options) åbnes.

| Print Options                                                                                                    |                                                                                             |   |
|----------------------------------------------------------------------------------------------------|---------------------------------------------------------------------------------------------|---|
| Disable [CM required from the of Disable the color profile setting Uggroup Papers Dg not allow application softwo Print after creating print data bg | application software<br>of the application software<br>are to compress print data<br>y page |   |
| Prevention of Print Data Loss:                                                                                                    | Off                                                                                         | ~ |
| Unit of Print Data Processing:                                                                                                    | Recommended                                                                                 | ¥ |
| Print With:                                                                                                    | Al Colors (Default)                                                                         | ~ |
| OK Cancel                                                                                                    | De(auts He                                                                                  | þ |

### **Bemærk**

- Når du bruger XPS-printerdriveren, er det andre funktioner, der er tilgængelige.
- 3. Rediger de enkelte indstillinger.

Rediger om nødvendigt indstillingen for hvert element, og klik derefter på OK.

Fanen Sideopsætning (Page Setup) vises igen.

# Registrering af en hyppigt anvendt udskriftsprofil

Du kan registrere den hyppigt anvendte udskriftsprofil under Almindeligt brugte indstillinger (Commonly Used Settings) på fanen Hurtig opsætning (Quick Setup). Overflødige udskriftsprofiler kan til enhver tid slettes.

### Registrering af en udskriftsprofil

- 1. Åbn installationsvinduet for printerdriveren
- 2. Indstil de nødvendige elementer.

Under Almindeligt brugte indstillinger (Commonly Used Settings) på fanen Hurtig opsætning (Quick Setup), kan du vælge den udskriftsprofil, du vil bruge, og om nødvendigt ændre indstillingerne under Yderligere funktioner (Additional Features).

Du kan også registrere de ønskede elementer på fanerne Indstillinger (Main) og Sideopsætning (Page Setup).

3. Klik på Gem... (Save...).

| uick Setup Main Page Setup Mainte                                                                                                    | ance                                                                                                    |                                                 |
|----------------------------------------------------------------------------------------------------|----------------------------------------------------------------------------------------------------|-------------------------------------------------|
| Commonly Used Settings                                                                                                    |                                                                                                    |                                                 |
| Standard School Printing U Business Document Paper Saving                                                                               | Save Delete                                                                                                |                                                 |
| Additional Features                                                                                                    |                                                                                                    |                                                 |
| Additional Features Duplex Printing (Manual) Borderless Printing Greyscale Printing Draft Mode Tupo:                                    | Dista Dance Con-                                                                                           |                                                 |
| Additional Features Duplex Printing (Manual) Borderless Printing Grayscale Printing Draft Media Type: Plain Panar                       | Printer Paper Size:                                                                                        |                                                 |
| Addtonal Features Duplex Printing (Manual) Borderless Printing Grayscale Printing Draft Media Type: Plain Paper Drug Draft              | Printer Paper Size:<br>Letter 8.5"x11" 22x28x<br>Orientation:                                              | rm v<br>9 Potraš O Lanĝscape                    |
| Addtonal Festures Duplex Printing (Manual) Borderless Printing Grayscale Printing Draft Media Type: Plain Paper Print Quality: Standard | Printer Paper Size:<br>Letter 8.5%11" 22x28<br>Onentation:<br>Paper Source:<br>Base Tony                   | m v<br>) Portraš O Lanĝscape                    |
| Addtonal Festures Duplex Printing (Manual) Grayscale Printing Draft Media Type: Plain Paper Print Quality: Standard                     | Printgr Paper Size:<br>Letter 8.5%11" 22x28x<br>Orientation:<br>Paper Source:<br>V<br>Rear Tray<br>Copies: | m v<br>) Potraš O Lanĝecape<br>v<br>1 💽 (1-999) |

Dialogboksen Gem almindeligt brugte indstillinger (Save Commonly Used Settings) åbnes.

| Save Commonly Used Settings | × |
|-----------------------------|---|
| Name:                       | _ |
| Qptions                     |   |
| OK Cancel Help              |   |

4. Gem indstillingerne.

Indtast et navn i feltet **Navn (Name)**. Hvis det er nødvendigt, kan du klikke på **Indstillinger...** (Options...), angive elementerne og derefter klikke på **OK**.

I dialogboksen **Gem almindeligt brugte indstillinger (Save Commonly Used Settings)** skal du klikke på **OK** for at gemme udskrivningsindstillingerne og vende tilbage til fanen **Hurtig opsætning (Quick Setup)**.

Navnet og ikonet vises i Almindeligt brugte indstillinger (Commonly Used Settings).

### >>>> Vigtigt

• Hvis du vil gemme den sidestørrelse og -retning og det antal kopier, der blev indstillet for hvert ark, skal du klikke på **Indstillinger... (Options...)** og markere de enkelte elementer.

### **Bemærk**

 Hvis du reinstallerer printerdriveren eller opgraderer printerdriverversionen, slettes de udskriftsindstillinger, der allerede er registreret, fra Almindeligt brugte indstillinger (Commonly Used Settings).

Registrerede udskriftsindstillinger kan ikke gemmes og bevares. Hvis en profil slettes, skal du registrere udskriftsindstillingerne igen.

### Sletning af en overflødig udskriftsprofil

1. Vælg den udskriftsprofil, der skal slettes.

Vælg den udskriftsprofil, du vil slette fra listen Almindeligt brugte indstillinger (Commonly Used Settings) på fanen Hurtig opsætning (Quick Setup).

2. Slet udskriftsprofilen.

Klik på **Slet (Delete)**. Når der vises en bekræftelsesmeddelelse, skal du klikke på **OK**. Den markerede udskriftsprofil slettes fra listen **Almindeligt brugte indstillinger (Commonly Used Settings)**.

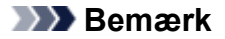

• Udskriftsprofiler, som er registreret under startindstillingerne, kan ikke slettes.

# Valg af den FINE-patron, der skal anvendes

Denne funktion gør det muligt for dig at angive den bedst egnede FINE-patron blandt de installerede blækpatroner afhængigt af formålet.

- 1. Åbn installationsvinduet for printerdriveren
- 2. Klik på Udskriftsindstillinger... (Print Options...) på fanen Sideopsætning (Page Setup).

Dialogboksen Udskriftsindstillinger (Print Options) vises.

3. Vælg den FINE-patron, der skal anvendes, fra Udskriv med (Print With)

Vælg den FINE-patron, der skal bruges til udskrivning, og klik på **OK**. Den angivne FINE-patron anvendes, når du udskriver.

### >>>> Vigtigt

- Når følgende indstillinger er angivet, fungerer **Kun sort (Black Only)** ikke, fordi printeren bruger FINEpatronen med farver til at udskrive dokumenter.
  - Andet end Almindeligt papir (Plain Paper), Ink Jet Hagaki (A), Hagaki K (A), Hagaki (A) eller Hagaki er valgt for Medietype (Media Type) under fanen Indstillinger (Main)
  - Uden kant (Borderless) er valgt på listen Sidelayout (Page Layout) på fanen Sideopsætning (Page Setup).
- Undlad at fjerne den FINE-patron, der ikke er i brug. Der kan ikke udskrives, hvis en af FINE-patronerne er fjernet.

# Håndtering af strømforsyning til Printer

Denne funktion gør det muligt at håndtere printerens strømforsyning via Canon IJ Printer Assistant Tool.

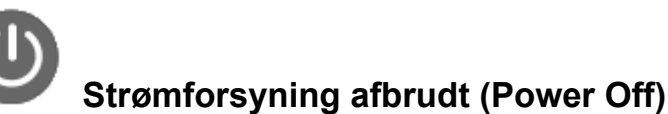

Funktionen **Strømforsyning afbrudt (Power Off)** slukker for printeren. Når du bruger denne funktion, vil du ikke kunne tænde for printeren fra Canon IJ Printer Assistant Tool.

- 1. Åbn Canon IJ Printer Assistant Tool
- 2. Aktiver funktionen Strømforsyning afbrudt

Klik på **Strømforsyning afbrudt (Power Off)**. Når der bekræftelsesmeddelelsen vises, skal du klikke på **OK**.

Der slukkes for printeren.

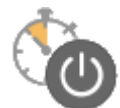

# Automatisk strømforsyning (Auto Power)

Automatisk strømforsyning (Auto Power) giver dig mulighed for at angive Aktiver automatisk strømforsyning (Auto Power On) og Sluk automatisk strømforsyning efter (Auto Power Off). Funktionen Aktiver automatisk strømforsyning (Auto Power On) tænder automatisk for printeren, når der modtages data.

Funktionen **Sluk automatisk strømforsyning efter (Auto Power Off)** slukker automatisk for printeren, når der ikke er nogen aktivitet fra printerdriveren eller printeren i et angivet tidsrum.

- 1. Åbn Canon IJ Printer Assistant Tool
- 2. Kontroller, at printeren er tændt, og klik derefter på Automatisk strømforsyning (Auto Power)

Dialogboksen Indstillinger for automatisk strømforsyning (Auto Power Settings) åbnes.

### Bemærk

• Hvis printeren er slukket, eller hvis kommunikationen mellem printeren og computeren er slået fra, vises der muligvis en fejlmeddelelse, fordi computeren ikke kan identificere printerens status.

Hvis dette forekommer, skal du klikke på **OK** for at få vist de indstillinger, der senest er angivet på computeren.

3. Angiv evt. følgende indstillinger:

### Aktiver automatisk strømforsyning (Auto Power On)

Hvis der vælges Aktiver (Enable) på listen, tændes printeren, når der modtages udskriftsdata.

#### Sluk automatisk strømforsyning efter (Auto Power Off)

Angiv tidsrummet på listen. Når dette tidsrum forløber uden nogen aktiviteter fra printerdriveren eller printeren, slukkes der automatisk for printeren.

### 4. Anvend indstillingerne

Klik på **OK**. Når der bekræftelsesmeddelelsen vises, skal du klikke på **OK**.

Herefter aktiveres indstillingen. Når du vil deaktivere denne funktion, skal du vælge **Deaktiver** (**Disable**) på listen efter samme fremgangsmåde.

### Demærk

 Når printeren er slukket, vil meddelelsen på Canon IJ-statusovervågningen variere afhængigt af indstillingen for Aktiver automatisk strømforsyning (Auto Power On).
 Når indstillingen er Aktiver (Enable), vises "Printeren er på standby". Når indstillingen er Deaktiver (Disable), vises "Printeren er offline".

# Ændring af betjeningstilstand for Printer

Skift om nødvendigt mellem flere forskellige tilstande for betjening af printer.

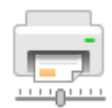

# Tilpasset (Custom Settings)

- 1. Åbn Canon IJ Printer Assistant Tool
- 2. Kontroller, at printeren er tændt, og klik derefter på Tilpasset (Custom Settings).

Dialogboksen Tilpasset (Custom Settings) åbnes.

### Demærk

• Hvis printeren er slukket, eller hvis kommunikationen mellem printeren og computeren er slået fra, vises der muligvis en fejlmeddelelse, fordi computeren ikke kan identificere printerens status.

Hvis dette forekommer, skal du klikke på **OK** for at få vist de indstillinger, der senest er angivet på computeren.

### 3. Angiv evt. følgende indstillinger:

### Juster hoveder manuelt (Align heads manually)

Funktionen **Printhovedjustering (Print Head Alignment)** i Canon IJ Printer Assistant Tool er sædvanligvis indstillet til automatisk justering af printhovedet, men du kan ændre den til manuel printhovedjustering.

Hvis udskriftsresultaterne fra den automatisk printhovedjustering ikke er tilfredsstillende, skal du udføre en manuel hovedjustering.

Marker dette afkrydsningsfelt for at udføre manuel hovedjustering. Fjern markeringen af dette afkrydsningsfelt for at udføre automatisk hovedjustering.

# Roter 90 grader mod venstre, når retningen er [Liggende] (Rotate 90 degrees left when orientation is [Landscape])

Du kan ændre retningen til Liggende (Landscape) på fanen Sideopsætning (Page Setup) i Retning (Orientation).

Markér dette element for at rotere udskrivningsdataene 90 grader til venstre under udskrivning. Fjern markeringen af dette element for at rotere udskrivningsdataene 90 grader til højre under udskrivning.

### >>>> Vigtigt

• Denne indstilling må ikke ændres, mens udskrivningsjobbet vises på udskrivningsventelisten. Dette kan medføre, at tegn udelades eller at layoutet beskadiges.

# Registrer ikke uoverens. i papirindstil. ved udskriv. fra computer (Don't detect mismatch of paper settings when printing from computer)

Når du udskriver dokumenter fra din computer, og det papir, der er lagt i printeren, og papirstørrelsesindstillingen i printerdriveren ikke stemmer overens, deaktiverer denne indstilling meddelelsesvisning og giver dig mulighed for at fortsætte udskrivning.

Hvis du vil deaktivere uoverensstemmelser i papirindstillinger, skal du vælge dette afkrydsningsfelt.

### Blækkets tørretid (Ink Drying Wait Time)

Du kan angive længden på printerens hviletid, før udskrivningen af den næste side begynder. Når du flytter skyderen mod højre, øges hviletiden, og når du flytter skyderen mod venstre, reduceres hviletiden.

Hvis papiret bliver plettet, fordi den næste udskrevne side føres ud, før blækket på den udskrevne side er tørt, kan du angive en længere ventetid for blæktørring.

Hvis ventetiden for blæktørring reduceres, øges udskrivningshastigheden.

### 4. Anvend indstillingerne

Klik på OK, og klik på OK igen, når bekræftelsesmeddelelsen vises.

Printeren anvender derefter de ændrede indstillinger.

# Ændring af indstillinger fra Kontrolpanel

- Indstillinger for intet brugerinput
- > Tænde/slukke printeren automatisk
- Initialisering af printerindstillinger
- > Skift/deaktivering af funktionen til trådløs forbindelse

# Indstillinger for intet brugerinput

Aktiverer denne funktion på printeren, hvis du vil reducere driftsstøjen, f.eks. ved udskrivning om natten. Følg fremgangsmåden nedenfor for at angive indstillingen.

- 1. Kontroller, at printeren er tændt.
- 2. Tryk på knappen Opsætning (Setup), indtil der vises "12" på LCD-displayet.
- 3. Tryk på knappen Farve (Color).

For at deaktivere funktionen skal du trykke på knappen Sort (Black).

### >>>> Vigtigt

• Arbejdshastigheden kan blive nedsat i forhold til, når funktionen Ingen brugerinput ikke er valgt.

### **Bemærk**

- Du kan vælge lydløs tilstand fra kontrolpanelet på printeren eller computeren. Uanset hvordan du plejer at indstille Ingen brugerinput, anvendes tilstanden, når du udfører handlinger fra kontrolpanelet på printeren eller udskriver og scanner fra computeren.
- Du kan angive lydløs tilstand fra ScanGear (scannerdriver) i Windows.

# Initialisering af printerindstillinger

Du kan initialisere printerens indstillinger.

### >>>> Vigtigt

• På Windows:

Bemærk, at når printeren bruges over trådløs LAN, sletter initialisering alle netværksindstillinger på printeren, og det kan blive umuligt at udskrive fra en computer via netværket. Hvis du vil bruge printeren over netværk, skal du udføre konfigurationen med installations-cd-rom'en eller udføre den i henhold til instruktionerne på vores websted.

• For Mac OS, smartphone eller tablet:

Bemærk, at når printeren bruges over trådløs LAN, sletter initialisering alle netværksindstillinger på printeren, og det kan blive umuligt at udskrive fra en computer via netværket. Hvis du vil bruge printeren via et netværk, skal du udføre opsætningen i henhold til instruktionerne på vores websted.

Følg proceduren nedenfor for at initialisere printerens indstillinger.

- 1. Kontroller, at printeren er tændt.
- 2. Tryk på knappen Opsætning (Setup), indtil der vises "17" på LCD-displayet.
- 3. Tryk på knappen Farve (Color) eller Sort (Black).

Alle printerens indstillinger initialiseres. Den administratoradgangskode, der er angivet af fjernbrugergrænsefladen eller IJ Network Device Setup Utility, gendannes til standardindstillingen.

Efter nulstilling skal du udføre opsætning igen, efter behov.

### Demærk

- Du kan ikke sætte følgende indstillingselementer tilbage til standardværdien:
  - Printhovedets nuværende position
  - CSR (Certificate Signing Request) for indstilling af krypteringsmetode (SSL/TLS)

# Skift/deaktivering af funktionen til trådløs forbindelse

Følg fremgangsmåden herunder for at skifte funktionen trådløs forbindelse eller for at deaktivere den.

- 1. Kontroller, at printeren er tændt.
- 2. Tryk på knappen Netværk (Network).

# Specifikationer

# Generelle specifikationer

| Udskrivningsopløsning (dpi) | 4800* (vandret) x 1200 (lodret)                                                                                                    |
|-----------------------------|----------------------------------------------------------------------------------------------------|
|                             | * Små blækdråber kan placeres med en indbyrdes afstand på mindst 1/4800<br>tommer.                                                                                                   |
| Grænseflade                 | USB-port:                                                                                                    |
|                             | Hi-Speed USB *1                                                                                                    |
|                             | LAN-port:                                                                                                    |
|                             | Trådløst LAN: IEEE802.11n / IEEE802.11g / IEEE802.11b *2                                                                                                    |
|                             | *1 Der kræves en computer, som lever op til Hi-Speed USB-standarden. Da Hi-<br>Speed USB-grænsefladen er fuldt fremadkompatibel med USB 1.1, kan den<br>anvendes sammen med USB 1.1. |
|                             | *2 Der er mulighed for opsætning via Standardopsætning WPS (Wi-Fi Protec-<br>ted Setup), WCN (Windows Connect Now) eller Nem trådløs forbindelse.                                    |
|                             | USB og LAN kan anvendes samtidigt.                                                                                                    |
| Udskriftsbredde             | 203,2 mm/8 tommer                                                                                                    |
| Udskriftsområde             | Udskrivning uden kant: Top/bund/venstre/højre margen: 0,0 mm (0,0 tom-                                                                                                    |
|                             | mer)                                                                                                    |
|                             | Standardudskrivning:                                                                                                    |
|                             | -Topmargen:                                                                                                    |
|                             | <ul><li>Firkantformat: 6,0 mm (0,24 tommer)</li><li>Andre størrelser: 3,0 mm (0,12 tommer)</li></ul>                                                                                 |
|                             | -Bundmargen:                                                                                                    |
|                             | Firkantformat: 6,0 mm (0,24 tommer)                                                                                                    |
|                             | Andre størrelser: 5,0 mm (0,20 tommer)                                                                                                    |
|                             | -Venstre margen:                                                                                                    |
|                             | Letter/Legal: 6,4 mm (0,26 tommer)     Ficker formet (0,24 tommer)                                                                                                    |
|                             | <ul> <li>Firkantiormat: 6,0 mm (0,24 tommer)</li> <li>Andre størrelser: 3,4 mm (0,14 tommer)</li> </ul>                                                                              |
|                             | -Højre margen:                                                                                                    |
|                             | <ul> <li>Letter/Legal: 6,3 mm (0,25 tommer)</li> <li>Firkantformat: 6.0 mm (0.24 tommer)</li> </ul>                                                                                  |
|                             | Andre størrelser: 3,4 mm (0,14 tommer)                                                                                                    |
| Driftsmiljø                 | Temperatur: 5 til 35 °C (41 til 95 °F)                                                                                                    |
|                             | Luftfugtighed: 10 til 90 % relativ luftfugtighed (ingen kondens)                                                                                                    |
|                             | * Printerens ydeevne kan nedsættes under visse temperatur- og luftfugtigheds-<br>forhold.                                                                                            |
|                             | Anbefalede forhold:                                                                                                    |
|                             | Temperatur: 15 til 30 °C (59 til 86 °F)                                                                                                    |

|                       | Luftfugtighed: 10 til 80 % relativ luftfugtighed (ingen kondens)                                                                                           |
|-----------------------|----------------------------------------------------------------------------------------------------|
|                       | * Se papirets emballage eller de vedlagte instruktioner for at få oplysninger om temperatur- og luftfugtighedsforhold for papirtyper som f.eks. fotopapir. |
| Opbevaringsmiljø      | Temperatur: 0 til 40 °C (32 til 104 °F)                                                                                                    |
|                       | Luftfugtighed: 5 til 95 % relativ luftfugtighed (ingen kondens)                                                                                            |
| Strømforsyning        | AC 100-240 V, 50/60 Hz                                                                                                    |
|                       | (Den medfølgende netledning kan kun benyttes i det land eller område, hvor<br>den er købt).                                                                |
| Strømforbrug          | Udskrivning (kopiering): ca. 11 W                                                                                                    |
|                       | Standby (minimum): ca. 1,7 W *1*2                                                                                                    |
|                       | FRA: ca. 0,3 W *1                                                                                                    |
|                       | *1 Trådløst LAN er aktivt.                                                                                                    |
|                       | *2 Ventetiden indtil standby kan ikke ændres.                                                                                                    |
| Udvendige dimensioner | Ca. 435 (B) x 316 (D) x 145 (H) mm                                                                                                    |
|                       | Ca. 17,2 (B) x 12,5 (D) x 5,8 (H) tommer                                                                                                    |
|                       | * Med papirstøtten og udbakken til papir trukket tilbage.                                                                                                  |
| Vægt                  | Ca. 3,9 kg (ca. 8,5 pund)                                                                                                    |
|                       | * Med FINE-patroner installeret.                                                                                                    |
| Canon FINE-patron     | I alt 1280 dyser (BK 320 dyser, C/M/Y 320 dyser hver)                                                                                                    |

# Kopieringsspecifikationer

Multikopiering

maks. 20 sider

# Scanningsspecifikationer

| Scannerdriver                | Windows: TWAIN 1.9 Specifikation, WIA                                                            |  |  |
|------------------------------|--------------------------------------------------------------------------------------------------|--|--|
| Maks. scanningsstørrelse     | A4/Letter, 216 x 297 mm/8,5 x 11,7 tommer                                                        |  |  |
| Scanningsopløsning           | Optisk opløsning (vandret x lodret) maks.: 600 x 1200 dpi *1                                     |  |  |
|                              | Maks. interpoleret opløsning: 19200 x 19200 dpi *2                                               |  |  |
|                              | *1 Den optiske opløsning repræsenterer den maksimale samplingfrekvens ba-<br>seret på ISO 14473. |  |  |
|                              | *2 Hvis scanningsopløsningen øges, begrænses det maksimale scanningsom-<br>råde.                 |  |  |
| Farveovergang (input/output) | Grå: 16 bit/8 bit                                                                                |  |  |
|                              | Farve: 48 bit/24 bit (RGB 16 bit/8 bit hver)                                                     |  |  |

# Netværksspecifikationer

| Kommunikationsprotokol | ТСР/ІР                                                                                  |
|------------------------|-----------------------------------------------------------------------------------------|
| Trådløst LAN           | Understøttede standarder: IEEE802.11n / IEEE802.11g / IEEE802.11b                       |
|                        | Frekvensbåndbredde: 2,4 GHz                                                             |
|                        | Kanal: 1-11 eller 1-13                                                                  |
|                        | * Frekvensbåndbredde og tilgængelige kanaler varierer alt efter land eller om-<br>råde. |
|                        | Kommunikationsafstand: 50 m/164 fod indendørs                                           |
|                        | * Den effektive rækkevidde afhænger af installationsmiljø og placering.                 |
|                        | Sikkerhed:                                                                              |
|                        | WEP (64/128 bit)                                                                        |
|                        | WPA-PSK (TKIP/AES)                                                                      |
|                        | WPA2-PSK (TKIP/AES)                                                                     |
|                        | Opsætning:                                                                              |
|                        | WPS (trykknapkonfiguration/PIN-kode-metode)                                             |
|                        | WCN (WCN-NET)                                                                           |
|                        | Nem trådløs forbindelse                                                                 |
|                        | Andre funktioner: administratoradgangskode                                              |

# Minimumskrav til systemet

Kravene til operativsystemet skal følges, hvis disse krav er højere end de her anførte.

### Windows

| Operativsystem    | Windows 10, Windows 8.1                                                                             |
|-------------------|----------------------------------------------------------------------------------------------------|
|                   | Windows 7 SP1                                                                                       |
|                   | Bemærk: Der kan kun gives garanti for drift på en pc med Windows 7 eller<br>nyere forudinstalleret. |
|                   | .NET Framework 4.5.2 eller 4.6 er påkrævet.                                                         |
| Plads på harddisk | 3 GB                                                                                                |
|                   | Bemærk: til installation af medfølgende software.                                                   |
|                   | Den nødvendige plads på harddisken kan ændres uden varsel.                                          |
| Skærm             | XGA 1024 x 768                                                                                      |

### Mac OS

| Operativsystem    | OS X v10.10.5 - OS X v10.11, macOS Sierra v10.12  |
|-------------------|---------------------------------------------------|
| Plads på harddisk | 1,5 GB                                            |
|                   | Bemærk: til installation af medfølgende software. |

|       | Den nødvendige plads på harddisken kan ændres uden varsel. |
|-------|------------------------------------------------------------|
| Skærm | XGA 1024 x 768                                             |

### Øvrige understøttede operativsystemer

iOS, Android, Windows 10 Mobile

Visse funktioner er muligvis ikke tilgængelige med det understøttede operativsystem.

Se Canons websted for yderligere detaljer.

### Mulighed for udskrivning fra mobiltelefon

#### Apple AirPrint

Google Cloud Print

PIXMA Cloud Link

- Det kræves en internetforbindelse eller et cd-rom-drev til at installere softwaren til Windows.
- Du skal have en internetforbindelse for at kunne bruge Easy-WebPrint EX og hele brugervejledningen.
- Easy-WebPrint EX: Internet Explorer 8, 9, 10 og 11\* (til Windows) er påkrævet.
- Windows: Visse funktioner er muligvis ikke tilgængelige med Windows Media Center.
- Windows: TWAIN-driveren (ScanGear) er baseret på TWAIN 1.9 og kræver Data Source Manager, der leveres med operativsystemet.
- I et internt netværksmiljø skal 5222-porten være åben. Kontakt netværksadministrator, hvis du vil have flere oplysninger.

Oplysningerne i denne vejledning kan ændres uden varsel.

# Oplysninger om papir

- Understøttede medietyper
  - Papirilægningskapacitet
- Medietyper, som ikke understøttes
- Håndtering af papir
- Udskriftsområde

# Understøttede medietyper

De bedste resultater opnås ved at vælge papir, der er beregnet til udskrivningsformålet. Du kan få en række forskellige typer papir til dokumenter samt fotos og illustrationer hos Canon. Brug så vidt muligt originalt papir fra Canon til udskrivning af vigtige fotos.

### Medietyper

### Originalt papir fra Canon

### Demærk

- Ved advarsler om brug af den side, der ikke kan udskrives på, skal du se det enkelte produkts brugsoplysninger.
- Du kan finde yderligere oplysninger om papirstørrelser og medietyper på webstedet Canon.
- Originalt papir fra Canon er muligvis ikke tilgængeligt i nogle lande eller områder. Bemærk, at i USA sælges papir fra Canon ikke efter modelnummer. Køb i stedet papir efter navn.

### Papir til udskrivning af dokumenter:

- Canon Red Label Superior <WOP111>
- Canon Océ Office Colour Paper <SAT213>

### Papir til udskrivning af fotos:

- Glossy "Everyday Use" <GP-501>
- Photo Paper Glossy <GP-701>
- Photo Paper Plus Glossy II < PP-201>
- Photo Paper Plus Glossy II < PP-301>

### Andet papir end originalt papir fra Canon

- Almindeligt papir (inkl. genbrugspapir)
- Papirilægningskapacitet
- Papirindstillinger i printerdriveren (Windows)

### 🔊 🔊 Bemærk

• Når du udskriver fotos, der er gemt på en PictBridge (trådløst LAN)-kompatibel enhed, skal du angive sidestørrelsen og medietypen.

Udskrivning fra digitalkamera

### Sidestørrelser

Du kan bruge følgende sidestørrelser.

### Demærk

 De sidestørrelser og medietyper, som printeren understøtter, kan variere afhængigt af det anvendte operativsystem.

### Standardstørrelser:

- Letter
- Legal
- A4
- B5
- A5
- L(89x127mm)
- KG/10x15cm(4x6)
- 2L/13x18cm(5x7)
- Hagaki
- Firkant 127 x 127 mm 5 x 5 tommer

### Specialstørrelser

Specielle sidestørrelser skal overholde følgende grænser:

- Minimumstørrelse: 89,0 x 127,0 mm (3,50 x 5,00 tommer)
- Maximumstørrelse: 215,9 x 676,0 mm (8,50 x 26,61 tommer)

### Papirvægt

Du kan bruge papir med følgende vægt.

• 64 til 105 g /m<sup>2</sup> (17 til 28 pund) (andet almindeligt papir end originalt papir fra Canon)

# Papirilægningskapacitet

### Originalt papir fra Canon

### Papir til udskrivning af dokumenter:

| Medienavn <modelnr.></modelnr.>                 | Bagerste bakke | Udbakken til papir |
|-------------------------------------------------|----------------|--------------------|
| Canon Red Label Superior <wop111></wop111>      | Ca. 60 ark     | Ca. 10 ark         |
| Canon Océ Office Colour Paper <sat213></sat213> | Ca. 50 ark     | Ca. 10 ark         |

### Papir til udskrivning af fotos:

### Demærk

• De bedste resultater ved fortløbende udskrivning opnås ved at fjerne udskrevne ark fra udbakken til papir for at undgå tilsværtning eller misfarvning.

| Medienavn <modelnr.></modelnr.>                       | Bagerste bakke                                                                                                 | Ud-<br>bak-<br>ken<br>til pa-<br>pir |
|-------------------------------------------------------|----------------------------------------------------------------------------------------------------|--------------------------------------|
| Glossy "Everyday Use" <gp-501><u>*1</u></gp-501>      | 13 x 18 cm (5 x 7 tommer), Firkant 127 x 127<br>mm (5 x 5 tommer): 10 ark<br>10 x 15 cm (4 x 6 tommer): 20 ark | <u>*2</u>                            |
| Photo Paper Glossy <gp-701><u>*1</u></gp-701>         | 13 x 18 cm (5 x 7 tommer), Firkant 127 x 127<br>mm (5 x 5 tommer): 10 ark<br>10 x 15 cm (4 x 6 tommer): 20 ark | <u>*2</u>                            |
| Photo Paper Plus Glossy II <pp-201><u>*1</u></pp-201> | 13 x 18 cm (5 x 7 tommer), Firkant 127 x 127<br>mm (5 x 5 tommer): 10 ark<br>10 x 15 cm (4 x 6 tommer): 20 ark | <u>*2</u>                            |
| Photo Paper Plus Glossy II <pp-301><u>*1</u></pp-301> | 13 x 18 cm (5 x 7 tommer), Firkant 127 x 127<br>mm (5 x 5 tommer): 10 ark<br>10 x 15 cm (4 x 6 tommer): 20 ark | <u>*2</u>                            |

### Andet papir end originalt papir fra Canon

| Almindeligt navn                                  | Bagerste bakke             | Udbakken til papir |
|---------------------------------------------------|----------------------------|--------------------|
| Almindeligt papir (inkl. genbrugspapir) <u>*3</u> | Ca. 60 ark (10 ark: Legal) | Ca. 10 ark         |

\*1 Fremføring fra en ilagt papirstak kan efterlade mærker på den udskrevne side eller medføre ineffektiv fremføring. Læg i så fald ét ark i ad gangen.

\*2 De bedste resultater ved fortløbende udskrivning opnås ved at fjerne udskrevne papirark fra udbakken til papir for at undgå tilsværtning eller misfarvning.

\*3 Visse typer papir kan muligvis ikke fremføres normalt ved maksimal kapacitet eller ved meget høj eller lav temperatur eller luftfugtighed. I så fald skal du kun ilægge den halve mængde papir eller mindre.
# Medietyper, som ikke understøttes

Brug ikke følgende typer papir. Brug af disse papirtyper vil ikke kun give utilfredsstillende resultater, men kan også medføre papirstop eller fejl i printeren.

- Foldet, krøllet eller bøjet papir
- Fugtigt papir
- For tyndt papir (vejer under 64 g /m<sup>2</sup> (17 pund))
- For tykt papir (almindeligt papir, der vejer mere end 105 g /m<sup>2</sup> (28 pund), med undtagelse af originalt Canon-papir)
- Papir, der er tyndere end et postkort, herunder almindeligt papir eller notesblokpapir i et lille format (ved udskrivning på papir, der er mindre end A5)
- Postkort
- Postkort med påsatte fotografier eller klistermærker
- Konvolutter
- Alle typer papir med huller
- Papir, der ikke er rektangulært
- Papir samlet med hæfteklammer eller lim
- Papir med en selvklæbende overflade på bagside, f.eks. etiketter
- Papir, der er dekoreret med glimmer osv.

# Håndtering af papir

- Pas på ikke at gnide eller skrabe overfladen på papiret, når du håndterer det. Det gælder alle typer papir.
- Tag fat på papiret så tæt på kanten som muligt, og forsøg at undgå at røre ved udskriftssiden.
   Udskriftskvaliteten kan blive forringet, hvis sved eller fedt fra hænderne afsættes på udskriftssiden.
- Rør ikke ved udskriftssiden, før blækket er tørt. Selv når blækket er tørt, skal du så vidt muligt undgå at røre udskriftssiden ved håndtering. Pigmentblækkets egenskaber indebærer, at blækket på udskriften kan gå af, hvis der gnides eller skrabes på udskriften.
- Tag kun det nødvendige antal papirark ud af pakken lige inden udskrivning.
- Når du ikke udskriver, skal du for at undgå krølning lægge ubrugt papir tilbage i pakken, og opbevare det på en plan flade. Undgå ligeledes at opbevare papir ved varme, fugtighed og direkte sollys.

# Udskrivning

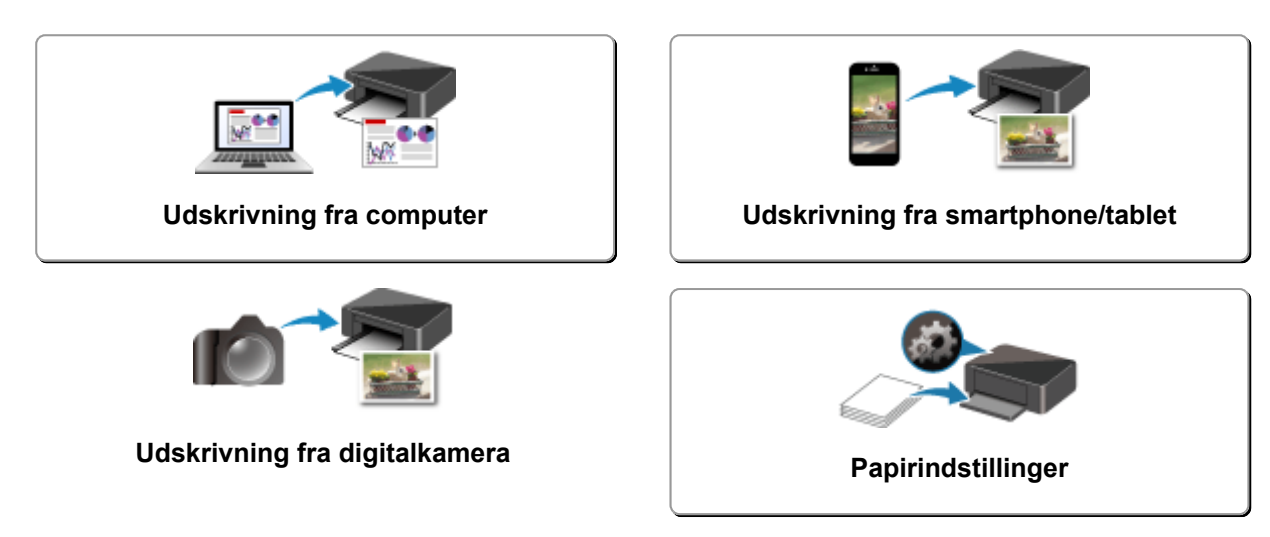

# Udskrivning fra computer

- Udskrivning fra programsoftware (Windows-printerdriver)
- Udskrivning fra programsoftware (AirPrint)
- Udskrivning ved hjælp af Canon-programsoftware
- > Udskrivning ved hjælp af en web-tjeneste

# Udskrivning fra programsoftware (Windows-printerdriver)

- Opsætning af grundlæggende udskrivning VGrundlæggende
- Forskellige udskrivningsmetoder
- > Ændring af udskriftskvalitet og korrektion af billeddata
- > Oversigt over printerdriveren
- Beskrivelse af printerdriver
- > Opdatering af MP Drivers

# Opsætning af grundlæggende udskrivning

I dette afsnit beskrives indstillingerne på fanen <u>Hurtig opsætning</u>, der bruges til grundlæggende udskrivning.

- 1. Kontroller, at printeren tændt
- 2. Læg papir i printeren
- 3. Åbn skærmbilledet til opsætning af printerdriveren
- 4. Vælg almindeligt brugte indstillinger

På fanen Hurtig opsætning (Quick Setup) skal du bruge Almindeligt brugte indstillinger (Commonly Used Settings) til at vælge fra de foruddefinerede indstillinger. Når du vælger en udskriftsindstilling, ændres indstillingerne for Yderligere funktioner (Additional Features), Medietype (Media Type) og Papirstørrelse (Printer Paper Size) automatisk til de foruddefinerede værdier.

| Canon series Printing Preferences                                                                     |   |                                                   |
|----------------------------------------------------------------------------------------------------|---|---------------------------------------------------|
| Auck Setup Main Page Setup Maintenanc                                                                 |   |                                                   |
| Commonly Used Settings<br>Standard<br>Be Photo Pinting<br>Business Document<br>Paper Saving           |   |                                                   |
| Additional Features<br>Duplex Printing (Manual)<br>Borderless Printing<br>Grayscale Printing<br>Draft |   |                                                   |
| Media Type:                                                                                           |   | Printer Paper Size:                               |
| Plain Paper                                                                                           | ~ | Letter 8.5"x11" 22x28cm ~                         |
| Print Quality:                                                                                        |   | Orientation:   Portrag  Clangscape  Paper Source: |
| Standard                                                                                              | × | Rear Tray ~                                       |
|                                                                                                    |   | Copies: 1 🗘 (1-999)                               |
| Always Brint with Current Settings                                                                    |   | Defaults                                          |
|                                                                                                    |   | OK Cancel Apply Help                              |

5. Vælg udskriftskvalitet

For Udskriftskvalitet (Print Quality) skal du vælge fra Høj (High), Standard eller Kladde (Draft).

| uck Setup Main Page Setup Maintenan                                                                                                    | ce                                                                                                    |             |
|----------------------------------------------------------------------------------------------------|----------------------------------------------------------------------------------------------------|-------------|
| Commonly Used Settings                                                                                                    |                                                                                                    |             |
| Standard Standard St | Save Delete                                                                                                    |             |
| Additional Fact, one                                                                                                    | Preview before print                                                                                                    | ting        |
| Ducker Printing (Magual)                                                                                                    |                                                                                                    |             |
| Bordedess Pinting                                                                                                    |                                                                                                    |             |
| E I STOTETETETETETETETETETETETETETETETETETET                                                                                                    |                                                                                                    |             |
| Gravecale Printing                                                                                                    |                                                                                                    |             |
| Grayscale Printing                                                                                                    |                                                                                                    |             |
| Grayscale Printing Draft Media Type:                                                                                                    | Printer Paper Size:                                                                                                    |             |
| Grayscale Printing Draft Media Type: Plain Paper                                                                                                    | Printer Paper Size:<br>V Letter 8.5"x11" 22x28cm                                                                                           | ~           |
| Grayscale Printing<br>Draft<br>Media Type:<br>Plain Paper                                                                                                    | Printer Paper Size:<br>V Letter 8.5"x11" 22x28cm<br>Otentation:  Protrag                                                                   | ~           |
| Grayscale Printing Draft Media Type: Plain Paper Print Quality:                                                                                                    | Printer Paper Size:<br>Letter 8.5"x11" 22x28cm<br>Otentation:  Paper Source:                                                               | ~           |
| Grayscale Printing Draft Media Type: Plain Paper Print Quality: Standard                                                                                                    | Printer Paper Size:<br>V Letter 8.5"x11" 22x28cm<br>Otentation:  Paper Source:<br>V Rear Tray                                              | ~<br>~      |
| Grayscale Printing Draft Media Type: Plain Paper Print Quality: Standard                                                                                                    | Printgr Paper Size:<br>Letter 8.5"x11" 22x28cm<br>Oseritation:  Paper Source:<br>Paper Source:<br>Rear Tray<br>Qopies: 1 0 (1-999)         | ~ ~         |
| Grayscale Printing Draft Nedia Type: Plain Paper Print Quality: Standard Aways Print with Current Settings                                                                                                    | Printer Paper Size:<br>Letter 8.5"x11" 22x28cm<br>Onerstation:  Paper Source:<br>Paper Source:<br>Rear Tray<br>Copies: 1  (1-999)<br>Defau | v<br>e<br>v |

### >>>> Vigtigt

• Valgene for udskriftskvalitet varierer, afhængig af hvilken udskriftsindstilling du har valgt.

#### 6. Klik på OK

Printeren udskriver nu disse indstillinger.

| uick Setup Main Page Setup Maintena                                                                                                    | nce                                                                                                    |
|----------------------------------------------------------------------------------------------------|----------------------------------------------------------------------------------------------------|
| Commonly Used Settings                                                                                                    |                                                                                                    |
| Standard Foto Pinting Business Document Paper Saving                                                                                      | Saye Delete                                                                                                    |
|                                                                                                    | Preview before printing                                                                                                    |
| Additional Factoria                                                                                                    |                                                                                                    |
| Additional Features                                                                                                    |                                                                                                    |
| Additional Features                                                                                                    |                                                                                                    |
| Addtional Features Duplex Printing (Manual) Borderless Printing                                                                           |                                                                                                    |
| Additional Features<br>Duplex Printing (Manual)<br>Borderless Printing<br>Grayscale Printing                                              |                                                                                                    |
| Additional Features<br>Duplex Printing (Manual)<br>Borderless Printing<br>Grayscale Printing<br>Draft                                     |                                                                                                    |
| Additional Features<br>Duplex Printing (Manual)<br>Borderless Printing<br>Grayscale Printing<br>Draft<br>Media Type:                      | Printgr Paper Size:                                                                                                    |
| Additional Features Duplex Printing (Manual) Borderless Printing Grayscale Printing Draft Media Type: Plain Paper                         | Printgr Paper Size:                                                                                                    |
| Additional Features Duplex Printing (Manual) Borderless Printing Grayscale Printing Draft Media Type: Plain Paper                         | Printer Paper Size:<br>Letter 8.5"x11" 22x28cm<br>Orientation:  Protrag                                                                 |
| Additional Features Duplex Printing (Manual) Borderless Printing Grayscale Printing Draft Media Type: Plain Paper Print Quality:          | Printer Paper Size:<br>✓ Letter 8.5'x11" 22x28cm<br>Otientation: ● Potrag ◯ Landscape<br>Paper Source:                                  |
| Additional Features Duplex Printing (Manual) Borderless Printing Grayscale Printing Draft Media Type: Plain Paper Print Quality: Standard | Printer Paper Size:<br>✓ Letter 8.5"x11" 22x28cm<br>Onentation: ● Portrag O Landscape<br>Paper Source:<br>✓ Rear Tray                   |
| Additional Features Duplex Pinting (Manual) Borderless Printing Grayscale Printing Draft Media Type: Plain Paper Print Quality: Standard  | Printigr Paper Size:<br>V Letter 8.5"x11" 22x28cm<br>Orientation:  Paper Source:<br>Paper Source:<br>V Rear Tray<br>Copries: 1  (1-999) |

# >>>> Vigtigt

 Når du vælger Udskriv altid med de aktuelle indstillinger (Always Print with Current Settings), gemmes indstillingerne på fanerne Hurtig opsætning (Quick Setup), Indstillinger (Main) ogSideopsætning (Page Setup), og disse indstillinger bruges til efterfølgende udskrivninger. • For at <u>registrere de aktuelle indstillinger</u> som et nyt forvalg skal du klikke på **Gem... (Save...)** under Almindeligt brugte indstillinger (Commonly Used Settings).

### **Bemærk**

 Hvis papirstørrelsen i printerdriveren ikke svarer til den størrelse, der er registreret på printeren, kan der opstå fejl. Hvis du vil have anvisninger til, hvad du skal gøre, hvis der opstår en fejl, kan du se "<u>Papirindstillinger</u>".

# Papirindstillinger i printerdriveren

Når du vælger denne printer, opnår du de bedste udskriftsresultater, hvis du vælger en medietype, der svarer til formålet med udskrivningen.

Du kan bruge følgende medietyper på denne printer.

# Canon originalt papir (dokumentudskrivning)

| Medienavn <modelnr.></modelnr.>                 | Medietype (Media Type) i printerdriveren |
|-------------------------------------------------|------------------------------------------|
| Canon Red Label Superior <wop111></wop111>      | Almindeligt papir (Plain Paper)          |
| Canon Océ Office Colour Paper <sat213></sat213> | Almindeligt papir (Plain Paper)          |

# Canon originalt papir (fotoudskrivning)

| Medienavn <modelnr.></modelnr.>                        | Medietype (Media Type) i printerdriveren |
|--------------------------------------------------------|------------------------------------------|
| Photo Paper Plus Glossy II <pp-201 pp-301=""></pp-201> | Photo Paper Plus Glossy II               |
| Glossy "Everyday Use" <gp-501></gp-501>                | Glossy Photo Paper                       |
| Photo Paper Glossy <gp-701></gp-701>                   | Glossy Photo Paper                       |

# Papir, der fås i handelen

| Medienavn                               | Medietype (Media Type) i printerdriveren |
|-----------------------------------------|------------------------------------------|
| Almindeligt papir (inkl. genbrugspapir) | Almindeligt papir (Plain Paper)          |

# Forskellige udskrivningsmetoder

- Indstilling af Sidestørrelse og -Retning
- > Indstilling af antallet af kopier og udskrivningsrækkefølgen
- Udføre udskrivning uden kant
- Skaleret udskrivning
- Sidelayoutudskrivning
- Overlapning/Udskrivning af plakater
- Dupleksudskrivning
- Udskrivning på postkort

# Indstilling af Sidestørrelse og -Retning

Papirstørrelsen og -retningen bestemmes af programmet. Hvis den sidestørrelse og -retning, der er angivet for Sidestørrelse (Page Size) og Retning (Orientation) på fanen Sideopsætning (Page Setup), er den samme som den, der er angivet for programmet, behøver du ikke at vælge dette på fanen Sideopsætning (Page Setup).

Hvis du ikke kan angive indstillingerne i programmet, skal du vælge sidestørrelse og -retning på følgende måde:

Du kan også indstille sidestørrelse og retning på fanen Hurtig opsætning (Quick Setup).

1. Åbn installationsvinduet for printerdriveren

#### 2. Vælg papirstørrelse

Vælg en sidestørrelse på listen Sidestørrelse (Page Size) på fanen Sideopsætning (Page Setup).

| 🖶 Canon series Printing Preferences X                                                     |
|-------------------------------------------------------------------------------------------|
| Quick Setup Main Page Setup Maintenance                                                   |
| Page Sge: Letter 8.5"x11" 22x28cm V                                                       |
| Orientation: A @Potrat A O Langtcape                                                      |
| Piriter Paper Size Same as Page Size                                                      |
| Page Lagout: Normal-size                                                                  |
| Pain Paper<br>Letter 8 5'x11" 22x28cm Normal-size Borderless Rito-Page Scaled Page Layout |
| · · · · · · · · · · · · · · · · · · ·                                                     |
| Automatically reduce large document that the printer cannot output                        |
| Dupleg Pirrting (Manual)                                                                  |
| Staping Side: Long-side staping (Left) V Specify Margin                                   |
| Copies:                                                                                   |
| Prigt Options Stamp/Background Defaults                                                   |
| OK Cancel Apply Help                                                                      |

#### 3. Indstil Retning (Orientation).

Vælg Stående (Portrait) eller Liggende (Landscape) som Retning (Orientation). Marker afkrydsningsfeltet Roter 180 grader (Rotate 180 degrees), hvis du vil udskrive med originalen roteret 180 grader.

4. Klik på OK

Når du udskriver, udskrives dokumentet med den valgte sidestørrelse og -retning.

### 🄊 🔊 Bemærk

• Hvis der vælges Normalstørrelse (Normal-size) under Sidelayout (Page Layout), vises Reducer automatisk stort dokument, som printeren ikke kan udskrive (Automatically reduce large document that the printer cannot output).

Normalt kan du lade afkrydsningsfeltet være markeret. Under udskrivningen kan du fjerne markeringen, hvis du ikke ønsker at formindske store dokumenter, der ikke kan udskrives på printeren.

# Indstilling af antallet af kopier og udskrivningsrækkefølgen

Du kan også vælge antallet af kopier på fanen Hurtig opsætning (Quick Setup).

- 1. Åbn installationsvinduet for printerdriveren
- 2. Vælg det antal kopier, der skal udskrives.

Vælg det antal kopier, der skal udskrives, under **Kopier (Copies)** på fanen **Sideopsætning (Page Setup)**.

| 🖶 Canon 🛛 series Printing Pref         | erences X                                                                                                    |
|----------------------------------------|----------------------------------------------------------------------------------------------------|
| Quick Setup Main Page Setup M          | aintenance                                                                                                    |
|                                        | Page Sige:     Letter 8.5"x11" 22x28cm     Orientation:     A     Orientation:     Rotate 190 degrees      Printer Paper Size:     Same as Page Size      Printer Paper Size: |
| Plain Paper<br>Letter 8.5"x11" 22x28om | Nomal size Borderless Fit to-Page Scaled Page Layout                                                                                                    |
|                                        | Dupley Pinting (Manual)<br>Staping Side: Long-side staping (Left) V Specify Margin                                                                                            |
|                                        | Copies:                                                                                                    |
|                                        | Prigt Options Stamp/Background Defaults                                                                                                    |
|                                        | OK Cancel Apply Help                                                                                                    |

3. Angiv udskrivningsrækkefølgen.

Marker afkrydsningsfeltet **Udskriv fra sidste side (Print from Last Page)**, når du vil udskrive fra den sidste side i rækkefølgen, og fjern markeringen, når du vil udskrive fra den første side.

Marker afkrydsningsfeltet **Sætvis (Collate)**, når du udskriver flere kopier af et dokument og ønsker at udskrive alle siderne i hver kopi samlet. Fjern markeringen af dette afkrydsningsfelt, når du ønsker at udskrive alle sider med samme sidenummer sammen.

Udskriv fra sidste side (Print from Last Page): 
 ✓/Sætvis (Collate): 
 ✓

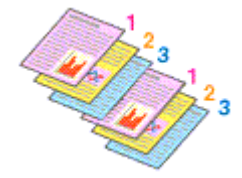

Udskriv fra sidste side (Print from Last Page): □/Sætvis (Collate): ☑

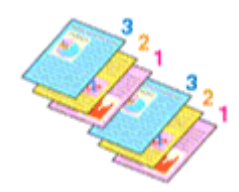

Udskriv fra sidste side (Print from Last Page): ☑ /Sætvis (Collate): □

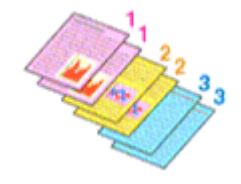

Udskriv fra sidste side (Print from Last Page): //Sætvis (Collate): //

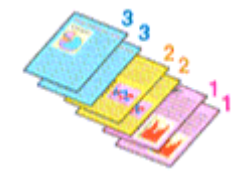

#### 4. Klik på OK

Når du udskriver, udskrives det angivne antal kopier i den angivne udskrivningsrækkefølge.

## >>>> Vigtigt

- Når det program, du anvendte til at oprette dokumentet, har den samme funktion, skal du angive indstillingerne i printerdriveren. Men hvis udskrifterne ikke er tilfredsstillende, kan du ændre funktionsindstillinger i programmet. Når du angiver antallet af kopier og udskrivningsrækkefølgen med både programmet og denne printerdriver, kan antallet af kopier blive et ganget antal af de to indstillinger, eller den angivne udskrivningsrækkefølge er muligvis ikke aktiveret.
- Udskriv fra sidste side (Print from Last Page) vises nedtonet og er utilgængelig, når Overlapning/ Plakat (Tiling/Poster) er valgt for Sidelayout (Page Layout).
- Når Folder (Booklet) er valgt for Sidelayout (Page Layout), er Udskriv fra sidste side (Print from Last Page) og Sætvis (Collate) nedtonede og kan ikke vælges.
- Når Dupleksudskrivning (Manuel) (Duplex Printing (Manual)) er valgt, er Udskriv fra sidste side (Print from Last Page) nedtonet og kan ikke vælges.

### **Bemærk**

Når du indstiller både Udskriv fra sidste side (Print from Last Page) og Sætvis (Collate), kan du udføre udskrivning, så arkene samles i et sæt ad gangen startende fra sidste side.
 Disse indstillinger kan anvendes sammen med Normalstørrelse (Normal-size), Uden kant (Borderless), Tilpas til side (Fit-to-Page), Skaleret (Scaled) og Sidelayout (Page Layout).

# Udføre udskrivning uden kant

Med funktionen Udskrivning uden kant kan du udskrive data uden nogen margen. Det gør du ved at forstørre dataene, så udskriften går lidt ud over papiret. I standardudskrivning oprettes der margener omkring dokumentområdet. Med udskrivningsfunktionen uden kant oprettes disse margener imidlertid ikke. Hvis du vil udskrive data, for eksempel et foto, uden nogen margen omkring, skal du indstille til udskrivning uden kant.

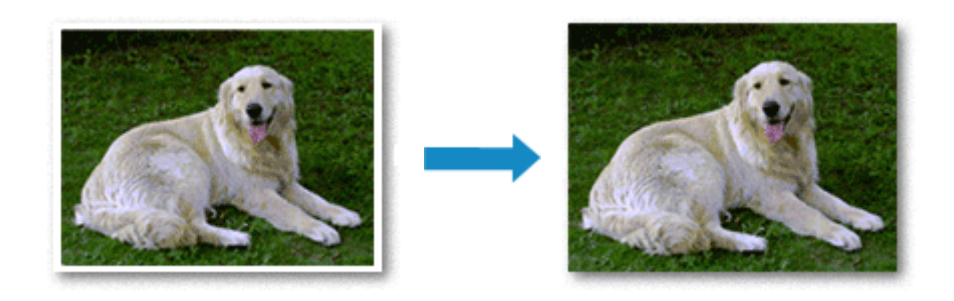

Du kan også angive udskrivning uden kant under Yderligere funktioner (Additional Features) på fanen Hurtig opsætning (Quick Setup).

# Indstilling af Udskrivning uden kant

- 1. Åbn installationsvinduet for printerdriveren
- 2. Vælg udskrivning uden kant

Vælg Uden kant (Borderless) på listen Sidelayout (Page Layout) på fanen Sideopsætning (Page Setup).

| 🖶 Canon 👘 series Printing Pr                | eferences ×                                                                                                    |
|---------------------------------------------|----------------------------------------------------------------------------------------------------|
| Quick Setup Main Page Setup                 | Maintenance                                                                                                    |
|                                             | Page Size:  A 'X6'' 10x15cm  Chentation:  Chentation: Chentation: Chentation: C |
| Photo Paper Plus Glossy II<br>4"x6" 10x15cm | Page Lagout: Borderless           Image: Lagout: Borderless         Image: Lagout         Image: Lagout           Normal-size         Borderless         Fit to-Page         Scaled         Page Lagout                                                                                                    |
|                                             | Amount of Edension:                                                                                                    |
|                                             | Dupleg Printing (Manual) Stap[ing Side: Long-side stapling (Left) V Specify Margin                                                                                                    |
| ×                                           | Copies:                                                                                                    |
|                                             | Prigt Options Stamp/Background Defaults                                                                                                    |
|                                             | OK Cancel ápply Help                                                                                                    |

Klik på **OK**, når der vises en bekræftelsesmeddelelse.

Når der vises en meddelelse, hvor du bliver bedt om at ændre medietype, skal du vælge en medietype fra listen og klikke på **OK**.

3. Kontroller papirstørrelsen

Kontroller listen **Sidestørrelse (Page Size)**. Hvis du vil ændre det, skal du vælge en anden sidestørrelse på listen. På listen vises kun de størrelser, der kan bruges til udskrivning uden kant.

4. Juster udvidelsesgraden fra papiret

Juster om nødvendigt graden af udvidelse ved at bruge skyderen **Udvidelsesgrad (Amount of Extension)**.

Når skyderen flyttes mod højre, stiger udvidelsesgraden ud over papiret, og når den flyttes mod venstre, mindskes den.

I de fleste tilfælde anbefales det at placere skyderen i anden position fra højre.

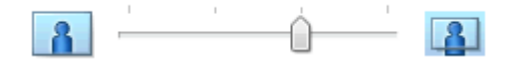

### >>>> Vigtigt

- Hvis skyderen Udvidelsesgrad (Amount of Extension) er placeret helt ude til højre, kan bagsiden af papiret blive udtværet.
- 5. Klik på **OK**

Når du foretager udskrivningen, udskrives dataene uden margener på papiret.

### >>>> Vigtigt

- Hvis der vælges en sidestørrelse, der ikke kan anvendes til udskrivning uden kant, ændres størrelsen automatisk til de gyldige sidestørrelser til udskrivning uden kant.
- Når Uden kant (Borderless) er valgt, vil indstillingerne Papirstørrelse (Printer Paper Size), Dupleksudskrivning (Manuel) (Duplex Printing (Manual)), Hæftningsside (Stapling Side) og knappen Stempel/Baggrund... (Stamp/Background...) (Stempel... (Stamp...)) på fanen Sideopsætning (Page Setup) være nedtonede og utilgængelige.
- Hvis Almindeligt papir (Plain Paper) er valgt på listen Medietype (Media Type) under fanen Indstillinger (Main), kan du ikke udskrive uden kant.
- Alt afhængigt af den medietype, der bruges ved udskrivning uden kant, kan udskriftskvaliteten blive forringet øverst og nederst på arket, eller der kan komme pletter.
- Når der er forskel på billedets forhold mellem højde og bredde, udskrives en del af billedet muligvis ikke. Det afhænger af størrelsen på det anvendte medie.
  I sådanne tilfælde skal du beskære billeddataene i et program i henhold til papirstørrelsen.

## Udvidelse af det dokumentområde, der skal udskrives i

Ved at angive en stor udvidelsesgrad kan du uden problemer foretage en udskrivning uden kant. Den del af dokumentet, der går ud over papirets område, udskrives imidlertid ikke, og derfor udskrives elementerne omkring et foto muligvis ikke.

Hvis du ikke er tilfreds med resultatet af udskrivning uden kant, kan du reducere udvidelsesgraden. Udvidelsesgraden mindskes, når skyderen **Udvidelsesgrad (Amount of Extension)** flyttes til venstre.

# >>>> Vigtigt

• Hvis udvidelsesgraden mindskes, kan der fremkomme en uventet margen på udskriften, afhængigt af papirstørrelsen.

## 🄊 Bemærk

- Hvis skyderen **Udvidelsesgrad (Amount of Extension)** er angivet til en position længst til venstre, udskrives billeddata i fuld størrelse. Hvis du indstiller dette, når du udskriver adressesiden på et postkort, udskrives afsenderens postnummer på den rigtige placering.
- Hvis du markerer Vis udskrift før udskrivning (Preview before printing) på fanen Indstillinger (Main), kan du kontrollere, om der udskrives uden kant, før udskrivningen udføres.

# Skaleret udskrivning

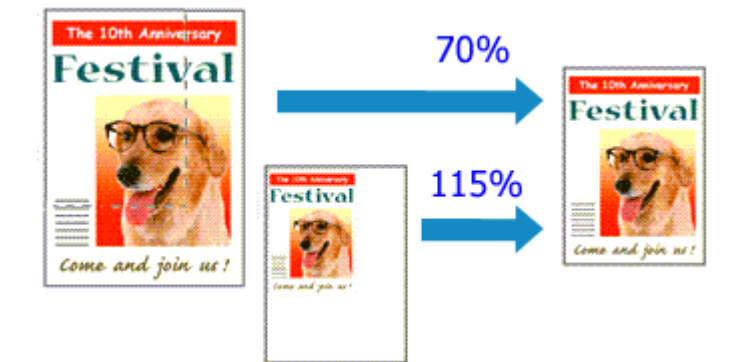

### 1. Åbn installationsvinduet for printerdriveren

2. Indstilling af skaleret udskrivning

Vælg Skaleret (Scaled) på listen Sidelayout (Page Layout) på fanen Sideopsætning (Page Setup).

| Quick Setup Main Page Setup Maintenance                                                                                                    |
|----------------------------------------------------------------------------------------------------|
| Dana Star Latter 8 5'v11" 22v28cm                                                                                                    |
| Orientation:     Orientation:     O |
| Page Lagout: Scaled Plain Paper Letter 8.5'x11" 28x28cm Normal-size Borderless Rt to-Page Scaled Page Layout                                                                                                    |
|                                                                                                    |
| Cuples Pinting (Manual)     Staping Side: Long-side staping (Left)      Specify Margin                                                                                                    |
| Copies:                                                                                                    |
| Prigt Options Stamp/Background Defaults OK Cancel Apply Help                                                                                                    |

3. Vælg papirstørrelsen til dokumentet

Åbn listen **Sidestørrelse (Page Size)**, og vælg den sidestørrelse, som du har angivet i det program, du arbejder i.

- 4. Indstilling af skaleringsgrad ved hjælp af en af følgende metoder:
  - · Vælg en Papirstørrelse (Printer Paper Size)

Hvis papirstørrelsen i printeren er mindre end **Sidestørrelse (Page Size)**, formindskes sidebilledet. Hvis papirstørrelsen i printeren er større end **Sidestørrelse (Page Size)**, forstørres sidebilledet.

| 🖶 Canon 🛛 series Printing Pr | references ×                                                                                          |
|------------------------------|----------------------------------------------------------------------------------------------------|
| Quick Setup Main Page Setup  | Maintenance                                                                                           |
|                              | Image: Page Sige:         Letter 8.5"x11" 22x28cm         V <ul> <li>Orientation:</li> <li></li></ul> |
|                              | Printer Paper Size: 🛛 🗸                                                                               |
|                              | Page Layout: Scaled                                                                                   |
| Plain Paper<br>A5            | Normal-size Borderless Fit to-Page Scaled Page Layout                                                 |
|                              | < >><br><u>S</u> caling: 69 ⊕ % (20400)                                                               |
|                              | Dupleg Pinting (Manual)                                                                               |
|                              | Stapling Side: Long-side stapling (Left) V Specify Margin                                             |
| X                            | Copies:                                                                                               |
|                              | Prigt Options Stamp/Background Defaults                                                               |
|                              | OK Cancel Apply Help                                                                                  |

• Angiv en skaleringsfaktor

Indtast en værdi direkte i feltet Skalering (Scaling).

| Canon series Printing Preferences                                                                                                    | × |
|----------------------------------------------------------------------------------------------------|---|
| Quick Setup Main Page Setup Maintenance                                                                                                    |   |
| Page Layout: Scaled      Page System     Page Layout: Scaled      Normal-size Borderless Fito-Page Scaled Page Layout                                                                                                    |   |
| Scaling:       Scaling:       Scaling: <td< td=""><td></td></td<> |   |
| OK Cancel Apply Help                                                                                                    |   |

De aktuelle indstillinger for printerdriveren vises i eksempelvinduet i venstre side.

#### 5. Klik på **OK**

Når du foretager udskrivningen, udskrives dokumentet i det ønskede størrelsesforhold.

### >>>> Vigtigt

• Hvis det program, som du har brugt til at oprette originalen i, indeholder funktionen til skaleret udskrivning, skal du konfigurere indstillingerne i programmet. Det er ikke nødvendigt at konfigurere den samme indstilling i printerdriveren.

# >>>> Bemærk

• Ved valg af Skaleret (Scaled) ændres dokumentets udskriftsområde.

# Sidelayoutudskrivning

Med funktionen til sidelayoutudskrivning kan du udskrive mere end ét sidebillede på ét enkelt ark papir.

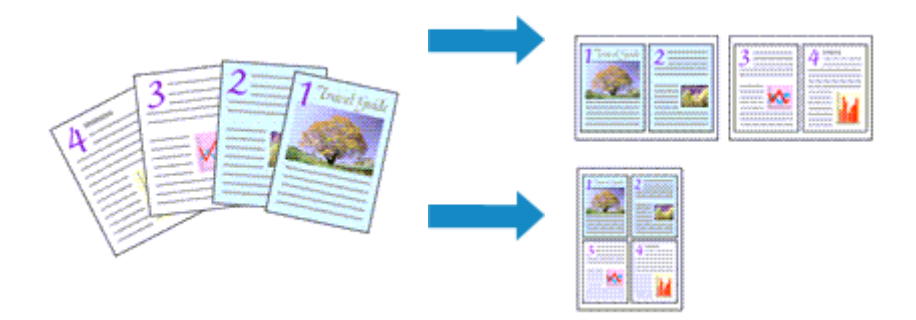

- 1. Åbn installationsvinduet for printerdriveren
- 2. Vælg sidelayoutudskrivning.

Vælg Sidelayout (Page Layout) på listen Sidelayout (Page Layout) på fanen Sideopsætning (Page Setup).

De aktuelle indstillinger for printerdriveren vises i eksempelvinduet i venstre side.

| anon series Printing Pre               | eferences ×                                                                                                    |
|----------------------------------------|----------------------------------------------------------------------------------------------------|
| Quick Setup Main Page Setup 1          | Maintenance                                                                                                    |
| 10 20                                  | Page Size: Letter 8.5%11" 22x28om  Crientation:  Potrag Proteg A Clangicape Rotate 180 degrees  Printeg Paper Size: Same as Page Size                              |
| Plain Paper<br>Letter 8.5 x11" 22x28om | Page Layout Page Layout           Normal-size         Borderless         Fit to Page         Scaled         Page Layout            >         >         >         > |
|                                        | Specify  Dupleg Pinting (Manual) Stapling Side: Long-side stapling (Top) V Specify Margin  Copies: 1 1 1 1 (1,999)                                                 |
|                                        | Print from Last Page<br>Collaite<br>Print Options Stamp/Background Defaults<br>OK Cancel Apply Help                                                                |

3. Vælg papirstørrelse

Vælg størrelsen på det papir, der er lagt i printeren, på listen Papirstørrelse (Printer Paper Size).

4. Angiv det antal sider, der skal udskrives på et ark samt siderækkefølgen.

Klik om nødvendigt på **Angiv... (Specify...)**, angiv følgende indstillinger i dialogboksen **Sidelayoutudskrivning (Page Layout Printing)**, og klik på **OK**.

| Page Li | ayout Printing |                      | × |
|---------|----------------|----------------------|---|
|         | Page Layout:   | 2-on-1 Printing      | ~ |
|         | Page Order:    | Left to right        | Ý |
|         | Page Borger    |                      |   |
|         | OK             | Cancel Defaults Help |   |

#### Sidelayout (Page Layout)

Vælg antallet af sider på listen for at ændre det antal sider, der skal udskrives på et enkelt papirark.

#### Siderækkefølge (Page Order)

Vælg en placeringsmetode på listen for at ændre siderækkefølgen.

#### Sideramme (Page Border)

Marker afkrydsningsfeltet Sideramme for at udskrive en sideramme omkring hver dokumentside.

#### 5. Fuldfør konfigurationen

#### Klik på OK på fanen Sideopsætning (Page Setup).

Ved udskrivningen fordeles det angivne antal sider på hvert ark papir i den rækkefølge, der er angivet.

# Overlapning/Udskrivning af plakater

Med funktionen til overlapning/plakatudskrivning kan du forstørre et billede, opdele det på flere sider og udskrive siderne på særskilte ark. Du kan også sætte siderne sammen for at skabe en større udskrift som en plakat.

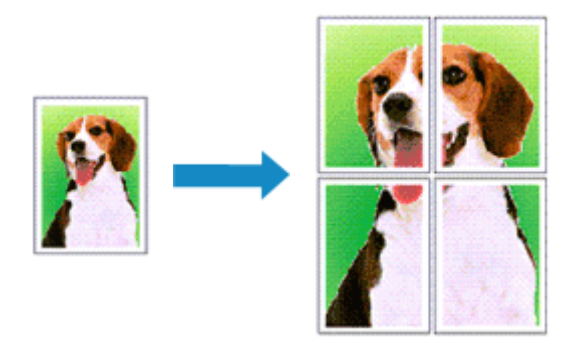

# Indstilling af overlapning/plakatudskrivning

- 1. Åbn installationsvinduet for printerdriveren
- 2. Indstil overlapning/plakatudskrivning

Vælg Overlapning/Plakat (Tiling/Poster) på listen Sidelayout (Page Layout) på fanen Sideopsætning (Page Setup).

De aktuelle indstillinger for printerdriveren vises i eksempelvinduet i venstre side.

| 🖶 Canon 👘 series Printing Pr           | eferences X                                                                                                    |
|----------------------------------------|----------------------------------------------------------------------------------------------------|
| Quick Setup Main Page Setup            | Maintenance                                                                                                    |
| 2                                      | Page Size: Letter 8.5"x11" 22x28cm      Orientation:      Potrat     Potrat     Pot |
| Plain Paper<br>Letter 8.5'x11" 22x28cm | Page Layout: Tiling/Poster           Image: Content of the second second          |
|                                        | Specify                                                                                                    |
|                                        | Staping Side: Long-side staping (Left) V Specify Margin  Copies: (1-999) Pint from Last Page Collate                                                                                                    |
|                                        | Prigt Options Stamp/Background Defaults                                                                                                    |
|                                        | OK Cancel Apply Help                                                                                                    |

3. Vælg papirstørrelse

Vælg størrelsen på det papir, der er lagt i printeren, på listen Papirstørrelse (Printer Paper Size).

4. Angiv det antal billedinddelinger og de sider, der skal udskrives.

Klik om nødvendigt på **Angiv... (Specify...)**, angiv følgende indstillinger i dialogboksen **Overlapning/ Plakatudskrivning (Tiling/Poster Printing)**, og klik derefter på **OK**.

| Tiling/I                                                                                                    | Poster Printing                                           | >                                                                                           | < |  |  |
|----------------------------------------------------------------------------------------------------|-----------------------------------------------------------|---------------------------------------------------------------------------------------------|---|--|--|
| Image Digisions: Divided into 2  Divided into 2  Divided into 2  Divided into 2  Print "Cut/Paste" in margins  Print page range  All |                                                           |                                                                                             |   |  |  |
|                                                                                                    | O Pages:<br>Enter page numbers an<br>separated by commas. | 1-2       d/or page ranges       For example, 1,3,5-12       Cancel     Defaults       Help | 1 |  |  |

#### **Billedinddeling (Image Divisions)**

Vælg antallet af billedinddelinger (lodrette x vandrette).

Efterhånden som antallet af inddelinger stiger, stiger antallet af ark, der anvendes til udskrivning. Hvis du sætter sider sammen for at skabe en plakat, kan du skabe en større plakat ved at øge antallet af inddelinger.

#### Udskriv "sammenskæringsvejledning" i margener (Print "Cut/Paste" in margins)

Fjern markeringen af dette afkrydsningsfelt for at udelade sammenskæringsvejledningen.

#### Bemærk

 Denne funktion er muligvis utilgængelig, når der bruges visse printerdrivere eller operativsystemer.

#### Udskriv linjer til "sammenskæringsvejledning" i margener (Print "Cut/Paste" lines in margins)

Fjern markeringen af dette afkrydsningsfelt for at udelade linjer til sammenskæringsvejledningen.

#### Udskriv sideområde (Print page range)

Angiver udskriftsområde. Vælg **Alle (All)** under normale omstændigheder. Hvis du kun vil udskrive en bestemt side igen, skal du vælge **Sider (Pages)** og angive sidenummeret på den side, du vil udskrive. Hvis du vil angive flere sider, skal du indtaste sidetallene ved at adskille dem med komma eller ved at skrive en bindestreg mellem sidenumrene.

#### **Bemærk**

• Du kan også angive udskrivningsområdet ved at klikke på siderne i i eksempelvinduet.

#### 5. Fuldfør konfigurationen

Klik på **OK** på fanen **Sideopsætning (Page Setup)**. Når du udfører udskrivningen, opdeles dokumentet i flere sider under udskrivningen.

### Udskrivning af bestemte sider

Hvis blækket bliver utydeligt eller slipper op under udskrivningen, kan du vælge kun at genudskrive de bestemte sider på følgende måde:

1. Angiv udskriftsområdet.

Klik på de sider, du ikke har brug for at udskrive, i eksempelvinduet til venstre på fanen **Sideopsætning (Page Setup)**.

De sider, du klikker på, slettes, og kun de sider, der skal udskrives, vises.

| 🖶 Canon 🛛 series Printing Pre          | ferences                                                                                                    | ×           |
|----------------------------------------|----------------------------------------------------------------------------------------------------|-------------|
| Quick Setup Main Page Setup N          | laintenance                                                                                                    |             |
| 2                                      | Page Size: Letter 8.5"x11" 22x28cm                                                                                                   | >           |
| Plain Paper<br>Letter 8.5'x11" 22x28cm | Borderless Fit-to-Page Scaled Page Layout Timo/Pi                                                                                    | sster<br>>  |
|                                        | Specify     Dupleg Printing (Manual)     Stapfing Side: Long-side stapling (Left)      Specify Man     Copies:      a 1      (1-999) | şin         |
|                                        | Pert from Last Page     Collete     Prigt Options Stamp/Background Defau     OK Cancel Apply II                                      | its<br>Help |

#### **Bemærk**

- Klik på de slettede sider for at få dem vist igen.
- Højreklik på eksempelvinduet for at vælge Udskriv alle sider (Print all pages) eller Slet alle sider (Delete all pages).

#### 2. Fuldfør konfigurationen

Klik på **OK**, når du har valgt sider.

Når du foretager udskrivningen, udskrives kun de sider, der er blevet angivet.

### >>>> Vigtigt

 Fordi overlapning/plakatudskrivning forstørrer dokumentet, når det udskrives, kan udskriftsresultaterne blive grovkornede.

# Dupleksudskrivning

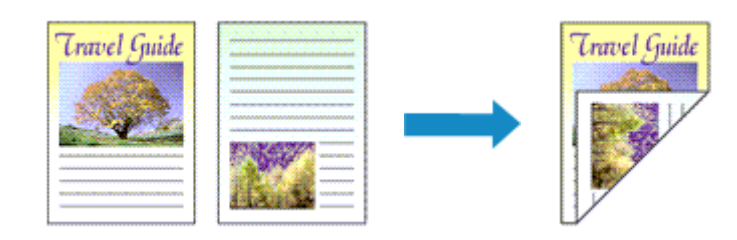

Du kan også angive dupleksudskrivning under Yderligere funktioner (Additional Features) på fanen Hurtig opsætning (Quick Setup).

- 1. Åbn installationsvinduet for printerdriveren
- 2. Vælg dupleksudskrivning.

Markér afkrydsningsfeltet **Dupleksudskrivning (Manuel) (Duplex Printing (Manual))** på fanen **Sideopsætning (Page Setup)**.

| anon series Printing Pr              | eferences X                                                                                                    |
|--------------------------------------|----------------------------------------------------------------------------------------------------|
| Quick Setup Main Page Setup          | Maintenance                                                                                                    |
| Pain Paper<br>Letter 8 5111" 22x28cm | Page Sige: Letter 8.5"x11" 22x28om  Onentation: Protrag Printer Paper Size: Page Layout: Normal-size Normal-size Normal-size Bordenless Rtto-Page Scaled Page Layout                                                                                                    |
|                                      | <ul> <li>Automatically reduce large document that the printer cannot output</li> <li>Dupleg Pinting (Manual)</li> <li>Staping Side: Long-side staping (Left) v Specify Margin</li> <li>Gopies: (1-999)</li> <li>Pint from Last Page</li> <li>Collate</li> <li>Pitgt Options Stamp/Background Defaults</li> </ul> |
|                                      | OK Cancel Apply Help                                                                                                    |

3. Vælg layoutet.

Vælg Normalstørrelse (Normal-size), Tilpas til side (Fit-to-Page), Skaleret (Scaled) eller Sidelayout (Page Layout) fra listen Sidelayout (Page Layout).

4. Angiv den side, der skal hæftes.

Den optimale **Hæftningsside (Stapling Side)** vælges automatisk i indstillingerne **Retning (Orientation)** og **Sidelayout (Page Layout)**. Hvis du vil ændre indstillingen, skal du vælge en anden hæftningsside på listen.

5. Angiv bredden på margenen.

Hvis det er nødvendigt, kan du klikke på **Angiv margen... (Specify Margin...)**, angive margenbredden og derefter klikke på **OK**.

6. Fuldfør konfigurationen

Klik på **OK** på fanen **Sideopsætning (Page Setup)**.

Når du udfører udskrivningen, udskrives dokumentet først på den ene side af et ark papir. Når den ene side er blevet udskrevet, skal du ilægge papiret korrekt i henhold til meddelelsen. Klik derefter på **Start udskrivning (Start Printing)** for at udskrive den anden side.

### >>>> Vigtigt

- Hvis der vælges en anden medietype end Almindeligt papir (Plain Paper) fra Medietype (Media Type) på fanen Indstillinger (Main), vises Dupleksudskrivning (Manuel) (Duplex Printing (Manual)) gråtonet og er utilgængelig.
- Når Uden kant (Borderless), Overlapning/Plakat (Tiling/Poster) eller Folder (Booklet) er valgt fra listen Sidelayout (Page Layout), vises Dupleksudskrivning (Manuel) (Duplex Printing (Manual)) og Hæftningsside (Stapling Side) nedtonet og er utilgængelige.

### Demærk

• Hvis bagsiden af papiret bliver tilsmudset under dupleksudskrivning, skal du udføre **Rensning af bundplade (Bottom Plate Cleaning)** i Canon IJ Printer Assistant Tool.

### **Relaterede emner**

- Indvendig rengøring af printeren
- Ændring af betjeningstilstand for Printer

# Udskrivning på postkort

- 1. Læg et postkort i printeren
- 2. Åbn installationsvinduet for printerdriveren
- 3. Vælg almindeligt brugte indstillinger

Vis fanen Hurtig opsætning (Quick Setup), og vælg Standard som Almindeligt brugte indstillinger (Commonly Used Settings).

4. Vælg medietypen.

Vælg Ink Jet Hagaki (A), Ink Jet Hagaki, Hagaki K (A), Hagaki K, Hagaki (A) eller Hagaki som Medietype (Media Type).

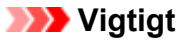

- Denne printer kan ikke udskrive på postkort, der har påsatte fotos eller etiketter.
- Når du udskriver separat på hver side af et postkort, får du en renere udskrivning, hvis du udskriver meddelelsessiden først og adressesiden bagefter.
- Papirindstillingerne på printerdriveren er forskellige, afhængigt af om du udskriver på adressesiden eller meddelelsessiden.
- 5. Vælg papirstørrelse

Vælg Hagaki 100x148mm for Papirstørrelse (Printer Paper Size).

6. Indstil udskriftsretningen.

For at udskrive adressen vandret skal du indstille Retning (Orientation) til Liggende (Landscape).

7. Vælg udskriftskvaliteten

For Udskriftskvalitet (Print Quality) skal du vælge Høj (High) eller Standard afhængigt af formålet.

8. Klik på OK

Når du udfører udskrivning, udskrives dataene på postkortet.

## >>>> Vigtigt

- Når du udfører postkortudskrivning, vises der en vejledningsmeddelelse.
  Når vejledningsmeddelelsen vises, skal du vælge Vis ikke denne meddelelse igen (Do not show this message again), hvis du ikke vil have vist nogen vejledningsmeddelelser.
  Hvis du vil se vejledningsmeddelelserne igen, skal du åbne fanen Vedligeholdelse (Maintenance) og klikke på Vis printerstatus (View Printer Status) for at starte Canon IJ-statusovervågning.
  I menuen Valg (Option) skal du vælge Vis vejledningsmeddelelse (Display Guide Message) og klikke på Udskrivning af Hagaki (Hagaki Printing) for at aktivere indstillingen.
- Når du udskriver på andre medier end postkort, skal du ilægge medierne i overensstemmelse med brugsmetoden for det pågældende medie og klikke på **Start udskrivning (Start Printing)**.

# Oversigt over printerdriveren

- Canon IJ-printerdriveren
  - Åbning af skærmbilledet til opsætning af printerdriveren

# Canon IJ-statusovervågning

- Kontrol af blækstatus fra computeren
- Brugsanvisning (printerdriver)

# **Canon IJ-printerdriveren**

Canon IJ-printerdriveren (blot kaldet printerdriver herunder) er software, som du installerer på computeren, så den kan kommunikere med printeren.

Printerdriveren konverterer de udskriftsdata, som dit program opretter, til data, som er forståelige for printeren, og sender de konverterede data til printeren.

Da forskellige printere understøtter forskellige dataformater, skal du bruge en printerdriver, der understøtter din printer.

# Printerdrivertyper

Du kan installere XPS-printerdriveren ud over den normale printerdriver. XPS-printerdriveren er egnet til udskrivning fra software, der understøtter XPS-udskrivning.

## >>>> Vigtigt

 Bemærk, at hvis du vil bruge XPS-printerdriveren, skal den normale printerdriver også være installeret.

# Installation af printerdriveren

- For at installere den normale printerdriver skal du installerer driveren fra **Start opsætningen igen** (**Start Setup Again**) på den installations-cd-rom, der fulgte med din printer.
- Hvis du vil installere XPS-printerdriveren, skal du isætte den installations-cd-rom, der fulgte med printeren, og derefter vælge **XPS-driver (XPS Driver)** fra **Tilføj software (Add Software)**.

# Angivelse af printerdriveren

Hvis du vil angive printerdriveren, skal du åbne dialogboksen **Udskriv (Print)** i det program, du anvender, og vælge "Canon XXX" (hvor "XXX" er navnet på modellen) for at angive den almindelige printerdriver eller vælge "Canon XXX XPS" (hvor "XXX" er navnet på modellen) for at angive XPS-printerdriveren.

## Visning af manualen fra printerdriveren

Hvis du vil se en beskrivelse af en opsætningsfane fra skærmbilledet til opsætning af printerdriveren, skal du klikke på **Hjælp (Help)** på fanen.

## **Relateret emne**

Åbning af skærmbilledet til opsætning af printerdriveren

# Åbning af skærmbilledet til opsætning af printerdriveren

Du kan få vist skærmbilledet til opsætning af printerdriveren fra din software eller ved at klikke på printerikonet.

# Visning af skærmbilledet til opsætning af printerdriveren fra din software

Udfør denne procedure for at konfigurere printerindstillingerne under udskrivning.

1. Vælg kommandoen Udskriv fra softwaren

Kommandoen Udskriv (Print) findes generelt i menuen Filer (File).

2. Vælg din printermodel, og klik på Indstillinger (Preferences) (eller Egenskaber (Properties))

Skærmbilledet til opsætning af printerdriveren vises.

### 🔊 Bemærk

• Navne på kommandoer og menuer og antallet af trin kan variere, afhængig af hvilken software du bruger. Du finder yderligere oplysninger i betjeningsvejledningen til softwaren.

# Visning af skærmbilledet til opsætning af printerdriveren ved at klikke på printerikonet

Fra skærmbilledet til opsætning kan du udføre vedligeholdelse af printeren, såsom rensning af printhovedet, eller angive udskriftsindstillinger, der skal deles af al software.

- 1. Vælg Kontrolpanel (Control Panel) -> Hardware og lyd (Hardware and Sound) -> Enheder og printere (Devices and Printers).
- 2. Højreklik på ikonet for din model. Når menuen vises, skal du vælge Udskriftsindstillinger (Printing preferences)

Skærmbilledet til opsætning af printerdriveren vises.

## >>>> Vigtigt

Når printerdriverens opsætningsvindue åbnes via Printeregenskaber (Printer properties), vises der faner vedrørende Windows-funktionerne, f.eks. fanen Porte (Ports) (eller Avanceret (Advanced)). Disse faner vises ikke, når dialogboksen åbnes via Udskriftsindstillinger (Printing preferences) eller et program. Hvis du vil vide mere om faner med Windows-funktioner, skal du se i brugervejledningen til Windows.

# Canon IJ-statusovervågning

Canon IJ-statusovervågning er et program, der viser status for printeren og forløbet af udskrivningen. Printerens status angives i form af grafik, ikoner og meddelelser.

### Start af Canon IJ-statusovervågning

Canon IJ-statusovervågning starter automatisk, når der sendes udskriftsdata til printeren. Når det startes, vises Canon IJ-statusovervågning som en knap på proceslinjen.

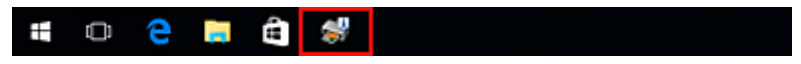

Klik på knappen for den statusovervågning, der vises på proceslinjen. Canon IJ-statusovervågning vises.

| Canon Qption Bern                        | serie<br>ote UI | es-<br>Help |            |          |                       | -    | -     |                   | ×    |
|------------------------------------------|-----------------|-------------|------------|----------|-----------------------|------|-------|-------------------|------|
| (j)                                      | Printing.       |             |            |          |                       |      |       |                   | Ç    |
| Document Nam<br>Owner:<br>Printing Page: | NO:             |             | Test Print | - Notepu | od<br>Display Print Q | ueue | Ca    | ncel <u>P</u> rir | ting |
| Estimated ink le                         | color<br>Black  |             |            |          | Shop Now.             | - [  | jnk M | odel Nur          | nber |

#### Bemærk

- Hvis du vil åbne Canon IJ-statusovervågning, når printeren ikke udskriver, skal du åbne installationsvinduet for printerdriveren og klikke på Vis printerstatus (View Printer Status) på fanen Vedligeholdelse (Maintenance).
- De oplysninger, der vises på Canon IJ-statusovervågning, kan variere afhængigt af det land eller den region, hvor du bruger printeren.

# Når der opstår fejl

Canon IJ-statusovervågning vises automatisk, hvis der opstår en fejl (f.eks. hvis printeren løber tør for papir eller blæk).

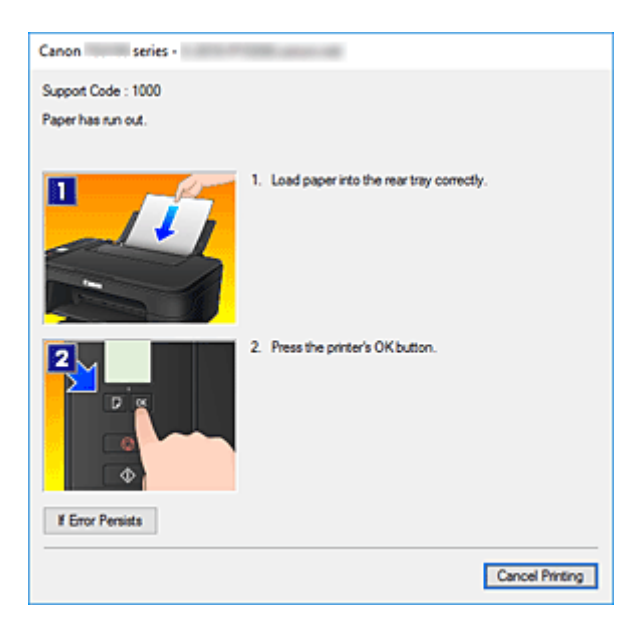

I sådanne tilfælde skal du udføre den anviste handling.

# Kontrol af blækstatus fra computeren

Du kan kontrollere det tilbageværende blækniveau og FINE-patron-typerne for din model.

- 1. Åbn installationsvinduet for printerdriveren
- 2. Start af Canon IJ-statusovervågning

På fanen Vedligeholdelse (Maintenance) skal du klikke på Vis printerstatus (View Printer Status).

#### 3. Vis Estimerede blækniveauer (Estimated ink levels)

Blækstatus vises som en grafisk illustration.

| 😼 Canon 📖        | series -           |                 |                     | _  |             | ×    |
|------------------|--------------------|-----------------|---------------------|----|-------------|------|
| Option Bern      | ote UI 🛛 💾 el p    |                 |                     |    |             |      |
| Ē                | Printer is online. |                 |                     |    |             | ¢    |
| Document Nam     | 10:                | Test Print - No | tepad               |    |             |      |
| Owner:           |                    | 100000000       |                     |    |             |      |
| Printing Page:   |                    |                 |                     |    |             |      |
|                  |                    |                 | Display Print Queue | •  | Cancel Prin | ting |
| Estimated ink le | rvels              |                 |                     |    |             |      |
|                  | Color 📒            |                 |                     |    |             |      |
|                  | Black              |                 |                     |    |             |      |
|                  |                    |                 | Shop Now            | ju | Model Nur   | nber |

#### Bemærk

- De oplysninger, der vises på Canon IJ-statusovervågning, kan variere afhængigt af det land eller den region, hvor du bruger printeren.
- Når du modtager en besked om det resterende blækniveau, vises der en markering til venstre for blækikonet.

For eksempel: Blæniveauet er lavt. Klargør en ny blækpatron.

# Brugsanvisning (printerdriver)

Denne printerdriver har følgende begrænsninger. Vær opmærksom på følgende punkter, når du bruger printerdriveren.

# Begrænsninger i printerdriveren

• I nogle programmer er indstillingen Kopier (Copies) på fanen Sideopsætning (Page Setup) muligvis ikke aktiveret.

I så fald skal du bruge kopieringsindstillingen i dialogboksen Udskriv (Print) i det program, du bruger.

- Hvis det valgte Sprog (Language) i dialogboksen Om (About) på fanen Vedligeholdelse (Maintenance) ikke stemmer overens med sproget i operativsystemets brugergrænseflade, vises installationsvinduet for printerdriveren muligvis ikke korrekt.
- Foretag ikke ændringer på fanen Avanceret (Advanced) under egenskaber for printeren. Hvis du ændrer nogle af funktionerne, kan nedenstående funktioner ikke anvendes korrekt.
   Hvis Udskriv til fil (Print to file) er valgt i dialogboksen Udskriv (Print) i det program, du anvender, samt i programmer, der ikke tillader EMF-spooling, f.eks. Adobe Photoshop LE og MS Photo Editor, fungerer nedenstående funktioner ikke.
  - · Vis udskrift før udskrivning (Preview before printing) på fanen Indstillinger (Main)
  - Undgå udskriftsdatatab (Prevention of Print Data Loss) i dialogboksen Udskriftsindstillinger (Print Options) under fanen Sideopsætning (Page Setup)
  - Sidelayout (Page Layout), Overlapning/Plakat (Tiling/Poster), Folder (Booklet), Dupleksudskrivning (Manuel) (Duplex Printing (Manual)), Angiv margen... (Specify Margin...), Udskriv fra sidste side (Print from Last Page), Sætvis (Collate) og Stempel/ Baggrund... (Stamp/Background...) (Stempel... (Stamp...)) på fanen Sideopsætning (Page Setup)
  - Udskriv et mønster for farvejustering (Print a pattern for color adjustment) under fanen Farvejustering (Color Adjustment) i dialogboksen Manuel farvejustering (Manual Color Adjustment)
- Da opløsningen i vinduet med eksempeludskriften adskiller sig fra udskriftens faktiske opløsning, afbildes tekst og linjer i eksempeludskriften muligvis forkert i forhold til det faktiske udskriftsresultat.
- I nogle programmer opdeles udskrivningen i flere udskriftsjob. Hvis du vil annullere udskrivning, skal du slette alle opdelte udskriftsjob.
- Hvis billeddata ikke udskrives korrekt, kan du få vist dialogboksen Udskriftsindstillinger (Print Options) fra fanen Sideopsætning (Page Setup) og ændre indstillingen for Deaktiver ICM kræves af programmet (Disable ICM required from the application software). Dette kan løse problemet.
   Bemærk
  - Deaktiver ICM kræves af programmet (Disable ICM required from the application software) kan ikke anvendes, når XPS-printerdriveren anvendes.

# Faktorer, du skal være opmærksom på ifm. programmer med begrænsninger

- Der gælder følgende begrænsninger i Microsoft Word (Microsoft Corporation).
  - Hvis Microsoft Word har de samme udskriftsfunktioner som printerdriveren, skal du indstille dem i Word.

- Når Tilpas til side (Fit-to-Page), Skaleret (Scaled) eller Sidelayout (Page Layout) bruges til Sidelayout (Page Layout) på fanen Sideopsætning (Page Setup) for printerdriveren, udskrives dokumentet muligvis ikke normalt i visse versioner af Word.
- Når Sidestørrelse (Page Size) i Word er indstillet til "XXX Forstør/Reducer", udskrives dokumentet muligvis ikke normalt i visse versioner af Word. Hvis dette forekommer, skal du gøre følgende.
  - 1. Åbn dialogboksen **Udskriv (Print)** i Word.
  - 2. Åbn <u>installationsvinduet for printerdriveren</u>. På fanen **Sideopsætning (Page Setup)** skal du indstille **Sidestørrelse (Page Size)** til den samme papirstørrelse, som du har angivet i Word.
  - 3. Angiv det **Sidelayout (Page Layout)**, du ønsker, og klik derefter på **OK** for at lukke vinduet.
  - 4. Luk dialogboksen Udskriv (Print) uden at starte udskrivningen.
  - 5. Åbn dialogboksen Udskriv (Print) i Word igen.
  - 6. Åbn vinduet med indstillinger for printerdriveren igen, og klik på **OK**.
  - 7. Start udskrivningen.
- Hvis bitmapudskrivning er aktiveret i Adobe Illustrator (Adobe Systems Incorporated), kan udskrivningen tage tid, eller nogle data udskrives muligvis ikke. Udskriv, efter at have fjernet markeringen af afkrydsningsfeltet Bitmapudskrivning (Bitmap Printing) i dialogboksen Udskriv (Print).
# Beskrivelse af printerdriver

- Beskrivelse af fanen Hurtig opsætning
- Beskrivelse af fanen Indstillinger
- Beskrivelse af fanen Sideopsætning
- > Beskrivelse af fanen Vedligeholdelse
- > Beskrivelse af Canon IJ-statusovervågning

## Beskrivelse af fanen Hurtig opsætning

Fanen **Hurtig opsætning (Quick Setup)** er til registrering af almindeligt brugte udskriftsindstillinger. Når du vælger en registreret indstilling, skifter printeren automatisk til de forudindstillede elementer.

| Jick Setup Main Page Setup Maintenan                                                                                                    | ce                                                                                                    |     |
|----------------------------------------------------------------------------------------------------|----------------------------------------------------------------------------------------------------|-----|
| Commonly Used Settings                                                                                                    |                                                                                                    |     |
| Standard Shoto Piriting Business Document Preper Saving                                                                                   |                                                                                                    |     |
|                                                                                                    | Sage Dejete                                                                                                    | ng  |
|                                                                                                    |                                                                                                    |     |
| Addtional Features                                                                                                    |                                                                                                    |     |
| Additional Features<br>Duplex Printing (Manual)                                                                                           |                                                                                                    |     |
| Additional Features Duplex Printing (Manual) Borderless Printing                                                                          |                                                                                                    |     |
| Additional Features<br>Duplex Printing (Manual)<br>Borderless Printing<br>Grayscale Printing                                              |                                                                                                    |     |
| Additional Features<br>Duplex Printing (Manual)<br>Borderless Printing<br>Grayscale Printing<br>Draft                                     |                                                                                                    |     |
| Addtonal Features Duplex Printing (Manual) Borderless Printing Grayscale Printing Draft Media Type:                                       | Pinter Paper Size:                                                                                                    |     |
| Addtonal Features Duplex Printing (Manual) Borderless Printing Grayscale Printing Draft Media Type: Plain Paper                           | Pintgr Paper Size:                                                                                                    | ~   |
| Addtonal Features Duplex Printing (Manual) Borderless Printing Grayscale Printing Draft Media Type: Plain Paper                           | Pintgr Paper Size:<br>V Letter 8.5"x11" 22x28cm<br>Orientation:  Portra§ O Landscape                                                                                   | ~   |
| Addtonal Features Duplex Printing (Manual) Borderless Printing Grayscale Printing Draft Media Type: Plain Paper Print Quality:            | Pintgr Paper Size:<br>Letter 8.5'x11" 22x28cm<br>Orientation:  Potra§ O Langscape<br>Paper Source:                                                                     | *   |
| Addtonal Features Duplex Printing (Manual) Borderless Printing Grayscale Printing Draft Media Type: Plain Paper Print Quality: Standard   | Pintgr Paper Size:<br>V Letter 8.5'x11" 22x28cm<br>Osentation:  Potrag OLangscape<br>Paper Source:<br>V Rear Tray                                                      | >   |
| Addtonal Features  Duplex Printing (Manual) Borderless Printing Grayscale Printing Draft Media Type: Plain Paper  Print Quality: Standard | Printer Paper Size:       V     Letter 8.5'x11" 22x28cm       Onentation:     Potrag       Paper Source:       V     Rear Tray       Copies:     1       1     (1-999) | > > |

#### Almindeligt brugte indstillinger (Commonly Used Settings)

Navnene og ikonerne for hyppigt anvendte udskriftsprofiler registreres. Når du vælger en udskriftsprofil i henhold til formålet med dokumentet, anvendes indstillinger, der matcher til formålet.

Derudover vises funktioner, der anses for at være nyttig til den valgte udskriftsprofil, i **Yderligere funktioner (Additional Features)**.

Du kan også ændre en udskriftsprofil og registrere den under et nyt navn. Du kan slette den registrerede udskriftsprofil.

Du kan omarrangere profilerne enten ved at trække de individuelle profiler eller ved at holde Ctrl-tasten nede og tryk på pil op eller ned.

#### Standard

Disse er fabriksindstillingerne.

Hvis **Sidestørrelse (Page Size)**, **Retning (Orientation)** og **Kopier (Copies)** blev indstillet fra programmet, har disse indstillinger prioritet.

#### Fotoudskrivning (Photo Printing)

Hvis du vælger denne indstilling ved udskrivning af et foto, indstilles det fotopapir og den fotostørrelse, der generelt anvendes. Afkrydsningsfeltet **Udskrivning uden kant (Borderless Printing)** er markeret automatisk.

Hvis **Retning (Orientation)** og **Kopier (Copies)** blev indstillet fra programmet, har disse indstillinger prioritet.

#### Firmadokument (Business Document)

Vælg disse indstillinger ved udskrivning af et generelt dokument.

Hvis **Sidestørrelse (Page Size)**, **Retning (Orientation)** og **Kopier (Copies)** blev indstillet fra programmet, har disse indstillinger prioritet.

#### Papirbesparelse (Paper Saving)

Vælg disse indstillinger for at gemme papir ved udskrivning af et generelt dokument. Afkrydsningsfelterne **2-på-1-udskrivning (2-on-1 Printing)** og **Dupleksudskrivning (Manuel)** (Duplex Printing (Manual)) er markeret automatisk.

Hvis **Sidestørrelse (Page Size)**, **Retning (Orientation)** og **Kopier (Copies)** blev indstillet fra programmet, har disse indstillinger prioritet.

## 🔊 Bemærk

 Kombinationen af Yderligere funktioner (Additional Features), der blev vist for den udskriftsprofil, der blev valgt, da den tilføjede udskriftsprofil blev gemt, vises også når den tilføjede udskriftsprofil vælges.

#### Gem... (Save...)

Viser Dialogboksen Gem almindeligt brugte indstillinger.

Klik på denne knap, når du vil gemme de oplysningerne, du har angivet på fanerne Hurtig opsætning (Quick Setup), Indstillinger (Main) og Sideopsætning (Page Setup) til Almindeligt brugte indstillinger (Commonly Used Settings).

#### Slet (Delete)

Sletter en registreret udskriftsprofil.

Vælg navnet på den indstilling, der skal slettes fra **Almindeligt brugte indstillinger (Commonly Used Settings)**, og klik på **Slet (Delete)**. Når en bekræftelsesmeddelelse vises, skal du klikke på **OK** for at slette den angivne udskriftsprofil.

#### Bemærk

• Udskriftsprofiler, som er registreret under startindstillingerne, kan ikke slettes.

#### Indstillinger, eksempelvisning

Papirillustrationen viser, hvordan originalen vil se ud på et ark papir. Du kan kontrollere det overordnede billede for layoutet.

#### Vis udskrift før udskrivning (Preview before printing)

Viser, hvordan udskriften ser ud, før du udskriver dataene.

Marker dette afkrydsningsfeltet for at få vist udskrift før udskrivning.

Fjern markeringen af dette afkrydsningsfelt, hvis du ikke vil se et eksempel.

#### >>>> Vigtigt

• For bruge Canon IJ XPS-udskriftsvisning skal du have Microsoft .NET Framework 4.5.2 eller nyere installeret på din computer.

#### Yderligere funktioner (Additional Features)

Viser de ofte anvendte, nemme funktioner for udskriftsprofilen, som du valgte for Almindeligt brugte indstillinger (Commonly Used Settings) på fanen Hurtig opsætning (Quick Setup).

Når du flytter musemarkøren nær en funktion, der kan ændres, vises en beskrivelse af funktionen. For at aktivere en funktion skal du markere det tilsvarende afkrydsningsfelt.

For nogle funktioner kan du angive detaljerede indstillinger fra fanerne **Indstillinger (Main)** og **Sideopsætning (Page Setup)**.

#### >>>> Vigtigt

• Afhængig af udskriftsprofilerne kan visse funktioner være nedtonede, og du kan ikke ændre dem.

#### 2-på-1-udskrivning (2-on-1 Printing)

Udskriver to sider i dokumentet, side om side, på et ark papir.

For at ændre siderækkefølgen skal du klikke på fanen **Sideopsætning (Page Setup)**, vælge **Sidelayout (Page Layout)**, og klikke på **Angiv... (Specify...)**. Derefter skal du i <u>Dialogboksen **Sidelayoutudskrivning**</u>, der vises, angive **Siderækkefølge (Page Order)**.

#### 4-på-1-udskrivning (4-on-1 Printing)

Udskriver fire sider i dokumentet, side om side, på et ark papir.

For at ændre siderækkefølgen skal du klikke på fanen Sideopsætning (Page Setup), vælge Sidelayout (Page Layout) for Sidelayout (Page Layout), og klikke på Angiv... (Specify...). Derefter skal du i <u>Dialogboksen Sidelayoutudskrivning</u>, der vises, angive Siderækkefølge (Page Order).

#### Dupleksudskrivning (Manuel) (Duplex Printing (Manual))

Vælger, om dokumentet skal udskrives på begge sider af papiret manuelt eller på en side af papiret.

For at ændre hæftesiden eller margenerne, skal du indstille de nye værdier fra fanen **Sideopsætning (Page Setup)**.

#### Udskrivning uden kant (Borderless Printing)

Udskriver uden kant og uden margen på papiret.

Med funktionen Udskrivning uden bliver det dokument, der skal udskrives, forstørret, så det strækker sig lidt ud over papiret. Dokumentet udskrives med andre ord uden margen. Hvis du vil justere den længde, som dokumentet skal strække sig ud over papiret med, skal du klikke på fanen **Sideopsætning (Page Setup)**, vælge **Uden kant (Borderless)** og angive værdien i **Udvidelsesgrad (Amount of Extension)**.

#### Gråtoneudskrift (Grayscale Printing)

Denne funktion omdanner dataene til monokrome data ved udskrivning af dit dokument.

#### Kladde (Draft)

Denne indstilling er egnet til testudskrivning.

#### Roter 180 grader (Rotate 180 degrees)

Udskriver dokumentet ved at rotere det 180 grader imod retningen for papirfødning. Bredden for udskriftsområdet og udvidelsesgraderne, der er konfigureret i et andet program, vil blive byttet om vertikalt og horisontalt.

#### Manuel farve-/intensitetjustering (Color/Intensity Manual Adjustment)

Vælg, når du indstiller Farvekorrektion (Color Correction) metoden og individuelle indstillinger, såsom Cyan, Magenta, Gul (Yellow), Lysstyrke (Brightness), Intensitet (Intensity) og Kontrast (Contrast), osv.

#### Medietype (Media Type)

Vælger en type af papir til udskrivning.

Vælger en medietype, der passer til det papir, der er lagt i printeren. Dette sikrer, at udskrivning udføres korrekt for det angivne papir.

#### Papirstørrelse (Printer Paper Size)

Vælger størrelsen på papir, der aktuelt er lagt i printeren.

Normalt indstilles papirstørrelsen automatisk i henhold til indstillingen for papirstørrelse, og dokumentet udskrives uden skalering.

Når du angiver 2-på-1-udskrivning (2-on-1 Printing) eller 4-på-1-udskrivning (4-on-1 Printing) i Yderligere funktioner (Additional Features), kan du manuelt indstille papirstørrelsen med Sidestørrelse (Page Size) på fanen Sideopsætning (Page Setup).

Hvis du vælger en papirstørrelse, der er mindre end **Sidestørrelse (Page Size)**, vil dokumentets størrelse blive reduceret. Hvis du vælger en papirstørrelse, der er større, vil dokumentets størrelse blive forstørret.

Og hvis du vælger **Brugerdefineret... (Custom...)**, åbnes <u>Dialogboksen **Brugerdefineret**</u> **papirstørrelse** og giver dig mulighed for at angive lodrette eller vandrette dimensioner for papirstørrelsen.

#### **Retning (Orientation)**

Vælger retning for udskrivning.

Hvis det program, som du brugte til at oprette dit dokument, indeholder en lignende funktion, skal du vælge den samme retning, som du valgte i programmet.

#### Stående (Portrait)

Udskriver dokumentet, så dets positioner for top og bund er uændrede i forhold til retningen for papirfødning. Dette er standardindstillingerne.

#### Liggende (Landscape)

Udskriver dokumentet ved at rotere det 90 grader i forhold til retningen for papirfødning. Du kan ændre retningen for rotation ved at gå til Canon IJ Printer Assistant Tool, åbne dialogboksen Tilpasset (Custom Settings) og derefter bruge afkrydsningsfeltet Roter 90 grader mod venstre, når retningen er [Liggende] (Rotate 90 degrees left when orientation is [Landscape]).

Markér afkrydsningsfeltet **Roter 90 grader mod venstre, når retningen er [Liggende] (Rotate 90 degrees left when orientation is [Landscape])** for at rotere dokumentet 90 grader til venstre under udskrivning.

#### Udskriftskvalitet (Print Quality)

Vælger den ønskede kvalitet for udskrivning.

Vælg en af følgende for at indstille det niveau for udskriftskvalitet, der er egnet til formålet. Hvis du vil indstille niveauet for udskriftskvaliteten individuelt, skal du klikke på fanen **Indstillinger** (Main) og vælge **Brugerdefineret (Custom)** for **Udskriftskvalitet (Print Quality)**. **Indstil... (Set...)** bliver aktiveret. Klik på **Indstil... (Set...)** for at åbne <u>Dialogboksen **Brugerdefineret**</u>, og angiv derefter de ønskede indstillinger.

#### Høj (High)

Giver prioritet til udskriftskvalitet i forhold til hastighed for udskrivning.

#### Standard

Udskriver med gennemsnitlig hastighed og kvalitet.

#### Kladde (Draft)

Denne indstilling er egnet til testudskrivning.

#### Papirkilde (Paper Source)

Viser den kilde, hvorfra papiret indføres.

#### Bagerste bakke (Rear Tray)

Papiret indføres altid fra den bagerste bakke.

#### Kopier (Copies)

Angiver det antal kopier, du vil udskrive. Du kan angive en værdi fra 1 til 999.

## >>>> Vigtigt

• Når det program, du anvendte til at oprette dokumentet, har den samme funktion, skal du angive indstillingerne i printerdriveren. Men hvis udskrifterne ikke er tilfredsstillende, kan du ændre funktionsindstillinger i programmet.

#### Udskriv altid med de aktuelle indstillinger (Always Print with Current Settings)

Udskriver dokumenter med aktuelle indstillinger startende fra den næste udskrivning. Hvis du vælger denne funktion og derefter lukker <u>installationsvinduet for printerdriveren</u>, gemmes og udskrives de oplysninger, du har indstillet på fanerne **Hurtig opsætning (Quick Setup)**, **Indstillinger** (Main) og **Sideopsætning (Page Setup)** med de samme indstillinger startende fra den næste udskrivning.

## >>>> Vigtigt

- Hvis du logger på med et andet brugernavn, afspejles de indstillinger, der blev indstillet, da denne funktion blev aktiveret, ikke i udskriftsindstillingerne.
- Hvis en indstilling blev angivet i programmet, har den prioritet.

#### Standarder (Defaults)

Gendanner alle indstllinger, du har ændret, til deres standardværdier.

Klik på denne knap for at returnere alle indstillinger på fanerne **Hurtig opsætning (Quick Setup)**, **Indstillinger (Main)** og **Sideopsætning (Page Setup)** til deres standardværdier (fabriksindstillinger).

# Dialogboksen Gem almindeligt brugte indstillinger (Save Commonly Used Settings)

Denne dialogboks giver dig mulighed for at gemme de oplysninger, du har angivet på fanerne Hurtig opsætning (Quick Setup), Indstillinger (Main) og Sideopsætning (Page Setup) og tilføje oplysningerne til listen Almindeligt brugte indstillinger (Commonly Used Settings) på fanen Hurtig opsætning (Quick Setup).

#### Navn (Name)

Indtast navnet på den udskriftsprofil, du vil gemme.

Der kan indtastes op til 255 tegn.

Navnet vises sammen med dets tilknyttede ikon på listen Almindeligt brugte indstillinger (Commonly Used Settings) på fanen Hurtig opsætning (Quick Setup).

#### Indstillinger... (Options...)

Åbner <u>Dialogboksen</u> **Gem almindeligt brugte indstillinger**. Ændrer detaljerne for udskriftsprofilen, der skal gemmes.

# Dialogboksen Gem almindeligt brugte indstillinger (Save Commonly Used Settings)

Vælg ikonerne for de udskriftsprofiler, der skal registreres til **Almindeligt brugte indstillinger** (Commonly Used Settings) og ændre de elementer, der skal gemmes i udskriftsprofilerne.

#### Ikon (Icon)

Vælg ikonet for den udskriftsprofil, du vil gemme.

Det valgte ikon vises sammen med dets navn på listen Almindeligt brugte indstillinger (Commonly Used Settings) på fanen Hurtig opsætning (Quick Setup).

#### Gem indstillingen for papirstørrelse (Save the paper size setting)

Gemmer papirstørrelsen til udskriftsprofilen i Almindeligt brugte indstillinger (Commonly Used Settings).

For at anvende den gemte papirstørrelsen, når udskriftsprofilen vælges skal du markere dette afkrydsningsfelt.

Hvis afkrydsningsfeltet ikke er markeret, gemmes papirstørrelsen ikke, og som følge derefter anvendes indstillingen for papirstørrelse ikke, når udskriftsprofilen vælges. I stedet udskriver printeren med papirstørrelsen angivet i programmet.

#### Gem indstillingen for retning (Save the orientation setting)

Gemmer Retning (Orientation) til udskriftsprofilen i Almindeligt brugte indstillinger (Commonly Used Settings).

For at anvende den gemte udskriftsretning, når udskriftsprofilen vælges, skal du markere dette afkrydsningsfelt.

Hvis afkrydsningsfeltet ikke er markeret, gemmes udskriftsretningen ikke, og som følge heraf anvendes indstillingen **Retning (Orientation)** ikke, når udskriftsprofilen vælges. I stedet udskriver printeren med udskriftsretningen angivet i programmet.

#### Gem indstillingen for kopier (Save the copies setting)

Gemmer indstillingen Kopier (Copies) til udskriftsprofilen i Almindeligt brugte indstillinger (Commonly Used Settings).

For at anvende den gemte indstilling for kopier, når udskriftsprofilen vælges, skal du markere dette afkrydsningsfelt.

Hvis afkrydsningsfeltet ikke er markeret, gemmes indstillingen for kopier ikke, og som deraf anvendes indstillingen **Kopier (Copies)** ikke, når udskriftsprofilen vælges. I stedet udskriver printeren med indstillingen for kopier angivet i programmet.

## Dialogboksen Brugerdefineret papirstørrelse (Custom Paper Size)

Denne dialogboks giver dig mulighed for at angive størrelsen (bredde og højde) på det brugerdefinerede papir.

#### Enheder (Units)

Vælg den enhed til at indtaste en brugerdefineret papirstørrelse.

#### Papirstørrelse (Paper Size)

Angiver **Bredde (Width)** og **Højde (Height)** på det brugerdefinerede papir. Måling vises i henhold til enheder angivet i **Enheder (Units)**.

## **Relaterede emner**

- Opsætning af grundlæggende udskrivning
- Indstilling af Sidestørrelse og -Retning
- Indstilling af antallet af kopier og udskrivningsrækkefølgen
- Udføre udskrivning uden kant
- Dupleksudskrivning
- Udskrivning på postkort
- Visning af udskriftsresultater før udskrivning
- Angivelse af papirstørrelse (brugerdefineret størrelse)
- Udskrivning af farvedokument i sort-hvid

- Angivelse af farvekorrektion
- Justering af farvebalancen
- Justering af farvebalance med eksempelmønstre (printerdriver)
- Justering af lysstyrke
- Justering af intensiteten
- Justering af kontrast
- Justering af intensitet/kontrast med eksempelmønstre (printerdriver)
- Registrering af en hyppigt anvendt udskriftsprofil

## Beskrivelse af fanen Indstillinger

Fanen **Indstillinger (Main)** giver dig mulighed for at oprette en grundlæggende opsætning af udskrivning i overensstemmelse med medietypen. Medmindre særlig udskrivning kræves, kan normal udskrivning udføres ved blot af indstille elementerne på denne fane.

| 🖶 Canon 🛛 series Printing Pre          | ferences        |                  | ×        |
|----------------------------------------|-----------------|------------------|----------|
| Quick Setup Main Page Setup M          | laintenance     |                  |          |
|                                        | Media Type:     | Plain Paper      | ~        |
|                                        | Paper Source:   | Rear Tray        | ~        |
|                                        | Print Quality   | 0.044            |          |
|                                        |                 | Rendard          |          |
|                                        | a               | O <u>D</u> raft  |          |
|                                        |                 | Qustom           | Sgt      |
| Plain Paper<br>Letter 8.5"x11" 22x28cm | Color/Intensity | Auto             |          |
|                                        |                 | O <u>M</u> anual | Set      |
|                                        | Grayscale Print | na               |          |
| S                                      | Preview before  | printing         |          |
|                                        |                 |                  | Defaults |
|                                        |                 | OK Cancel Apply  | Help     |

#### Indstillinger, eksempelvisning

Papirillustrationen viser, hvordan originalen vil se ud på et ark papir. Du kan kontrollere det overordnede billede for layoutet.

#### Medietype (Media Type)

Vælger en type af papir til udskrivning.

Vælger en medietype, der passer til det papir, der er lagt i printeren. Dette sikrer, at udskrivning udføres korrekt for det angivne papir.

#### Papirkilde (Paper Source)

Viser den kilde, hvorfra papiret indføres.

### Bagerste bakke (Rear Tray)

Papiret indføres altid fra den bagerste bakke.

#### Udskriftskvalitet (Print Quality)

Vælger den ønskede kvalitet for udskrivning.

Vælg en af følgende for at indstille det niveau for udskriftskvalitet, der er egnet til formålet.

#### **>>>>** Vigtigt

 Afhængig af indstillingerne Medietype (Media Type) kan det samme udskriftsresultat opnås, selv hvis Udskriftskvalitet (Print Quality) ændres.

#### Høj (High)

Giver prioritet til udskriftskvalitet i forhold til hastighed for udskrivning.

#### Standard

Udskriver med gennemsnitlig hastighed og kvalitet.

#### Kladde (Draft)

Denne indstilling er egnet til testudskrivning.

#### **Brugerdefineret (Custom)**

Vælg dette, når du vil indstille niveauet for udskriftskvalitet individuelt.

#### Indstil... (Set...)

Vælg **Brugerdefineret (Custom)** for **Udskriftskvalitet (Print Quality)** for at aktivere denne knap. Åbn <u>Dialogboksen **Brugerdefineret**</u>. Herefter kan du indstille niveauet for udskriftskvalitet individuelt.

#### Farve/Intensitet (Color/Intensity)

Vælger farvejusteringsmetoden.

#### Automatisk (Auto)

Cyan, Magenta, Gul (Yellow), Lysstyrke (Brightness), Intensitet (Intensity) og Kontrast (Contrast) osv. justeres automatisk.

#### Manuel (Manual)

Vælg, når du angiver individuelle indstillinger som f.eks. Cyan, Magenta, Gul (Yellow), Lysstyrke (Brightness), Intensitet (Intensity), Kontrast (Contrast) osv. samt metoden Farvekorrektion (Color Correction).

#### Indstil... (Set...)

Vælg Manuel (Manual) for Farve/Intensitet (Color/Intensity) for at aktivere denne knap. I dialogboksen Manuel farvejustering (Manual Color Adjustment) kan du justere individuelle farvejusteringer, f.eks. Cyan, Magenta, Gul (Yellow), Lysstyrke (Brightness), Intensitet (Intensity) og Kontrast (Contrast) på fanen <u>Farvejustering (Color Adjustment)</u> og vælge metode for Farvekorrektion på fanen <u>Matching</u>.

### Bemærk

• Hvis du vil bruge en ICC-profil til at justere farverne, skal du bruge dialogboksen Manuel farvejustering (Manual Color Adjustment) til at indstille profilen.

#### Gråtoneudskrift (Grayscale Printing)

Denne funktion omdanner dataene til monokrome data ved udskrivning af dit dokument. Marker dette afkrydningsfelt for at udskrive et farvedokument som monokromt.

#### Vis udskrift før udskrivning (Preview before printing)

Viser, hvordan udskriften ser ud, før du udskriver dataene.

Marker dette afkrydsningsfeltet for at få vist udskrift før udskrivning.

#### >>>> Vigtigt

• For bruge Canon IJ XPS-udskriftsvisning skal du have Microsoft .NET Framework 4.5.2 eller nyere installeret på din computer.

#### Standarder (Defaults)

Gendanner alle indstillinger, du har ændret, til deres standardværdier.

Hvis der klikkes på denne knap, gendannes alle indstillinger på det aktuelle skærmbillede til deres standardværdier (fabriksindstillinger).

## **Dialogboksen Brugerdefineret (Custom)**

Indstil kvalitetsniveauet, og vælg den ønskede udskriftskvalitet.

#### **Kvalitet**

Du kan bruge skyderen til at justere niveauet for udskriftskvalitet.

### >>>> Vigtigt

 Visse niveauer for udskriftskvalitet kan ikke vælges, afhængigt af indstillingerne for Medietype (Media Type).

## 🄊 Bemærk

 Høj (High), Standard eller Kladde (Draft) tilstande for udskriftskvalitet er koblet sammen med skyderen. Når skyderen flyttes, vises den tilsvarende kvalitet og værdi således til venstre. Det er det samme, som når den tilsvarende radioknap er valgt for Udskriftskvalitet (Print Quality) på fanen Indstillinger (Main).

## Fanen Farvejustering (Color Adjustment)

Denne fane giver dig mulighed for at justere farvebalancen ved at ændre indstillingerne på Cyan, Magenta, Gul (Yellow), Lysstyrke (Brightness), Intensitet (Intensity), og Kontrast (Contrast).

#### Eksempel

Viser effekten af farvejustering.

Farven og lysstyrken ændres, når hvert element justeres.

#### Bemærk

 Grafikken er monokron, når afkrydsningsfeltet Gråtoneudskrift (Grayscale Printing) er markeret:

#### Vis farvemønster (View Color Pattern)

Viser et møster til at kontrollere farveændringer, som farvejustsering medfører. Hvis du ønsker at se eksempelvisningen på billedet med et farvemønster, skal du markere dette afkrydsningsfelt.

#### Cyan / Magenta / Gul (Yellow)

#### Justerer styrken af Cyan, Magenta og Gul (Yellow).

Ved at flytte skyderen mod højre gør du farven stærkere. Ved at flytte skyderen mod venstre gør du farven svagere.

Du kan også angive en værdi for skyderen. Angiv en værdi mellem -50 og 50.

Denne farvejustering ændrer den relative mængde af blæk for hver enkelt anvendte farve, hvilket ændrer hele farvebalancen i dokumentet. Brug dit program, hvis du vil ændre den samlede farvebalance væsentligt. Brug kun printerdriveren, hvis du vil ændre farvebalancen en smule.

## Vigtigt

• Når Gråtoneudskrift (Grayscale Printing) er markeret på fanen Indstillinger (Main), er Cyan, Magenta og Gul (Yellow) nedtonede og ikke tilgængelige.

#### Lysstyrke (Brightness)

Vælger lysstyrken for din udskrift.

Du kan ikke ændre niveauer for ren stort og hvid. Imidlertid kan lysstyrken af farver mellem hvid og sort ændres.

#### Intensitet (Intensity)

Justerer den samlede intensitet for din udskrift.

Når du flytter skyderen mod højre, øges intensiteten, og når du flytter skyderen mod venstre, reduceres intensiteten.

Du kan også angive en værdi for skyderen. Angiv en værdi mellem -50 og 50.

#### Kontrast (Contrast)

Justerer kontrasten mellem lys og mørk på det billede, der skal udskrives.

Når du flytter skyderen mod højre, øges kontrasten, når du flytter skyderen mod venstre, reduceres kontrasten.

Du kan også angive en værdi for skyderen. Angiv en værdi mellem -50 og 50.

#### Udskriv et mønster for farvejustering

Når du ændrer farvebalancen eller intensiteten/kontrasten ændres, udskriver mønsterudskriftsfunktionen justeringsresultaterne sammen med justeringsværdierne. Vælg denne funktion ved udskrivning af et mønster for farvejustering.

#### Indstillinger for Mønsterudskrift... (Pattern Print preferences...)

Vælg Udskriv et mønster for farvejustering (Print a pattern for color adjustment) for at aktivere denne knap.

<u>Dialogboksen Mønsterudskrift</u> åbnes og giver dig mulighed for at angive indstillinger for mønsterudskrivning.

#### Dialogboksen Mønsterudskrift (Pattern Print)

Udfører opsætning for udskrivning af mønstre, der giver dig mulighed for at kontrollere farvebalance og intensitet/kontrast i dokumentet.

#### Parametre til justering (Parameters to Adjust)

Vælg det element, der skal kontrolleres af mønsterudskrivning.

#### Cyan/Magenta/Gul (Cyan/Magenta/Yellow)

Udskriver et mønster, der giver dig mulighed for at kontrollere balancen cyan/magenta/gul.

#### Vigtigt

• Når Gråtoneudskrift (Grayscale Printing) er markeret på fanen Indstillinger (Main), vises Cyan/Magenta/Gul (Cyan/Magenta/Yellow) nedtonet og er ikke tilgængelig.

#### Intensitet/Kontrast (Intensity/Contrast)

Udskriver et mønster, der giver dig mulighed for at kontrollere balancen mellem intensitet/ kontrast.

#### Papirstørrelse (Printer Paper Size)

Vælger den papirstørrelse, der skal bruges til mønsterudskrift.

Denne indstilling er koblet sammen med **Papirstørrelse (Printer Paper Size)** på fanen **Sideopsætning (Page Setup)**.

#### Bemærk

 Afhængigt af den papirstørrelse, der er valgt under fanen Sideopsætning (Page Setup), kan der være størrelser, der ikke kan vælges.

#### Mængde af mønsterforekomster (Amount of Pattern Instances)

Indstiller det antal af mønstre, der skal udskrives.

Du kan vælge mellem **Størst (Largest)**, **Stor (Large)** og **Lille (Small)**. Når du vælger en mønsterstørrelse, er antallet af mønstre, der kan udskrives, som følger:

#### 🔊 Bemærk

- Størst (Largest) og Stor (Large) kan ikke vælges, når visse papirstørrelser eller outputpapirstørrelser er valgt.
- Denne indstilling på fanen **Indstillinger (Main)** viser et billede, der giver dig mulighed for at kontrollere det samlede layout.

#### Størst (Largest)

Cyan/Magenta/Gul (Cyan/Magenta/Yellow) 37 Intensitet/Kontrast (Intensity/Contrast) 49

#### Stor (Large)

Cyan/Magenta/Gul (Cyan/Magenta/Yellow) 19 Intensitet/Kontrast (Intensity/Contrast) 25

#### Lille (Small)

Cyan/Magenta/Gul (Cyan/Magenta/Yellow) 7 Intensitet/Kontrast (Intensity/Contrast) 9

#### Farvevariation mellem forekomster (Color Variation Between Instances)

Indstiller mængden af farveændring mellem tilstødende mønstre.

Vælg mellem Stor (Large), Medium og Lille (Small). Stor (Large) giver en stor ændring, Lille (Small) giver en lille ændring.

#### 🔊 Bemærk

• Stor (Large) er ca. dobbelt så stor som Medium, og Lille (Small) er ca. halv så stor som Medium.

## **Fanen Matching**

Give dig mulighed for at vælge metoden til justering af farver, så den svarer til den type af dokument, der udskrives.

#### Farvekorrektion (Color Correction)

Giver dig mulighed for at markere **Sammenligning af driverversioner (Driver Matching)**, **ICM (ICCprofilsammenligning (ICC Profile Matching)**) eller **Ingen (None)**, så de svarer til formålet med udskrivningen.

#### >>>> Vigtigt

• Når afkrydsningsfeltet Gråtoneudskrift (Grayscale Printing) er markeret på fanen Indstillinger (Main), vises Farvekorrektion (Color Correction) nedtonet og er ikke tilgængelig.

#### Sammenligning af driverversioner (Driver Matching)

Når du bruger Canon Digital Photo Color, kan du udskrive sRGB-data med farvetoner, som foretrækkes af de fleste mennesker.

#### ICM (ICC-profilsammenligning (ICC Profile Matching))

Tilpasser farverne med en ICC-profil ved udskrivning.

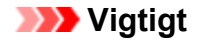

 Hvis programmet er indstillet, så ICM er deaktiveret, er ICM (ICC-profilsammenligning (ICC Profile Matching)) ikke tilgængelig for Farvekorrektion (Color Correction), og printeren kan muligvis ikke udskrive billeddataene korrekt.

#### Ingen (None)

Deaktiverer farvejustering med printerdriveren.

#### Bemærk

• I XPS-printerdriveren er ICM blevet ICC-profilsammenligning (ICC Profile Matching).

## **Relaterede emner**

- Indstilling af niveau for Udskriftskvalitet (Brugerdefineret)
- Justering af farvebalancen
- Justering af lysstyrke
- Justering af intensiteten
- Justering af kontrast
- Justering af farvebalance med eksempelmønstre (printerdriver)
- Justering af intensitet/kontrast med eksempelmønstre (printerdriver)
- Angivelse af farvekorrektion
- Justering af farver med printerdriveren
- Udskrivning med ICC-profiler
- Udskrivning af farvedokument i sort-hvid
- Visning af udskriftsresultater før udskrivning

# Beskrivelse af fanen Sideopsætning

Fanen **Sideopsætning (Page Setup)** giver dig mulighed for at bestemme, hvordan et dokument skal arrangeres på papiret. Denne fane giver dig også mulighed for at indstille antallet af kopier og rækkefølgen for udskrivning. Hvis det program, som du har brugt til at oprette dokumentet i, indeholder en lignende funktion, skal du indstille disse med programmet.

| 🖶 Canon 👘 series Printing Pr           | eferences ×                                                                                                    |
|----------------------------------------|----------------------------------------------------------------------------------------------------|
| Quick Setup Main Page Setup            | Maintenance                                                                                                    |
| Plain Paper<br>Letter 8.5'x11" 22x28cm | Page Sige: Letter 8.5'x11" 22x28cm                                                                                                    |
|                                        | □ Duplex Pinning (Manual)         Staping Side:       Long-side staping (Left)       Specify Margin         Copies:       I       (1-999)         Image: Copies:       Image: Copies       Image: Copies         Image: Copies:       Image: Copies       Image: Copies         Image: Copies:       Image: Co |
|                                        | OK Cancel <u>Apply</u> Help                                                                                                    |

#### Indstillinger, eksempelvisning

Papirillustrationen viser, hvordan originalen vil se ud på et ark papir. Du kan kontrollere det overordnede billede for layoutet.

#### Sidestørrelse (Page Size)

Vælger en papirstørrelse.

Sørg for, at du vælger den samme sidestørrelse, som du valgt i programmet.

Hvis du vælger **Brugerdefineret... (Custom...)**, åbnes <u>Dialogboksen **Brugerdefineret papirstørrelse**</u> og giver dig mulighed for at angive lodrette eller vandrette dimensioner for papirstørrelsen.

#### **Retning (Orientation)**

Vælger retning for udskrivning.

Hvis det program, som du brugte til at oprette dit dokument, indeholder en lignende funktion, skal du vælge den samme retning, som du valgte i programmet.

#### Stående (Portrait)

Udskriver dokumentet, så dets positioner for top og bund er uændrede i forhold til retningen for papirfødning. Dette er standardindstillingerne.

#### Liggende (Landscape)

Udskriver dokumentet ved at rotere det 90 grader i forhold til retningen for papirfødning. Du kan ændre retningen for rotation ved at gå til Canon IJ Printer Assistant Tool, åbne dialogboksen Tilpasset (Custom Settings) og derefter bruge afkrydsningsfeltet Roter 90 grader mod venstre, når retningen er [Liggende] (Rotate 90 degrees left when orientation is [Landscape]).

Markér afkrydsningsfeltet Roter 90 grader mod venstre, når retningen er [Liggende] (Rotate 90

**degrees left when orientation is [Landscape])** for at rotere dokumentet 90 grader til venstre under udskrivning.

#### Roter 180 grader (Rotate 180 degrees)

Udskriver dokumentet ved at rotere det 180 grader imod retningen for papirfødning. Bredden for udskriftsområdet og udvidelsesgraderne, der er konfigureret i et andet program, vil blive byttet om vertikalt og horisontalt.

#### Papirstørrelse (Printer Paper Size)

Vælger størrelsen på papir, der aktuelt er lagt i printeren.

Standardindstillingen er **Samme som Sidestørrelse (Same as Page Size)** for at udføre udskrivning i normal størrelse.

Du kan vælge en papirstørrelse, når du vælger Tilpas til side (Fit-to-Page), Skaleret (Scaled), Sidelayout (Page Layout), Overlapning/Plakat (Tiling/Poster) eller Folder (Booklet) for Sidelayout (Page Layout).

Hvis du vælger en papirstørrelse, der er mindre end **Sidestørrelse (Page Size)**, vil dokumentets størrelse blive reduceret. Hvis du vælger en papirstørrelse, der er større, vil dokumentets størrelse blive forstørret.

Og hvis du vælger **Brugerdefineret... (Custom...)**, åbnes <u>Dialogboksen **Brugerdefineret**</u> <u>papirstørrelse</u> og giver dig mulighed for at angive lodrette eller vandrette dimensioner for papirstørrelsen.

#### Sidelayout (Page Layout)

Vælger størrelsen på det dokument, du vil udskrive, og typen af udskrivning.

#### Normalstørrelse (Normal-size)

Dette er den normale metode til udskrivning. Vælg dette, når du ikke angiver noget sidelayout.

# Reducer automatisk stort dokument, som printeren ikke kan udskrive (Automatically reduce large document that the printer cannot output)

Hvis printeren ikke kan udskrive papirstørrelsen for et dokument, kan printeren automatisk reducere størrelsen, når dokumentet udskrives.

Marker dette afkrydsningsfelt for at reducere størrelsen, når dokumentet udskrives.

#### Uden kant (Borderless)

Vælger, om du udskriver på en hel side uden sidemargener eller med sidemargener.

Ved udskrivning uden kant forstørres originaler, så de strækker sig en smule ud over papiret. Det betyder, at der kan udskrives uden margen (kanter).

Brug **Udvidelsesgrad (Amount of Extension)** til at justere, hvor stor en del af dokumentet der skal strække sig ud over papiret ved udskrivning uden kant.

#### Udvidelsesgrad (Amount of Extension)

Justerer, hvor stor en del af dokumentet der skal strække sig ud over papiret ved udskrivning uden kant.

Når du flytter skyderen mod højre, øges udvidelsesgraden, så du nemt kan udskrive uden kant.

Når du flytter skyderen mod venstre, mindskes udvidelsesgraden, og samtidig udvides det dokumentområde, der skal udskrives i.

#### Tilpas til side (Fit-to-Page)

Denne funktioner giver dig mulighed for automatisk at forstørre eller reducere dokumenter, så de passer til den papirstørrelse er lagt i printeren, uden at ændre den papirstørrelse, du har angivet i programmet.

#### Skaleret (Scaled)

Dokumenter kan forstørres eller udskrives til udskrivning.

Angiv størrelsen i **Papirstørrelse (Printer Paper Size)** eller indtast skaleringsforholdet i boksen **Skalering (Scaling)**.

#### Skalering (Scaling)

Specificerer et forstørrelses- eller formindskelsesforhold for det dokument, du vil udskrive.

#### Sidelayout (Page Layout)

Flere sider i et dokument kan udskrives på et ark papir.

#### Angiv... (Specify...)

Åbner Dialogboksen Sidelayoutudskrivning.

Klik på denne knap for at se detaljer vedrørende sidelayoutudskrivning.

#### Overlapning/Plakat (Tiling/Poster)

Denne funktion gør det muligt for dig at forstørre data og inddele de forstørrede data i flere sider, der skal udskrives. Du kan også lime disse ark papir sammen for at skabe en større udskrift, såsom en plakat.

#### Angiv... (Specify...)

#### Åbner Dialogboksen Overlapning/Plakatudskrivning.

Klik på denne knap for at se detaljer for overlapning/plakatudskrivning.

#### Folder (Booklet)

Med funktionen folderudskrivning kan du udskrive data til en folder. Data udskrives på begge sider af papiret. Denne type udskrivning sikrer, at siderne kan samles sætvis i nummereret rækkefølge, når de udskrevne ark foldes og hæftes midtpå.

#### Angiv... (Specify...)

Åbner Dialogboksen Folderudskrivning.

Klik på denne knap for at se detaljer folderudskrivning.

#### Dupleksudskrivning (Manuel) (Duplex Printing (Manual))

Vælger, om dokumentet skal udskrives på begge sider af papiret manuelt eller på en side af papiret. Marker dette afkrydsningsfelt for at udskrive dokumentet på begge sider.

Denne funktion kan kun bruges, når Almindeligt papir (Plain Paper) er valgt for Medietype (Media Type) og en af Normalstørrelse (Normal-size), Tilpas til side (Fit-to-Page), Skaleret (Scaled) eller Sidelayout (Page Layout) er valgt.

#### Hæftningsside (Stapling Side)

Vælger positionen for hæftemargenen.

Printeren analyserer indstillingerne **Retning (Orientation)** og **Sidelayout (Page Layout)** og vælger automatisk den bedste position for hæftemargenen. Marker **Hæftningsside (Stapling Side)**, og vælg fra listen for at ændre den.

#### Angiv margen... (Specify Margin...)

Åbner Dialogboksen Angiv margen.

Du kan angive bredden på margenen.

#### Kopier (Copies)

Angiver det antal kopier, du vil udskrive. Du kan angive en værdi fra 1 til 999.

## Vigtigt

• Hvis det program, som du brugte til at oprette dit dokument, indeholder en lignende funktion, skal du angive antallet af kopier med programmet uden at angive det her.

#### Udskriv fra sidste side (Print from Last Page)

Marker dette afkrydsningsfeltet, hvis du vil udskrive i rækkefølge fra den sidste side. Hvis du gør dette, behøver du ikke at sortere siderne i korrekt rækkefølge efter udskrivningen.

Fjern markeringen af dette afkrydsningsfeltet for at udskrive dit dokument i normal rækkefølge, startende fra den første side.

#### Sætvis (Collate)

Marker dette afkrydsningsfeltet for at gruppere siderne sammen for hver kopi, når du vil udskrive flere kopier.

Fjern markeringen af dette afkrydsningsfelt, når du vil udskrive alle sider med samme sidenummer grupperet sammen.

### >>>> Vigtigt

 Hvis programmet, som dokumentet er oprettet i, har samme funktion, får printerens driverindstillinger førsteprioritet. Men hvis udskrifterne ikke er tilfredsstillende, kan du ændre funktionsindstillinger i programmet. Hvis du angiver antallet af kopier og udskrivningsrækkefølgen i både programmet og printerdriveren, bliver antallet af kopier muligvis de to indstillinger ganget med hinanden, eller den angivne udskrivningsrækkefølge aktiveres ikke.

#### Udskriftsindstillinger... (Print Options...)

Åbner Dialogboksen Udskriftsindstillinger.

Ændrer detaljerede printerdriverindstillinger for udskriftsdata, der sendes fra programmer.

#### Stempel/Baggrund... (Stamp/Background...) (Stempel... (Stamp...))

Åbner Dialogboksen Stempel/Baggrund (Stamp/Background) (Stempel).

Med funktionen **Stempel (Stamp)** kan du udskrive en stempeltekst eller et bitmapbillede hen over eller bag dokumentdata. Du kan også udskrive dato, tid og brugernavn. Med funktionen **Baggrund (Background)** kan du udskrive en lys illustration bag dokumentdataene.

#### Demærk

• Med XPS-printerdriveren er knappen **Stempel/Baggrund... (Stamp/Background...)** blevet til knappen **Stempel... (Stamp...)**, og kun stempelfunktionen kan bruges.

Afhængig af typen af printerdriver, du bruger, og miljøet vil **Stempel (Stamp)** og **Baggrund** (**Background)** muligvis ikke være tilgængelig.

## Dialogboksen Brugerdefineret papirstørrelse (Custom Paper Size)

Denne dialogboks giver dig mulighed for at angive størrelsen (bredde og højde) på det brugerdefinerede papir.

#### Enheder (Units)

Vælg den enhed til at indtaste en brugerdefineret papirstørrelse.

#### Papirstørrelse (Paper Size)

Angiver **Bredde (Width)** og **Højde (Height)** på det brugerdefinerede papir. Måling vises i henhold til enheder angivet i **Enheder (Units)**.

## Dialogboksen Sidelayoutudskrivning (Page Layout Printing)

Denne dialogboks giver dig mulighed for at vælge antallet af dokumentsider, der skal placeres på et ark papir, siderækkefølgen og om der skal udskrives sideramme rundt om hver dokumentside. Indstillinger angivet i denne dialogboks kan bekræftes i eksemplet på indstillinger på printerdriveren.

#### Eksempelvisning på ikon

Anvender indstillingerne og lukker dialogboksen **Sidelayoutudskrivning (Page Layout Printing)**. Du kan kontrollere, hvordan udskriften ser ud, før du udskriver dataene.

#### Sidelayout (Page Layout)

Angiver antallet af dokumentsider, der skal udskrives på et ark.

#### Siderækkefølge (Page Order)

Angiver retningen for det dokument, der skal udskrives på et ark papir.

#### Sideramme (Page Border)

Udskriver en sideramme rundt om hvert dokumentside. Marker dette afkrydsningsfelt for at udskrive siderammen.

## Dialogboksen Overlapning/Plakatudskrivning (Tiling/Poster Printing)

Denne dialogboks giver dig mulighed for at vælge størrelsen på det billede, der skal udskrives. Du kan også foretage indstillinger for sammenskæring og indsætte markører, der er praktiske for at indsætte siderne sammen i en plakat.

Indstillinger angivet i denne dialogboks kan bekræftes i eksemplet på indstillinger på printerdriveren.

#### Eksempelvisning på ikon

Viser indstillingerne for dialogboksen **Overlapning/Plakatudskrivning (Tiling/Poster Printing)**. Du kan kontrollere, hvordan udskriften ser ud.

#### Billedinddeling (Image Divisions)

Vælg antallet af billedinddelinger (lodrette x vandrette).

Efterhånden som antallet af inddelinger stiger, stiger antallet af ark, der anvendes til udskrivning. Hvis du sætter sider sammen for at skabe en plakat, kan du skabe en større plakat ved at øge antallet af inddelinger.

#### Udskriv "sammenskæringsvejledning" i margener (Print "Cut/Paste" in margins)

Angiver, om ordet "sammenskæringsvejledning" skal udskrives i margenerne. Disse ord fungerer som vejledning for at indsætte sider sammen i en plakat.

Marker dette afkrydsningsfelt for at udskrive ordene.

#### Bemærk

 Afhængig af typen af printerdriver, du bruger, og miljøet vil denne funktion muligvis ikke være tilgængelig.

#### Udskriv linjer til "sammenskæringsvejledning" i margener (Print "Cut/Paste" lines in margins)

Angiver, om sammenskæring, der fungerer som vejledning til at indsætte siderne sammen i en plakat, skal udskrives.

Marker dette afkrydsningsfelt for at sammenskæring.

#### Udskriv sideområde (Print page range)

Angiver udskriftsområde. Vælg Alle (All) under normale omstændigheder.

Vælg Sider (Pages) for at angive en specifik side eller rækkefølge.

#### Bemærk

 Hvis nogle af siderne ikke behøver at blive udskrevet, skal du angive de sider, der ikke er behov for at udskrive ved at klikke på dem i indstillingerne for eksempelvisning på fanen
 Sideopsætning (Page Setup). Kun de sider, der vises på skærmen, udskrives denne gang.

## Dialogboksen Folderudskrivning (Booklet Printing)

Denne dialogboks giver dig mulighed for angive, hvordan dokument skal foldes som en folder. Udskrivning af kun en side og udskrivning af en sideramme kan også indstilles i denne dialogboks. Indstillinger angivet i denne dialogboks kan bekræftes i eksemplet på indstillinger på printerdriveren.

#### Eksempelvisning på ikon

Viser indstillingerne foretaget i dialogboksen **Folderudskrivning (Booklet Printing)**. Du kan kontrollere, hvordan dokument ser ud, når du udskriver en folder.

#### Hæftemargen (Margin for stapling)

Angiver, hvilken side af folderen, der skal hæftes.

#### Indsæt tom side (Insert blank page)

Vælger, om dokumentet skal udskrives på en side eller begge sider i folderen. Marker dette afkrydsningsfilet for at udskrive dokumentet på en side i folderen og vælg den side, der skal efterlades fra listen.

#### Margen (Margin)

Angiver bredden af hæftemargenen. Den angivne bredde bliver hæftemargenen fra midten af arket.

#### Sideramme (Page Border)

Udskriver en sideramme rundt om hvert dokumentside. Marker dette afkrydsningsfelt for at udskrive siderammen.

## Dialogboksen Angiv margen (Specify Margin)

Denne dialogboks giver dig mulighed for at angive bredden på margenen for den side, der skal hæftes. Hvis du et dokument ikke passer til en side, reduceres dokumentet, når det udskrives.

#### Margen (Margin)

Angiver bredden af hæftemargenen. Bredden på siden angivet af **Hæftningsside (Stapling Side)** bliver hæftemargenen.

## Dialogboksen Udskriftsindstillinger (Print Options)

Foretager ændringer til de udskriftsdata, der sendes til printeren.

Afhængig af typen af printerdriver, du bruger, og miljøet vil denne funktion muligvis ikke være tilgængelig.

#### Deaktiver ICM kræves af programmet (Disable ICM required from the application software)

Deaktiverer den krævede ICM-funktion fra programmet.

Når et program bruger Windows ICM til at udskrive data, kan uventede farver forekomme, eller udskrivningshastigheden kan reduceres. Hvis disse problemer opstår, kan det løse problemerne at markere dette afkrydsningsfelt.

## >>>> Vigtigt

- Fjern markeringen af dette afkrydsningsfelt under normale omstændigheder.
- Denne funktion fungerer ikke, når ICM er valgt for Farvekorrektion (Color Correction) på fanen Matching i dialogboksen Manuel farvejustering (Manual Color Adjustment).

## Demærk

• Fanen Deaktiver ICM kræves af programmet (Disable ICM required from the application software) kan ikke bruges med XPS-printerdriveren.

# Deaktiver indstillingen for farveprofil i applikationssoftwaren (Disable the color profile setting of the application software)

Markering af dette afkrydsningsfelt deaktiverer oplysninger i farveprofilen, der blev indstillet i programmet.

Hvis oplysningerne i farveprofilen indstillet i programmet sendes til printerdriveren, kan der forekomme uventede farver i udskriften. Hvis dette sker, kan det løse problemet at markere dette afkrydsningsfelt.

## Vigtigt

- Selv hvis afkrydsningsfeltet er markeret, deaktiveres kun nogle af oplysningerne i farveprofilen, og farveprofilen kan stadig bruges til udskrivning.
- Fjern markeringen af dette afkrydsningsfelt under normale omstændigheder.

#### Ophæv gruppering af papir (Ungroup Papers)

# Angiver visningsmetoden for **Medietype (Media Type)**, **Sidestørrelse (Page Size)** og **Papirstørrelse (Printer Paper Size)**.

Marker afkrydsningsfeltet, hvis du vil have vist elementerne separat.

Fjern markeringen af afkrydsningsfeltet, hvis du vil have vist elementerne som en gruppe.

# Tillad ikke, at programsoftwaren komprimerer udskrivningsdata (Do not allow application software to compress print data)

Det er ikke tilladt at komprimere udskriftsdata i programmet.

Hvis udskriftsresultatet mangler billededata eller indeholder uventede farver, kan det forbedres ved at markere dette afkrydsningsfelt.

## >>>> Vigtigt

• Fjern markeringen af dette afkrydsningsfelt under normale omstændigheder.

#### 🔊 Bemærk

• Fanen Tillad ikke, at programsoftwaren komprimerer udskrivningsdata (Do not allow application software to compress print data) kan ikke bruges med XPS-printerdriveren.

#### Udskriv efter oprettelse af udskriftsdata efter side (Print after creating print data by page)

Udskriftsdata oprettes i sideenheder, og udskrivning starter efter behandling af en side i udskriftsdata er færdig.

Hvis et udskrevet dokument indeholder uventede resultater, såsom streger, kan det forbedre resultaterne at markere dette afkrydsningsfelt.

## >>>> Vigtigt

• Fjern markeringen af dette afkrydsningsfelt under normale omstændigheder.

# Skaler billeder ved hjælp af nearest-neighbor interpolation (Scale images using nearest-neighbor interpolation)

Hvis et billede skal reduceres eller forstørres, når det udskrives, bruger printeren en simpel proces til at forstørre eller reducere billede.

Hvis billeddata i et udskrevet dokument ikke udskrive klart, kan det forbedre resultaterne at markere dette afkrydsningsfelt.

#### Vigtigt

• Fjern markeringen af dette afkrydsningsfelt under normale omstændigheder.

#### >>>> Bemærk

 Fanen Skaler billeder ved hjælp af nearest-neighbor interpolation (Scale images using nearest-neighbor interpolation) kan kun bruges med XPS-printerdriveren.

#### Undgå udskriftsdatatab (Prevention of Print Data Loss)

Du kan reducere størrelsen på de udskriftsdata, der blev oprettet med programmet, og derefter udskrive dataene.

Afhængigt af det program, der bruges, kan billeddata være afskåret eller muligvis ikke udskrevet korrekt. I sådanne tilfælde skal du vælge **Til (On)**. Hvis du ikke vil bruge denne funktion, skal du vælge **Fra (Off)**.

#### >>>> Vigtigt

 Ved brug af denne funktion er udskriftskvaliteten muligvis forringet, afhængig af udskriftsdataene.

#### Enhed til behandling af udskriftsdata (Unit of Print Data Processing)

Vælg behandlingsenheden for udskriftsdataene, der skal sendes til printeren.

Vælg Anbefalet (Recommended) under normale omstændigheder.

#### >>>> Vigtigt

• Visse indstillinger kan kræve en stor mængde hukommelse.

Du bør ikke ændre indstillingen, hvis din hukommelse har en lille mængde hukommelse.

#### Demærk

 Fanen Enhed til behandling af udskriftsdata (Unit of Print Data Processing) kan ikke bruges med XPS-printerdriveren.

#### Udskriv med (Print With)

Angiv den FINE-patron, der skal bruges, fra de installerede FINE-patroner.

Vælg Alle farver (standard) (All Colors (Default)), Kun farve (Color Only) eller Kun sort (Black Only).

#### >>>> Vigtigt

• Når følgende indstillinger er angivet, fungerer **Kun sort (Black Only)** ikke, fordi printeren bruger FINE-patronen med farver til at udskrive dokumenter.

- Andet end Almindeligt papir (Plain Paper), Ink Jet Hagaki (A), Hagaki K (A), Hagaki (A) eller Hagaki er valgt for Medietype (Media Type) under fanen Indstillinger (Main)
- Uden kant (Borderless) er valgt på listen Sidelayout (Page Layout) på fanen Sideopsætning (Page Setup).
- Undlad at fjerne den FINE-patron, der ikke er i brug. Der kan ikke udskrives, hvis en af FINEpatronerne er fjernet.

# Dialogboksen Stempel/Baggrund (Stamp/Background) (Stempel... (Stamp...))

Dialogboksen **Stempel/Baggrund (Stamp/Background)** (**Stempel... (Stamp...)**) giver dig mulighed for at udskrive et stempel og/eller en baggrund hen over eller bag dokumentdata. Udover allerede registrerede, kan du registrere og bruge dit oprindelige stempel eller din oprindelige baggrund.

## 

• Med XPS-printerdriveren er knappen **Stempel/Baggrund... (Stamp/Background...)** blevet til knappen **Stempel... (Stamp...)**, og kun stempelfunktionen kan bruges.

#### Stempel (Stamp)

Udskrivning af stempel er en funktion, der udskriver et stempel hen over et dokument. Marker dette afkrydsningsfeltet, og vælg en titel fra listen for at udskrive et stempel.

#### Definer stempel... (Define Stamp...)

#### Åbner Dialogboksen Stempelindstillinger.

Du kan kontrollere detaljer for et valgt stempel eller gemme et nyt stempel.

#### Placer stempel over teksten (Place stamp over text)

Angiver, hvordan stemplet skal udskrives over dokumentet.

Marker afkrydsningsfeltet Stempel (Stamp) for at aktivere dette.

Marker dette afkrydsningsfelt for at udskrive et stempel over den udskrevne dokumentside. De udskrevne data kan være skjult bag stemplet.

Fjern markeringen af dette afkrydsningsfelt for at udskrive dokumentdata over stemplet. De udskrevne data vil ikke være skjult bag stemplet. Men afsnittene, hvor stemplet er overlappet af dokumentet, kan være skjult.

#### Udskriv halvgennemsigtigt stempel (Print semitransparent stamp)

Angiver, hvordan stemplet skal udskrives over dokumentet.

Marker afkrydsningsfeltet Stempel (Stamp) for at aktivere dette.

Marker dette afkrydsningsfelt for at udskrive et halvgennemsigtigt stempel over den udskrevne dokumentside.

Fjern markeringen af dette afkrydsningsfelt for at udskrive stemplet over dokumentdata. De udskrevne data kan være skjult bag stemplet.

#### Bemærk

• Du kan kun bruge **Udskriv halvgennemsigtigt stempel (Print semitransparent stamp)** med XPS-printerdriveren.

#### Placer kun stempel på første side (Stamp first page only)

Vælger, om stemplet kun skal udskrives på den første side eller på alle sider, når dokumentet har to eller flere sider.

Marker afkrydsningsfeltet **Stempel (Stamp)** for at aktivere dette. Marker dette afkrydsningsfelt for kun at udskrive et stempel på den første side.

#### **Baggrund (Background)**

Baggrundsudskrivning er en funktion, der giver dig mulighed for at udskrive en illustration eller et lignende objekt (bitmap) bag dokumentet.

Marker dette afkrydsningsfelt for at udskrive en baggrund og vælge en titel fra listen.

#### Vælg baggrund... (Select Background...)

Åbner Dialogboksen Baggrundsindstillinger.

Du kan registrere et bitmap som en baggrund og ændre layoutmetode og intensitet for den valgte baggrund.

#### Baggrund kun på første side (Background first page only)

Vælger, om baggrunden kun skal udskrives på den første side eller på alle sider, når dokumentet har to eller flere sider.

Marker afkrydsningsfeltet Baggrund (Background) for at aktivere dette.

Marker dette afkrydsningsfelt for kun at udskrive en baggrund på den første side.

## Fanen Stempel (Stamp)

Fanen Stempel giver dig mulighed for at angive teksten og bitmapfilen (.bmp), der skal bruges til et stempel.

#### Vinduet Eksempelvisning

Viser status for stemplet konfigureret i hver fane.

#### Stempeltype (Stamp Type)

Angiver stempeltypen.

Vælg **Tekst (Text)** for at oprette et stempel med tegn. Vælg **Bitmap** for at oprette med en bitmapfil. Vælg **Dato/Tid/Brugernavn (Date/Time/User Name)** for at se dato/tid for oprettelsen og brugernavn på det udskrevne dokument.

Indstilling af elementer på fanen Stempel (Stamp) ændres afhængig af den valgte type.

#### Når Stempeltype (Stamp Type) er Tekst (Text) eller Dato/Tid/Brugernavn (Date/Time/User Name)

#### Stempeltekst (Stamp Text)

Angiver stemplets tekststreng.

Der kan indtastes op til 64 tegn.

Med Dato/Tid/Brugernavn (Date/Time/User Name) vises dato/tid og brugernavn for udskriften i Stempeltekst (Stamp Text).

>>>> Vigtigt

• Stempeltekst (Stamp Text) er nedtonet og ikke tilgængelig, hvis Dato/Tid/Brugernavn (Date/Time/User Name) er valgt.

#### TrueType-skrifttype (TrueType Font)

Vælger skrifttypen for stemplets tekststreng.

#### Type (Style)

Vælger typografien for stemplets tekststreng.

#### Størrelse (Size)

Vælger skriftstørrelsen for stemplets tekststreng.

#### **Omrids (Outline)**

Vælger en ramme, der omgiver stemplets tekststreng.

Hvis der vælges en større skriftstørrelse for **Størrelse (Size)**, kan tegn gå uden for stemplets ramme.

#### Farve (Color)/Vælg farve... (Select Color...)

Viser stemplets aktuelle farve.

For at vælge en anden farve skal du klikke på **Vælg farve... (Select Color...)** for at åbne dialogboksen **Farve (Color)** og vælge eller oprette en farve, du vil bruge som et stempel.

#### Når Stempeltype (Stamp Type) er Bitmap

#### Fil (File)

Angiver navnet for den bitmapfil, der skal bruges som stempel.

#### Vælg fil... (Select File...)

Åbner dialogboksen til at åbne en fil.

Klik på denne knap for at vælge en bitmapfil, der skal bruges som stempel.

#### Størrelse (Size)

Justerer størrelsen på den bitmapfil, der skal bruges som stempel.

Når du flytter skyderen mod højre, øges størrelsen, når du flytter skyderen mod venstre, reduceres størrelsen.

#### Gennemsigtigt hvidt område (Transparent white area)

Angiver, hvorvidt der områder udfyldt med hvidt på bitmap'en skal være gennemsigtige. Marker dette afkrydsningsfelt for at gøre områder udfyldt med hvidt på bitmap'en gennemsigtige.

#### 🔊 Bemærk

 Klik på Standarder (Defaults) for at indstille Stempeltype (Stamp Type) til tekst, Stempeltekst (Stamp Text) til at være tomt, TrueType-skrifttype (TrueType Font) til Arial, Type (Style) til almindelig, Størrelse (Size) til 36 punkter, Omrids (Outline) til ikke markeret og Farve (Color) til grå med RGB-værdier (192, 192, 192).

#### **Fanen Placering (Placement)**

Fanen Placering giver dig mulighed for at angive den position, hvor stemplet skal udskrives.

#### Vinduet Eksempelvisning

Viser status for stemplet konfigureret i hver fane.

#### **Placering (Position)**

Angiver stemplets position på siden.

Valg af Brugerdefineret (Custom) fra listen giver dig mulighed for indtaste værdier for X-position (X-Position)- og Y-position (Y-Position)-koordinator direkte.

#### **Retning (Orientation)**

Angiver vinklen for rotation af stemplet. Vinklerne kan indstilles ved at indtaste antallet af grader. Negative værdier roterer stemplet med uret.

#### Bemærk

• Retning (Orientation) er kun aktiveret, når Tekst (Text) eller Dato/Tid/Brugernavn (Date/ Time/User Name) er valgt for Stempeltype (Stamp Type) på fanen Stempel (Stamp).

#### **Bemærk**

• Klik på **Standarder (Defaults)** for at angive stemplets placering til **Centrer (Center)** og retningen til 0.

#### Fanen Gem indstillinger (Save settings)

Fanen **Gem indstillinger (Save settings)** giver dig mulighed for at registrere et nyt stempel eller slette et unødvendigt stempel.

#### Titel (Title)

Indtast titlen for at gemme det stempel, du har oprettet. Der kan indtastes op til 64 tegn.

#### Bemærk

 Mellemrum, tabulatorstop og linjeskift kan ikke angives i begyndelsen eller slutningen af en titel.

#### Stempler (Stamps)

Viser en liste over gemte titler på stempler. Angiv en titel for at se det tilsvarende stempel i **Titel (Title)**.

#### Gem (Save)/Gem overskrivning (Save overwrite)

Gemmer stemplet.

Indtast en titel i **Titel (Title)**, og klik derefter på denne knap.

#### Slet (Delete)

Sletter et unødvendigt stempel.

Angiv titlen på et unødvendigt stempel fra listen Stempler (Stamps), og klik på denne knap.

#### Fanen Baggrund (Background)

Fanen Baggrund giver dig mulighed for at vælge en bitmapfil (.bmp), der skal bruges som en baggrund eller bestemme, hvordan den valgte baggrund skal udskrives.

#### Vinduet Eksempelvisning

Viser status for den bitmap, der er angivet på fanen Baggrund (Background).

#### Fil (File)

Angiver navnet for den bitmapfil, der skal bruges som baggrund.

#### Vælg fil... (Select File...)

Åbner dialogboksen til at åbne en fil.

Klik på denne knap for at vælge en bitmapfil (.bmp), der skal bruges som baggrund.

#### Layoutmetode (Layout Method)

Angiver, hvordan baggrundsbilledet skal placeres på papiret.

Hvis du vælger **Brugerdefineret (Custom)**, kan du angive koordinater for **X-position (X-Position)** og **Y-position (Y-Position)**.

#### Intensitet (Intensity)

Justerer intensiteten på den bitmapfil, der skal bruges som baggrund. Når du flytter skyderen mod højre, øges intensiteten, og når du flytter skyderen mod venstre, reduceres intensiteten. Hvis du vil udskrive baggrunden med oprindelig bitmapintentsitet, skal du flytte skyderen helt ud til højre.

### **Bemærk**

- Afhængig af typen af printerdriver, du bruger, og miljøet vil denne funktion muligvis ikke være tilgængelig.
- Klik på Standarder (Defaults) for at indstille Fil (File) til at være tom, Layoutmetode (Layout Method) til Udfyld side (Fill page) og Intensitet (Intensity) skyderen til midten.

## Fanen Gem indstillinger (Save settings)

Fanen **Gem indstillinger (Save settings)** giver dig mulighed for at registrere en ny baggrund eller slette en unødvendig baggrund.

#### Titel (Title)

Indtast titlen for at gemme det baggrundsbillede, du angav.

Der kan indtastes op til 64 tegn.

#### 🔊 Bemærk

• Mellemrum, tabulatorstop og linjeskift kan ikke angives i begyndelsen eller slutningen af en titel.

#### Baggrunde (Backgrounds)

Viser en liste over registrerede titler på baggrunde.

Angiver en titel, der skal vises på den tilsvarende baggrund i Titel (Title).

#### Gem (Save)/Gem overskrivning (Save overwrite)

Gemmer billeddata som en baggrund.

Efter indsættelse af Titel (Title) skal du klikke på denne knap.

#### Slet (Delete)

Sletter en unødvendig baggrund.

Angiv titlen på en unødvendig baggrund fra listen **Baggrunde (Backgrounds)**, og klik derefter på denne knap.

# Beskrivelse af fanen Vedligeholdelse

Fanen **Vedligeholdelse (Maintenance)** giver du mulighed for at starte Canon IJ Printer Assistant Tool eller tjekke status for printeren.

| Canon series Printing Preferences                                                                                                    | ×     |
|----------------------------------------------------------------------------------------------------|-------|
| Quick Setup Main Page Setup Maintenance                                                                                                    |       |
| Maintenance and Preferences<br>Performs maintenance, such as print head<br>deaning, and changes the printer settings<br>according to your use. |       |
|                                                                                                    |       |
| Vew Printer Status                                                                                                    | Agout |
| OK Cancel Apply                                                                                                    | Help  |

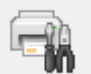

## Vedligeholdelse og indstillinger (Maintenance and Preferences)

Canon IJ Printer Assistant Tool bliver startet.

Du kan udføre printervedligeholdelse eller ændre indstillinger for printeren.

#### Vis udskriftshistorik (View Print History)

Denne funktion starter Canon IJ XPS-eksempelvisningen og viser en udskriftsoversigt.

#### Bemærk

• Du kan kun bruge denne funktion med XPS-printerdriveren.

#### Vis printerstatus (View Printer Status)

Starter Canon IJ Statusovervågning.

Udfør denne funktion, når du vil kontroller printerstatus og status for et udskriftsjob.

#### Bemærk

 Hvis du bruger XPS-printerdriveren, bliver "Canon IJ Statusovervågning" "Canon IJ XPSstatusovervågning".

#### Om (About)

#### Åbner Dialogboksen Om.

Du kan kontrollere printerdriverversionen plus meddelelse om copyright. Derudover kan du ændre det sprog, der bruges.

## **Dialogboksen Om (About)**

Når du klikker på Om (About), vises dialogboksen Om (About).

Denne dialogboks viser version, ophavsret og modulliste for printerdriveren. Du kan ændre det sprog, der skal bruges, og ændre det sprog, der vises, i installationsvinduet.

#### Moduler

Liste over printerdrivermoduler.

#### Sprog (Language)

Angiver det sprog, du vil bruge i installationsvinduet for printerdriveren.

## >>>> Vigtigt

 Hvis en skrifttypen til visning af det sprog, du har valgt, ikke er installeret på dit system, vil tegn være forvanskede.

# Beskrivelse af Canon IJ-statusovervågning

Canon IJ-statusovervågning viser printerens status og status for udskrivningen. Printerens status vises med billeder, ikoner og meddelelser i statusovervågningen.

| 😺 Canon 🛛 seri       | es -                                    | x                                   |
|----------------------|-----------------------------------------|-------------------------------------|
| Option Bemote UI     | Help                                    |                                     |
|                      | L                                       | ^<br>~                              |
| Document Name:       | Test Print - N                          | iotepad                             |
| Owner:               | 1.0000000000000000000000000000000000000 | 80 C                                |
| Printing Page:       | 1/1                                     |                                     |
|                      |                                         | Display Print Queue Cancel Printing |
| Estimated ink levels |                                         |                                     |
| Color                |                                         | ]                                   |
| Black                |                                         |                                     |
|                      |                                         | Shop Now Ink Model Number           |

## Funktioner i Canon IJ-statusovervågning

Canon IJ-statusovervågning har følgende funktioner:

#### Visning af printerens status på skærmen

Statusovervågningen viser printerens status i realtid. Du kan kontrollere status for hvert dokument, der skal udskrives (udskriftsjob).

#### Visning af fejl og fremgangsmåde for korrektion

Statusovervågningen viser oplysninger om eventuelle fejl, der opstår på printeren. Herefter kan du straks kontrollere, hvilke handlinger der skal udføres.

#### Visning af blækstatus

Statusovervågningen viser typer af FINE-patroner og estimerede blækniveauer. Når det resterende blækniveau bliver lavt, vises et advarselsikon og en meddelelse (advarsel om lavt blækniveau).

## Oversigt over Canon IJ-statusovervågning

Canon IJ-statusovervågning bruger billeder og meddelelser til at vise printerens status og blækstatus. Under udskrivning kan du kontrollere oplysninger om det dokument, der udskrives, og status for udskrivning.

Hvis der opstår fejl, viser statusovervågningen fejlen og instruktioner til, hvordan den korrigeres. Følg instruktionerne i meddelelsen.

#### Printer

Canon IJ Statusovervågning viser et ikon, når der opstår en advarsel eller fejl på printeren.

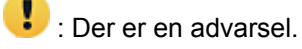

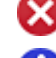

😢 : Der er opstået en operatørfejl.

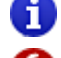

i) : Der er en meddelelse, som ikke er en advarsel eller en fejl.

🕑 : Der er opstået en fejl, der kræver service.

#### **FINE-patroner**

Hvis der vises en advarsel om lavt blækniveau eller fejl med en tom blækpatron, viser statusovervågningen et ikon. Statusovervågningen bruger også billeder til at vise de estimerede blækniveauer for FINE-patronerne.

Peg med markøren på billedet for at se detaljerede oplysninger, f.eks. resterende blækniveauer og navnene på de FINE-patroner, som printeren kan bruge.

Farverne kalibreres til at passe med den farve, der har den mindste resterende mængde blæk, hvorefter alle farver vises med det samme niveau.

#### Dokumentnavn (Document Name)

Navn på det dokument, der udskrives.

#### Ejer (Owner)

Navn på ejeren af det dokument, der udskrives.

#### Udskriver side (Printing Page)

Sidenummer på aktuel side og det samlede sideantal.

#### Vis udskriftskø (Display Print Queue)

Udskriftskøen, der kontrollerer det aktuelle dokument og dokumenter, der venter på at blive udskrevet.

#### Annuller udskrivning (Cancel Printing)

Annullerer udskrivning.

#### Estimerede blækniveauer (Estimated ink levels)

Viser ikoner for at rapportere om en advarsel om niveau for resterende blæk og en "tom for blæk"-fejl.

Det estimerede blækniveau for FINE-patronen vises også som en illustration.

#### Blækmodelnummer (Ink Model Number)

Du kan søge efter den korrekte FINE-patron for printeren.

#### Valg (Option) Menu

Hvis en printermeddelelse vises, skal du vælge **Aktiver Statusovervågning (Enable Status Monitor)** for at starte Canon IJ-statusovervågning.

Vælg Aktiver Statusovervågning (Enable Status Monitor) for at bruge følgende kommandoer: Vis altid det aktuelle job (Always Display Current Job)

Viser Canon IJ-statusovervågning, hver gang et dokument udskrives.

#### Vis altid øverst (Always Display on Top)

Viser Canon IJ Statusovervågning foran andre vinduer.

#### Vis vejledningsmeddelelse (Display Guide Message)

Viser vejledende meddelelser for komplicerede papirindstillingshandlinger.

#### Udskrivning af Hagaki (Hagaki Printing)

Viser vejledningsmeddelelser, før printeren starter på Hagaki-udskrivning. Markér afkrydsningsfeltet **Vis ikke denne meddelelse igen (Do not show this message again)**, hvis du vil skjule disse vejledningsmeddelelser.

Hvis du vil have vist vejledningsmeddelelserne igen, skal du åbne menuen Valg (Option), vælge Vis vejledningsmeddelelse (Display Guide Message), klikke på Udskrivning af Hagaki (Hagaki Printing) og aktivere denne indstilling.

#### Vis advarsel automatisk (Display Warning Automatically)

### Når der vises en advarsel om lav blækstand (When a Low Ink Warning Occurs)

Starter vinduet Canon IJ Statusovervågning automatisk og viser det foran de andre vinduer, når advarsel om lavt blækniveau opstår.

#### Start, når Windows startes (Start when Windows is Started)

Starter Canon IJ-statusovervågning automatisk, når Windows startes.

#### Menuen Fjernbrugergrænseflade (Remote UI)

Du har mulighed for at åbne printerens fjernbrugergrænseflade.

Du har mulighed for at kontrollere printerens status og køre vedligeholdelsesfunktioner på printeren, når du er forbundet til den og bruger den via et netværk.

#### Bemærk

 Når printeren bruges via USB-forbindelse, bliver Fjernbrugergrænseflade (Remote UI) ikke vist.

#### Printeroplysninger (Printer Information)

Giver dig mulighed for at se detaljerede oplysninger, som f.eks. printerstatus, udskrivningsstatus og niveau for resterende blæk.

#### Vedligeholdelse (Maintenance)

Giver dig mulighed for at køre vedligeholdelse af printeren og ændre printerindstillingerne.

#### Hent sikkerhedscertifikat (Download Security Certificate)

#### Viser vinduet For sikker kommunikation (For secure communication).

I dette vindue kan du downloade rutecertifikatet, registrere det i browseren og deaktivere advarselsvisninger.

#### Hjælp (Help) Menuen

Vælg denne menu for at få vist oplysningerne i Hjælp for Canon IJ-statusovervågning, inklusive oplysninger om version og copyright.

# Installation af MP Drivers

Du kan få adgang til vores websted via internettet, og her kan du hente den nyeste MP Drivers og XPSprinterdriver til din model.

- 1. Sluk for printeren
- 2. Start installationsprogrammet.

Dobbeltklik på ikonet for den hentede fil. Installationsprogrammet startes.

## >>>> Vigtigt

 Der vises måske en bekræftelses-/advarselsdialogboks, når du starter, installerer eller fjerner software.

Dialogboksen åbnes, når der kræves administratorrettigheder for at udføre en opgave. Hvis du er logget på en administratorkonto, skal du klikke på **Ja (Yes)** (eller **Fortsæt (Continue)**, **Tillad (Allow)**) for at fortsætte.

Nogle programmer kræver en administratorkonto for at fortsætte. I sådanne tilfælde skal du skifte til en administratorkonto og starte proceduren forfra.

#### 3. Installer MP Drivers

Følg den fremgangsmåde, der beskrives på skærmen.

4. Fuldfør installationen

Klik på Fuldført (Complete).

Der vises muligvis en meddelelse, hvor du bliver bedt om at genstarte computeren (afhængigt af det anvendte system). Genstart computeren for at fuldføre installationen.

## >>>> Vigtigt

- Du kan installere XPS-printerdriveren med den samme fremgangsmåde som ved installation af MP Drivers. Når du installerer XPS-printerdriveren, skal du imidlertid først installere MP Drivers.
- Du kan hente MP Drivers og XPS-printerdriveren gratis, men eventuelle gebyrer for adgang til internettet hæfter du selv for.
- Før du installerer de seneste MP Drivers, skal du slette den version, der er installeret på computeren.

## **Relaterede emner**

- Hentning af de seneste MP Drivers
- Sletning af unødvendige MP Drivers
- Før installation af MP Drivers

# Udskrivning fra smartphone/tablet

- Udskrivning fra iPhone/iPad/iPod touch (iOS)
- Udskrivning fra smartphone/tablet (Android)
- Udskrivning fra Windows 10 Mobile-enhed
- > Udskrivning/scanning med Trådløs direkte

# Udskrivning/scanning med Trådløs direkte

Du kan slutte enheder (f.eks. smartphone eller tablet) til printeren ved hjælp af de to metoder angivet herunder.

- Trådløs forbindelse (tilslutning af enheder via en trådløs router)
- Direkte trådløs forbindelse (tilslutning af enheder ved hjælp af Trådløs direkte)

I dette afsnit beskrives Trådløs direkte, som gør det muligt at udskrive ved at slutte enheder direkte til printeren.

Følg fremgangsmåden herunder for at bruge Trådløs direkte.

- 1. Aktivér Trådløs direkte.
- 2. <u>Slut enheder til printeren.</u>
- 3. Foretage udskrivning eller scanning.

## >>>> Vigtigt

- Du kan slutte op til 5 enheder til printeren på samme tid.
- Kontrollér brugsbegrænsningerne, og skift printeren til Trådløs direkte.
  - Begrænsninger

## Forberedelse til trådløs direkte

Ændre indstillinger herunder for at forberede til Trådløs direkte.

- Printerens LAN-indstillinger
  - Aktivering af Trådløs direkte for printeren
- · Indstillinger for en enhed, der skal tilsluttes
  - Tilslutning af enheden til printeren

## Aktivering af Trådløs direkte for printeren

- 1. Kontroller, at printeren er tændt.
- 2. Tryk på knappen Direkte (Direct).

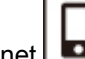

Ikonet wises på LCD-displayet.

Trådløs direkte er aktiveret, og enheden kan sluttes til printeren trådløst.

#### **Bemærk**

- Udskriv oplysningerne om netværksindstillinger for at kontrollere printerens MAC-adresse og aktuelle indstillinger for Trådløs direkte.
  - Udskrivning af netværksindstillinger

## Tilslutning af enheden til printeren

1. Slå trådløs kommunikation til på din enhed.

Aktivér "Wi-Fi" under menuen "Indstilling" på menuen.

For mere vedrørende at slå trådløs kommunikation til, se betjeningsvejledningen til din enhed.

2. Vælg "XXXXX-TS3100 series" ("XXXXXX" repræsenterer de sidste seks cifre i printerens MAC-adresse) fra den liste, der vises på enheden.

#### **Bemærk**

• Hvis "XXXXXX-TS3100 series" ikke vises på listen, er Trådløs direkte ikke aktiveret.

Se <u>Aktivering af Trådløs direkte for printeren</u> for at aktivere Trådløs direkte.

3. Indtast adgangskode.

Din enhed er tilsluttet printeren.

#### Bemærk

- Du kan kontrollere printerens adgangskode ved at udskrive oplysningerne om netværksindstillinger.
  - Udskrivning af netværksindstillinger
- Afhængigt af den enhed, du bruger, kræves der indtastning af adgangskoden for at slutte en enhed til printeren via trådløst LAN. Indtast den adgangskode, der er angivet for printeren.

## Udskrivning/scanning med Trådløs direkte

Tilslut en enhed til printeren, og start udskrivning eller scanning fra enhedens program.

#### N Bemærk

- For flere oplysninger om udskrivning eller scanning fra en enhed via trådløst LAN, se brugervejledningen til enheden eller programmet.
- Du kan udskrive eller scanne fra din smartphone eller tablet ved at installere Canon PRINT Inkjet/ SELPHY. Hent den fra App Store og Google Play.

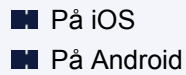
## Papirindstillinger

Hvis du registrerer den papirstørrelse, der er lagt i den bagerste bakke, kan du forhindre printeren i at fejludskrive ved at vise fejlkoden, før udskrivningen begynder, når den papirstørrelse, det ilagte papir har, afviger fra udskrivningsindstillingerne.

#### Demærk

• Indstillingen for standardvisning er forskellig, når du udskriver fra den PictBridge-kompatible enhed (trådløst LAN), smartphonen eller tabletten, og når du udskriver fra computeren.

Standardindstillingen for visning af fejlkoden, der forhindrer fejludskrivning

Indstillingen af medietypen afhænger af den papirstørrelse, der er angivet på LCD-displayet.

| Papirstørrelse                                                                      | Medietype         |
|-------------------------------------------------------------------------------------|-------------------|
| A4, LTR, LGL, B5, A5                                                                | Almindeligt papir |
| KG, 10 x 15 cm / 4 x 6 tommer, 13 x 18 cm / 5 x 7 tommer, 13 x 13 cm / 5 x 5 tommer | Fotopapir         |
| Skjul                                                                               | Andre             |

## Efter ilægning af papir:

Ved ilægning af papiret i den bagerste bakke:

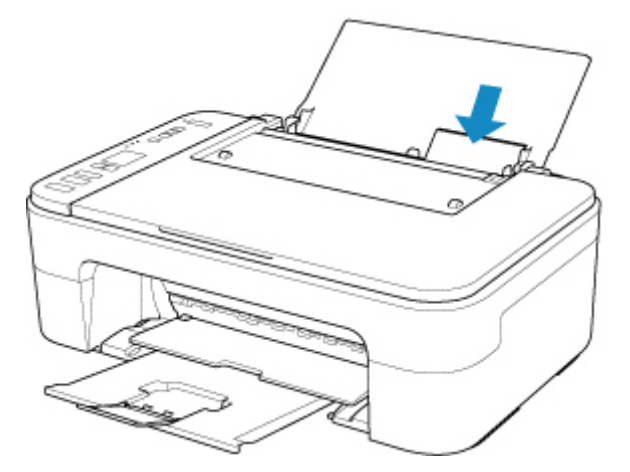

Ikonet for papirstatus og den aktuelle papirstørrelse vises.

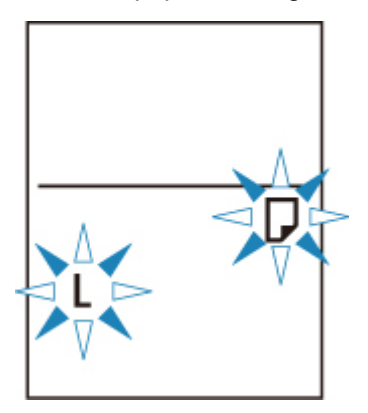

Registrer papirstørrelse i henhold til det ilagte papir.

### Når indstillingen for papirstørrelse til udskrivning er anderledes end indstillingen for papirstørrelse, der er angivet for printeren:

Eksempel:

- Indstilling for papirstørrelse til udskrivning: A5
- Indstilling for papirstørrelse, der er angivet for printeren: A4

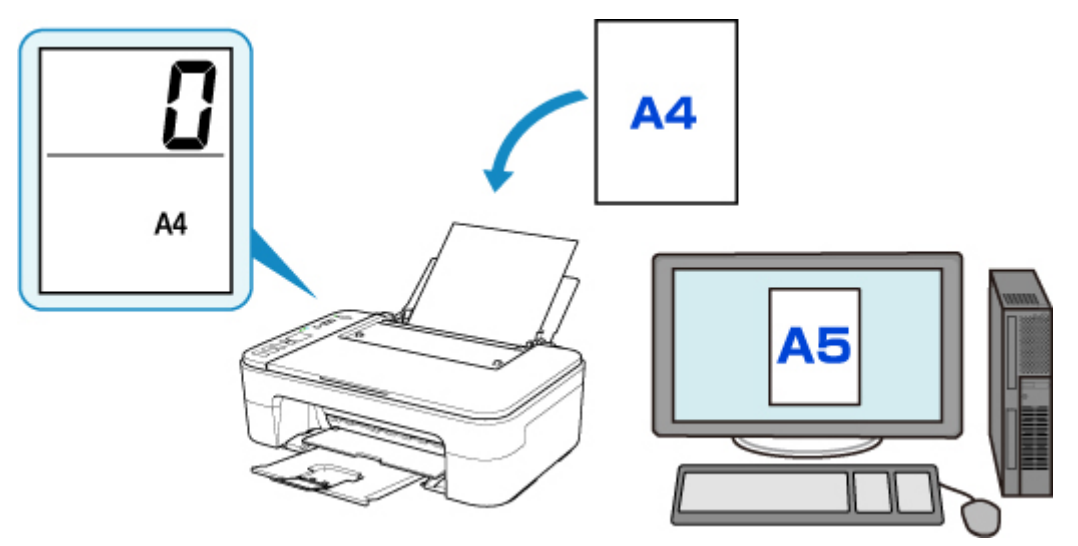

Når du starter udskrivning, vises en fejlkode på LCD-displayet.

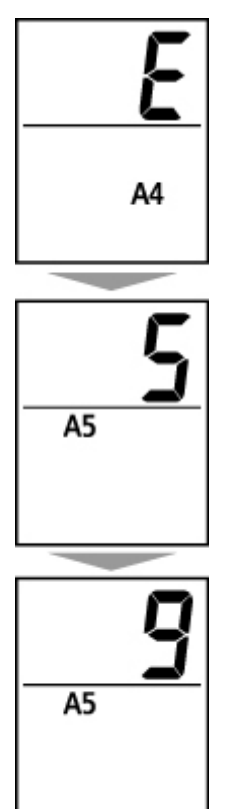

Vælg en af handlingerne nedenfor.

· Udskrivning i henhold til indstilling for papirstørrelse til udskrivning

Du kan udskrive på det papir, der er ilagt, uden at ændre indstillingen for papirstørrelse. Tryk på knappen **Farve (Color)** eller **Sort (Black)**.

Hvis f.eks. indstillingen for papirstørrelse til udskrivning er A5, og indstillingen for papirstørrelse er angivet til A4 på LCD-displayet, begynder printeren at udskrive i A5 på det ilagte papir.

Udskrivning efter udskiftning af papir

Du kan udskrive, når du har udskiftet det papir, der er lagt i den bagerste bakke.

Hvis f.eks. indstillingen for papirstørrelse til udskrivning er A5, og indstillingen for papirstørrelsen er angivet til A4 på LCD-displayet, skal du ilægge pair i A5-format, før du begynder at udskrive.

Angiv indstillingen for papirstørrelse på LCD-displayet afhængigt af det papir, der er lagt i den bagerste bakke efter udskiftning af papir.

Annuller udskrivning

Tryk på knappen **Stop** for at annullere udskrivning, og ret den indstilling for papirstørrelse, der er angivet for udskrivning. Forsøg at udskrive igen.

#### Standardindstillingen for visning af fejlkoden, der forhindrer fejludskrivning

Når du udskriver fra den PictBridge-kompatible enhed (trådløst LAN), smartphonen eller tabletten:

Fejlkoden, der forhindrer fejludskrivning, er aktiveret som standard.

Sådan ændres visningsindstillingen:

- 1. Tryk på knappen **Opsætning (Setup)**, indtil der vises "15" på LCD-displayet.
- 2. Tryk på knappen **Farve (Color)** for at aktivere visning af fejlkode eller på knappen **Sort (Black)** for at deaktivere visning af fejlkode.
- Når du udskriver fra Windows:

Fejlkoden, der forhindrer fejludskrivning, er deaktiveret som standard.

Sådan ændres visningsindstillingen:

- Andring af betjeningstilstand for Printer
- Når du udskriver fra Mac OS:

Fejlkoden, der forhindrer fejludskrivning, er aktiveret som standard.

Sådan ændres visningsindstillingen:

E Ændring af betjeningstilstand for Printer

#### >>>> Vigtigt

• Når fejlkoden, der forhindrer fejludskrivning, er deaktiveret:

Printeren begynder at udskrive, selvom indstillingen for papirstørrelse til udskrivning og indstillingen for papirstørrelse, der er angivet for printeren, er forskellige.

## Kopiering

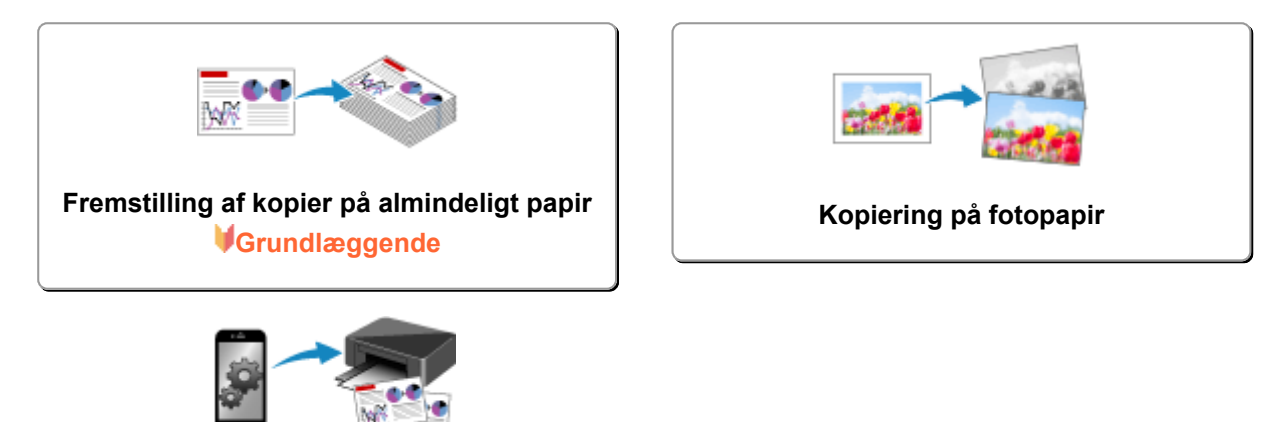

Kopiering ved hjælp af smartphone eller tablet

## Fremstilling af kopier på almindeligt papir

Læg originalen på glaspladen for at kopiere på almindeligt papir i formaterne A4, Letter, B5 eller A5.

- 1. Kontroller, at printeren er tændt.
- 2. Læg papiret i.

Ilæg almindeligt papir i A4-, Letter-, B5- eller A5-format.

Vælg indstilling for papir i formaterne A4, LTR, B5 eller A5 på LCD-displayet.

- 3. Læg originalen på glaspladen.
- 4. Tryk på knappen **Farve (Color)** for at kopiere i farver, eller knappen **Sort (Black)** for at kopiere i sort-hvid.

Segmentvisningen på LCD-displayet blinker.

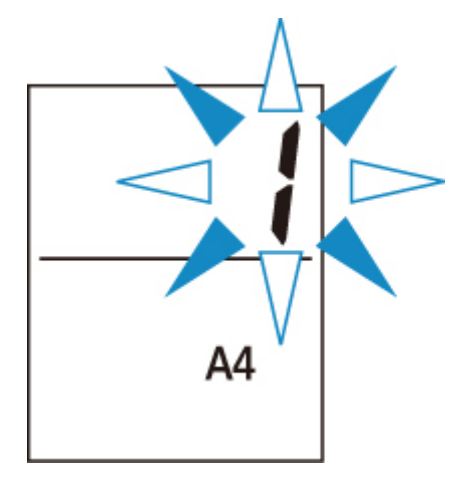

Når segmentvisningen skifter fra at blinke til at lyse konstant, begynder printeren at kopiere.

Fjern originalen fra glaspladen, når kopieringen er færdig.

#### Sådan fremstilles flere kopier

Tryk på knappen **Farve (Color)** eller knappen **Sort (Black)** gentagne gange alt efter, hvor mange kopier du ønsker, mens segmentvisningen blinker.

Tryk på den knap (knappen **Farve (Color)** eller knappen **Sort (Black)**), som du tidligere trykkede på.

#### Sådan annulleres kopiering

Tryk på knappen Stop.

#### **>>>>** Vigtigt

 Du må hverken åbne dokumentdækslet eller fjerne originalen fra glaspladen, før scanningen er afsluttet.

Mens printeren scanner originalen, blinker lampen TIL (ON).

• Hvis indstillingen for papirstørrelse på LCD-displayet er andet end A4, LTR, B5 eller A5, er det printeren, der udfører kopieringen af fotoet.

Kopiering på fotopapir

• Hvis du trykker på knappen **Farve (Color)** eller knappen **Sort (Black)**, når papirstørrelsen ikke er valgt på LCD-displayet, vises en fejlkode på LCD-displayet.

Der opstod en fejl

#### **Bemærk**

• Originalen kopieres med den samme forstørrelse på almindeligt papir.

Originalen kopieres på almindeligt papir med kant.

#### Udskriftskvalitet

Som udskriftskvalitet ved kopiering kan du enten vælge tilstanden "Standard" eller tilstanden "Kladde" (hastighedsprioritet).

#### Tilstanden "Standard"

Kvaliteten prioriteres højere end udskriftshastigheden.

Tryk på knappen Farve (Color) eller Sort (Black) i mindre end 2 sekunder i trin 4.

#### Tilstanden "Kladde"

Udskriftshastigheden prioriteres højere end kvaliteten.

Tryk på knappen Farve (Color) eller Sort (Black) i 2 sekunder eller mere i trin 4.

## Kopiering på fotopapir

Læg originalen på glaspladen for at kopiere på fotopapir i formaterne KG/10 x 15 cm (4 x 6), 13 x 18 cm (5 x 7) eller i Kvadrat (127 x 127 mm).

- 1. Kontroller, at printeren er tændt.
- 2. Læg papiret i.

llæg fotopapir i formatet KG/10 x 15 cm (4 x 6), 13 x 18 cm (5 x 7) eller Kvadrat (127 x 127 mm).

Vælg KG 10 x 15 cm / 4 x 6 tommer, 13 x 18 cm / 5 x 7 tommer eller 13 x 13 cm / 5 x 5 tommer for indstilling for papirstørrelse på LCD-displayet.

- 3. Læg originalen på glaspladen.
- 4. Tryk på knappen **Farve (Color)** for at kopiere i farver, eller knappen **Sort (Black)** for at kopiere i sort-hvid.

Segmentvisningen på LCD-displayet blinker.

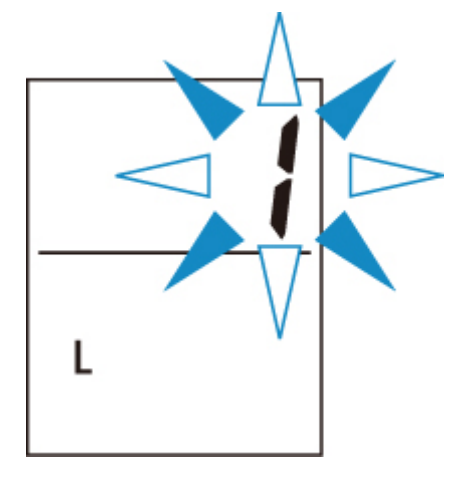

Når segmentvisningen skifter fra at blinke til at lyse konstant, begynder printeren at kopiere.

Fjern originalen fra glaspladen, når kopieringen er færdig.

#### Sådan fremstilles flere kopier

Tryk på knappen **Farve (Color)** eller knappen **Sort (Black)** gentagne gange alt efter, hvor mange kopier du ønsker, mens segmentvisningen blinker.

Tryk på den knap (knappen **Farve (Color)** eller knappen **Sort (Black)**), som du tidligere trykkede på.

#### Sådan annulleres kopiering

Tryk på knappen Stop.

#### >>>> Vigtigt

 Du må hverken åbne dokumentdækslet eller fjerne originalen fra glaspladen, før scanningen er afsluttet. Mens printeren scanner originalen, blinker lampen TIL (ON).

- Hvis du trykker på knappen **Farve (Color)** eller knappen **Sort (Black)**, når papirstørrelsen ikke er valgt på LCD-displayet, vises en fejlkode på LCD-displayet.
  - Der opstod en fejl

#### **Bemærk**

- Originalen kopieres automatisk med reduktion/forstørrelse, så den passer til fotopapirets størrelse.
  Originalen kopieres på fotopapir uden kant.
- Hvis du kopierer den rektangulære original på papir i formatet Kvadret, kopieres den uden øverste og nederste kant, eller uden venstre og højre kant.

## Scanning

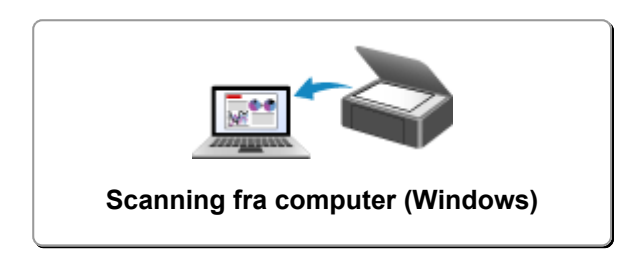

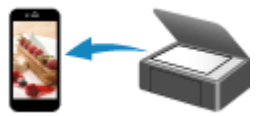

Scanning ved hjælp af smartphone/tablet

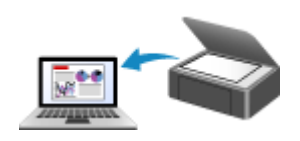

Scanning fra computer (AirPrint)

## Scanning fra computer (Windows)

- Scanning efter emnetype eller formål (IJ Scan Utility)
  - IJ Scan Utility-funktioner
  - Nem scanning (Automatisk scanning) VGrundlæggende
  - Scanning af dokumenter og fotos
- Scanning med programsoftware (ScanGear)
- Tips til scanning
  - Placering af originaler (scanning fra computer)
  - Indstillinger for netværksscanning
    - Menuen og indstillingsvinduet til IJ Network Scanner Selector EX2

## Scanning efter emnetype eller formål (IJ Scan Utility)

- **IJ Scan Utility-funktioner**
- ► Nem scanning (Automatisk scanning) **\Grundlæggende**
- Scanning af dokumenter og fotos

## IJ Scan Utility-funktioner

Brug IJ Scan Utility til at scanne og gemme dokumenter, fotos eller andre elementer på én gang ved at klikke på det relevante ikon.

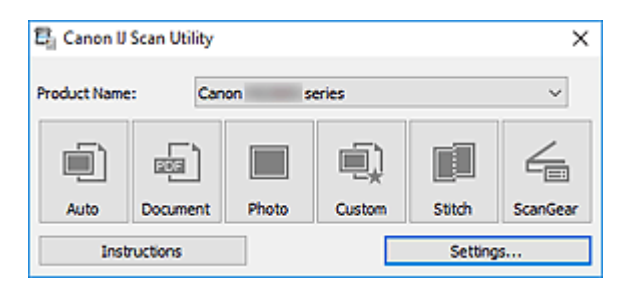

#### Flere scanningstilstande

**Automatisk (Auto)** giver mulighed for scanning med et enkelt klik med standardindstillingerne for forskellige emner. **Dokument (Document)** gør teksten i et dokument eller et magasin skarpere og nemmere at læse, og **Foto (Photo)** passer bedst til scanning af fotos.

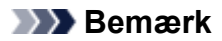

 Hvis du ønsker oplysninger om hovedskærmbilledet IJ Scan Utility, kan du se Hovedskærmbilledet i IJ Scan Utility.

#### Gem scannede billeder automatisk

Scannede billeder gemmes automatisk i en forvalgt mappe. Mappen kan ændres efter behov.

#### 🔊 Bemærk

- Som standard gemmes der i de følgende mapper.
  - Windows 10/Windows 8.1:

Mappen Dokumenter (Documents)

- Windows 7:
  - Mappen Mine dokumenter (My Documents)
- · Hvis du vil ændre mappe, kan du se Dialogboksen Indstillinger.

#### Programintegration

Scannede billeder kan blive sendt til andre programmer. Du kan f.eks. se scannede billeder i dit foretrukne grafikprogram, vedhæfte dem i e-mails eller udtrække tekst fra billeder.

| Settings (Custom Scan) |                                         |                         |    |
|------------------------|-----------------------------------------|-------------------------|----|
| <u></u> ≣ 18           |                                         |                         |    |
| Auto Scan              | Scan Options                            | Auto                    | ^  |
| III Document Scan      | Color Mode:                             | Color                   |    |
| Photo Scan             | Paper Size:<br>Resolution:              | Auto                    |    |
| Custom Scan            | + Image Processing Settings             |                         |    |
| Scan and Stitch        | Save Settings                           | IMC                     | 7  |
| ScanGear               | Save in:                                | Jir Documents           |    |
|                        | Data Format:                            | Auto                    |    |
|                        | JPEG Image Quality:                     | Standard v              | ·  |
|                        | PD/F Compression:                       | Standard v              | *  |
|                        | Create a PDF file that supports keyword | search                  |    |
|                        | Application Settings                    |                         |    |
|                        | Open with an application:               | 📓 Canon My Image Garden |    |
|                        | Send to an application:                 | Preview                 | e  |
|                        | Send to a folder:                       | None                    | e  |
|                        | O Attach to e-mail:                     | None (Attach Manually)  | e  |
|                        | O Start OCR:                            | Output to Text          | e  |
|                        | O Do not start any application          |                         |    |
|                        |                                         | More Functions          | ~  |
| Instructions           |                                         | Defaults                | ок |

#### Bemærk

• Hvis du ønsker oplysninger om angivelse af de programmer, der skal integreres med, kan du se Dialogboksen Indstillinger.

## Nem scanning (Automatisk scanning)

Automatisk scanning giver mulighed for automatisk registrering af den emnetype, der er placeret på glaspladen.

#### >>>> Vigtigt

 Nedenstående emnetyper scannes muligvis ikke korrekt. I det tilfælde skal du justere beskæringsrammerne (scanningsområderne) i hele billedstørrelsen i ScanGear (scannerdriveren) og derefter scanne igen.

- · Fotos med en meget lys baggrund
- Emner, der er udskrevet på hvidt papir, håndskrevet tekst, visitkort og andre utydelige emner.
- Tynde emner
- Tykke emner
- 1. Kontroller, at din scanner eller printer er tændt.
- 2. Placer emner på pladen.

Placering af originaler (scanning fra computer)

3. Start af IJ Scan Utility.

#### 4. Klik på Automatisk (Auto).

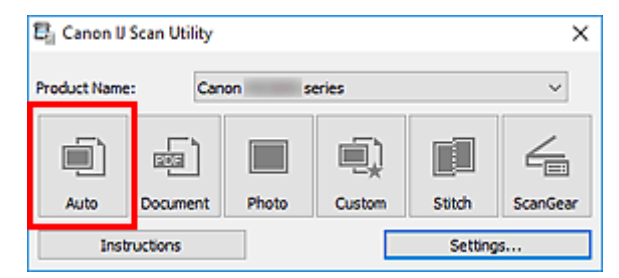

Scanningen startes.

#### Bemærk

- Hvis du vil annullere scanningen, skal du klikke på Annuller (Cancel).
- Brug dialogboksen Indstillinger (Automatisk scanning) (Settings (Auto Scan)) til at angive, hvor de scannede billeder skal gemmes og foretage avancerede scanningsindstillinger.
- Hvis du vil scanne en bestemt emnetype, kan du se de følgende sider.
  - Scanning af dokumenter og fotos
  - Scanning med foretrukne indstillinger

## Scanning af dokumenter og fotos

Scan elementer, der er placeret på glaspladen, med indstillinger, der passer til dokumenter eller fotos. Gemmer dokumenter i formater som PDF og JPEG og fotos i formater som JPEG og TIFF.

1. Placer elementet på pladen.

Placering af originaler (scanning fra computer)

- 2. Start af IJ Scan Utility.
- 3. For at angive papirstørrelsen, opløsningen, PDF-indstillingerne osv. skal du klikke på **Indst... (Settings...)** og derefter indstille hvert element i dialogboksen Indstillinger.

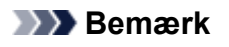

- Når du har foretaget indstillinger i dialogboksen Indstillinger, kan de samme indstillinger bruges til scanning fra næste gang.
- I dialogboksen Indstillinger kan du angive indstillinger for billedbehandling, f.eks.
  hældningskorrektion og fremhævning af konturer. Du kan også angive destinationen for scannede billeder og andre ting efter behov.

Efter indstilling skal du klikke på **OK**.

#### 4. Klik på Dokument (Document) eller Foto (Photo).

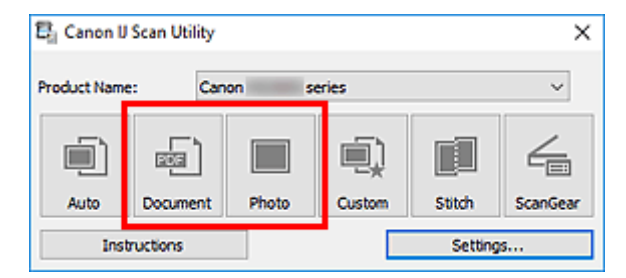

Scanningen startes.

#### Demærk

• Hvis du vil annullere scanningen, skal du klikke på Annuller (Cancel).

## Scanning med programsoftware (ScanGear)

- > Hvad er ScanGear (scannerdriver)?
- Start af ScanGear (scannerdriver)
- Scanning i Basistilstand
- Skærmbilleder i ScanGear (scannerdriver)
- Generelle bemærkninger (Scannerdriver)

#### >>>> Vigtigt

• De tilgængelige funktioner og indstillinger varierer afhængigt af din scanner eller printer.

## Hvad er ScanGear (scannerdriver)?

ScanGear (scannerdriver) er software, der kræves til scanning af dokumenter. Brug softwaren til at angive outputstørrelse, billedforbedringer og andre indstillinger.

ScanGear kan startes fra IJ Scan Utility eller programmer, som er kompatible med TWAINstandardgrænsefladen. (ScanGear er en TWAIN-kompatibel driver.)

#### Funktioner

Angiv dokumenttypen, outputstørrelse og andre indstillinger ved scanning af dokumenter og eksempelvisning af scanningsresultater. Angiv forskellige forbedringsindstillinger, eller finjuster lysstyrke, kontrast og andre parametre for at scanne i en bestemt farvetone.

#### Skærmbilleder

Der er to tilstande: Basistilstand og Avanceret tilstand.

Skift mellem tilstandene med fanerne øverst til højre på skærmen.

Basic Mode Advanced Mode

#### Bemærk

- ScanGear starter i den sidst anvendte tilstand.
- De valgte indstillinger bevares ikke, når du skifter tilstand.

#### **Basistilstand**

Brug fanen **Basistilstand (Basic Mode)** til nem og hurtig scanning ved at følge tre enkle trin på skærmen (1), 2) og 3).

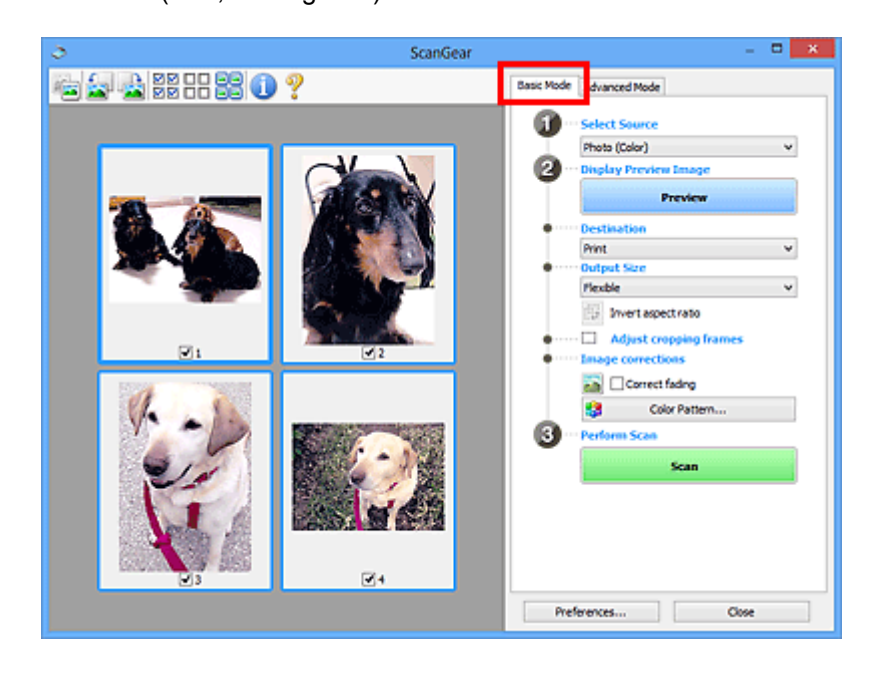

#### Avanceret tilstand

Brug fanen **Avanceret tilstand (Advanced Mode)** til at scanne ved at angive farvestatus, outputopløsning, billeders lysstyrke, farvetone og andre indstillinger.

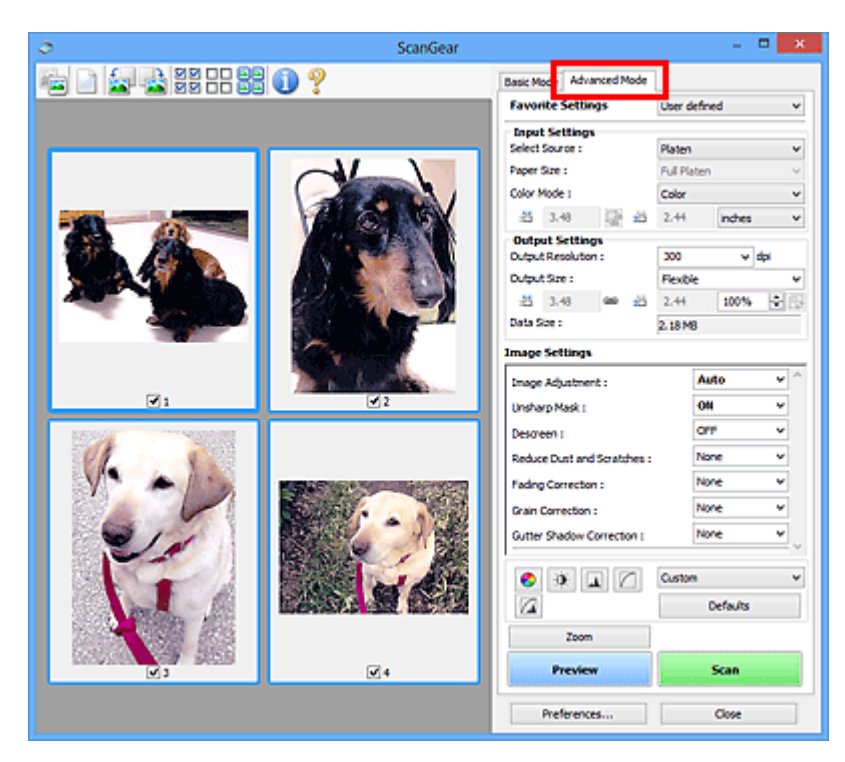

## Start af ScanGear (scannerdriver)

Brug ScanGear (scannerdriveren) til at udføre billedkorrektioner og farvejusteringer under scanning. Start ScanGear fra IJ Scan Utility eller andre programmer.

#### >>>> Bemærk

• Hvis du har mere end én scanner, eller hvis du har en netværkskompatibel model og har ændret forbindelsestypen fra USB-forbindelse til netværksforbindelse, skal du opsætte netværksmiljøet.

## Start fra IJ Scan Utility

1. Start IJ Scan Utility.

Du kan få oplysninger ved at klikke på Startside for at vende tilbage til den første side i Online vejledning for din model og søge efter "Start af IJ Scan Utility".

2. På hovedskærmen IJ Scan Utility skal du klikke på ScanGear.

Skærmbilledet ScanGear vises.

#### Start fra et program

Proceduren afhænger af, hvilket program du bruger. Yderligere oplysninger finder du i vejledningen til programmet.

- 1. Start program.
- 2. Vælg maskinen i programmets menu.

#### Demærk

• En maskine, der er tilsluttet via et netværk, får vist "Netværk" efter produktnavnet.

3. Scan dokument.

Skærmbilledet ScanGear vises.

## Scanning i Basistilstand

Brug fanen **Basistilstand (Basic Mode)** til nemt at scanne ved at følge disse enkle trin, der er angivet på skærmen.

Hvis du skal scanne flere dokumenter på én gang fra pladen, kan du se Scanning af flere dokumenter samtidig med ScanGear (scannerdriver).

Hvis du scanner fra ADF'en (Automatisk dokumentføder), vil eksempelvisning ikke være tilgængelig.

#### >>>> Vigtigt

- Nedenstående dokumenttyper scannes muligvis ikke korrekt. I det tilfælde skal du klikke på [1] (Miniature) på værktøjslinjen for at skifte til helbilledvisning og scanne.
  - · Fotos med en meget lys baggrund
  - Dokumenter, der er udskrevet på hvidt papir, håndskrevet tekst, visitkort og andre utydelige dokumenter.
  - Tynde dokumenter
  - Tykke dokumenter
- · Følgende dokumenttyper kan ikke scannes korrekt.
  - Dokumenter, der har sider, som er mindre end 3 cm (1,2 tommer)
  - · Fotos, der er blevet beskåret i uregelmæssige former

#### **Bemærk**

 Begge sider af et dobbeltsidet dokument kan scannes samtidig på modeller, der understøtter ADFdupleksscanning.

- 1. Placer dokumentet på maskinens plade eller ADF'en, og start ScanGear (scannerdriver).
  - Placering af originaler (scanning fra computer)
    Start af ScanGear (scannerdriver)
- 2. Indstil Vælg kilde (Select Source), så det passer til dit dokument.

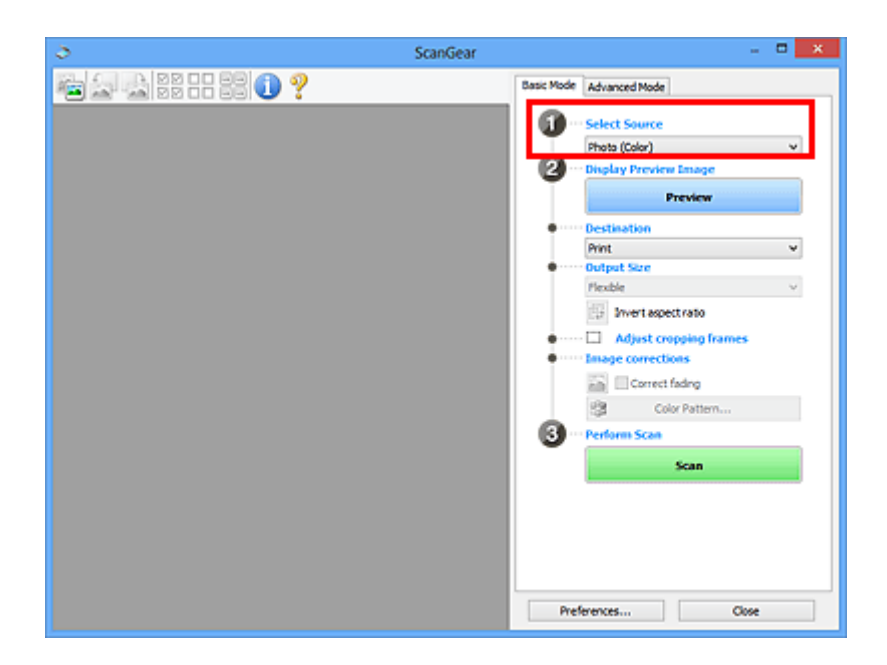

## >>>> Vigtigt

• Nogle programmer understøtter ikke kontinuerlig scanning fra ADF'en. Yderligere oplysninger finder du i vejledningen til programmet.

#### Demærk

• For at scanne tidsskrifter, der indeholder mange farvefotos, skal du vælge Magasin (farve) (Magazine (Color)).

#### 3. Klik på Eksempel (Preview).

Eksempelbilledet vises i eksempelområdet.

| ScanGear          | - C ×                                                                                                    |
|-------------------|----------------------------------------------------------------------------------------------------|
| 🔁 🚘 🖄 22 - 22 🕕 ? | Basic Mode Advanced Mode                                                                                                    |
|                   | Select Source   Treatern   Organization   Preview Image   Preview   Destination   Preview   Output Size   Feable   Viver1 spect rato   Majust cropping frames   Surge Corrections   Correct fadig   Correct fadig   C |
|                   | Preferences Olose                                                                                                    |

#### >>>> Vigtigt

• Eksempel (Preview) er ikke tilgængelig, når der scannes fra ADF'en.

#### Bemærk

• Farver justeres i overensstemmelse med den dokumenttype, der er angivet i Vælg kilde (Select Source).

#### 4. Vælg Destination.

#### **Bemærk**

• Spring videre til trin 7, hvis der er valgt en ADF-indstilling i Vælg kilde (Select Source).

#### 5. Indstil Outputstørrelse (Output Size).

Indstillinger for outputstørrelse varierer afhængigt af den valgte Destination.

6. Juster beskæringsrammer (scanningsområder) efter behov.

Juster størrelsen af og positionen for beskæringsrammerne i det viste billede.

- Justering af beskæringsrammer (ScanGear)
- 7. Indstil Billedkorrektioner (Image corrections) efter behov.
- 8. Klik på Scan.

Scanningen startes.

#### Demærk 🔊 🔊 🔊 🔊 🔊 🔊 🔊

- Klik på 💙 (Oplysninger) for at få vist en dialogboks, der viser dokumenttypen og andre oplysninger om de aktuelle scanningsindstillinger.
- Hvordan ScanGear fungerer, når scanningen er afsluttet, kan indstilles fra Status for dialogboksen
  ScanGear efter scanning (Status of ScanGear dialog after scanning) på fanen Scan i dialogboksen
  Indstillinger (Preferences).

#### **Relateret emne**

Fanen Basistilstand

Skærmbilleder i ScanGear (scannerdriver)

- Fanen Basistilstand
- > Fanen Avanceret tilstand

## Fanen Basistilstand

Brug fanen **Basistilstand (Basic Mode)** til nemt at scanne ved at følge disse enkle trin, der er angivet på skærmen.

Dette afsnit beskriver de indstillinger og funktioner, som er tilgængelige under fanen **Basistilstand (Basic Mode)**.

| 3                   | ScanGear - 🗆 🗙                                                                                                    |
|---------------------|----------------------------------------------------------------------------------------------------|
| 🖷 🗟 🗟 E E E 🕕 ? (2) | Basic Mode dvanced Mode                                                                                                    |
| (3)                 | Image: Select Source      Photo (Color)      Image: Select Source      Preview      Image: Select Source      Image: Select Source      Image: Select Source      Image: Select Source      Image: Select Source      Image: Select Source      Image: Select Source      Image: Select Source      Image: Courted fading      Image: Courted fading |

- (1) Knapper til indstillinger og betjening
- (2) Værktøjslinje
- (3) Eksempelområde

#### 🔊 Bemærk

- Hvilke elementer der vises, varierer alt efter dokumenttype og visning.
- Eksempelvisning er ikke tilgængelig, hvis du scanner fra ADF'en (Automatisk dokumentføder).

#### (1) Knapper til indstillinger og betjening

#### Vælg kilde (Select Source)

Foto (farve) (Photo (Color))

Scan farvefotos.

#### Magasin (farve) (Magazine (Color))

Scan magasiner i farve.

#### Dokument (farve) (Document (Color))

Scan dokumenterne i farve.

#### Dokument (gråtone) (Document (Grayscale))

Scan dokumenterne i sort/hvid.

#### **Dokument-ADF simpleks (farve) (Document (Color) ADF Simplex)** Scan dokumenter i farve via ADF'en.

**Dokument-ADF simpleks (gråtone) (Document (Grayscale) ADF Simplex)** Scan dokumenter og fotos i sort/hvid via ADF'en.

# Dokument-ADF dupleks (farve) (Document (Color) ADF Duplex) (kun for modeller, der understøtter ADF-dupleksscanning)

Scan begge sider af dokumenter i farve via ADF'en.

# Dokument-ADF dupleks (gråtone) (Document (Grayscale) ADF Duplex) (kun for modeller, der understøtter ADF-dupleksscanning)

Scan begge sider dokumenter og fotos i sort/hvid via ADF'en.

#### Vigtigt

 Nogle programmer understøtter ikke kontinuerlig scanning fra ADF'en. Yderligere oplysninger finder du i vejledningen til programmet.

#### Demærk

- Når du vælger en dokumenttype, aktiveres funktionen Uskarp maske.
- Når du vælger en anden indstilling end ADF-typerne, vil funktionen billedjustering, der justerer billeder baseret på dokumenttypen, også være aktiv.
- Hvis du vælger Magasin (farve) (Magazine (Color)), vil funktionen descreening være aktiv.

#### Vis eksempelbillede (Display Preview Image)

#### **Eksempel (Preview)**

Udfører en testscanning.

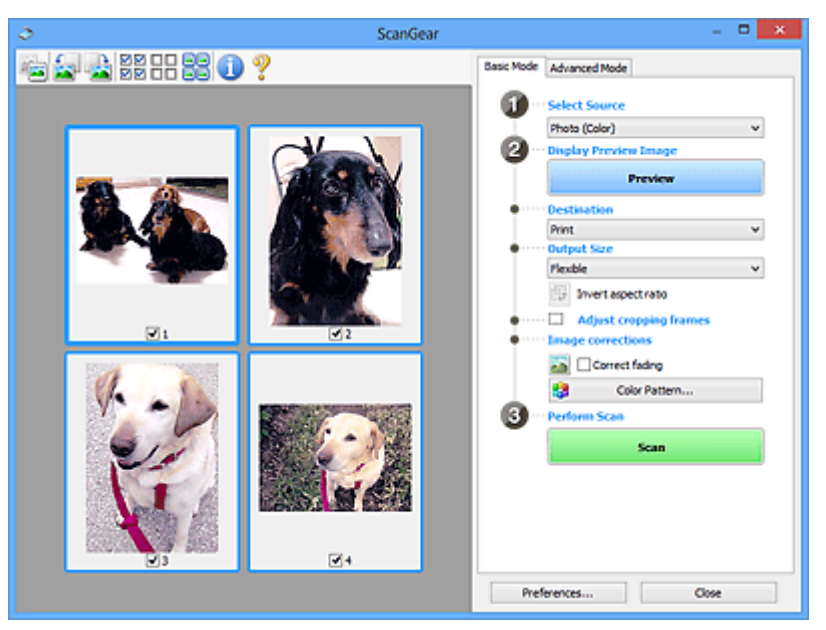

#### Bemærk

 Når maskinen anvendes første gang, starter scannerkalibreringen automatisk. Vent lidt, indtil eksempelbillederne vises.

#### Destination

Vælg, hvad du ønsker at gøre med det scannede billede.

#### **Udskriv (Print)**

Vælg denne indstilling, hvis du vil udskrive det scannede billede på en printer.

#### Billeddisplay (Image display)

Vælg denne visning, hvis du vil have vist det scannede billede på en skærm.

#### OCR

Vælg dette for at bruge det scannede billede med softwaren OCR.

"Softwaren OCR" er en software, som konverterer tekst, der er scannet som et billede, til tekstdata, som kan redigeres i skriveprogrammer og andre programmer.

#### Outputstørrelse (Output Size)

Vælg en outputstørrelse.

Indstillinger for outputstørrelse varierer afhængigt af det element, der er valgt i Destination.

#### Fleksibel (Flexible)

Juster beskæringsrammerne (scanningsområderne) frit.

#### I miniaturevisning:

Træk musen hen over en miniature for at få vist en beskæringsramme. Når der vises en beskæringsramme, vil den indrammede del af billedet blive scannet. Hvis der ikke vises nogen beskæringsrammer, scannes de enkelte rammer individuelt.

#### I helbilledvisning:

Hvis der ikke er vist en beskæringsramme, scannes hele eksempelområdet. Når der vises en beskæringsramme, vil den indrammede del af billedet blive scannet.

#### Papirstørrelse (f.eks L eller A4)

Vælg en outputpapirstørrelse. Den indrammede del af billedet scannes i den størrelse, som svarer til den valgte papirstørrelse. Træk beskæringsrammen for at forstørre/formindske den og stadig bevare højde-breddeforholdet.

#### Skærmstørrelse (f.eks. 1024 x 768 pixel)

Vælg en outputstørrelse i pixel. Der vises en beskæringsramme for den valgte skærmstørrelse, og området inden for beskæringsrammen scannes. Træk beskæringsrammen for at forstørre/ formindske den og stadig bevare højde-breddeforholdet.

#### Tilføj/slet... (Add/Delete...)

Viser dialogboksen **Tilføj/slet outputstørrelsen (Add/Delete the Output Size)** til angivelse af brugerdefinerede outputstørrelser. Denne indstilling kan vælges, når **Destination** er **Udskriv** (**Print**) eller **Billeddisplay (Image display)**.

|                     | Add/Delete           | the Output Size    |
|---------------------|----------------------|--------------------|
| Output Siz          | re Name :<br>Setting | Output Size List : |
| Width :<br>Height : | 6.00<br>4.00         |                    |
| Unit :              | inches V             |                    |
|                     | Utere                | Save Cancel        |

I dialogboksen **Tilføj/slet outputstørrelsen (Add/Delete the Output Size)** kan der angives og gemmes flere outputstørrelser på én gang. Gemte elementer registreres på listen **Outputstørrelse (Output Size)** og kan vælges sammen med de foruddefinerede elementer.

#### Tilføjelse:

Indtast Navn på outputstørrelse (Output Size Name), Bredde (Width) og Højde (Height), og klik derefter på Tilføj (Add). For Enhed (Unit) skal du vælge tommer (inches) eller mm, hvis Destination er Udskriv (Print). Hvis det er Billeddisplay (Image display) kan kun pixel (pixels) vælges. Navnet på den størrelse, som er tilføjet, vises i Oversigt over outputstørrelser (Output Size List). Klik på Gem (Save) for at gemme de elementer, der står i Oversigt over outputstørrelser utputstørrelser (Output Size List).

#### Sletning:

Vælg den outputstørrelse, du vil slette, i **Oversigt over outputstørrelser (Output Size List)**, og klik derefter på **Slet (Delete)**. Klik på **Gem (Save)** for at gemme de elementer, der står i **Oversigt over outputstørrelser (Output Size List)**.

#### >>>> Vigtigt

 Foruddefinerede outputstørrelser som f.eks. A4 og 1024 x 768 pixel (1024 x 768 pixels) kan ikke slettes.

#### Bemærk

- Gem op til 10 elementer.
- Der vises en fejlmeddelelse, når du indtaster en værdi, som er uden for det indstillede område. Angiv en værdi inden for indstillingsintervallet.

#### Demærk

• Hvis du ønsker yderligere oplysninger om, hvorvidt eller hvordan beskæringsrammen vises på et eksempelbillede, kan du se **Beskæringsramme på viste eksempelbilleder (Cropping Frame on Previewed Images)** på fanen **Eksempel** i dialogboksen **Indstillinger (Preferences)**.

#### Inverter højde-breddeforhold (Invert aspect ratio)

Kan vælges, hvis Outputstørrelse (Output Size) er indstillet til andet end Fleksibel (Flexible).

Klik på denne knap for at rotere beskæringsrammen. Klik igen for at vende tilbage til den oprindelige retning.

#### Juster beskæringsrammer (Adjust cropping frames)

Juster scanningsområdet i eksempelområdet.

Hvis du ikke har angivet et område, scannes dokumentet i dokumentstørrelsen (automatisk beskæring). Hvis et område er angivet, er det kun den indrammede del, som scannes.

Justering af beskæringsrammer (ScanGear)

#### Billedkorrektioner (Image corrections)

Korriger billedet, der skal scannes.

#### >>>> Vigtigt

• Anvend automatisk dokumentrettelse (Apply Auto Document Fix) og Ret falmning (Correct fading) kan vælges, når der er valgt Anbefalet (Recommended) på fanen Farveindstillinger (Color Settings) i dialogboksen Indstillinger (Preferences).

#### 🔊 🔊 Bemærk

 Tilgængelige funktioner varierer efter den dokumenttype, der er valgt i Vælg kilde (Select Source).

#### Anvend automatisk dokumentrettelse (Apply Auto Document Fix)

Gør teksten i et dokument eller et magasin skarpere, så det er nemmere at læse.

#### >>>> Vigtigt

- Scanningen kan vare længere end sædvanligt, hvis dette afkrydsningsfelt er markeret.
- Korrektioner kan bevirke, at farvetonen ændres i forhold til kildebilledet. Hvis dette er tilfældet, skal du fjerne markeringen i afkrydsningsfeltet og scanne.
- Korrektion anvendes måske ikke korrekt, hvis scanningsområdet er for lille.

#### Ret falmning (Correct fading)

Tilretter fotos, der er falmet med tiden eller har fået et skær af en bestemt farve.

#### Formindsk indbindingsskygge (Reduce gutter shadow)

Tilretter skygger, der vises mellem sider, ved scanning af åbne foldere.

#### Vigtigt

 Sørg for at se Korrektion af indbindingsskygge for forholdsregler og andre oplysninger om brug af denne funktion.

#### Farvemønster... (Color Pattern...)

Juster billedets overordnede farve. Korriger farver, som er falmet på grund af farveskær eller en anden årsag, og gengiv naturlige farver under eksempelvisning af farveændringer.

Justering af farver ved hjælp af farvemønster

#### Vigtigt

• Denne indstilling er ikke tilgængelig, når der er valgt Farvematching (Color Matching) på fanen Farveindstillinger (Color Settings) i dialogboksen Indstillinger (Preferences).

#### Udfør scanning (Perform Scan)

#### Scan

Starter scanning.

#### Bemærk

 Når scanningen starter, vises statussen. Hvis du vil annullere scanningen, skal du klikke på Annuller (Cancel).

#### Indstillinger... (Preferences...)

Viser dialogboksen Indstillinger til at foretage indstillinger for scanning/eksempelvisning.

#### Luk (Close)

Lukker ScanGear (scannerdriver).

#### (2) Værktøjslinje

Juster eller roter eksempelbilleder. De knapper, som vises på værktøjslinjen, varierer, afhængigt af visningen.

#### I miniaturevisning:

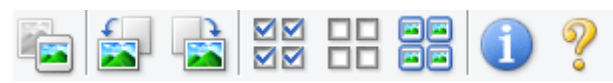

#### I helbilledvisning:

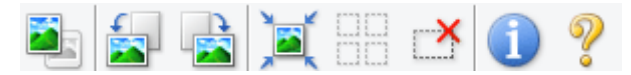

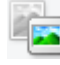

#### (Hele billedet) (Miniature) /

Skifter visningen i eksempelområdet.

(3) Eksempelområde

#### (Roter til venstre)

Roterer eksempelbilledet 90 grader mod uret.

- · Resultatet afspejles i det scannede billede.
- Billedet vender tilbage til den oprindelige tilstand, når du viser eksemplet igen.

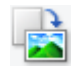

#### (Roter til højre)

Roterer eksempelbilledet 90 grader med uret.

- · Resultatet afspejles i det scannede billede.
- Billedet vender tilbage til den oprindelige tilstand, når du viser eksemplet igen.

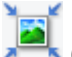

#### (Automatisk beskæring)

Viser beskæringsrammen og justerer den automatisk til samme størrelse som dokumentet i eksempelområdet. Beskæringsrammen reduceres, hver gang du klikker på denne knap, såfremt der er beskæringsområder inden for beskæringsrammen.

#### $\mathbf{\nabla}$

#### Marker alle billeder)

Kan vælges, når der vises to eller flere rammer.

Markerer afkrydsningsfelterne ud for billeder i miniaturevisningen.

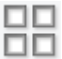

#### **IDD** (Fjern markering af alle billeder)

Kan vælges, når der vises to eller flere rammer.

Fjerner markeringen af afkrydsningsfelterne for billeder i miniaturevisningen.

# (Vælg alle rammer)

Kan vælges, når der vises to eller flere rammer.

Markerer billederne i miniaturevisningen og fremhæver dem med et blåt omrids.

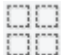

#### (Vælg alle beskæringsrammer)

Kan vælges, når der er angivet to eller flere beskæringsrammer.

Ændrer beskæringsrammerne til tykke stiplede linjer. Indstillingerne anvendes på alle beskæringsrammer.

#### (Fjern beskæringsramme)

Fjerner den markerede beskæringsramme.

#### (Oplysninger)

Viser versionen af ScanGear sammen med dokumenttypen og andre oplysninger om de aktuelle scanningsindstillinger.

## (Åbn vejledning)

Åbner denne side.

## (3) Eksempelområde

Her vises et eksempelbillede, når du klikker på **Eksempel (Preview)**. Resultaterne af billedforbedringer, farvejusteringer og andre indstillinger, der er foretaget under <u>(1) Knapper til indstillinger og betjening</u>, afspejles også.

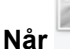

#### r 🌁 (Miniature) vises på værktøjslinjen:

Beskæringsrammerne angives i henhold til dokumentstørrelsen, og de scannede billeder vises som miniaturebilleder. Kun billeder, hvis afkrydsningsfelt er markeret, scannes.

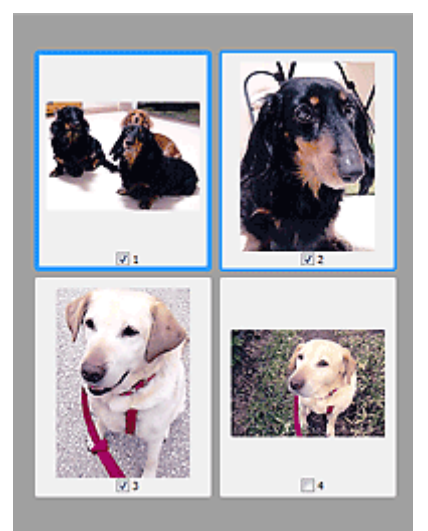

#### Demærk

- Når der vises flere eksempelbilleder, angiver forskellige konturer forskellige valgstilstande.
  - Fokusramme (tyk blå kontur): De viste indstillinger anvendes.
  - Markeret ramme (tynd blå kontur): Indstillingerne anvendes på fokusrammen og de markerede rammer samtidig. Hvis du vil vælge flere billeder, skal du klikke på dem, mens du trykker på tasten Ctrl.
  - Ikke-markeret (ingen kontur): Indstillingerne anvendes ikke.
- Dobbeltklik på en ramme for at forstørre billedet. Klik på (Billede frem) nederst på skærmen for at få vist det forrige eller næste billede. Dobbeltklik på det forstørrede billede igen for at vende tilbage til den oprindelige tilstand.

## Når 🛄 (Hele billedet) vises på værktøjslinjen:

Emnerne på pladen scannes og vises som et enkelt billede. Alle delene i beskæringsrammerne scannes.

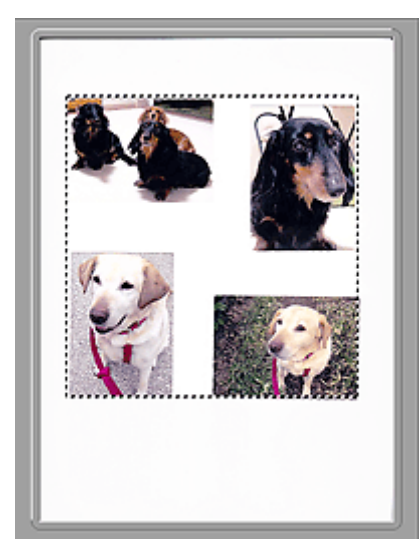

#### Bemærk

- Opret beskæringsramme(r) på det viste billede. I miniaturevisning kan du kun oprette én beskæringsramme pr. billede. I helbilledvisning kan du oprette flere beskæringsrammer.
  - Justering af beskæringsrammer (ScanGear)

#### **Relateret emne**

Scanning i Basistilstand

## Fanen Avanceret tilstand

Denne tilstand gør det muligt at foretage avancerede scanningsindstillinger, f.eks. farvestatus, outputopløsning, billeders lysstyrke og farvetone.

Dette afsnit beskriver de indstillinger og funktioner, der er tilgængelige under fanen Avanceret tilstand (Advanced Mode).

| <u>ə</u>          | ScanGear |                             | - • ×            |
|-------------------|----------|-----------------------------|------------------|
| 🚔 🗅 🔄 👌 22 22 🕕 🥐 | (2)      | Basic Mode Advanced Mode    | 1                |
|                   |          | Favorite Settings           | User defined 🛛 🗸 |
|                   |          | Input Settings              |                  |
|                   |          | Select Source :             | Platen V         |
|                   |          | Paper Size :                | Full Platen V    |
|                   |          | Color Mode 1                | Color v          |
|                   |          | 월 8.50 👰 월                  | 11.69 inches v   |
|                   |          | Output Settings             | 200              |
|                   |          | Dutaut Size :               | Flexible V       |
|                   |          | 23 8.50 00 23               | 11.69 100% 3 10  |
|                   |          | Data Size :                 | 25.61M8          |
|                   |          | Image Settings              |                  |
| (3)               |          | Image Adustment :           | None v ^         |
| (0)               |          | Unsharp Mask :              | 011 -            |
|                   |          | Descreen :                  | 011 -            |
|                   | Re       | Reduce Dust and Scratches : | None 👻           |
|                   |          | Fading Correction :         | None 🗸           |
|                   |          | Grain Correction :          | None 👻           |
|                   |          | Gutter Shadow Correction :  | None 🔍 🗸         |
|                   |          |                             | Custom v         |
|                   |          |                             | Defaults         |
|                   |          | Zoom                        |                  |
|                   |          | Preview                     | Scan             |
|                   |          | Preferences                 | Cose             |

- (1) Knapper til indstillinger og betjening
- (2) Værktøjslinje
- (3) Eksempelområde

#### 🔊 🔊 Bemærk

- · Hvilke elementer der vises, varierer alt efter dokumenttype og visning.
- Eksempelfunktionen er ikke tilgængelig, når du scanner fra ADF'en (Automatisk dokumentføder).

#### (1) Knapper til indstillinger og betjening

#### Foretrukne indstillinger (Favorite Settings)

Du kan navngive og gemme en gruppe indstillinger (Inputindstillinger, Outputindstillinger, Billedindstillinger og Farvejusteringsknapper) på fanen **Avanceret tilstand (Advanced Mode)** og indlæse dem efter behov. Det er praktisk at gemme en gruppe af indstillinger, hvis du skal bruge den flere gange. Du kan også bruge denne mulighed til at genindlæse standardindstillingerne.

Vælg Tilføj/slet... (Add/Delete...) i rullemenuen for at åbne dialogboksen Tilføj/slet foretrukne indstillinger (Add/Delete Favorite Settings).

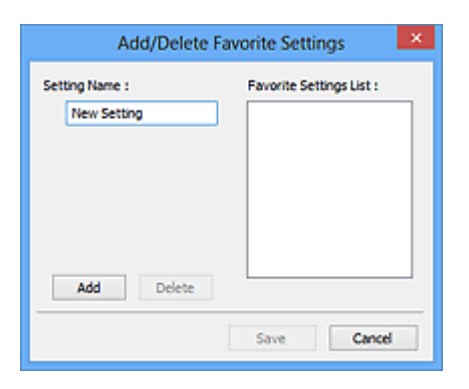

Indtast Navn på indstilling (Setting Name), og klik på Tilføj (Add). Navnet vises i Oversigt over foretrukne indstillinger (Favorite Settings List).

Når du klikker på **Gem (Save)**, vises navnet på listen **Foretrukne indstillinger (Favorite Settings)** og kan vælges sammen med de foruddefinerede indstillinger.

Hvis du vil slette et element, skal du vælge det på **Oversigt over foretrukne indstillinger (Favorite Settings List)** og klikke på **Slet (Delete)**. Klik på **Gem (Save)** for at gemme de indstillinger, der vises i **Oversigt over foretrukne indstillinger (Favorite Settings List)**.

#### Bemærk

- Du kan indstille Tilføj/slet... (Add/Delete...) i Foretrukne indstillinger (Favorite Settings) efter eksempelvisning.
- Gem op til 10 elementer.

#### Inputindstillinger

Angiv inputindstillingerne, f.eks. dokumenttype og størrelse.

#### Outputindstillinger

Angiv outputindstillingerne, f.eks. outputopløsning og størrelse.

#### Billedindstillinger

Aktiver/deaktiver forskellige funktioner til billedkorrigering.

#### Farvejusteringsknapper

Du kan foretage fine rettelser i billedets lysstyrke og farvetoner, heriblandt justeringer af billedets generelle lysstyrke eller kontrast og justeringer af dets værdier for højlys og skygge (histogram) eller farvebalance (tonekurve).

#### Zoom

Zoomer ind på en ramme eller zoomer ind på billedet i det område, der er angivet med en beskæringsramme (scanningsområde). Når der er zoomet ind, ændres **Zoom** til **Fortryd (Undo)**. Klik på knappen **Fortryd (Undo)**, hvis du vil vende tilbage til det uforstørrede billede.

#### I miniaturevisning:

Når der vises flere billeder i miniaturevisning, kan du zoome ind på det valgte ved at klikke på denne

knap. Klik på []] (Billede frem) nederst på skærmen for at få vist det forrige eller næste billede.

#### **Bemærk**

• Du kan også zoome ind på et billede ved at dobbeltklikke på rammen. Dobbeltklik på det forstørrede billede igen for at vende tilbage til den oprindelige tilstand.

#### I helbilledvisning:

Scanner billedet i det område, der er angivet med en beskæringsramme, igen med kraftigere forstørrelse.

#### Bemærk

- Zoom scanner dokumentet igen og viser billedeksempel i høj opløsning.
- (Forstør/formindsk) på værktøjslinjen zoomer hurtigt ind på eksempelbilledet. Opløsningen af det viste billede er imidlertid lav.

#### **Eksempel (Preview)**

Udfører en testscanning.

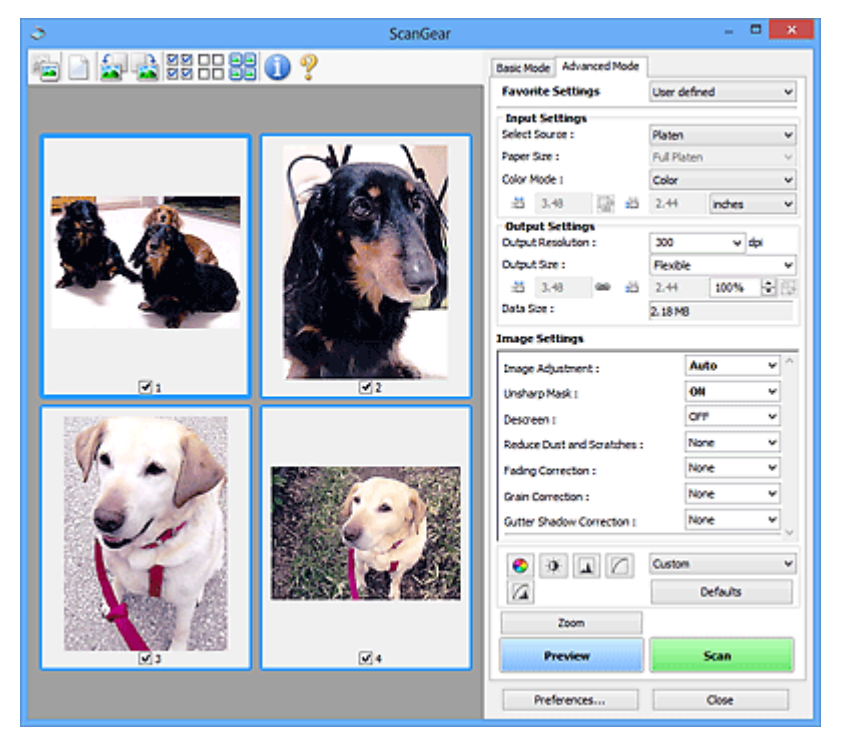

#### Scan

Starter scanning.

#### **Bemærk**

- Når scanningen starter, vises statussen. Hvis du vil annullere scanningen, skal du klikke på **Annuller (Cancel)**.
- Når scanningen er udført, vises muligvis en dialogboks, hvor du skal vælge den næste handling. Følg dialogboksen for at fuldføre handlingen. Se Status for dialogboksen ScanGear efter scanning (Status of ScanGear dialog after scanning) under fanen Scan (dialogboksen Indstillinger (Preferences)) for yderligere oplysninger.
- Det tager noget tid at behandle billederne, hvis den samlede størrelse af de scannede billeder overstiger en vis størrelse. I så fald vises der en advarselsmeddelelse. Vi anbefaler, at du reducerer den samlede størrelse. Hvis du vil fortsætte, skal du scanne i helbilledvisning.

#### Indstillinger... (Preferences...)

Viser dialogboksen Indstillinger til at foretage indstillinger for scanning/eksempelvisning.

#### Luk (Close)

Lukker ScanGear (scannerdriver).

## (2) Værktøjslinje

Juster eller roter eksempelbilleder. De knapper, som vises på værktøjslinjen, varierer, afhængigt af visningen.

#### I miniaturevisning:

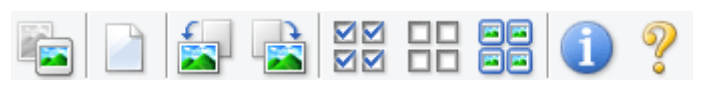

#### I helbilledvisning:

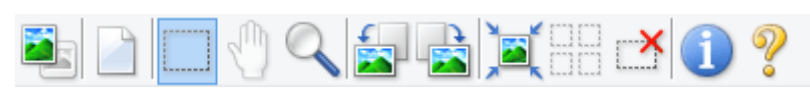

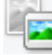

(Miniature) / 💳 (Hele billedet)

Skifter visningen i eksempelområdet.

(3) Eksempelområde

#### (Ryd)

Sletter eksempelbilledet fra eksempelområdet.

Knappen nulstiller også indstillingerne for værktøjslinjen og farvetone.

#### (Beskær)

Denne knap gør det muligt at angive scanningsområdet ved at trække med musen.

#### (Flyt billede)

Giver dig mulighed for at trække i billedet, indtil den ønskede del vises, hvis et forstørret billede i eksempelområdet er for stort til skærmbilledet. Du kan også flytte billedet på ved hjælp af rullepanelerne.

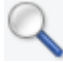

#### (Forstør/reducer)

Giver dig mulighed for at zoome ind på eksempelområdet ved at klikke på billedet. Højreklik på billedet for at zoome ud.

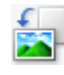

#### (Roter til venstre)

Roterer eksempelbilledet 90 grader mod uret.

- Resultatet afspejles i det scannede billede.
- Billedet vender tilbage til den oprindelige tilstand, når du viser eksemplet igen.

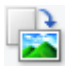

#### (Roter til højre)

Roterer eksempelbilledet 90 grader med uret.

- Resultatet afspejles i det scannede billede.
- Billedet vender tilbage til den oprindelige tilstand, når du viser eksemplet igen.

#### (Automatisk beskæring)

Viser beskæringsrammen og justerer den automatisk til samme størrelse som dokumentet i eksempelområdet. Beskæringsrammen reduceres, hver gang du klikker på denne knap, såfremt der er beskæringsområder inden for beskæringsrammen.

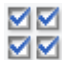

## 🗹 🗹 (Marker alle billeder)

Kan vælges, når der vises to eller flere rammer.

Markerer afkrydsningsfelterne ud for billeder i miniaturevisningen.

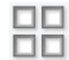

## (Fjern markering af alle billeder)

Kan vælges, når der vises to eller flere rammer.

Fjerner markeringen af afkrydsningsfelterne for billeder i miniaturevisningen.

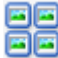

## 亘 (Vælg alle rammer)

Kan vælges, når der vises to eller flere rammer.

Markerer billederne i miniaturevisningen og fremhæver dem med et blåt omrids.

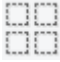

## (Vælg alle beskæringsrammer)

Kan vælges, når der er angivet to eller flere beskæringsrammer.

Ændrer beskæringsrammerne til tykke stiplede linjer. Indstillingerne anvendes på alle beskæringsrammer.

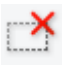

#### (Fjern beskæringsramme)

Fjerner den markerede beskæringsramme.

#### (Oplysninger)

Viser versionen af ScanGear sammen med dokumenttypen og andre oplysninger om de aktuelle scanningsindstillinger.

## (Åbn vejledning)

Åbner denne side.

#### (3) Eksempelområde

Her vises et eksempelbillede, når du klikker på Eksempel (Preview). Resultaterne af billedforbedringer, farvejusteringer og andre indstillinger, der er foretaget under (1) Knapper til indstillinger og betjening, afspejles også.

#### 🛅 (Miniature) vises på værktøjslinjen: Når

Beskæringsrammerne angives i henhold til dokumentstørrelsen, og de scannede billeder vises som miniaturebilleder. Kun billeder, hvis afkrydsningsfelt er markeret, scannes.
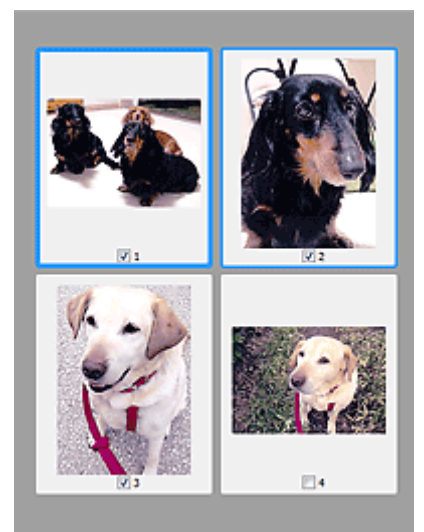

### N Bemærk

- Når der vises flere eksempelbilleder, angiver forskellige konturer forskellige valgstilstande.
  - Fokusramme (tyk blå kontur): De viste indstillinger anvendes.
  - Markeret ramme (tynd blå kontur): Indstillingerne anvendes på fokusrammen og de markerede rammer samtidig. Hvis du vil vælge flere billeder, skal du klikke på dem, mens du trykker på tasten Ctrl.
  - Ikke-markeret (ingen kontur): Indstillingerne anvendes ikke.

### Når

### Hele billedet) vises på værktøjslinjen:

Emnerne på pladen scannes og vises som et enkelt billede. Alle delene i beskæringsrammerne scannes.

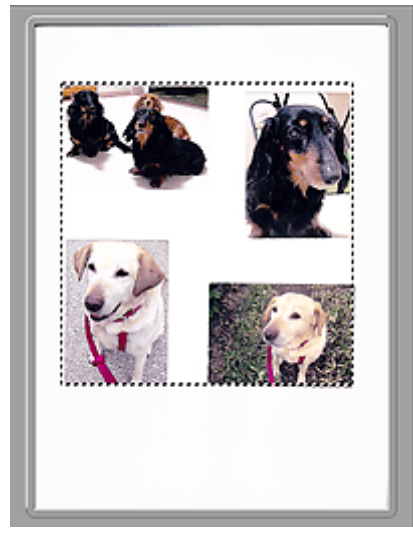

### **Bemærk**

- Opret beskæringsramme(r) på det viste billede. I miniaturevisning kan du kun oprette én beskæringsramme pr. billede. I helbilledvisning kan du oprette flere beskæringsrammer.
  - Justering af beskæringsrammer (ScanGear)

### Relateret emne

Scanning i Avanceret tilstand

Scanning af flere dokumenter ved hjælp af ADF'en (Automatisk dokumentføder) i Avanceret tilstand

# Generelle bemærkninger (Scannerdriver)

ScanGear (scannerdriveren) har følgende begrænsninger: Husk disse punkter, når du anvender den.

### Scannerdriverens begrænsninger

- Hvis du bruger NTFS-filsystemet, bliver TWAIN-datakilden muligvis ikke kaldt. Dette skyldes, at TWAIN-modulet af sikkerhedsgrunde ikke kan skrives til mappen winnt. Kontakt computerens administrator, hvis du ønsker hjælp.
- Visse computere (herunder bærbare), som er tilsluttet maskinen, vil eventuelt ikke fortsætte korrekt fra standby-tilstand. Hvis dette er tilfældet, skal du genstarte computeren.
- Forbind ikke to eller flere scannere eller multifunktionsprintere med scannerfunktion til den samme computer på samme tid. Hvis flere scannerenheder er tilsluttet, kan du ikke skanne fra kontrolpanelet for maskinen og vil eventuelt møde fejl, når du forsøger at få adgang til enhederne.
- Scanningen kan mislykkes, hvis computeren er blevet aktiveret efter slumre- eller standby-tilstand. Hvis dette er tilfældet, skal du benytte følgende fremgangsmåde og udføre scanningen igen.
  - 1. Sluk for maskinen.
  - 2. Afslut ScanGear, fjern derefter USB-kablet fra computeren, og sæt det i igen.
  - 3. Tænd for maskinen.
- ScanGear kan ikke åbnes i flere programmer på én gang. I et program kan ScanGear ikke åbnes igen, når det allerede er åbent.
- Sørg for at lukke vinduet ScanGear, inden programmet lukkes.
- Hvis du bruger en netværkskompatibel model, som er forbundet med et netværk, kan der ikke opnås adgang til maskinen fra flere computere samtidigt.
- Hvis du bruger en netværkskompatibel model, som er forbundet med et netværk, tager scanningen længere tid end normalt.
- Kontroller, at du har tilstrækkelig tilgængelig diskplads, når du scanner store billeder ved høj opløsning. Der skal f.eks. være mindst 300 MB ledig diskplads, hvis du skal scanne et A4-dokument ved 600 dpi i fuldfarve.
- · ScanGear og WIA-driveren kan ikke anvendes samtidigt.
- Undlad at sætte computeren i dvale- eller slumretilstand, mens scanningen udføres.

### Programmer med anvendelsesbegrænsninger

- I nogle programmer kan TWAIN-brugergrænsefladen være skjult. Hvis dette er tilfældet, kan du få oplysninger om, hvordan du ændrer visningsindstillingerne, i brugervejledningen til det pågældende program.
- Nogle programmer understøtter ikke kontinuerlig scanning af flere dokumenter. I nogle tilfælde accepteres kun det første billede, eller også scannes flere billeder som ét billede. I den type applikationer må der ikke scannes flere dokumenter fra den ADF (Automatisk dokumentføder).
- For at kunne importere scannede billeder i Microsoft Office 2000 skal du først gemme dem ved hjælp af IJ Scan Utility og derefter importere de gemte filer fra menuen **Indsæt (Insert)**.
- Ved scanning af billeder på størrelse med pladen i Microsoft Office 2003 (Word, Excel, PowerPoint osv.), skal du klikke på Brugerdefineret indsættelse (Custom Insert) i skærmbilledet Indsæt billede fra scanner eller kamera (Insert Picture from Scanner or Camera). Hvis du ikke benytter denne fremgangsmåde, bliver billedet muligvis scannet forkert.

- Scanning af billeder til Microsoft Office 2007/Microsoft Office 2010 (Word, Excel, PowerPoint osv.) skal foregå i Microsoft Clip Organizer.
- Billeder scannes muligvis ikke korrekt i visse programmer. I så fald skal du øge operativsystemets virtuelle hukommelse og prøve igen.
- Hvis billedstørrelsen er for stor (f.eks. når store billeder scannes i høj opløsning), er det muligt, at computeren holder op med at svare, eller at statuslinjen stopper ved 0 %, afhængigt af hvilket program du anvender. I så fald skal du annullere handlingen (f.eks. ved at klikke på Annuller (Cancel) på statuslinjen) og derefter øge systemets virtuelle hukommelse eller reducere billedets størrelse/opløsning. Prøv derefter at udføre scanningen igen. Alternativt kan du først scanne billedet via IJ Scan Utility og derefter gemme det og importere det i programmet.

# Tips til scanning

- > Placering af originaler (scanning fra computer)
- Indstillinger for netværksscanning
  - Menuen og indstillingsvinduet til IJ Network Scanner Selector EX2

# Placering af originaler (scanning fra computer)

I dette afsnit beskrives det, hvordan du lægger originaler på glaspladen til scanning. Hvis emner ikke er placeret korrekt, scannes de muligvis ikke korrekt.

### >>>> Vigtigt

- Placer ikke genstande på dokumentdækslet. Når du åbner dokumentdækslet, kan objekterne falde ned i din scanner eller printer, hvilket kan medføre fejl.
- · Luk dokumentdækslet under scanning.

### **Placering af emner**

Placer emner som beskrevet nedenfor, så scanneren automatisk registrerer emnetypen- eller størrelsen.

### >>>> Vigtigt

- Når der scannes med angivelse af papirstørrelse i IJ Scan Utility eller ScanGear (scannerdriveren), skal du sørge for, at et af emnets øvre hjørner flugter med pilen (justeringsmærke) i hjørnet af pladen.
- Fotos, der er klippet til i uregelmæssige former, og emner på under 3 cm (1,2 tommer) på hver led kan ikke beskæres nøjagtigt under scanning.
- Reflekterende disketiketter scannes muligvis ikke korrekt.

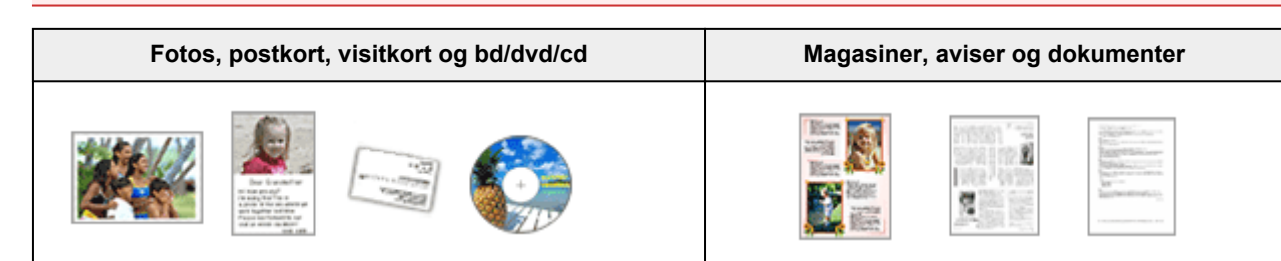

#### Enkelt emne:

Placer elementet med forsiden nedad på pladen, så der er en afstand på mindst 1 cm (0,4 tommer) mellem pladens kanter (det skraverede område) og elementet. Dele, der er placeret inden for det skraverede område, kan ikke scannes.

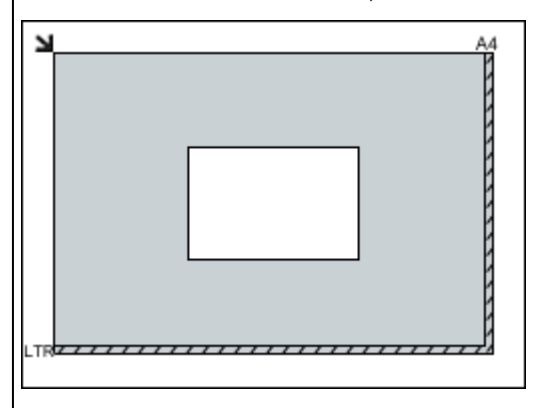

### >>>> Vigtigt

• Store elementer (f.eks. A4-fotos), der ikke kan placeres væk fra pladens kanter/pil (justeringsmærke), kan gemmes som PDF-filer. Hvis du vil gemme i et andet format end PDF, skal du scanne og angive dataformatet.

Læg elementet med forsiden nedad på pladen, så et af elementets øvre hjørner flugter med pilen (justeringsmærket) på pladen. Dele, der er placeret inden for det skraverede område, kan ikke scannes.

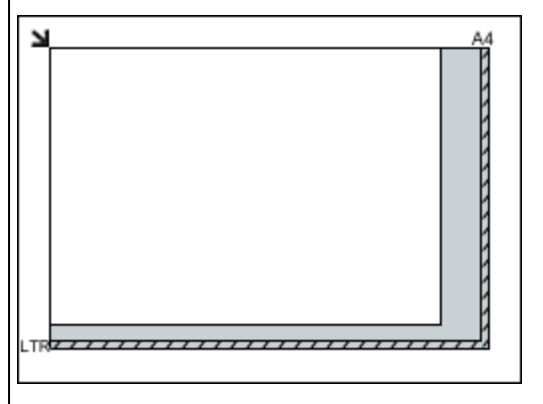

### >>>> Vigtigt

• For de dele, hvor emner ikke kan scannes, kan du se <u>llægning af originaler</u>.

#### Flere emner:

Sørg for, at der er 1 cm (0,4 tommer) eller mere mellem pladens kanter (det skraverede område) og elementerne samt mellem elementerne indbyrdes. Dele, der er placeret inden for det skraverede område, kan ikke scannes.

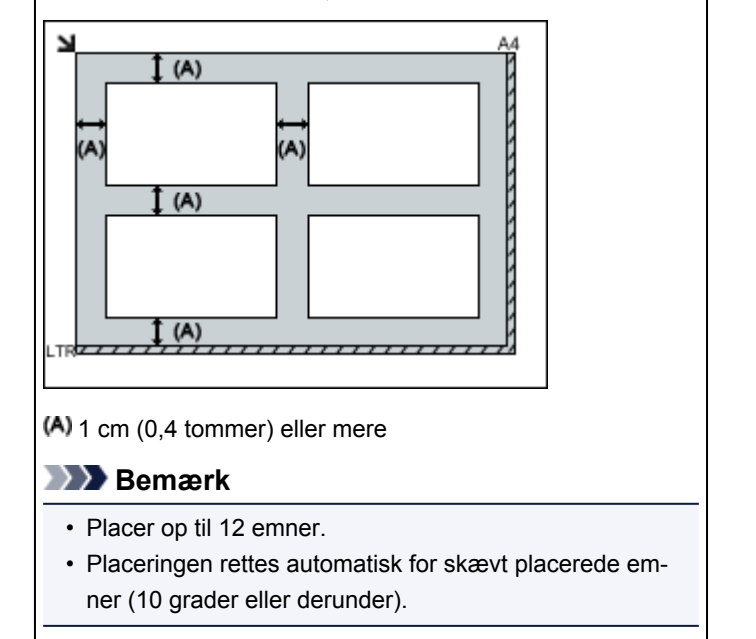

# Indstillinger for netværksscanning

Du kan slutte din scanner eller printer til en netværksforbindelse for at dele den mellem flere computere.

### >>>> Vigtigt

• Flere brugere kan ikke scanne på samme tid.

### 🄊 Bemærk

- Fuldfør netværksindstillingerne for din scanner eller printer forud for dette fra installations-cd-rom'en eller ved at følge instruktionerne på vores websted.
- Med netværksforbindelse tager scanningen længere tid end med USB-forbindelse.

Fuldfør følgende indstillinger for at aktivere scanning via et netværk.

### Angivelse af din Scanner eller Printer

Anvend IJ Network Scanner Selector EX til at angive den scanner, du vil anvende. Ved at angive scanneren kan du scanne via et netværk fra din computer.

### >>>> Vigtigt

 Hvis det produkt, du vil anvende, ændres med IJ Network Scanner Selector EX, ændres det produkt, der anvendes til scanning med IJ Scan Utility, også.

Hvis din scanner eller printer ikke vælges i IJ Scan Utility, skal du kontrollere, at den er valgt med IJ Network Scanner Selector EX.

Se "Menuen og indstillingsvinduet til IJ Network Scanner Selector EX2" for din model på startsiden i din Online vejledning for at få flere oplysninger.

1. Kontroller, at IJ Network Scanner Selector EX kører.

Hvis IJ Network Scanner Selector EX kører, vises 🥙 (IJ Network Scanner Selector EX2) i meddelelsesområdet på skrivebordet. Klik på 🖾 for også at kontrollere de skjulte ikoner.

### **Bemærk**

- Hvis ikonet ikke vises i meddelelsesområdet på skrivebordet, skal du følge nedenstående procedure for at starte.
  - Windows 10:

I menuen Start skal du klikke på Alle apps (All apps) > Canon Utilities > IJ Network Scanner Selector EX2.

• Windows 8.1:

Klik på IJ Network Scanner Selector EX2 på startskærmen.

Hvis **IJ Network Scanner Selector EX2** ikke er vist på startskærmen, skal du vælge amuletten **Søg (Search)** og derefter søge efter "IJ Network Scanner Selector EX".

• Windows 7:

Klik på Alle programmer (All Programs) > Canon Utilities > IJ Network Scanner Selector EX2 > IJ Network Scanner Selector EX2 i menuen Start.

Ikonet vises i meddelelsesområdet på skrivebordet, og skærmbilledet Indstillinger for Scan-frapc vises. Spring i så fald videre til trin 3.

2. Højreklik på <sup>≫</sup> (IJ Network Scanner Selector EX2) i meddelelsesområdet på skrivebordet, og vælg derefter **Indstillinger... (Settings...)**.

Skærmbilledet Indstillinger for Scan-fra-pc vises.

3. Vælg din scanner eller printer i Scannere (Scanners).

Normalt vil MAC-adressen for din scanner eller printer allerede være valgt efter netværkskonfigurationen. Hvis det er tilfældet, behøver du ikke vælge den igen.

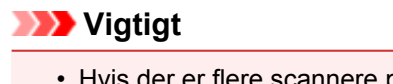

- Hvis der er flere scannere på netværket, vises flere modelnavne. I så fald kan du vælge én scanner for hver model.
- 4. Klik på OK.

### Indstilling til scanning med IJ Scan Utility

Hvis du vil scanne fra IJ Scan Utility ved hjælp af en scanner eller printer, som er sluttet til et netværk, skal du angive din scanner eller printer med IJ Network Scanner Selector EX og derefter følge trinnene nedenfor for at ændre forbindelsesstatussen mellem den og computeren.

- 1. Start af IJ Scan Utility.
- Vælg "Canon XXX series Network" (hvor "XXX" er modelnavnet) for Produktnavn (Product Name).
- 3. Klik på Indst... (Settings...) for at anvende en anden scanner, der er tilsluttet et netværk.
- 4. Klik på (Generelle indstillinger), og klik derefter på Vælg (Select) i Produktnavn (Product Name).

Skærmbilledet Indstillinger for Scan-fra-pc i IJ Network Scanner Selector EX vises.

Vælg den scanner, du ønsker at anvende, og klik på  $\mathbf{OK}.$ 

5. Klik på OK i dialogboksen Indstillinger (Generelle indstillinger) (Settings (General Settings)).

Hovedskærmbilledet i IJ Scan Utility vises igen. Du kan scanne via en netværksforbindelse.

### Nemærk

- Hvis din scanner eller printer ikke vises, skal du kontrollere følgende, klikke på **OK** for at lukke skærmbilledet, og derefter åbne det igen og prøve at vælge igen.
  - MP Drivers er installeret
  - Netværksindstillinger for din scanner eller printer afsluttes efter installation af MP Drivers
  - Netværkskommunikation mellem din scanner eller printer og computeren er aktiveret

Hvis problemet stadig ikke er løst, kan du se Problemer med netværkskommunikationen.

# Ofte stillede spørgsmål

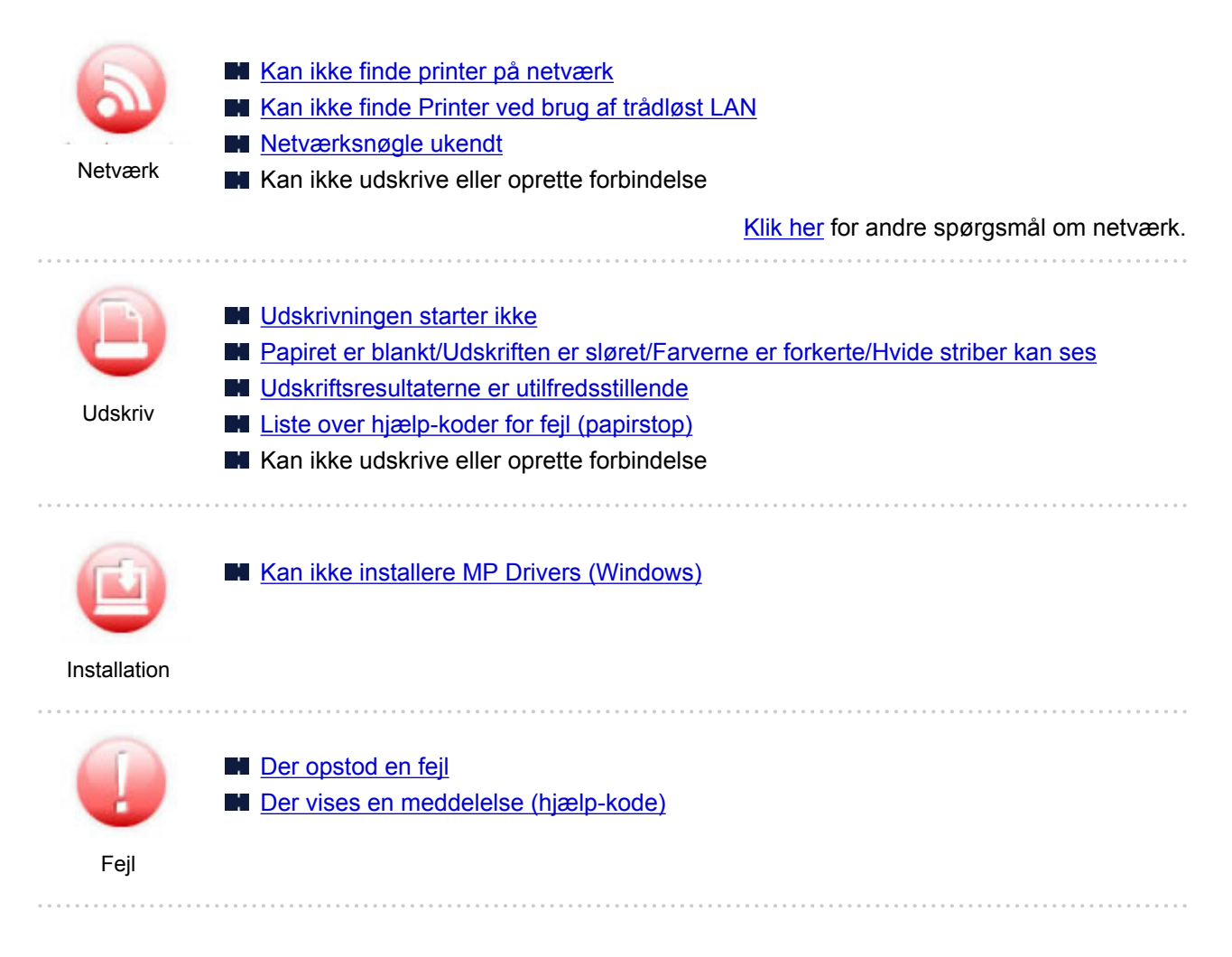

### Eksempler på problemer

# Printeren virker ikke Vil ikke tænde Slukker af sig selv LCD-skærmen er slukket Problemer med USB-forbindelse Kan ikke kommunikere med printer via USB Udskrivningen starter ikke Kopiering/udskrivning stopper Kan ikke udskrive med AirPrint Udskrivning er langsom Der kommer intet blæk ud Liste over hjælp-koder for fejl (papirstop)

- Fejlen Ukorrekt papirfødning/"Mangler papir"
- Udskriftsresultaterne er utilfredsstillende
- Scanningsproblemer (Windows)
- Scanningsproblemer (Mac OS)
- Scanningsresultaterne er utilfredsstillende (Windows)

- Scanningsresultaterne er utilfredsstillende (Mac OS)
- Kan ikke udskrive/scanne fra smartphone/tablet
- Kan ikke indstilles korrekt (netværk)
- Kan ikke finde printeren på skærmbilledet Kontroller printerindstillingerne under opsætning (Windows)
- Kan ikke finde Printer ved brug af trådløst LAN
- Printer kan pludselig ikke bruges
- Netværksnøgle ukendt
- Printerens angivne administratoradgangskode er ukendt
- Printer kan ikke bruges efter udskiftning af trådløs router eller ændring af indstillingerne
- Meddelelse vises på computer under konfiguration
- Kontrol af netværksoplysninger
- Gendannelse til fabriksstandarder

#### Kan ikke indstilles korrekt (installation)

- Kan ikke installere MP Drivers (Windows)
- Easy-WebPrint EX starter ikke, eller menuen Easy-WebPrint EX vises ikke (Windows)
- Opdatering af MP Drivers i netværksmiljø (Windows)

#### Der vises en fejl eller en meddelelse

- Der opstod en fejl
- Der vises en meddelelse (hjælp-kode)
- Der vises en fejlmeddelelse på PictBridge-kompatibel enhed (trådløst LAN)
- Liste over hjælp-koder for fejl
- IJ Scan Utility Fejlmeddelelser (Windows)
- IJ Scan Utility Lite Fejlmeddelelser (Mac OS)
- ScanGear Fejlmeddelelser (scannerdriver) (Windows)

### Driftsproblemer

- Problemer med netværkskommunikationen
- Udskrivningsproblemer
- Problemer under udskrivning/scanning fra smartphone/tablet
- Scanningsproblemer (Windows)
- Scanningsproblemer (Mac OS)
- Mekaniske problemer
- Problemer med installation og overførsel
- Fejl og meddelelser
- Hvis du ikke kan løse et problem

# Netværksindstillinger og almindelige problemer

Her er ofte spørgsmål vedrørende netværk.. Vælg en forbindelsesmetode, du bruger, eller du vil bruge.

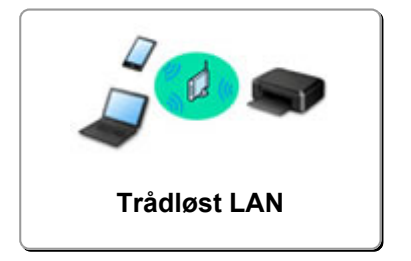

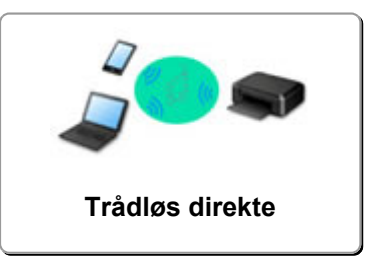

### Trådløst LAN

Printeren blev ikke fundet

- Kan ikke finde Printer ved brug af trådløst LAN
- Kan ikke finde printeren på skærmen Kontroller printerindstillingerne under opsætning (Windows)
- Kan ikke komme videre fra skærmbilledet Printerforbindelse
- Kan ikke finde printeren efter at have søgt efter den på skærmbilledet Printerregistrering under opsætning
- Søgning efter printer med IP-adresse eller værtsnavn under konfiguration
- Der opstod en fejl under opsætning af trådløst LAN
- En anden printer med samme navn blev fundet
- Ændring af trådløst LAN-forbindelsesmetode

Kan ikke udskrive eller oprette forbindelse

Printer kan pludselig ikke bruges

Printer kan ikke bruges efter udskiftning af trådløs router eller ændring af indstillingerne

- Kan ikke få adgang til internettet på trådløst LAN fra kommunikationsenhed
- Tilslutte printeren og trådløs router ved hjælp af Nem trådløs forbindelse
- Kan ikke tilslutte smartphone/tablet til trådløs router
- Der opstod en fejl under opsætning af trådløst LAN
- Tilslutning til anden computer via LAN/Skift fra USB- til LAN-forbindelse
- Kan ikke udskrive eller oprette forbindelse

Tips til LAN-indstillinger/ændring af LAN-indstillinger

- Netværksnøgle ukendt
- Printerens angivne administratoradgangskode er ukendt
- Kontrol af netværksoplysninger
- Gendannelse til fabriksstandarder
- Kontrol af SSID/nøgle til trådløs router
- Kontrol af SSID til trådløs router for smartphone/tablet
- Funktionen fortrolighedsseparator/SSID-separator/netværksseparation
- Standardindstillinger for netværk
- Tilslutning til anden computer via LAN/Skift fra USB- til LAN-forbindelse
- Udskrivning af netværksindstillinger
- Ændring af trådløst LAN-forbindelsesmetode
- Kontrol af statuskode

#### Udskrivning/scanning fra smartphone/tablet

- Tilslutte printeren og trådløs router ved hjælp af Nem trådløs forbindelse
- Kan ikke tilslutte smartphone/tablet til trådløs router
- Kontrol af SSID til trådløs router for smartphone/tablet
- Opsætning ved hjælp af smartphone/tablet
- Kan ikke udskrive/scanne fra smartphone/tablet
- Hentning af Canon PRINT Inkjet/SELPHY

#### Problemer under brug af printeren

- Meddelelse vises på computer under konfiguration
- Udskrivning er langsom
- Blækniveau ikke vist i printers Status Monitor (Windows)
- Pakker sendes vedvarende (Windows)

### Wireless Direct

Kan ikke udskrive eller oprette forbindelse

- Printer kan pludselig ikke bruges
- Kan ikke få adgang til internettet på trådløst LAN fra kommunikationsenhed
- Kan ikke udskrive eller oprette forbindelse

Tips til LAN-indstillinger/ændring af LAN-indstillinger

- Netværksnøgle ukendt
- Printerens angivne administratoradgangskode er ukendt
- Kontrol af netværksoplysninger
- Gendannelse til fabriksstandarder
- Udskrivning af netværksindstillinger
- Standardindstillinger for netværk
- Ændring af trådløst LAN-forbindelsesmetode
- Kontrol af statuskode

Udskrivning/scanning fra smartphone/tablet

- Kan ikke udskrive/scanne fra smartphone/tablet
- Hentning af Canon PRINT Inkjet/SELPHY

#### Problemer under brug af printeren

- Meddelelse vises på computer under konfiguration
- Udskrivning er langsom
- Blækniveau ikke vist i printers Status Monitor (Windows)

# Problemer med netværkskommunikationen

- Kan ikke finde printer på netværk
- > Problemer med netværksforbindelse
- > Andre netværksproblemer

# Kan ikke finde printer på netværk

Under konfiguration af printer:

- Kan ikke finde printeren på skærmbilledet Kontroller printerindstillingerne under opsætning (Windows)
- > Kan ikke komme videre fra skærmbilledet Printerforbindelse

Under brug af printer:

> Kan ikke finde Printer ved brug af trådløst LAN

# Kan ikke finde printeren på skærmbilledet Kontroller printerindstillingerne under opsætning (Windows)

Hvis printeren ikke kan findes, og skærmbilledet **Kontroller printerindstillingerne (Check Printer Settings)** vises efter at have søgt efter printeren ved **Automatisk søgning (Automatic search)** på skærmbilledet **Søg efter printere (Search for Printers)**, skal du klikke på **Detekter igen (Redetect)** og søge efter printeren igen ud fra IP-adressen på skærmbilledet **Søg efter printere (Search for Printers)**.

Hvis printeren ikke er fundet efter at have søgt efter den ud fra IP-adressen, skal du kontrollere netværksindstillingerne.

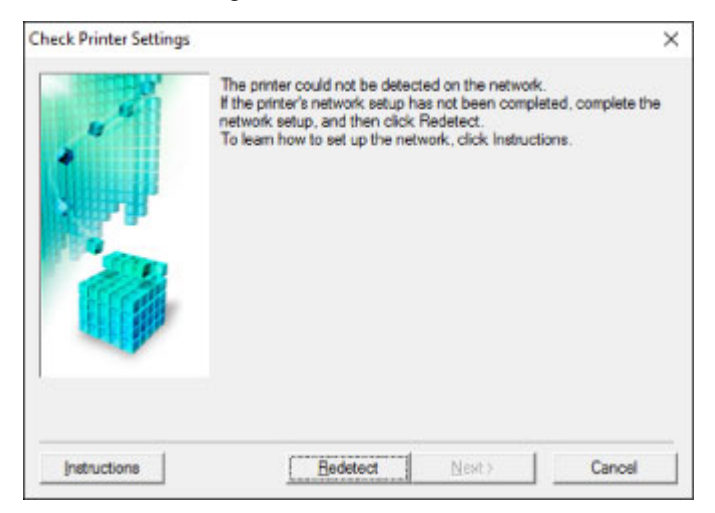

- Kan ikke finde Printeren på skærmbilledet Kontroller printerindstillingerne under opsætning af trådløst LAN (Windows)-Kontrollerer strømstatus
- Kan ikke finde Printeren på skærmbilledet Kontroller printerindstillingerne under opsætning af trådløst LAN (Windows)-Kontrollerer netværksforbindelse for pc
- Kan ikke finde printeren på skærmbilledet Kontroller printerindstillingerne under opsætning af trådløst LAN (Windows)- Kontrollerer printerens indstillinger for trådløst LAN
- Kan ikke finde Printeren på skærmbilledet Kontroller printerindstillingerne under opsætning af trådløst LAN (Windows)-Kontrollerer trådløst LAN-miljø
- Kan ikke finde printeren på skærmbilledet Kontroller printerindstillingerne under opsætning af trådløst LAN (Windows)-Kontrollerer printerens IP-adresse
- Kan ikke finde Printeren på skærmbilledet Kontroller printerindstillingerne under opsætning af trådløst LAN (Windows)-Kontrollerer indstillinger for sikkerhedssoftware
- Kan ikke finde printeren på skærmbilledet Kontroller printerindstillingerne under opsætning af trådløst LAN (Windows)-Kontrollerer indstillinger for trådløs router

### Kan ikke finde Printeren på skærmbilledet Kontroller printerindstillingerne under opsætning af trådløst LAN (Windows)-Kontrollerer strømstatus

# A

### Er printeren og netværksenheden (router osv.) tændt?

Sørg for, at printeren er tændt.

Kontrollér, at lampen Power er tændt

Sørg for, at netværksenheden (router osv.) er tændt.

### Hvis printeren eller netværksenheden er slukket:

Tænd printeren eller netværksenheden.

Det kan tage noget tid, før printeren og netværksenheden er klar til brug, når du har tændt dem. Vent et stykke tid, efter du har tændt printeren eller netværksenheden, og klik derefter på **Detekter igen** (**Redetect**) på skærmbilledet **Kontroller printerindstillingerne (Check Printer Settings)** for at detektere printeren igen.

Hvis printeren er fundet, skal du følge instruktionerne på skærmen for at fortsætte med at konfigurere netværkskommunikationen.

### Hvis printeren og netværksenheden er tændt:

Hvis netværksenhederne er tændt, skal du slukke for dem og tænde dem igen.

Hvis ovennævnte ikke løser problemet:

Kan ikke finde Printeren på skærmbilledet Kontroller printerindstillingerne under opsætning af trådløst LAN (Windows)-Kontrollerer netværksforbindelse for pc

### Kan ikke finde Printeren på skærmbilledet Kontroller printerindstillingerne under opsætning af trådløst LAN (Windows)-Kontrollerer netværksforbindelse for pc

# A

### Kan du se nogen websider på din computer?

Sørg for, at computeren og netværksenheden (router osv.) er konfigureret, og at computeren er tilsluttet netværket.

### Hvis du ikke kan se nogen websider:

Klik på **Annuller (Cancel)** på skærmbilledet **Kontroller printerindstillingerne (Check Printer Settings)** for at annullere opsætningen af netværkskommunikationen.

Derefter skal du konfigurere computeren og netværksenheden.

For procedurerne henvises til brugervejledningerne for computeren og netværksenheden, eller kontakt de respektive producenter.

Hvis du kan se websider efter at have konfigureret computeren og netværksenheden, kan du prøve at konfigurere netværkskommunikationen fra starten.

Hvis ovennævnte ikke løser problemet:

Kan ikke finde printeren på skærmbilledet Kontroller printerindstillingerne under opsætning af trådløst LAN (Windows)- Kontrollerer printerens indstillinger for trådløst LAN

# Kan ikke finde printeren på skærmbilledet Kontroller printerindstillingerne under opsætning af trådløst LAN (Windows)-Kontrollerer printerens indstillinger for trådløst LAN

# A

# Er printeren indstillet til at tillade trådløs kommunikation?

Tjek, om ikonet () vises på LCD-skærmen.

### Hvis ikonet ikke vises:

Printeren er ikke indstillet til at tillade trådløs kommunikation. Aktivér trådløs kommunikation på printeren.

### Hvis ikonet vises:

Kan ikke finde Printeren på skærmbilledet Kontroller printerindstillingerne under opsætning af trådløst LAN (Windows)-Kontrollerer trådløst LAN-miljø

# Kan ikke finde Printeren på skærmbilledet Kontroller printerindstillingerne under opsætning af trådløst LAN (Windows)-Kontrollerer trådløst LAN-miljø

# A

### Er printeren tilsluttet til den trådløse router?

Tjek status for forbindelsen mellem printeren og den trådløse router ved hjælp af tegnet til højre på ikonet (())

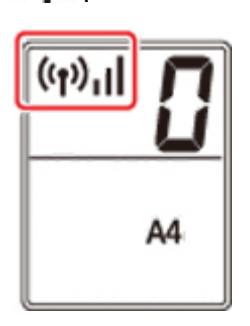

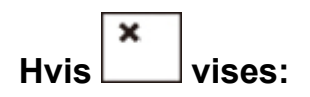

• Tjek opsætningen for den trådløse router.

Når du har kontrolleret indstillingen for den trådløse router, skal du sørge for, at printeren ikke er placeret langt væk fra den trådløse router.

Printeren kan stilles indendørs inden for 50 m (164 fod) fra den trådløse router. Sørg for, at printerens afstand til den trådløse router, der skal bruges, ikke er for stor.

Placér den trådløse router og printeren sådan, at der ikke er nogen forhindringer imellem dem. Trådløs kommunikation mellem forskellige lokaler eller etager er generelt dårlig. Trådløs kommunikation kan blive hindret af byggematerialer, som indeholder metal eller beton. Hvis printeren ikke kan kommunikere med computeren via et trådløst LAN på grund af en væg, skal du placere printeren og computeren i samme rum.

Og hvis der er en enhed i nærheden, som f.eks. en mikrobølgeovn, der udsender radiobølger af samme frekvensbåndbredde som den trådløse router, kan den forårsage interferens. Placer den trådløse enhed så langt væk fra kilderne til interferens som muligt.

### 🄊 Bemærk

• Bemærk, at selvom de fleste trådløse routere har en antenne påsat, sidder disse på nogle af routerne indvendigt.

• Kontroller indstilling for trådløs router.

Printeren og den trådløse router skal være forbundet ved hjælp af 2,4 GHz båndbredde. Sørg for, at den trådløse router for printerens destination er konfigureret til at bruge 2,4 GHz båndbredde.

### >>>> Vigtigt

• Bemærk, at nogle trådløse routere skelner SSID'er ved det sidste alfanumeriske tegn i henhold til deres båndbredde (2,4 GHz eller 5 GHz) eller formål (til computer eller spillecomputer).

For at kontrollere SSID for den trådløse router, printeren er tilsluttet til, skal du udskrive netværksindstillingerne.

Udskrivning af netværksindstillinger

Du kan finde flere oplysninger i brugervejledningen, der fulgte med den trådløse router, eller du kan kontakte producenten.

Når du har taget ovenstående forholdsregler, skal du klikke på **Detekter igen (Redetect)** på skærmbilledet **Kontroller printerindstillingerne (Check Printer Settings)** for at detektere printeren igen.

Hvis printeren er fundet, skal du følge instruktionerne på skærmen for at fortsætte med at konfigurere netværkskommunikationen.

Hvis printeren ikke kan detekteres, har printeren ikke forbindelse til den trådløse router. Forbind printeren til den trådløse router.

Når du har tilsluttet printeren til den trådløse router, skal du konfigurere netværkskommunikationen fra begyndelsen.

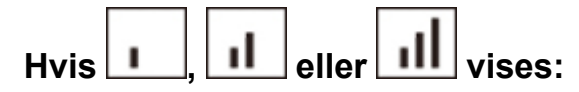

Kan ikke finde printeren på skærmbilledet Kontroller printerindstillingerne under opsætning af trådløst LAN (Windows)-Kontrollerer printerens IP-adresse

### Kan ikke finde printeren på skærmbilledet Kontroller printerindstillingerne under opsætning af trådløst LAN (Windows)-Kontrollerer printerens IP-adresse

# A

### Er printerens'IP-adresse angivet korrekt?

Hvis printerens IP-adresse ikke er angivet korrekt, kan printeren muligvis ikke findes. Kontroller, om printerens IP-adresse bruges til en anden enhed.

Hvis du vil kontrollere printerens IP-adresse, skal du udskrive oplysningerne om netværksindstillinger.

Udskrivning af netværksindstillinger

### Hvis IP-adressen ikke er angivet korrekt:

Se Hvis der vises et skærmbillede med en fejlmeddelelse:, og angiv IP-adressen.

### Hvis IP-adressen er angivet korrekt:

Kan ikke finde Printeren på skærmbilledet Kontroller printerindstillingerne under opsætning af trådløst LAN (Windows)-Kontrollerer indstillinger for sikkerhedssoftware

## Kan ikke finde Printeren på skærmbilledet Kontroller printerindstillingerne under opsætning af trådløst LAN (Windows)-Kontrollerer indstillinger for sikkerhedssoftware

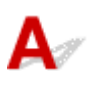

### Deaktiver blokering i firewallfunktionen midlertidigt.

Firewallen i dit sikkerhedsprogram eller i computerens operativsystem kan begrænse kommunikationen mellem printeren og computeren. Kontrollér firewallindstillingen i dit sikkerhedsprogram eller operativsystem eller meddelelsen, der vises på din computer, og deaktiver blokering midlertidigt.

### Hvis firewallen forstyrrer konfigurationen:

### Hvis der vises en meddelelse:

Hvis der vises en advarselsmeddelelse om, at Canon-programmet forsøger at få adgang til netværket, skal du indstille sikkerhedsprogrammet til at give adgang.

Når du har tilladt adgang for programmet, skal du klikke på **Detekter igen (Redetect)** på skærmbilledet **Kontroller printerindstillingerne (Check Printer Settings)** for at detektere printeren igen.

Hvis printeren er fundet, skal du følge instruktionerne på skærmen for at fortsætte med at konfigurere netværkskommunikationen.

### Hvis der ikke vises en meddelelse:

Annuller konfigurationen, og indstil derefter sikkerhedsprogrammet til at give Canon-programmet adgang til netværket.

### Filen Setup.exe eller Setup64.exe i mappen win > Driver > DrvSetup på installations-cd-rom'en

Når du har indstillet sikkerhedsprogrammet, skal du konfigurere netværkskommunikationen igen fra starten.

Når opsætningen er fuldført, skal du aktivere firewall.

### 🔊 Bemærk

• Du kan få mere at vide om firewallindstillinger for dit operativsystem eller sikkerhedsprogram i brugervejledningen eller ved at kontakte producenten.

Hvis ovennævnte ikke løser problemet:

Kan ikke finde printeren på skærmbilledet Kontroller printerindstillingerne under opsætning af trådløst LAN (Windows)-Kontrollerer indstillinger for trådløs router

## Kan ikke finde printeren på skærmbilledet Kontroller printerindstillingerne under opsætning af trådløst LAN (Windows)-Kontrollerer indstillinger for trådløs router

# A

### Kontroller indstillinger for trådløs router.

Kontrollér netværksforbindelsesindstillinger for trådløs router, som f.eks. IP-adressefiltrering, MACadressefiltrering, krypteringsnøgle og DHCP-funktion.

Sørg for, at den trådløse router og printeren har fået tildelt den samme radiokanal.

Hvis du vil kontrollere indstillingerne for den trådløse router, skal du se brugervejledningen, der blev leveret med den trådløse router, eller kontakte producenten.

Sørg derudover for, at den anvendte trådløse router er konfigureret til at bruge 2,4 GHz båndbredde.

### >>>> Vigtigt

 Bemærk, at afhængig af den trådløse router, tildeles et andet SSID til en båndbredde (2,4 GHz eller 5 GHz) eller dets brug (til pc eller spillecomputer) ved hjælp af alfanumeriske tegn i slutningen af SSID'et.

Når du har kontrolleret indstillingerne for den trådløse router, skal du klikke på **Detekter igen (Redetect)** på skærmbilledet **Kontroller printerindstillingerne (Check Printer Settings)** for at detektere printeren igen.

Hvis printeren er fundet, skal du følge instruktionerne på skærmen for at fortsætte med at konfigurere netværkskommunikationen.

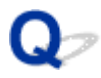

# Kan ikke komme videre fra skærmbilledet Printerforbindelse

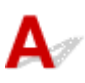

Hvis du ikke kan komme videre fra skærmbilledet **Printerforbindelse (Printer Connection)**, skal du kontrollere følgende.

Kontrol 1 Sørg for, at USB-kablet er sluttet korrekt til printeren og computeren.

Tilslut printeren til computeren med et USB-kabel som vist på illustrationen nedenfor. USB-porten sidder bag på printeren.

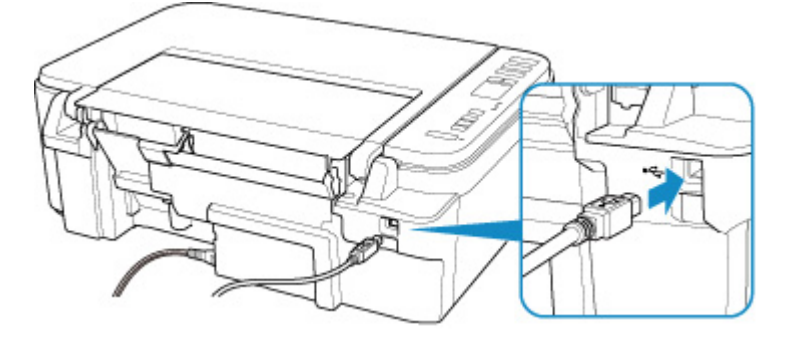

### >>>> Vigtigt

 Tilslut "Type B"-stikket til printeren med den mærkede side opad. Du kan finde flere oplysninger i brugervejledningen, som fulgte med USB-kablet.

Kontrol 2 Følg fremgangsmåden herunder for at tilslutte printeren og computeren igen.

### >>>> Vigtigt

 Hvis du bruger Mac OS, skal du sørge for, at låseikonet er nederst til venstre på skærmen Printere og scannere (Printers & Scanners).

Hvis ikonet 🔲 (låst) vises, skal du klikke på ikonet for at låse op. (Der kræves administratornavn og adgangskode for at låse op).

- 1. Tag USB-kablet ud af printeren og computeren, og tilslut det derefter igen.
- 2. Sørg for, at der ikke er nogen printerhandling i gang, og sluk printeren.
- 3. Tænd for printeren.

Kontrol 3 Hvis du ikke kan løse problemet, skal du følge fremgangsmåden herunder for at geninstallere MP Drivers.

- · På Windows:
  - 1. Klik på Annuller (Cancel).

- 2. Klik på Tilbage til toppen (Back to Top) på skærmen Opsætningen er annulleret (Setup Canceled).
- 3. Klik på Afslut (Exit) på skærmbilledet Start opsætning (Start Setup), og afslut konfigurationen.
- 4. Sluk for printeren.
- 5. Genstart computeren.
- 6. Sørg for, at der ikke er nogen åbne programmer.
- 7. Udfør opsætningen på websiden.

#### Bemærk

- Du kan bruge installations-cd-rom'en til at udføre opsætning igen.
- På Mac OS:
  - 1. Klik på Næste (Next).
    - Hvis der vises en skærm, som fortæller, at installationen ikke er fuldført, skal du klikke på Afbryd (Abort) på den viste skærm og gennemføre opsætningen.
    - Hvis skærmbilledet Der er ingen forbindelse. (Connection failed.) vises:
      - 1. Klik på Næste (Next).
      - 2. Klik på Næste (Next) på det skærmbillede, der vises.
      - 3. Klik på Tilbage til toppen (Back to Top) på skærmbilledet Vælg printer (Select Printer).
      - 4. Klik på **Afslut (Exit)** på skærmbilledet **Start opsætning (Start Setup)**, og afslut konfigurationen.
  - 3. Sluk for printeren.
  - 4. Genstart computeren.
  - 5. Sørg for, at der ikke er nogen åbne programmer.
  - 6. Udfør opsætningen på websiden.

# Kan ikke finde Printer ved brug af trådløst LAN

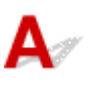

Kontrol 1 Sørg for, at printeren er tændt.

# Kontrol 2 Tjek ikonet (Netværksstatus (Network status)) på LCD-skærmen.

Hvis ikonet ikke vises, skal du trykke på og holde knappen **Netværk (Network)** i mere end 2 sekunder for at aktivere trådløst LAN.

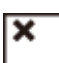

Hvis ikonet vises, skal du se Kontrol 3 eller senere kontrolelementer for at tjekke, om printeropsætningen er fuldført, eller om forbindelsesindstillingerne for den trådløse router er korrekte.

Kontrol 3 Sørg for, at konfigurationen af printeren er fuldført.

Hvis den ikke er, skal du udføre konfigurationen.

På Windows:

Udfør opsætningen med installations-cd-rom'en eller fra websiden.

På Mac OS:

Udfør opsætningen fra websiden.

### 🔊 Bemærk

- IJ Network Device Setup Utility g
  ør det muligt til at diagnosticere og reparere netværkets status. Download den fra websiden.
  - Til Windows
  - Til Mac OS

Kontrol 4 Sørg for, at netværksindstillingerne for printeren og den trådløse router

stemmer overens.

Sørg for, at netværksindstillingerne for printeren (f.eks. navn på trådløs router, SSID, netværksnøgle osv.) er identiske med dem for den trådløse router.

Se brugervejledningen, der blev leveret med den trådløse router, eller kontakt producenten for at kontrollere den trådløse routers indstillinger.

### Bemærk

• Du kan bruge frekvensbåndet på 2,4 GHz til at oprette forbindelse til en trådløs router. Det SSID, der er angivet for printeren, skal svare til det for frekvensbåndet på 2,4 GHz for den trådløse router.

Du kan se det SSID, der er angivet for printeren, ved at udskrive oplysningerne om netværksindstillingerne.

Udskrivning af netværksindstillinger

### 🔊 🔊 Bemærk

- IJ Network Device Setup Utility gør det muligt til at diagnosticere og reparere netværkets status.
  - Vælg linket nedenfor for at hente og installere IJ Network Device Setup Utility.
    - Kontrol af status for printerforbindelsen ved hjælp af IJ Network Device Setup Utility

Se nedenfor for at starte IJ Network Device Setup Utility.

- På Windows:
  - Start af IJ Network Device Setup Utility
- · På Mac OS:
  - Start af IJ Network Device Setup Utility

#### Kontrol 5 Kontrollér, at printeren ikke er placeret alt for langt fra den trådløse router.

Placér den trådløse router og printeren sådan, at der ikke er nogen forhindringer imellem dem. Trådløs kommunikation mellem forskellige lokaler eller etager er generelt dårlig. Trådløs kommunikation kan blive hindret af byggematerialer, som indeholder metal eller beton. Hvis printeren ikke kan kommunikere med computeren via et trådløst LAN på grund af en væg, skal du placere printeren og computeren i samme rum.

Og hvis der er en enhed i nærheden, som f.eks. en mikrobølgeovn, der udsender radiobølger af samme frekvensbåndbredde som den trådløse router, kan den forårsage interferens. Placer den trådløse enhed så langt væk fra kilderne til interferens som muligt.

#### 🔊 🔊 Bemærk

 Bemærk, at selvom de fleste trådløse routere har en antenne påsat, sidder disse på nogle af routerne indvendigt.

Kontrol 6 Sørg for, at det trådløse signal er stærkt. Overvåg signalstyrke, og flyt om nødvendigt printeren og den trådløse router.

Tjek signalstyrken på LCD-skærmen.

Angivelse på LCD

#### Bemærk

• IJ Network Device Setup Utility gør det muligt til at diagnosticere og reparere netværkets status.

Vælg linket nedenfor for at hente og installere IJ Network Device Setup Utility.

Kontrol af status for printerforbindelsen ved hjælp af IJ Network Device Setup Utility

Se nedenfor for at starte IJ Network Device Setup Utility.

- På Windows:
  - Start af IJ Network Device Setup Utility
- · På Mac OS:
  - Start af IJ Network Device Setup Utility

Kontrol 7 Sørg for, at der er oprettet forbindelse mellem computeren og den trådløse router.

Du kan få mere at vide om, hvordan du kontrollerer computerindstillingerne eller forbindelsesstatussen, i brugervejledningen til din computer, eller du kan kontakte producenten.

### **Bemærk**

• Hvis du bruger en smartphone eller tablet, skal du tjekke, at Wi-Fi er aktiveret på enheden.

Kontrol 8 Sørg for, at **Aktiver tovejsunderstøttelse (Enable bidirectional support)** er valgt under fanen **Porte (Ports)** i dialogboksen med egenskaber for printerdriveren. (Windows)

Hvis ikke, skal du vælge denne indstilling for at aktivere tovejsunderstøttelse.

### Kontrol 9 Sørg for, at sikkerhedsprogrammets firewall er slået fra.

Hvis dit sikkerhedsprograms firewall er aktiveret, vises der muligvis en meddelelse, der advarer dig om, at Canon-programmet forsøger at få adgang til netværket. Hvis denne advarselsmeddelelse vises, skal du indstille sikkerhedsprogrammet til altid at tillade adgang.

Hvis du bruger programmer, som skifter mellem netværksmiljø, skal du kontrollere deres indstillinger. Nogle programmer bruger en firewall som standard.

Kontrol 10 Hvis printeren er tilsluttet en AirPort-basestation via LAN, skal du sørge for at bruge alfanumeriske tegn til netværksnavnet (SSID). (Mac OS)

### Udfør opsætning igen, hvis problemet stadig ikke er løst.

På Windows:

Udfør opsætningen med installations-cd-rom'en eller fra websiden.

• På Mac OS:

Udfør opsætningen fra websiden.

### Problemer med netværksforbindelse

- > Printer kan pludselig ikke bruges
- Netværksnøgle ukendt
- Printer kan ikke bruges efter udskiftning af trådløs router eller ændring af indstillingerne

# Printer kan pludselig ikke bruges

- Kan ikke kommunikere med printer efter ændring af netværksindstillinger
- Kan ikke kommunikere med printer via trådløst LAN
- Kan ikke kommunikere med printer ved hjælp af Trådløs direkte
- Man ikke udskrive eller scanne fra en computer, der er tilsluttet netværket

# **Q** Kan ikke kommunikere med printer efter ændring af netværksindstillinger

A

Det kan tage et stykke tid for computeren at hente en IP-adresse, eller du er muligvis nødt til at genstarte computeren.

Sørg for, at computeren har hentet en gyldig IP-adresse, og prøv derefter at finde printeren igen.

# 🕹 🖉 Kan ikke kommunikere med printer via trådløst LAN

# A

Kontrol 1 Kontrollér strømstatus for printeren, netværksenheder (f.eks. trådløs router) og smartphone/tablet.

Tænd printeren eller enheder.

Hvis der allerede er tændt, skal du slukke og tænde igen.

Det kan være nødvendigt for at løse problemer med trådløs router (f.eks. opdateringsinterval for en nøgle, problemer med opdateringsinterval for DHCP, strømsparetilstand osv.) eller for at opdatere den trådløse routers firmware.

Kontakt producenten af den trådløse router for yderligere oplysninger.

Kontrol 2 Kan du se nogen websider på din computer?

Sørg for, at din computer er tilsluttet korrekt til den trådløse router.

Du kan få mere at vide om, hvordan du kontrollerer computerindstillinger eller forbindelsesstatus i vejledningen, der blev leveret med den trådløse router, eller du kan kontakte producenten.

Kontrol 3 Er printeren tilsluttet til den trådløse router?

Brug ikonet på LCD-skærmen til at tjekke status for forbindelsen mellem printeren og den trådløse router. Hvis

ikonet () ikke vises, er trådløst LAN deaktiveret. Aktivér trådløs kommunikation på printeren.

Kontrol 4 Sørg for, at netværksindstillingerne for printeren og den trådløse router stemmer overens.

Sørg for, at netværksindstillingerne for printeren (f.eks. navn på trådløs router, SSID, netværksnøgle osv.) er identiske med dem for den trådløse router.

Se brugervejledningen, der blev leveret med den trådløse router, eller kontakt producenten for at kontrollere den trådløse routers indstillinger.

Hvis du vil kontrollere printerens aktuelle netværksindstillinger, skal du udskrive oplysningerne om netværksindstillingerne.

Udskrivning af netværksindstillinger

#### **Bemærk**

• IJ Network Device Setup Utility gør det muligt til at diagnosticere og reparere netværkets status.

Vælg linket nedenfor for at hente og installere IJ Network Device Setup Utility.

Kontrol af status for printerforbindelsen ved hjælp af IJ Network Device Setup Utility

Se nedenfor for at starte IJ Network Device Setup Utility.

- På Windows:
  - Start af IJ Network Device Setup Utility
- · På Mac OS:
  - Start af IJ Network Device Setup Utility

#### Kontrol 5 Kontrollér, at printeren ikke er placeret alt for langt fra den trådløse router.

Placér den trådløse router og printeren sådan, at der ikke er nogen forhindringer imellem dem. Trådløs kommunikation mellem forskellige lokaler eller etager er generelt dårlig. Trådløs kommunikation kan blive hindret af byggematerialer, som indeholder metal eller beton. Hvis printeren ikke kan kommunikere med computeren via et trådløst LAN på grund af en væg, skal du placere printeren og computeren i samme rum.

Og hvis der er en enhed i nærheden, som f.eks. en mikrobølgeovn, der udsender radiobølger af samme frekvensbåndbredde som den trådløse router, kan den forårsage interferens. Placer den trådløse enhed så langt væk fra kilderne til interferens som muligt.

#### Bemærk

 Bemærk, at selvom de fleste trådløse routere har en antenne påsat, sidder disse på nogle af routerne indvendigt.

Kontrol 6 Sørg for, at det trådløse signal er stærkt. Overvåg signalstatus, og flyt om nødvendigt printeren og den trådløse router.

Tjek signalstyrken på LCD-skærmen.

Angivelse på LCD

#### Bemærk

• IJ Network Device Setup Utility gør det muligt til at diagnosticere og reparere netværkets status.

Vælg linket nedenfor for at hente og installere IJ Network Device Setup Utility.

Kontrol af status for printerforbindelsen ved hjælp af IJ Network Device Setup Utility

Se nedenfor for at starte IJ Network Device Setup Utility.

• På Windows:

- Start af IJ Network Device Setup Utility
- På Mac OS:
  - Start af IJ Network Device Setup Utility

### Kontrol 7 Sørg for, at du bruger en gyldig kanal.

Antallet af brugbare trådløse kanaler kan være begrænset, afhængigt af hvilken trådløs netværksenhed din computer bruger. Se brugervejledningen, der blev leveret med din computer eller trådløse netværksenhed, for at kontrollere antallet af brugbare trådløse kanaler.

Kontrol 8 Sørg for, at kanalen, der er indstillet på den trådløse router, er en brugbar kanal som bekræftet i kontrol 7.

Hvis den ikke er, skal du ændre den kanal, der er indstillet på den trådløse router.

### Kontrol 9 Sørg for, at sikkerhedsprogrammets firewall er slået fra.

Hvis dit sikkerhedsprograms firewall er aktiveret, vises der muligvis en meddelelse, der advarer dig om, at Canon-programmet forsøger at få adgang til netværket. Hvis denne advarselsmeddelelse vises, skal du indstille sikkerhedsprogrammet til altid at tillade adgang.

Hvis du bruger programmer, som skifter mellem netværksmiljø, skal du kontrollere deres indstillinger. Nogle programmer bruger en firewall som standard.

Kontrol 10 Hvis printeren er tilsluttet en AirPort-basestation via LAN, skal du sørge for at bruge alfanumeriske tegn til netværksnavnet (SSID). (Mac OS)

### Udfør opsætning igen, hvis problemet stadig ikke er løst.

På Windows:

Udfør opsætningen med installations-cd-rom'en eller fra websiden.

• På Mac OS:

Udfør opsætningen fra websiden.

• Placering:

Sørg for, at der ikke er nogen forhindringer mellem den trådløse router og printeren.

# 🕹 Kan ikke kommunikere med printer ved hjælp af Trådløs direkte

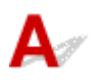

Kontrol 1 Kontrollér strømstatus for printeren og andre enheder (smartphone eller tablet).

Tænd printeren eller enheder.

Hvis der allerede er tændt, skal du slukke og tænde igen.

Kontrol 2 Tjek printerindstillingerne.

Kontroller, at ikonet [] (Direkte (Direct)) vises på LCD-skærmen.

Hvis ikke, skal du trykke på knappen **Direkte (Direct)** og holde den nede i mere end 2 sekunder for at aktivere Trådløst direkte.

Kontrol 3 Kontrollér indstillingerne for din enhed (smartphone/tablet).

Sørg for, at trådløst LAN er aktiveret på din enhed.

Yderligere oplysninger finder du i brugervejledningen til enheden.

Kontrol 4 Sørg for, at printeren er valgt som forbindelse for enhed (f.eks. smartphone eller tablet).

Vælg id for Trådløs direkte (SSID), der er angivet for printeren, som forbindelsesdestinationen for enheder.

Kontrollér destinationen på din enhed.

Du finder yderligere oplysninger i brugervejledningen til din enhed, eller du kan besøge producentens websted.

For at kontrollere id'et for Trådløs direkte (SSID) angivet for printeren, skal du udskrive oplysningerne om netværksindstillinger for printeren.

Udskrivning af netværksindstillinger

# Kontrol 5 Har du indtastet den korrekte adgangskode, der er angivet for Trådløs direkte?

Hvis du vil kontrollere den angivne adgangskode til printeren, skal du udskrive oplysningerne om netværksindstillinger for printeren.

Udskrivning af netværksindstillinger

### Kontrol 6 Sørg for, at printeren ikke placeres for langt væk fra enheden.

Placer enheden og printeren et sted, hvor der ikke er nogen forhindringer mellem dem. Trådløs kommunikation mellem forskellige lokaler eller etager er generelt dårlig. Trådløs kommunikation kan blive hindret af byggematerialer, som indeholder metal eller beton. Hvis printeren ikke kan kommunikere med computeren via et trådløst LAN på grund af en væg, skal du placere printeren og computeren i samme rum.

Og hvis der er en enhed i nærheden, som f.eks. en mikrobølgeovn, der udsender radiobølger af samme frekvensbåndbredde som den trådløse router, kan den forårsage interferens. Placer den trådløse enhed så langt væk fra kilderne til interferens som muligt.

Placer enheder i en passende afstand fra printeren.

Kontrol 7 Sørg for, at der allerede er tilsluttet 5 enheder.

Trådløs direkte tillader ikke tilslutning af mere end 5 enheder.

# **Q**Kan ikke udskrive eller scanne fra en computer, der er tilsluttet netværket

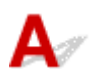

Kontrol 1 Sørg for, at der er oprettet forbindelse mellem computeren og den trådløse router.

Du kan få mere at vide om, hvordan du kontrollerer computerindstillingerne eller forbindelsesstatussen, i brugervejledningen til din computer, eller du kan kontakte producenten.

Kontrol 2 Hvis MP Drivers ikke er installeret, skal du installere dem. (Windows)

Installer MP Drivers med installations-cd-rom'en, eller installer dem fra Canon-webstedet.

Kontrol 3 Sørg for, at den trådløse router ikke begrænser, hvilke computere der kan få adgang hertil.

Du kan få mere at vide om tilslutning og konfiguration af din trådløse router i brugervejledningen til den trådløse router, eller du kan kontakte producenten.

### 🔊 Bemærk

 Hvis du vil tjekke din computers MAC- eller IP-adresse, skal du se <u>Kontrol af computers IP-adresse eller</u> <u>MAC-adresse</u>.
### Netværksnøgle ukendt

WPA/WPA2- eller WEP-nøgle, der er indstillet for trådløs router, er ukendt, Kan ikke oprette forbindelse

Indstilling af en krypteringsnøgle

# WPA/WPA2- eller WEP-nøgle, der er indstillet for trådløs router, er ukendt, Kan ikke oprette forbindelse

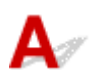

Du kan finde flere oplysninger om opsætning af en trådløs router i brugervejledningen, der blev leveret med den trådløse router, eller du kan kontakte producenten. Sørg for, at din computer kan kommunikere med den trådløse router.

#### Bemærk

• IJ Network Device Setup Utility gør det muligt til at diagnosticere og reparere netværkets status.

Vælg linket nedenfor for at hente og installere IJ Network Device Setup Utility.

Kontrol af status for printerforbindelsen ved hjælp af IJ Network Device Setup Utility

Se nedenfor for at starte IJ Network Device Setup Utility.

- · På Windows:
  - Start af IJ Network Device Setup Utility
- På Mac OS:
  - Start af IJ Network Device Setup Utility

## **Q**<br/>Indstilling af en krypteringsnøgle

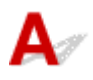

Du kan finde flere oplysninger om opsætning af en trådløs router i brugervejledningen, der blev leveret med den trådløse router, eller du kan kontakte producenten. Sørg for, at din computer kan kommunikere med den trådløse router.

#### Bemærk

• IJ Network Device Setup Utility gør det muligt til at diagnosticere og reparere netværkets status.

Vælg linket nedenfor for at hente og installere IJ Network Device Setup Utility.

Kontrol af status for printerforbindelsen ved hjælp af IJ Network Device Setup Utility

Se nedenfor for at starte IJ Network Device Setup Utility.

- På Windows:
  - Start af IJ Network Device Setup Utility

På Mac OS:

Start af IJ Network Device Setup Utility

Af sikkerhedsmæssige årsager anbefales det, at du vælger WPA, WPA2 eller WPA/WPA2. Hvis din trådløse router er kompatibel med WPA/WPA2, kan du også bruge WPA2 eller WPA.

#### • Brug af WPA/WPA2

Godkendelsesmetoden, passphrasen og den dynamiske krypteringstype skal være ens for den trådløse router, printeren og computeren.

Indtast det passphrase, der er konfigureret på den trådløse router (en sekvens på mellem 8 og 63 alfanumeriske tegn eller et hexadecimalt tal med 64 tegn).

Der vælges automatisk enten TKIP (grundlæggende kryptering) eller AES (sikker kryptering) som den dynamiske krypteringsmetode.

Du kan finde flere oplysninger i Hvis skærmen WPA/WPA2-oplysninger vises.

#### Demærk

 Denne printer understøtter WPA/WPA2-PSK (WPA/WPA2-personlig) og WPA2-PSK (WPA2personlig).

#### • Brug af WEP

Nøglelængden, nøgleformatet, nøglen, der skal bruges (en ud af 1 til 4) og godkendelsesmetoden skal være ens for den trådløse router, printeren og computeren.

For at kunne kommunikere med en trådløs router, der bruger automatisk genererede WEP-nøgler, skal du indstille printeren til at bruge nøglen, som er genereret af den trådløse router, og indtaste den i et heksadecimalt format.

• På Windows:

Når skærmbilledet WEP-detaljer (WEP Details) vises, efter at du har klikket på Søg... (Search...) på skærmbilledet Netværksindstillinger (trådløst LAN) (Network Settings (Wireless LAN)) under IJ Network Device Setup Utility, skal du følge instruktionerne på skærmen og angive WEP's nøglelængde, nøgleformat og nøglenummer.

Du kan finde flere oplysninger i Hvis skærmen WEP-oplysninger vises.

#### 🔊 Bemærk

• Hvis printeren er sluttet til en AirPort-basestation via LAN:

Hvis printeren er sluttet til en AirPort-basestation via et LAN, skal du kontrollere indstillingerne i Trådløs sikkerhed (Wireless Security) i AirPort-værktøj (AirPort Utility).

- Vælg 64 bit, hvis WEP 40 bit er valgt som nøglelængde på AirPort-basisstationen.
- Vælg 1 for nøgle-id (Key ID). I modsat fald kan computeren ikke kommunikere med printeren via den trådløse router.

# Printer kan ikke bruges efter udskiftning af trådløs router eller ændring af indstillingerne

## A

Når du udskifter en trådløs router, skal du udføre netværksopsætningen for printeren igen.

• På Windows:

Udfør opsætningen med installations-cd-rom'en eller fra websiden.

- På Mac OS:
  - Udfør opsætningen fra websiden.

#### Demærk

• IJ Network Device Setup Utility gør det muligt til at diagnosticere og reparere netværkets status.

Vælg linket nedenfor for at hente og installere IJ Network Device Setup Utility.

Kontrol af status for printerforbindelsen ved hjælp af IJ Network Device Setup Utility

Se nedenfor for at starte IJ Network Device Setup Utility.

På Windows:

Start af IJ Network Device Setup Utility

- På Mac OS:
  - Start af IJ Network Device Setup Utility

#### Se herunder, hvis dette ikke løser problemet.

- Kan ikke kommunikere med printer efter aktivering af MAC/IP-adressefiltrering eller krypteringsnøgle på trådløs router
- Når kryptering er aktiveret, kan der ikke kommunikeres med printeren efter ændring af krypteringstypen på trådløs router

### Kan ikke kommunikere med printer efter aktivering af MAC/IPadressefiltrering eller krypteringsnøgle på trådløs router

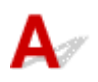

Kontrol 1 Kontroller indstilling for trådløs router.

Hvis du vil kontrollere indstillingen for den trådløse router, skal du se brugervejledningen, der blev leveret med den trådløse router, eller kontakte producenten. Sørg for, at computeren og den trådløse router kan kommunikere med hinanden under denne indstilling.

Kontrol 2 Hvis du filtrerer MAC-adresser eller IP-adresser på den trådløse router, skal du kontrollere, at MAC-adresser eller IP-adresser for computer, netværksenhed og printer er registreret.

Kontrol 3 Hvis du bruger WPA/WPA2- eller WEP-nøgle, skal du sørge for, at krypteringsnøglen til computer, netværksenhed og printer stemmer overens med den, som er angivet til trådløs router.

Det er ikke kun selve WEP-nøglen, men også nøglelængden, nøgleformatet, nøgle-id'et, som skal bruges, og godkendelsesmetoden, der skal være ens for printeren, den trådløse router og computeren.

Du kan finde yderligere oplysninger i Indstilling af en krypteringsnøgle.

# **Q**Når kryptering er aktiveret, kan der ikke kommunikeres med printeren efter ændring af krypteringstypen på trådløs router

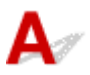

Hvis du ændrer krypteringstypen for printeren, og den efterfølgende ikke kan kommunikere med computeren, skal du sørge for, at krypteringstypen for computeren og den trådløse router stemmer overens med den type, der er indstillet for printeren.

Kan ikke kommunikere med printer efter aktivering af MAC/IP-adressefiltrering eller krypteringsnøgle på trådløs router

### Andre netværksproblemer

- Kontrol af netværksoplysninger
- Gendannelse til fabriksstandarder

### Kontrol af netværksoplysninger

- Montrol af printerens IP-adresse eller MAC-adresse
- M Kontrol af computers IP-adresse eller MAC-adresse
- Kontrol af kommunikationen mellem computeren, printeren og den trådløse router
- M Kontrol af oplysninger om netværksindstilling

### Kontrol af printerens IP-adresse eller MAC-adresse

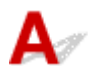

Hvis du vil kontrollere printerens IP-adresse eller MAC-adresse, skal du udskrive oplysningerne om netværksindstillinger.

Udskrivning af netværksindstillinger

Til Windows kan du kontrollere oplysningerne om netværksindstilling på computerens skærm.

Skærmen Canon IJ Network Device Setup Utility

### **Q**<br/>Kontrol af computers IP-adresse eller MAC-adresse

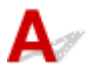

Hvis du vil kontrollere computerens IP-adresse eller MAC-adresse, skal du følge instruktionerne herunder.

- · På Windows:
  - 1. Markér Kommandoprompt (Command Prompt) som beskrevet herunder.

I Windows 10 skal du højreklikke på knappen **Start** og vælge **Kommandoprompt (Command Prompt)**.

I Windows 8.1, skal du vælge Kommandoprompt (Command Prompt) fra skærmen Start. Hvis Kommandoprompt (Command Prompt) ikke vises på skærmbilledet Start, skal du vælge amuletten Søg (Search) og søge efter "Kommandoprompt (Command Prompt)".

I Windows 7 skal du klikke på Start > Alle programmer (All Programs) > Tilbehør (Accessories) > Kommandoprompt (Command Prompt).

2. Indtast "ipconfig/all", og tryk på Enter.

Computerens IP-adresse eller MAC-adresse vises. Hvis din computer ikke er tilsluttet et netværk, vises IP-adressen ikke.

- På Mac OS:
  - 1. Vælg Systemindstillinger (System Preferences) i menuen Apple, og klik derefter på Netværk (Network).
  - 2. Sørg for at vælge den netværksgrænseflade, som computeren bruger, og klik derefter på Avanceret (Advanced).

Sørg for at vælge Wi-Fi som netværksgrænseflade.

3. Kontrollér IP-adressen eller MAC-adressen.

Klik på **TCP/IP** for at kontrollere IP-adressen.

Klik på Hardware for at kontrollere MAC-adressen.

# **Q**Kontrol af kommunikationen mellem computeren, printeren og den trådløse router

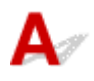

Udfør en ping-test for at kontrollere, om der er kommunikation.

- · På Windows:
  - 1. Markér Kommandoprompt (Command Prompt) som beskrevet herunder.

I Windows 10 skal du højreklikke på knappen **Start** og vælge **Kommandoprompt (Command Prompt)**.

I Windows 8.1, skal du vælge Kommandoprompt (Command Prompt) fra skærmen Start. Hvis Kommandoprompt (Command Prompt) ikke vises på skærmbilledet Start, skal du vælge amuletten Søg (Search) og søge efter "Kommandoprompt (Command Prompt)".

I Windows 7 skal du klikke på Start > Alle programmer (All Programs) > Tilbehør (Accessories) > Kommandoprompt (Command Prompt).

2. Skriv ping-kommandoen, og tryk på Enter.

Ping-kommandoen er som følger: ping XXX.XXX.XXX.XXX

"XXX.XXX.XXX.XXX" er IP-adressen på mål-enheden.

Hvis der er kommunikation, vises en meddelelse som den, der er vist herunder.

Svar fra XXX.XXX.XXX.XXX: byte=32 tid=10 ms levetid (TTL)=255

Hvis Anmod om timeout (Request timed out) vises, er der ingen kommunikation.

- På Mac OS:
  - 1. Start Netværktøj (Network Utility) som vist herunder.

Vælg Computer fra menuen Gå (Go) i Finder, dobbeltklik på Macintosh HD > System > Bibliotek (Library) > CoreServices > Programmer (Applications) > Netværktøj (Network Utility).

- 2. Klik på Ping.
- 3. Sørg for at vælge Ping kun XX gange (Send only XX pings) (XX er tal).
- 4. Indtast IP-adressen på den ønskede printer eller den ønskede trådløse router i **Indtast den** netværksadresse, der skal pinges (Enter the network address to ping).
- 5. Klik på Ping.

"XXX.XXX.XXX.XXX" er IP-adressen på mål-enheden.

Der vises en meddelelse som den følgende.

64 byte fra XXX.XXX.XXX.XXX: icmp\_seq=0 ttl=64 tid=3,394 ms

64 byte fra XXX.XXX.XXX.XXX: icmp\_seq=1 ttl=64 tid=1,786 ms

64 byte fra XXX.XXX.XXX.XXX: icmp\_seq=2 ttl=64 tid=1,739 ms

---- XXX.XXX.XXX.XXX ping-statistik ----

3 pakker afsendt, 3 pakker modtaget, 0% pakker mistet

Hvis pakketab er 100 %, er der ingen kommunikation. I modsat fald kommunikerer computeren med den ønskede enhed.

## Q Kontrol af oplysninger om netværksindstilling

A

Hvis du vil kontrollere printerens oplysninger om netværksindstillinger, skal du udskrive oplysningerne om netværksindstillinger.

Udskrivning af netværksindstillinger

### Gendannelse til fabriksstandarder

## A

#### >>>> Vigtigt

• På Windows:

Initialisering sletter alle netværksindstillinger på printeren, og det vil derefter ikke være muligt at udskrive eller scanne fra en computer over et netværk. Hvis du igen vil bruge printeren over et netværk efter at have gendannet den til fabriksstandarderne, skal du udføre opsætningen igen ved hjælp af Installations-cd-rom'en eller fra websiden.

• På Mac OS:

Initialisering sletter alle netværksindstillinger på printeren, og det vil derefter ikke være muligt at udskrive eller scanne fra en computer over et netværk. Hvis du igen vil bruge printeren over et netværk efter at have gendannet den til fabriksstandarderne, skal du udføre opsætningen igen fra websiden.

Tryk på knappen **Opsætning (Setup)**, indtil "11" vises på LCD-skærmen, og tryk på knappen **Sort (Black)** eller knappen **Farve (Color)**.

Netværksindstillingerne initialiseres.

### Udskrivningsproblemer

- Udskrivningen starter ikke
- > Der kommer intet blæk ud
- Fejlen Ukorrekt papirfødning/"Mangler papir"
- > Udskriftsresultaterne er utilfredsstillende

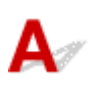

Kontrol 1 Sørg for, at printeren er tilsluttet korrekt, og tryk på knappen **TIL (ON)** for at tænde den.

Lampen **TIL (ON)** blinker, mens printeren initialiseres. Vent, indtil lampen **TIL (ON)** holder op med at blinke og lyser konstant.

#### 

• Hvis du udskriver store datamængder, som f.eks. fotos eller anden grafik, kan udskrivningen tage længere tid om at starte. Lampen **TIL (ON)** blinker, mens computeren behandler data og sender dem til printeren. Vent, indtil udskrivningen starter.

#### Kontrol 2 Sørg for, at printeren er sluttet korrekt til en computer.

Når printeren tilsluttes computeren med et USB-kabel, skal du kontrollere følgende:

- Hvis du anvender en relæ-anordning, som f.eks. en USB-hub, skal du fjerne den, tilslutte printeren direkte til computeren og forsøge at udskrive igen. Hvis udskrivningen starter normalt, er der et problem med forbindelsesenheden. Kontakt forhandleren af forbindelsesenheden.
- Der kan også være et problem med USB-kablet. Udskift USB-kablet, og prøv at udskrive igen.

Hvis du bruger printeren over et LAN, skal du sørge for, at printeren er konfigureret korrekt til netværksbrug.

#### 🔊 Bemærk

• IJ Network Device Setup Utility gør det muligt til at diagnosticere og reparere netværkets status. Download den fra websiden.

Til Windows

Til Mac OS

Kontrol 3 Sørg for, at papirindstillingerne stemmer overens med oplysningerne for den bagerste bakke.

Hvis papirindstillingerne ikke stemmer overens med oplysningerne for den bagerste bakke, vises der en fejlkode på LCD-skærmen, og der vises en meddelelse på computeren.

Der opstod en fejl

Kontrol 4 Slet unødvendige udskriftsjob, hvis du udskriver fra en computer.

- · På Windows:
  - Sletning af et uønsket udskriftsjob
- På Mac OS:

Sletning af et uønsket udskriftsjob

#### Kontrol 5 Er din printers printerdriver valgt ved udskrivning?

Printeren vil ikke udskrive korrekt, hvis du anvender en printerdriver til en anden printer.

På Windows:

Kontroller, at "Canon XXX series" (hvor "XXX" er navnet på din printer) er valgt i dialogboksen Udskriv.

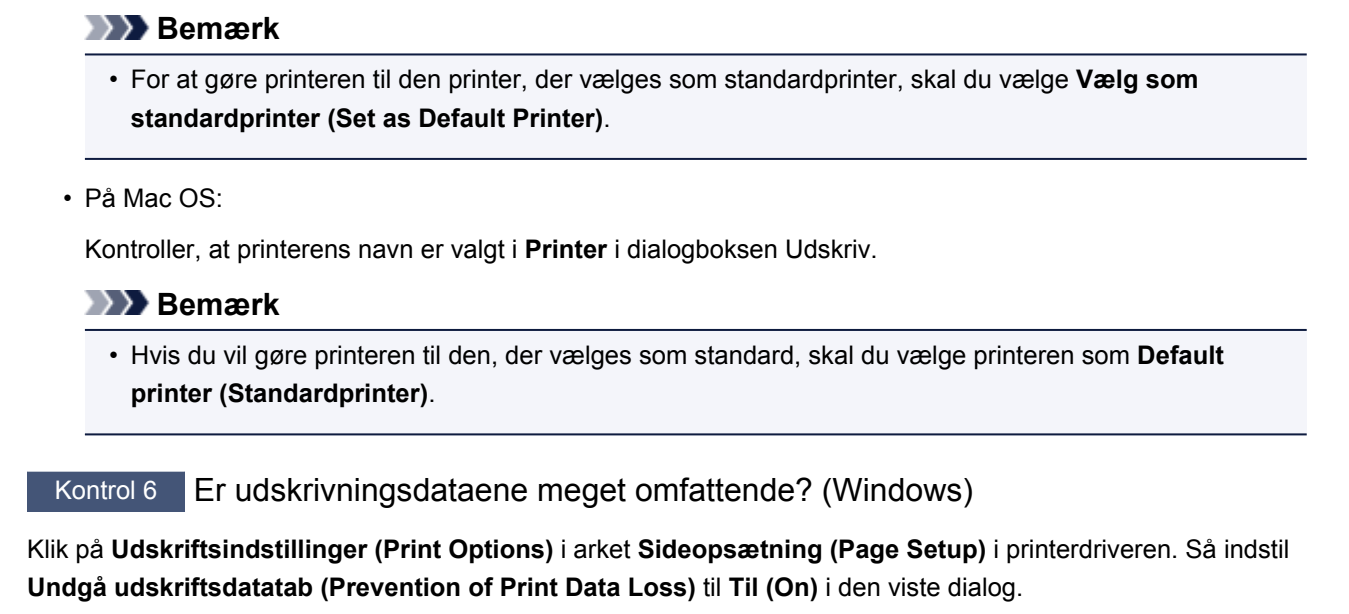

\* Dette kan forringe udskriftskvaliteten.

Kontrol 7 Genstart computeren, hvis du udskriver fra denne.

### Q Der kommer intet blæk ud

## A

Kontrol 1 Når en FINE-patron er løbet tør for blæk, skal den udskiftes med en ny.

#### Kontrol 2 Er FINE-patronen installeret korrekt?

Hvis FINE-patronen ikke installeret korrekt, udsprøjtes blækket muligvis ikke korrekt.

Træk forlængeren til udbakken og udbakken til papir tilbage, åbn dækslet, og fjern derefter FINE-patronerne. Sæt derefter FINE-patronerne i igen. Skub FINE-patronen op, indtil den klikkes på plads.

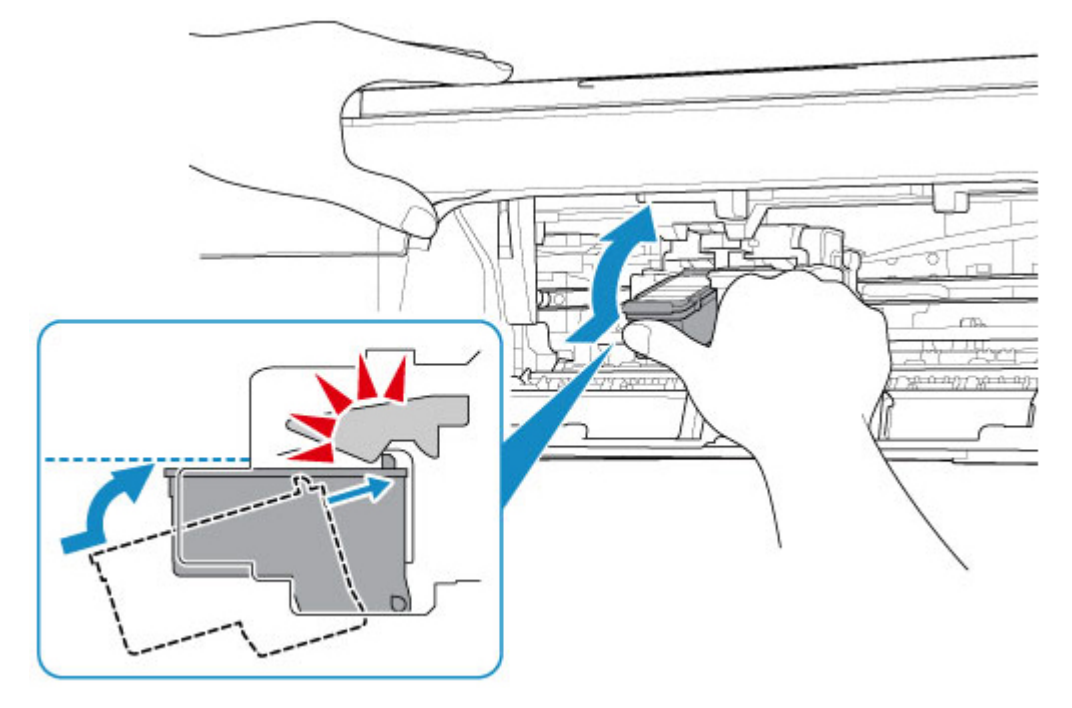

Når du har kontrolleret, at FINE-patronen er installeret korrekt, skal du lukke dækslet.

#### Kontrol 3 Er printhoveddyserne tilstoppede?

Udskriv dysetestmønsteret for at finde ud af, om blækket udsprøjtes korrekt fra printhoveddyserne.

Du kan finde flere oplysninger om udskrivning af dysetestmønsteret, rensning af printhovedet og grundig rensning af printhovedet i <u>Hvis udskrivningen er bleg eller ujævn</u>.

- Hvis dysetestmønster ikke udskrives korrekt:
- Efter at have udført en rensning af printhovedet skal du udskrive dysetestmønsteret og kontrollere mønsteret.
- Hvis problemet ikke er afhjulpet, efter at rensning af printhovedet er udført to gange: Udfør grundig rensning af printhovedet.

Hvis problemet ikke er løst efter en grundig rensning af printhovedet, skal du slukke for printeren og foretage en grundig rensning af printhovedet igen efter 24 timer.

Hvis problemet ikke er afhjulpet, efter at grundig rensning af printhovedet er udført to gange:
 Blækpatronen kan være tom. Udskift FINE-patronen.

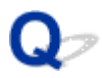

### Fejlen Ukorrekt papirfødning/"Mangler papir"

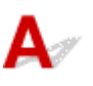

Kontrol 1 Sørg for, der er ilagt papir.

Ilægning af papir

Kontrol 2 Overvej følgende, når du ilægger papir.

- Når der ilægges to eller flere ark papir, skal du justere arkenes kanter inden ilægning af papiret.
- Sørg for, at papirstakken ikke overskrider den maksimale papirkapacitet, når du ilægger to eller flere ark papir.

Afhængigt af papirtypen eller miljøforholdene (meget høj eller lav temperatur og luftfugtighed) indføres papir muligvis ikke korrekt op til den maksimale kapacitet. I de tilfælde kan du reducere mængden af papir, der lægges i ad gangen, til omkring halvdelen af papirkapaciteten.

- Læg altid papiret i stående retning, uanset udskriftsretningen.
- Når du lægger papir i den bagerste bakke, skal du lægge det med udskriftssiden OPAD. Juster papirstakkens højre kant i forhold til den bagerste bakke, og skub papirstyret, så det lige rører ved stakkens venstre kant.

Ilægning af papir

Kontrol 3 Er papir for tykt eller krøllet?

Medietyper, som ikke understøttes

Kontrol 4 Sørg for, at indstillingerne for medietype og papirstørrelse stemmer overens med det ilagte papir.

Kontrol 5 Sørg for, at der ikke er nogen fremmedlegemer i den bagerste bakke.

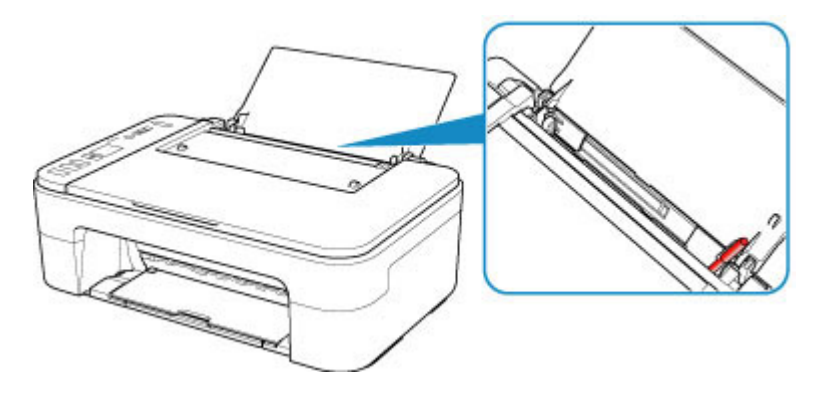

Hvis papiret iturives i den bagerste bakke, kan du se, hvordan det fjernes, i Liste over hjælp-koder for fejl (papirstop).

Hvis der er fremmedlegemer i den bagerste bakke, skal du sørge for at slukkke printeren, trække printerstikket ud af strømforsyningen og fjerne fremmedlegemet.

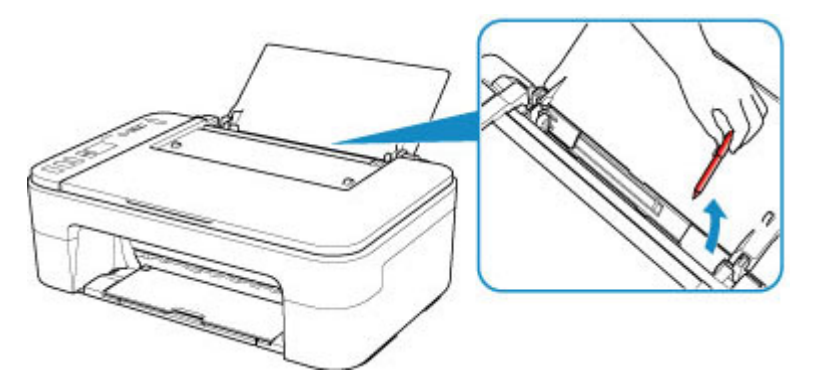

Kontrol 6 Rens papirfødningsrulle.

Rensning af papirfødningsruller

Hvis ovenstående tiltag ikke løser problemet, skal du kontakte dit nærmeste Canon-servicecenter og bede om en reparation.

## Q,

### Udskriftsresultaterne er utilfredsstillende

Hvis udskriftsresultaterne er utilfredsstillende på grund af hvide striber, fejljusterede streger eller ujævne farver, skal du først kontrollere indstillingerne for papir og udskriftskvalitet.

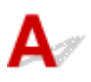

## Kontrol 1 Stemmer indstillinger for sidestørrelse og medietype overens med størrelse og type på ilagt papir?

Hvis disse indstillinger ikke stemmer overens, er det ikke muligt at opnå et ordentligt resultat.

Hvis du udskriver et fotografi eller en illustration, kan en forkert indstilling af papirtypen forringe udskriftsfarvernes kvalitet.

Hvis du udskriver med en forkert indstilling for papirtype, kan udskriftssiden også blive ridset.

Ved udskrivning uden kant kan der forekomme ujævn farvelægning, alt efter kombinationen af papirtypeindstilling og ilagt papir.

Metoden til kontrol af indstillingerne for papir og udskrivningskvalitet varierer alt efter, hvad du bruger printeren til.

| Kopiering                                                        | Kontroller indstillingerne ved hjælp af kontrolpanelet.                                                                            |
|------------------------------------------------------------------|----------------------------------------------------------------------------------------------------|
|                                                                  | Fremstilling af kopier på almindeligt papir Kopiering på fotopapir                                                                 |
| Udskrivning fra en PictBridge-kompatibel<br>enhed (trådløst LAN) | Kontrollér indstillinger på din PictBridge-kompatible enhed (trådløst LAN).<br>PictBridge-udskrivningsindstillinger (trådløst LAN) |
| Udskrivning fra computeren (Windows)                             | Kontroller indstillingerne med printerdriveren.  Opsætning af grundlæggende udskrivning                                            |

#### Kontrol 2 Sørg for at vælge den korrekte udskriftskvalitet (se ovenstående tabel).

Vælg en udskriftskvalitet, der er egnet til papiret og det, du skal udskrive. Hvis du kan se sløringer eller ujævne farver, skal du øge indstillingen for udskriftskvalitet og prøve at udskrive igen.

#### Kontrol 3 Hvis problemet ikke er afhjulpet, skal du kontrollere andre årsager.

Se også afsnittene herunder:

- Papir er blankt/Udskriften er sløret/Farverne er forkerte/Hvide striber kan ses
- Farverne er uklare
- Linjerne er skæve
- Papir er tilsmudset / Udskriftens overflade er ridset
- Kan ikke fuldføre udskrivning
- Ufuldstændige eller manglende linjer (Windows)
- Ufuldstændige eller manglende billeder (Windows)

- Blækklatter / Krøllet papir
- Bagsiden af papiret er tilsmudset
- Ujævne eller stribede farver

#### Hvis det udskrevne papir er blevet misfarvet

Farverne kan efterhånden falme, hvis udskrifterne ligger for længe.

Efter udskrivning bør du lade udskrifterne tørre tilstrækkeligt, undgå høje temperaturer, høj luftfugtighed og direkte sollys og opbevare eller se på udskrifterne indendørs ved stuetemperatur og normal luftfugtighed.

Vi anbefaler, at du opbevarer udskrifterne i et album, en plastiklomme, en billedramme eller lignende for at undgå, at de udsættes for direkte påvirkning af luft.

## Q,

# Papiret er blankt/Udskriften er sløret/Farverne er forkerte/Hvide striber kan ses

#### 

🛃 Udskriften er sløret

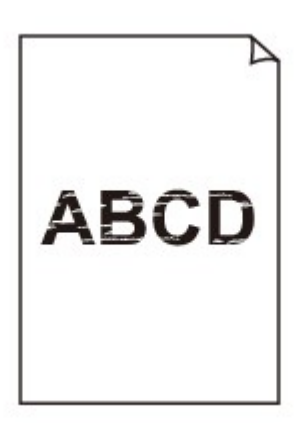

Farverne er forkerte

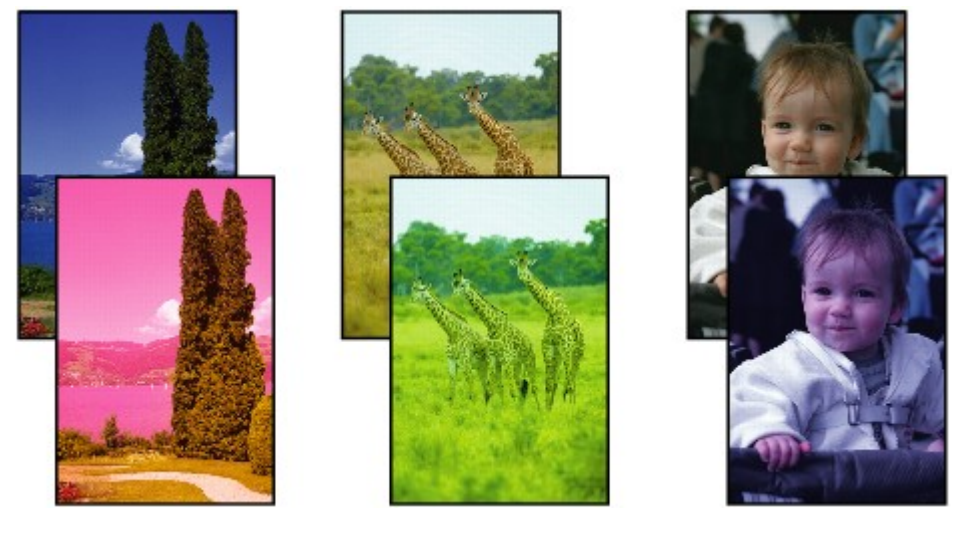

#### 🛃 Hvide striber kan ses

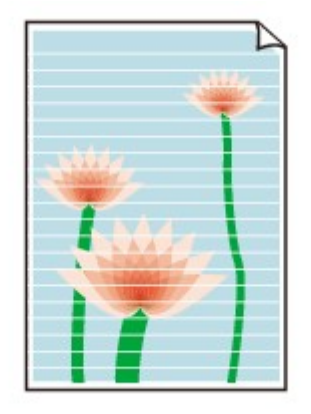

## A

#### Kontrol 1 Kontroller indstillingerne for papir og udskriftskvalitet.

Udskriftsresultaterne er utilfredsstillende

#### Kontrol 2 Er printhoveddyserne tilstoppede?

Udskriv dysetestmønsteret for at finde ud af, om blækket udsprøjtes korrekt fra printhoveddyserne.

Du kan finde flere oplysninger om udskrivning af dysetestmønsteret, rensning af printhovedet og grundig rensning af printhovedet i <u>Hvis udskrivningen er bleg eller ujævn</u>.

· Hvis dysetestmønster ikke udskrives korrekt:

Efter at have udført en rensning af printhovedet skal du udskrive dysetestmønsteret og kontrollere mønsteret.

• Hvis problemet ikke er afhjulpet, efter at rensning af printhovedet er udført to gange:

Udfør grundig rensning af printhovedet.

Hvis problemet ikke er løst efter en grundig rensning af printhovedet, skal du slukke for printeren og foretage en grundig rensning af printhovedet igen efter 24 timer.

Hvis problemet ikke er afhjulpet, efter at grundig rensning af printhovedet er udført to gange:
 Blækpatronen kan være tom. Udskift FINE-patronen.

Kontrol 3 Når en FINE-patron er løbet tør for blæk, skal den udskiftes med en ny.

Kontrol 4 Når du bruger papir med kun én side, der kan udskrives på, skal du sørge for at lægge papiret med udskriftssiden opad.

Udskrivning på den forkerte side af sådant papir kan medføre utydelige udskrifter eller udskrifter i forringet kvalitet.

llæg papir med udskriftssiden opad.

Yderligere oplysninger om udskriftssiden finder du i den medfølgende vejledning til papiret.

Kontrol 5 Er FINE-patronen installeret korrekt?

Hvis FINE-patronen ikke installeret korrekt, udsprøjtes blækket muligvis ikke korrekt.

Træk forlængeren til udbakken og udbakken til papir tilbage, åbn dækslet, og fjern derefter FINE-patronerne. Sæt derefter FINE-patronerne i igen. Skub FINE-patronen op, indtil den klikkes på plads.

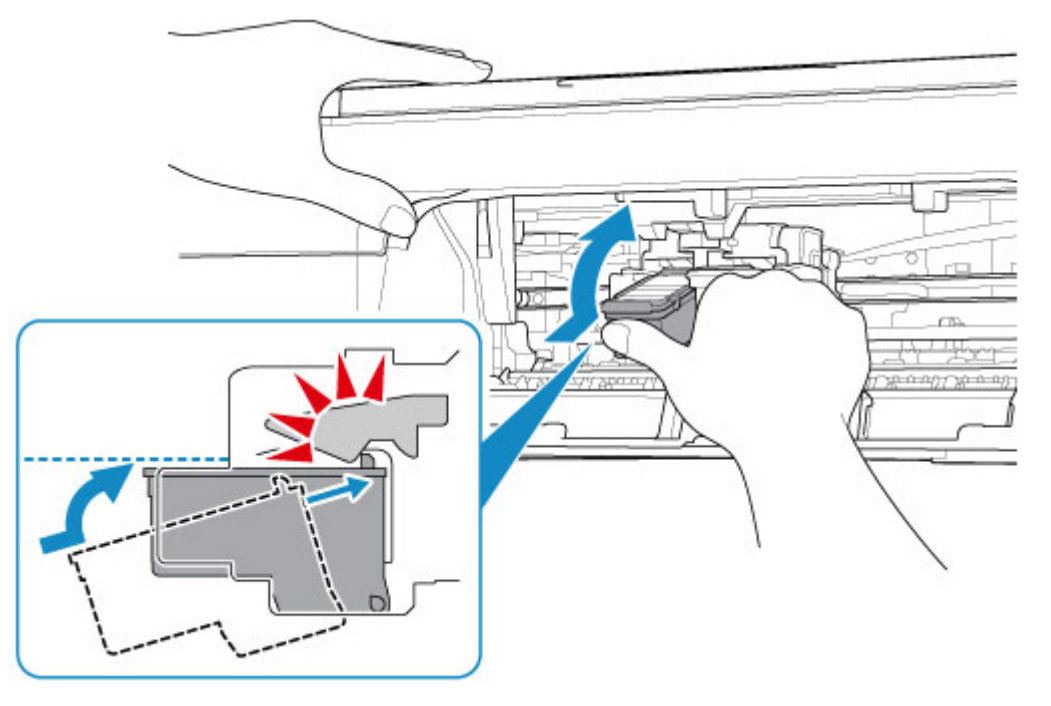

Når du har kontrolleret, at FINE-patronen er installeret korrekt, skal du lukke dækslet.

#### Se også afsnittene herunder ved kopiering:

Kontrol 6 Er glaspladen snavset?

Rens glaspladen.

Rengøring af glaspladen og dokumentdækslet

Kontrol 7 Sørg for, at originalen er lagt korrekt på glaspladen.

Ilægning af originaler

Kontrol 8 Er originalen ilagt, så den side, der skal kopieres, vender nedad på glaspladen?

Kontrol 9 Har du kopieret en udskrift, som er udført af denne printer?

Hvis du bruger en udskrift, der er oprettet på denne printer, som originalen, kan udskriftskvaliteten blive forringet afhængigt af originalens tilstand.

Udskriv fra computeren igen, hvis du kan udskrive fra den igen.

### **Q** Farverne er uklare

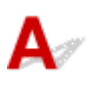

#### Kontrol 1 Udskrives dysetestmønster korrekt?

Udskriv dysetestmønsteret for at finde ud af, om blækket udsprøjtes korrekt fra printhoveddyserne.

Du kan finde flere oplysninger om udskrivning af dysetestmønsteret, rensning af printhovedet og grundig rensning af printhovedet i <u>Hvis udskrivningen er bleg eller ujævn</u>.

· Hvis dysetestmønster ikke udskrives korrekt:

Efter at have udført en rensning af printhovedet skal du udskrive dysetestmønsteret og kontrollere mønsteret.

• Hvis problemet ikke er afhjulpet, efter at rensning af printhovedet er udført to gange:

Udfør grundig rensning af printhovedet.

Hvis problemet ikke er løst efter en grundig rensning af printhovedet, skal du slukke for printeren og foretage en grundig rensning af printhovedet igen efter 24 timer.

Hvis problemet ikke er afhjulpet, efter at grundig rensning af printhovedet er udført to gange:
 Blækpatronen kan være tom. Udskift FINE-patronen.

#### Kontrol 2 Når en FINE-patron er løbet tør for blæk, skal den udskiftes med en ny.

#### Kontrol 3 Er FINE-patron installeret korrekt?

Hvis FINE-patronen ikke installeret korrekt, udsprøjtes blækket muligvis ikke korrekt.

Træk forlængeren til udbakken og udbakken til papir tilbage, åbn dækslet, og fjern derefter FINE-patronerne. Sæt derefter FINE-patronerne i igen. Skub FINE-patronen op, indtil den klikkes på plads.

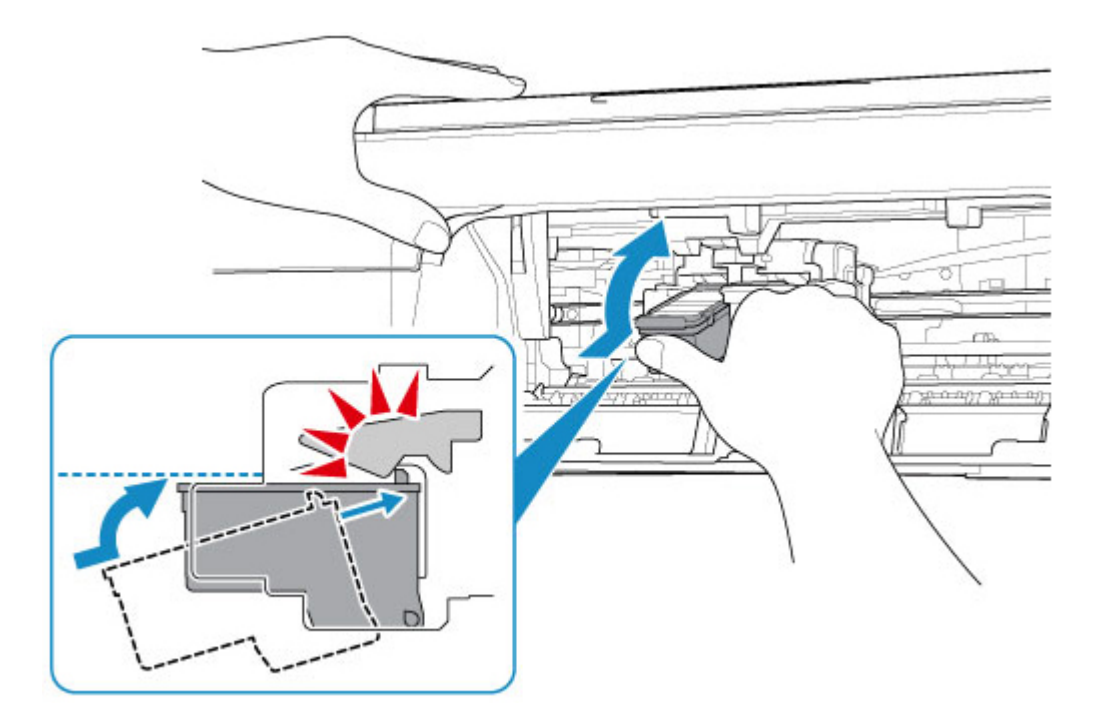

Når du har kontrolleret, at FINE-patronen er installeret korrekt, skal du lukke dækslet.

#### **Bemærk**

 De udskrevne farver svarer måske ikke til skærmfarverne på grund af grundlæggende forskelle i metoderne til at frembringe farver. Indstillinger for farvestyring og miljøforskelle kan ligeledes påvirke, hvorledes farverne vises på skærmen. Derfor kan farverne på udskriftsresultaterne være forskellige fra de på skærmen.

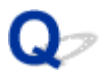

Linjerne er skæve

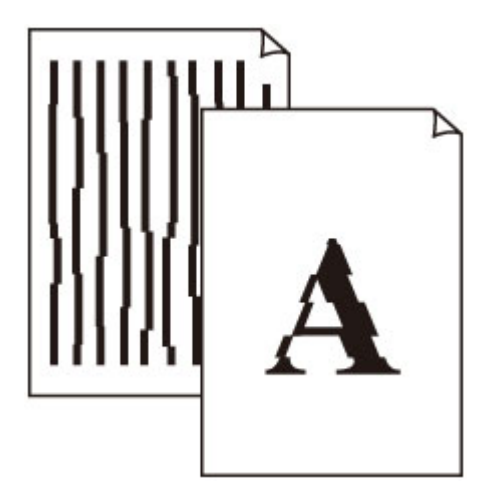

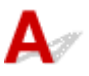

Kontrol 1 Kontroller indstillingerne for papir og udskriftskvalitet.

M <u>Udskriftsresultaterne er utilfredsstillende</u>

#### Kontrol 2 Udfør printhovedjustering.

Hvis de udskrevne linjer ikke er justeret korrekt, eller udskriftsresultaterne på anden vis er utilfredsstillende, skal du justere printhovedets position.

#### Justering af Printhoved

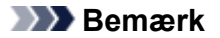

- Hvis problemet ikke er afhjulpet efter udførelse af printhovedjusteringen, skal du udføre manuel printhovedjustering fra din computer.
  - · På Windows:
    - Justering af Printhoved position
  - På Mac OS:
    - Justering af Printhoved position

#### Kontrol 3 Øg udskriftskvaliteten, og prøv at udskrive igen.

Ved at forøge udskriftskvaliteten med printerdriveren kan du muligvis forbedre udskriftsresultatet.

## Q,

### Papir er tilsmudset / Udskriftens overflade er ridset

Papir er tilsmudset

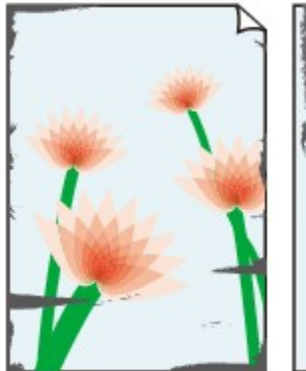

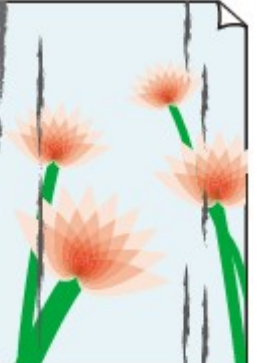

Tilsmudsede kanter Tilsn

Tilsmudset overflade

#### 

#### 🔁 Udskriftens overflade er ridset

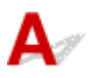

Kontrol 1 Kontroller indstillingerne for papir og udskriftskvalitet.

Udskriftsresultaterne er utilfredsstillende

Kontrol 2 Kontroller papirtype.

Sørg for at bruge det rette papir til det, du udskriver.

Understøttede medietyper

Kontrol 3 Glat krøl ud inden ilægning af papir.

Det anbefales at lægge ubrugt papir tilbage i pakken og opbevare det fladt.

Almindeligt papir

Vend papiret og ilæg det igen for at udskrive på den anden side.

Hvis du efterlader papiret i den bagerste bakke gennem længere tid, vil papiret eventuelt rulle sig sammen. I så tilfælde skal papiret ilægges med den anden side opad. Det løser muligvis problemet.

#### Andet papir

Hvis papirets hjørner bøjer mere end 3 mm/0,1 tommer (A) i højden, kan papiret blive tilsmudset, eller det fremføres muligvis ikke korrekt. Følg instruktionerne herunder for at udbedre det krøllede papir.

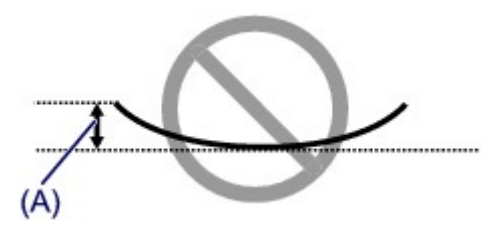

1. Rul papiret sammen i modsat retning af dets bøjning som vist herunder.

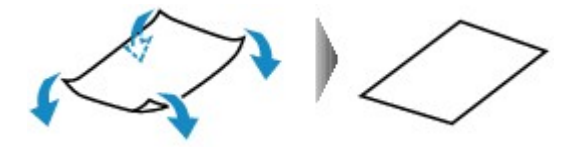

2. Kontroller, at papiret ikke bøjer mere.

Det anbefales at udskrive på tilrettet papir med ét ark ad gangen.

#### >>>> Bemærk

 Afhængigt af papirtype kan papiret blive tilsmudset, eller det fremføres muligvis ikke korrekt, selvom det ikke er bøjet indad. Følg instruktionerne herunder for at bøje papiret udad op til 3 mm/0,1 tommer (B) i højden inden udskrivning. Det kan forbedre udskriftsresultatet.

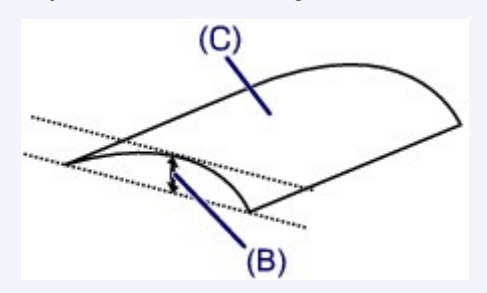

(C) Udskriftsside

Det anbefales at fremføre ét ark ad gangen, hvis papiret har været bøjet udad.

#### Kontrol 4 Indstil printeren til at undgå papirafskrabning. (Windows)

Ved at indstille printeren til at undgå papirafskrabning udvides pladsen mellem printhovedet og papiret. Hvis du konstaterer afskrabning, selv om medietypen passer til papiret, skal du benytte fremgangsmåden nedenfor for at indstille printeren til at undgå papirafskrabning.

- 1. Sørg for, at printeren er tændt.
- 2. Åbn installationsvindue til printerdriver.

Åbning af skærmbilledet til opsætning af printerdriveren

- 3. Klik på fanen Vedligeholdelse (Maintenance) og Tilpasset (Custom Settings).
- 4. Marker afkrydsningsfeltet Undgå papirafskrabning (Prevent paper abrasion), og klik på OK.

Dette kan reducere udskriftshastigheden.

\* Når du har afsluttet udskrivningen, skal du fortryde denne indstilling. Ellers vil den blive anvendt på efterfølgende udskriftsjob.

Kontrol 5 Hvis intensiteten er sat for høj, skal du reducere intensitetsindstillingen og prøve at udskrive igen. (Windows)

Hvis du udskriver med en høj intensitet på almindeligt papir, kan papiret absorbere for meget blæk og blive bølget og dermed forårsage papirafskrabning.

Kontroller intensitetsindstillingen i printerdriveren.

Justering af intensiteten

Kontrol 6 Udskriv ikke uden for anbefalet udskriftsområde.

Hvis du udskriver uden for det anbefalede udskriftsområde på papiret, kan papirets nederste kant blive plettet med blæk.

Skaler dokumentet med programsoftwaren.

- Udskriftsområde
- Kontrol 7 Er glaspladen snavset?

Rens glaspladen.

Rengøring af glaspladen og dokumentdækslet

Kontrol 8 Er papirfremføringsrullen snavset?

Rens papirfødningsrulle.

Rensning af papirfødningsrullerne

Kontrol 9 Er indersiden af printeren beskidt?

Under dupleksudskrivning kan der blive afsat blæk indvendigt i printeren, som tilsmudser udskriften.

Udfør rensning af bundplade for at rense printeren indvendigt.

M Indvendig rengøring af printeren (rensning af bundplade)

Bemærk

• Sørg for at angive den korrekte papirstørrelse, så der ikke kommer pletter indvendigt i printeren.

Kontrol 10 Angiv længere tørretid for blæk.

Dette giver udskriftssiden tid til at tørre, forebygger tilsmudsninger og ridser.

- På Windows:
  - 1. Sørg for, at printeren er tændt.
  - 2. Åbn installationsvindue til printerdriver.

Åbning af skærmbilledet til opsætning af printerdriveren

- 3. Klik på fanen Vedligeholdelse (Maintenance) og Tilpasset (Custom Settings).
- 4. Træk i skyderen Blækkets tørretid (Ink Drying Wait Time) for at angive tørretiden, og klik på OK.
- 5. Kontroller meddelelse, og klik på OK.
- På Mac OS:

Indstil ventetiden ved hjælp af fjernbrugergrænsefladen.

E Ændring af betjeningstilstand for Printer

### Scanningsproblemer (Windows)

Scanningsproblemer

### Scanningsproblemer

- Scanneren virker ikke
- ScanGear (scannerdriver) starter ikke

### Q> Scanneren virker ikke

## A

Kontroltjek 1 Kontrollér, at din printer eller scanner er tændt.

Kontroltjek 2 Sæt USB-kablet i en anden USB-port på computeren.

Kontroltjek 3 Hvis USB-kablet er tilsluttet en USB-hub, skal du tage det ud af USBhubben og slutte det til en USB-port på computeren.

Kontroltjek 4 Med netværksforbindelse skal du kontrollere forbindelsens status og oprette forbindelse igen efter behov.

Kontroltjek 5 Genstart computeren.

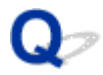

### ScanGear (scannerdriver) starter ikke

## A

Kontroltjek 1 Kontroller, at MP Drivers er installeret.

Hvis MP Drivers ikke er installeret, skal du installere dem fra installations-cd-rom'en eller vores websted.

Kontroltjek 2 Vælg din scanner eller printer i programmets menu.

#### 🄊 Vigtigt

• Hvis navnet på din scanner eller printer forekommer flere gange, skal du vælge det, som ikke indeholder WIA.

#### 🔊 🔊 Bemærk

- Funktionen kan variere afhængigt af programmet.
- Brug WIA driveren, når der scannes fra et WIA-tilslutningsprogram.
  - Scanning med WIA Driver

Kontroltjek 3 Sørg for, at programmet understøtter TWAIN.

Du kan ikke starte ScanGear (scannerdriveren) fra programmer, der ikke understøtter TWAIN.

Kontroltjek 4 Scan og gem billeder med IJ Scan Utility, og åbn filerne i dit program.

### Mekaniske problemer

- Vil ikke tænde
- Slukker af sig selv
- Problemer med USB-forbindelse
- > Kan ikke kommunikere med printer via USB

## Q Vil ikke tænde

## A

Kontrol 1 Tryk på knappen TIL (ON).

Kontrol 2 Kontrollér, at strømstikket er sat ordentlig i printeren, og tænd den derefter igen.

Kontrol 3 Frakobl printer, lad den være i mindst 2 minutter, og tilslut og tænd derefter den igen.

Hvis dette ikke løser problemet, skal du kontakte dit nærmeste Canon-servicecenter for at anmode om en reparation.

## Q Slukker af sig selv

## A

Kontrol Hvis printeren er indstillet til at slukke automatisk efter en bestemt periode, kan du deaktivere denne indstilling.

Hvis du har indstillet printeren til at slukke automatisk efter en angivet periode, vil den slukke af sig selv, når tiden er gået.

- · Sådan deaktiverer du indstillingen fra kontrolpanelet:
  - 1. Sørg for, at printeren er tændt.
  - 2. Tryk på knappen **Opsætning (Setup)** flere gange, indtil "13" vises på LCD-displayet.
  - 3. Tryk på knappen Sort (Black).

Indstillingen til at slukke for strømmen automatisk er deaktiveret.

• Sådan deaktiverer du indstillingen fra computeren:

Til Windows skal du bruge Canon IJ Printer Assistant Tool eller ScanGear (scannerdriver) for at aktivere indstillingen.

Benyt fremgangsmåden nedenfor for at deaktivere indstillingen med Canon IJ Printer Assistant Tool.

- 1. Åbn Canon IJ Printer Assistant Tool.
  - Beskrivelse af fanen Vedligeholdelse
- 2. Vælg den printer, du bruger, i rullemenuen, og vælg OK.

Skærmbilledet menu vises.

- 3. Vælg Automatisk strømforsyning (Auto Power).
- 4. Vælg Deaktiver (Disable) for Sluk automatisk strømforsyning efter (Auto Power Off).

Indstillingen til at slukke for strømmen automatisk er deaktiveret.

#### Bemærk

- Nedenfor kan du se, hvordan du deaktiverer indstillingen fra ScanGear (scannerdriver).
  - Fanen Scanner

### Problemer med USB-forbindelse

**Q**Udskrivning eller scanning er langsom/Hi-Speed USB-forbindelsen fungerer ikke korrekt/Meddelelsen "Denne enhed kan arbejde hurtigere (This device can perform faster)" vises (Windows)

## A

Hvis dit systemmiljø ikke understøtter Hi-Speed USB, fungerer printeren ved en lavere hastighed under USB 1.1. I dette tilfælde fungerer printeren korrekt, men udskrivnings- eller scanningshastigheden kan være langsommere på grund af kommunikationshastigheden.

Kontrol Kontroller følgende for at sikre, at dit systemmiljø understøtter Hi-Speed USBforbindelse.

- Understøtter USB-porten på computeren Hi-Speed USB-forbindelse?
- Understøtter USB-kablet eller USB-hubben Hi-Speed USB-forbindelse?

Sørg for at bruge et certificeret Hi-Speed USB-kabel. Det anbefales, at USB-kablet højest er ca. 3 meter/10 fod langt.

Understøtter computerens operativsystem Hi-Speed USB-forbindelse?

Installer den seneste opdatering til computeren.

• Fungerer Hi-Speed USB-driveren korrekt?

Hent og installer eventuelt den seneste version af Hi-Speed USB-driveren til din computer.

#### >>>> Vigtigt

 Du kan få yderligere oplysninger ved at kontakte producenten af din computer, USB-kablet eller USBhubben.

### Kan ikke kommunikere med printer via USB

## Δ

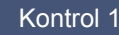

Kontrol 1 Sørg for, at printeren er tændt.

Kontrol 2 Tilslut USB-kabel korrekt.

Som vist i illustrationen herunder sidder USB-porten bag på printeren.

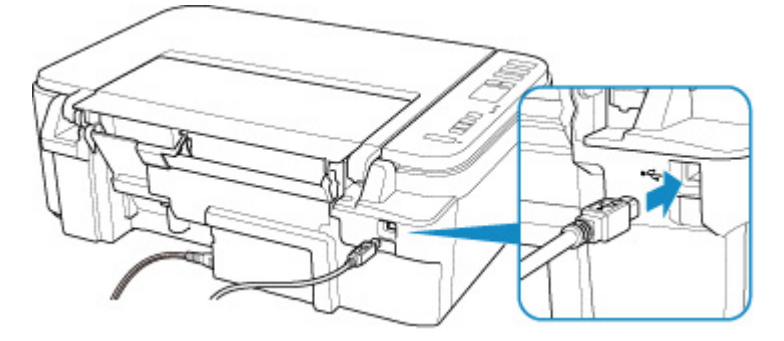

#### >>>> Vigtigt

• Tilslut "Type B"-stikket til printeren med den mærkede side opad. Du kan finde flere oplysninger i brugervejledningen, som fulgte med USB-kablet.

Kontrol 3 Sørg for, at Aktiver tovejsunderstøttelse (Enable bidirectional support) er valgt under fanen Porte (Ports) i dialogboksen med egenskaber for printerdriveren. (Windows)

Hvis ikke, skal du vælge denne indstilling for at aktivere tovejsunderstøttelse.

Abning af skærmbilledet til opsætning af printerdriveren
## Problemer med installation og overførsel

- **Kan ikke installere MP Drivers (Windows)**
- > Opdatering af MP Drivers i netværksmiljø (Windows)

## Q> Kan ikke installere MP Drivers (Windows)

# A

#### • Hvis installationen ikke starter, når du indsætter Installations-cd-rom:

Følg instruktionerne herunder for at starte installationen.

- 1. Udfør følgende indstillinger:
  - I Windows 10 skal du klikke på knappen Start > Stifinder (File Explorer) og derefter på Denne pc (This PC) på listen til venstre.
  - I Windows 8.1 skal du vælge ikonet Stifinder (Explorer) på proceslinjen (Taskbar) på skrivebordet (Desktop). Vælg derefter Denne pc (This PC) på listen til venstre.
  - I Windows 7 skal du klikke på Start og derefter på Computer.
- 2. Dobbeltklik på cd-rom-ikonet wield i vinduet, der vises.

Hvis indholdet på cd-rom'en vises, skal du dobbeltklikke på MSETUP4.EXE.

Hvis du ikke kan installere MP Drivers med installations-cd-rom'en, skal du installere dem fra Canon-webstedet.

#### Demærk

- Hvis cd-rom-ikonet ikke vises, kan du prøve følgende:
  - Fjern cd-rom'en fra computeren, og indsæt den igen.
  - Genstart computeren.

Hvis ikonet stadig ikke vises, kan du prøve med en anden disk for at se, om den vises. Hvis den vises, er der et problem med installations-cd-rom'en. Kontakt dit nærmeste Canon-servicecenter for at bede om en reparation.

• Hvis du ikke kan komme videre fra skærmbilledet Printerforbindelse (Printer Connection):

| 1.                                                                                        | 2                                                                                       | 3                     | 0               |
|-------------------------------------------------------------------------------------------|-----------------------------------------------------------------------------------------|-----------------------|-----------------|
| rinter Connection<br>onnect the printer and the corr<br>ake sure that the printer is turr | puter using the USB cable.<br>ed on.                                                    |                       |                 |
|                                                                                           | Canon series<br>Unable to detect the printer.<br>Click [Troubleshooting], and check the | correction procedure. |                 |
|                                                                                           | Troubleshooting                                                                         | Cancel                |                 |
|                                                                                           |                                                                                         |                       | Troubleshooting |
|                                                                                           |                                                                                         |                       |                 |

#### Kan ikke komme videre fra skærmbilledet Printerforbindelse

#### Andre tilfælde:

Installer MP Drivers igen.

Hvis MP Drivers ikke blev installeret korrekt, skal du afinstallere MP Drivers, genstarte computeren og derefter geninstallere MP Drivers.

Sletning af unødvendige MP Drivers

Geninstaller MP Drivers med installations-cd-rom'en, eller installer dem fra Canon-webstedet.

#### **Bemærk**

 Hvis installationsprogrammet blev stoppet på grund af en fejl i Windows, kan driften af Windows være ustabil, og du kan muligvis ikke installere driverne. Genstart din computer, og geninstaller derefter driverne.

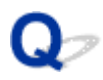

## Opdatering af MP Drivers i netværksmiljø (Windows)

# A

Download de seneste MP Drivers.

Hent de seneste MP Drivers til din model på downloadsiden på Canon-webstedet.

Fjern de eksisterende MP Drivers, og følg installationsinstruktionerne for at installere de seneste MP Drivers, som du har downloadet. I skærmbilledet til valg af forbindelsesmetode skal du vælge **Brug printeren med den trådløse LAN-forbindelse (Use the printer with wireless LAN connection)**. Printeren detekteres automatisk på netværket.

Kontrollér, om printeren blev fundet, og installer MP Drivers ved at følge instruktionerne på skærmen.

#### >>>> Bemærk

 Netværksindstillingerne på printeren påvirkes ikke, så printeren kan godt bruges på netværket, uden at du behøver at gentage indstillingerne.

## Fejl og meddelelser

- Der opstod en fejl
- > Der vises en meddelelse (hjælp-kode)

## Der opstod en fejl

Hvis der opstår en fejl i forbindelse med udskrivning, f.eks. hvis der mangler papir, eller der opstår papirstop, vises en fejlfindingsmeddelelse automatisk. Afhjælp problemet som beskrevet i meddelelsen.

Når der opstår en fejl, vises der en meddelelse på computerskærmen og en fejlkode på LCD-skærmen. Til nogle fejl vises der en hjælp-kode (fejlnummer).

# Når der vises en hjælp-kode og en meddelelse på computerskærmen (Windows):

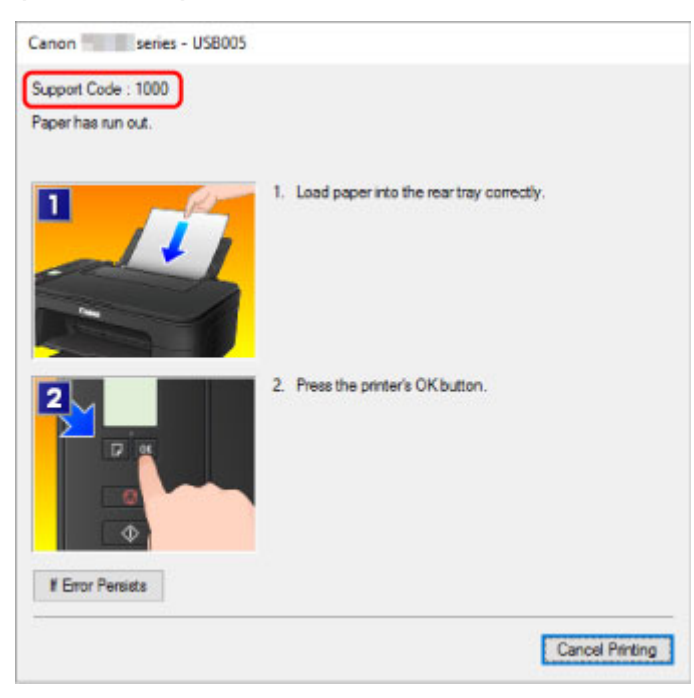

#### Når der vises en fejlkode:

• Lampen Alarm lyser, og der vises en fejlkode.

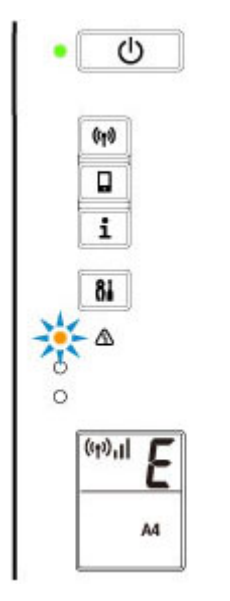

• Lampen TIL (ON) og lampen Alarm blinker skiftevis, og en fejlkode vises.

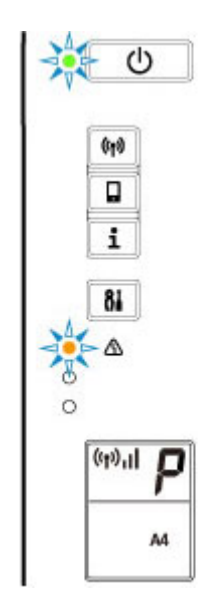

Der vises én fejlkode på LCD-displayet ad gangen.

Hvis fejlkoden er "E03":

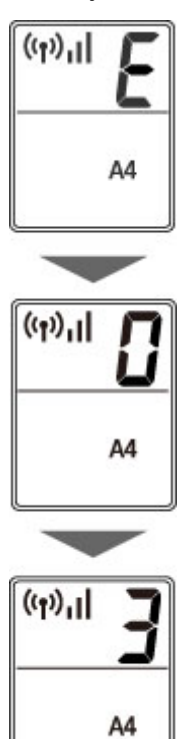

Tjek fejlkoden på LCD-skæremen og den tilsvarende hjælp-kode. Se tabellen nedenfor for at få flere oplysninger.

| Fejlkode | Hjælp-ko-<br>de | Årsag                                            | Handling                               |
|----------|-----------------|--------------------------------------------------|----------------------------------------|
| E02      | 1000            | Printeren mangler papir.                         | Hvis printeren mangler papir:          |
|          | 3442            | Udskrivning af én side er fuldført, hvis der ud- | <b>1000</b>                            |
|          | 3443            | føres manuel dupleksudskrivning.                 | Hvis du udfører manuel dupleksudskriv- |
|          | 3444            |                                                  | ning:                                  |

|     | 3445         |                                                                                          | Gør klar til at udskrive den anden side ved at følge instruktionerne på computerskær-<br>men.       |
|-----|--------------|------------------------------------------------------------------------------------------|----------------------------------------------------------------------------------------------------|
| E03 | 1203         | Dækslet er åbent.                                                                        | Hvis dækslet er åbent:                                                                              |
|     | 1300         | Papiret sidder fast.                                                                     | ■ <u>1203</u>                                                                                       |
|     |              |                                                                                          | Hvis papiret sidder fast:                                                                           |
|     |              |                                                                                          |                                                                                                    |
| E04 | 168A         | FINE-patron er ikke installeret korrekt.                                                 | <b>D</b> <u>168A</u>                                                                                |
| E05 | 1401         | FINE-patronen kan ikke genkendes.                                                        | Tjek følgende.                                                                                      |
|     | 1403         |                                                                                          | • Tjek, om FINE-patronen er installeret kor-                                                        |
|     | 1430<br>1485 |                                                                                          | <ul> <li>Tjek, om den korrekte blækpatron er in-<br/>stellaget</li> </ul>                           |
|     |              |                                                                                          | <ul> <li>Tjek, om blækpatronen er kompatibel med<br/>printeren</li> </ul>                           |
|     |              |                                                                                          | Installer den rigtige blækpatron i printeren.                                                       |
|     |              |                                                                                          | Udskiftning af en FINE-patron                                                                       |
| E08 | 1700         | Blækopsamleren er næsten fuld.                                                           | M <u>1700</u>                                                                                       |
|     | 1712         |                                                                                          |                                                                                                    |
|     | 1714         |                                                                                          | 1/14                                                                                                |
| E09 | 1890         | Der sidder muligvis stadig beskyttende mate-<br>riale eller tape på FINE-patronholderen. | ■ <u>1890</u>                                                                                       |
| E11 | 4102         | Kan ikke udskrive med aktuelle udskrivnings-<br>indstillinger.                           | Udfør udskrivning, når du har ændret udskrift-<br>sindstillinger.                                   |
|     | 4103         |                                                                                          |                                                                                                    |
| E12 | 4100         | Angivne data kan ikke udskrives.                                                         | <b>M</b> 4100                                                                                       |
| E13 | 1686         | Blækpatronen kan være tom.                                                               | <b>1</b> 686                                                                                        |
| E14 | 1684         | FINE-patronen kan ikke genkendes.                                                        | ■ 1684                                                                                              |
| E15 | 1682         | FINE-patronen kan ikke genkendes.                                                        | ■ <u>1682</u>                                                                                       |
| E16 | 1688         | Der er ikke mere blæk.                                                                   | <b>1688</b>                                                                                         |
| E23 | 3446         | IP-adresse og undernetmaske stemmer ikke overens.                                        | <b>D4</b> 3446                                                                                      |
| E31 | -            | Opsætningen af det trådløse LAN mislykke-<br>des.                                        | Tryk på printerens <b>Sort (Black)</b> - eller <b>Farve</b><br>(Color)-knap for at afhjælpe fejlen. |
|     |              |                                                                                          | Hvis du udfører opsætning med WPS:                                                                  |
|     |              |                                                                                          | <ol> <li>Tjek sikkerhedsindstillingerne, og udfør<br/>opsætningen igen.</li> </ol>                  |
|     |              |                                                                                          | 2. Udfør opsætningen ved hjælp af en anden opsætningsmetode.                                        |

| E32 | -    | Kan ikke finde en trådløs router under opsæt-<br>ningen.                                            | Tryk på printerens <b>Sort (Black)</b> - eller <b>Farve</b><br>( <b>Color</b> )-knap for at afhjælpe fejlen.<br>Udfør opsætningen af trådløst LAN igen.                                                                                                    |
|-----|------|----------------------------------------------------------------------------------------------------|----------------------------------------------------------------------------------------------------|
| E33 | _    | Kan ikke oprette forbindelse, fordi flere trådlø-<br>se routere opretter forbindelse til printeren. | Tryk på printerens <b>Sort (Black)</b> - eller <b>Farve</b><br>( <b>Color)</b> -knap for at afhjælpe fejlen.<br>Udfør opsætning af trådløst LAN igen efter et<br>stykke tid (ca. 2 minutter).<br>Hvis forslagene ovenfor ikke løser problemet,<br>kan du få hjælp i brugervejledningen, der fulg-<br>te med den trådløse router.                                                                                                    |
| E34 | 3440 | Nem trådløs forbindelse kunne ikke udføres.                                                         | ■ 3440                                                                                                    |
| E36 | 3441 | Nem trådløs forbindelse kunne ikke udføres.                                                         | ■ 3441                                                                                                    |
| E37 | -    | Opsætningen af det trådløse LAN mislykke-<br>des.                                                   | <ul> <li>Tryk på printerens Sort (Black)- eller Farve (Color)-knap for at afhjælpe fejlen.</li> <li>Tag nedenstående forholdsregler.</li> <li>Sluk for den trådløse router, og tænd den igen.</li> <li>Tilslut igen printeren til den trådløse router.</li> <li>Hvis forslagene ovenfor ikke løser problemet,</li> </ul>                                                                                                    |
|     |      |                                                                                                    | gen, der fulgte med den trådløse router.                                                                                                    |
| E38 | _    | Kan ikke oprette forbindelse til en trådløs rou-<br>ter.<br>Kan ikke ændre LAN-indstillingerne.     | <ul> <li>Tryk på printerens Sort (Black)- eller Farve<br/>(Color)-knap for at afhjælpe fejlen.</li> <li>Tjek følgende.</li> <li>Hvis printerens trådløse LAN er aktiveret</li> <li>Hvis du vælger en korrekt trådløs router til<br/>at oprette forbindelse</li> <li>Hvis den indtastede adgangsudtryk er kor-<br/>rekt</li> <li>Hvis det angivne SSID er korrekt</li> <li>Når du har tjekket ovenstående, skal du slukke<br/>for den trådløse router og tænde den igen.</li> <li>Du kan ikke ændre LAN-indstillingerne, mens<br/>du bruger LAN. Foretag ændringer af dem, når<br/>du ikke bruger LAN.</li> </ul> |
| E39 | 495A | Der opstod en netværksfejl.                                                                         | <b>4</b> 95A                                                                                                    |
| E45 | _    | Kan ikke oprette forbindelse til netværket.                                                         | Tryk på knappen <b>OK</b> på printeren for at afhjæl-<br>pe fejlen.<br>Tjek indstillinger for LAN-forbindelse og net-<br>værk.                                                                                                    |

|     |   |                                                                                                    | Forbindelsen bliver muligvis oprettet efter et stykke tid.                                                                    |  |
|-----|---|----------------------------------------------------------------------------------------------------|----------------------------------------------------------------------------------------------------|--|
| E46 | - | Kan ikke oprette forbindelse til internettet.                                                               | Tryk på knappen <b>OK</b> på printeren for at afhjæl-<br>pe fejlen.                                                           |  |
|     |   |                                                                                                    | Tjek indstillingerne for den trådløs router.                                                                                  |  |
| E47 | - | Kan ikke oprette forbindelse til serveren.                                                                  | Tryk på knappen <b>OK</b> på printeren for at afhjæl-<br>pe fejlen, og udfør handlinger efter et stykke<br>tid.               |  |
|     |   |                                                                                                    | Hvis du bruger Google Cloud Print, er din prin-<br>ter muligvis ikke registreret. Sørg for, at din<br>printer er registreret. |  |
|     |   |                                                                                                    | Udskrivning med Google Cloud Print                                                                                            |  |
| E48 | - | Kan ikke oprette forbindelse til serveren.                                                                  | Tryk på knappen <b>OK</b> på printeren for at afhjæl-<br>pe fejlen, og udfør handlinger efter et stykke<br>tid.               |  |
| E49 | _ | Der kunne ikke oprettes forbindelse til internet-<br>tet, fordi der forberedes en netværksforbindel-<br>se. | Tryk på knappen <b>OK</b> på printeren for at afhjæl-<br>pe fejlen, og udfør handlinger efter et stykke<br>tid.               |  |
| E50 | - | Indholdet blev ikke hentet.                                                                                 | Tryk på knappen <b>OK</b> på printeren for at afhjæl<br>pe fejlen, og udfør handlinger efter et stykke<br>tid.                |  |
| E51 | - | Kan ikke oprette forbindelse til serveren.                                                                  | Tryk på knappen <b>OK</b> på printeren for at afhjæl-<br>pe fejlen, og udfør handlinger efter et stykke<br>tid.               |  |
| E52 | - | Printeren blev ikke registreret til Google Cloud<br>Print på grund af timeout.                              | Tryk på knappen <b>OK</b> på printeren for at afhjæl-<br>pe fejlen.                                                           |  |
| E53 | - | Kun oplysninger, der er registreret på printe-                                                              | Tryk på printerens <b>Sort (Black)</b> - eller <b>Farve</b>                                                                   |  |
|     |   | forbindelse til Google Cloud Print.                                                                         | Slet registrerede oplysninger for Google Cloud<br>Print fra din computer eller smartphone.                                    |  |
| E54 | - | Kun oplysninger, der er registreret på printe-<br>ren, bliver slettet, fordi der ikke kunne oprettes        | Tryk på printerens <b>Sort (Black)</b> - eller <b>Farve</b><br>(Color)-knap for at afhjælpe fejlen.                           |  |
|     |   | forbindelse til IJ Cloud Printing Center.                                                                   | Slet registrerede oplysninger for IJ Cloud Prin-<br>ting Center fra din computer eller smartphone.                            |  |
| E55 | - | Printeren er allerede registreret til IJ Cloud<br>Printing Center.                                          | Tryk på printerens <b>Sort (Black)</b> - eller <b>Farve</b><br>(Color)-knap for at afhjælpe fejlen.                           |  |
|     |   |                                                                                                    | Slet registrerede oplysninger for IJ Cloud Prin-<br>ting Center, og registrer printeren igen.                                 |  |
| E56 | - | Onlinetjenesten er ikke tilgængelig i dit områ-<br>de.                                                      | Tryk på printerens <b>Sort (Black)</b> - eller <b>Farve</b><br>( <b>Color)</b> -knap for at afhjælpe fejlen.                  |  |

|     |                      |                                                                                                    | Kontakt tjenesteudbyderen for at høre, hvor onlinetjenesten er tilgængelig.                                                                                                    |  |
|-----|----------------------|----------------------------------------------------------------------------------------------------|----------------------------------------------------------------------------------------------------|--|
| E57 | 2900                 | Scanning af printhovedjusteringsarket mislyk-<br>kedes.                                                                                                    | <b>B</b> <u>2900</u>                                                                                                    |  |
| E58 | -                    | Forsøg på at starte kopieringen, inden du registerrer papirstørrelsen, og begynd a strerer papirstørrelsen.       Angiv papirstørrelsen, og begynd a Tryk på knappen Stop for at annul ringen. |                                                                                                    |  |
| E59 | 2114                 | Papirindstillingerne for udskrivning svarer ikke<br>til de papiroplysninger, der er angivet på prin-<br>teren.                                                                                 |                                                                                                    |  |
| E61 | 3412                 | Scanning af original mislykkedes.                                                                                                    | <b>M</b> 3412                                                                                                    |  |
| E62 | -                    | Der opstod en uventet fejl, mens scanningen<br>var i gang.                                                                                                    | Tryk på printerens <b>Sort (Black)</b> - eller <b>Farve</b><br>( <b>Color)</b> -knap for at afhjælpe fejlen.<br>Skift indstillinger, og udfør handlingerne igen.                                                                                                    |  |
| E63 | _                    | Den øvre grænse for det antal sider, der kan<br>gemmes, er nået.                                                                                                    | Tryk på printerens <b>Sort (Black)</b> - eller <b>Farve</b><br>( <b>Color)</b> -knap for at afhjælpe fejlen.<br>Der kan ikke gemmes flere sider i én fil.<br>Gem resten i en anden.                                                                                                    |  |
| E64 | _                    | Scanning af original mislykkedes.                                                                                                    | <ul> <li>Originalen er ikke placeret på glaspladen, eller originalen kan ikke scannes.</li> <li>Tryk på knappen Sort (Black) eller Farve (Color) på printeren for at afhjælpe fejlen, og tjek følgende.</li> <li>Kontrollér, at originalen er placeret på glaspladen.</li> <li>Kontrollér, at originalen er lagt på den rigtige position og i den rigtige retning.</li> <li>Når du har tjekket ovenstående, skal du udføre handlingerne igen.</li> </ul> |  |
| E65 | _                    | De scannede data kunne ikke gemmes, fordi<br>printerens hukommelse er fuld.                                                                                                    | <ul> <li>Tryk på printerens Sort (Black)- eller Farve<br/>(Color)-knap for at afhjælpe fejlen.</li> <li>Tag nedenstående forholdsregler.</li> <li>Reducer opløsningen, og scan originalen<br/>igen.</li> <li>Reducer, hvor meget af originalen der skal<br/>scannes ad gangen.</li> </ul>                                                                                                    |  |
| P02 | 5100                 | Der opstod en printerfejl.                                                                                                    | ■ <u>5100</u>                                                                                                    |  |
| P07 | 5B00<br>5B12<br>5B14 | Der opstod en printerfejl.                                                                                                    | ■ <u>5800</u><br>■ 5812<br>■ 5814                                                                                                    |  |

| P03 | 5011 | Der opstod en printerfejl. | Sluk for printeren, og tag stikket ud.          |
|-----|------|----------------------------|-------------------------------------------------|
| P08 | 5012 |                            | Sæt stikket i printeren igen, og tænd den igen. |
| P09 | 5050 |                            | Hvis dette ikke løser problemet, skal du kon-   |
| P20 | 5200 |                            | takte dit nærmeste Canon-servicecenter for at   |
| P22 | 6000 |                            | anmode om en reparation.                        |
| P26 | 6500 |                            |                                                 |
| P27 | 6800 |                            |                                                 |
| P28 | 6801 |                            |                                                 |
| P29 | 6900 |                            |                                                 |
|     | 6901 |                            |                                                 |
|     | 6902 |                            |                                                 |
|     | 6910 |                            |                                                 |
|     | 6911 |                            |                                                 |
|     | 6930 |                            |                                                 |
|     | 6931 |                            |                                                 |
|     | 6932 |                            |                                                 |
|     | 6933 |                            |                                                 |
|     | 6936 |                            |                                                 |
|     | 6937 |                            |                                                 |
|     | 6938 |                            |                                                 |
|     | 6940 |                            |                                                 |
|     | 6941 |                            |                                                 |
|     | 6942 |                            |                                                 |
|     | 6943 |                            |                                                 |
|     | 6944 |                            |                                                 |
|     | 6945 |                            |                                                 |
|     | 6946 |                            |                                                 |
| P10 | B202 | Der opstod en printerfejl. | Sluk for printeren, og tag stikket ud.          |
|     | B203 |                            | Kontakt dit nærmeste Canon-servicecenter for    |
|     | B204 |                            | at bede om en reparation.                       |
|     | B205 |                            |                                                 |
|     |      |                            |                                                 |

#### **>>>>** Bemærk

• Du kan finde oplysninger om, hvordan du løser fejl uden hjælp-koder, i <u>Der vises en meddelelse (hjælp-kode)</u>.

## Der vises en meddelelse (hjælp-kode)

I dette afsnit beskrives nogle af de fejl og meddelelser, der muligvis vises.

#### Bemærk

- Der vises en hjælp-kode (et fejlnummer) på computeren for nogle fejl. Du kan finde flere oplysninger om fejl, der har en hjælp-kode, under Liste over hjælp-koder for fejl.
- Der vises en fejl vedrørende manglende tilslutning af netledning (Windows)
- Skrivefejl/Outputfejl/Kommunikationsfejl (Windows)
- Andre fejlmeddelelser (Windows)
- Skærmbilledet Inkjet Printer/Scanner/Fax Extended Survey Program vises (Windows)
- Ikonet Inkjet Printer/Scanner/Fax Extended Survey Program vises (Mac OS)

# Q Der vises en fejl vedrørende manglende tilslutning af netledning (Windows)

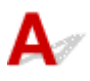

Printeren er muligvis blevet frakoblet, mens den var tændt.

Læs fejlmeddelelsen, der vises på computeren, og klik på OK.

Printeren starter udskrivningen.

Se i Frakobling af printeren, hvordan du tager stikket ud.

## Q Skrivefejl/Outputfejl/Kommunikationsfejl (Windows)

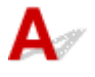

Kontrol 1 Hvis lampen **TIL (ON)** er slukket, skal du kontrollere, om printeren er tilsluttet og tænde for den.

Lampen **TIL (ON)** blinker, mens printeren initialiseres. Vent, indtil lampen **TIL (ON)** holder op med at blinke og lyser konstant.

#### Kontrol 2 Sørg for, at printeren er sluttet korrekt til en computer.

Hvis du bruger et USB-kabel, skal du sørge for, at det er sluttet rigtigt til både printeren og computeren. Når USB-kablet er korrekt tilsluttet, skal du kontrollere følgende:

- Hvis du anvender en relæ-anordning, som f.eks. en USB-hub, skal du fjerne den, tilslutte printeren direkte til computeren og forsøge at udskrive igen. Hvis udskrivningen starter normalt, er der et problem med forbindelsesenheden. Kontakt forhandleren af forbindelsesenheden.
- Der kan også være et problem med USB-kablet. Udskift USB-kablet, og prøv at udskrive igen.

Hvis du bruger printeren over et LAN, skal du sørge for, at printeren er konfigureret korrekt til netværksbrug.

Kontrol 3 Sørg for, at MP Drivers er installeret korrekt.

Fjern MP Drivers ved at følge fremgangsmåden under Sletning af unødvendige MP Drivers, og geninstaller dem fra installations-cd-rom'en eller Canon-webstedet.

Kontrol 4 Når printeren er tilsluttet til din computer med et USB-kabel, skal du kontrollere enhedsstatus fra din computer.

Følg fremgangsmåden herunder for at kontrollere enhedsstatus.

1. Åbn Enhedshåndtering på computeren som vist herunder.

Hvis skærmbilledet **Kontrol af brugerkonto (User Account Control)** vises, skal du følge instruktionerne på skærmen.

- I Windows 10 skal du højreklikke på knappen Start og vælge Enhedshåndtering (Device Manager).
- I Windows 8.1 skal du vælge Kontrolpanel (Control Panel) i amuletten Indstillinger (Settings) på Skrivebord (Desktop) > Hardware og lyd (Hardware and Sound) > Enhedshåndtering (Device Manager).
- I Windows 7 skal du klikke på Kontrolpanel (Control Panel), Hardware og lyd (Hardware and Sound) og Enhedshåndtering (Device Manager).
- 2. Dobbeltklik på USB-controllere (Universal Serial Bus controllers) og Understøttelse af USBudskrivning (USB Printing Support).

Hvis skærmbilledet **Egenskaber for understøttelse af udskrivning med USB (USB Printing Support Properties)** ikke vises, skal du kontrollere, at printeren er tilsluttet korrekt til computeren.

Kontrol 2 Sørg for, at printeren er sluttet korrekt til en computer.

3. Klik på fanen Generelt (General), og kontroller, om der er et enhedsproblem.

Hvis en enhedsfejl vises, skal du se under Windows Hjælp for at afhjælpe den.

## Q∕∕∕Andre fejlmeddelelser (Windows)

# A

Kontrol Hvis der vises en fejlmeddelelse uden for printerens statusovervågning, skal du kontrollere følgende:

• "Kunne ikke udføre print spooling på grund af utilstrækkelig diskplads (Could not spool successfully due to insufficient disk space)"

Frigør diskplads ved at slette unødvendige filer.

• "Kunne ikke udføre print spooling på grund af utilstrækkelig hukommelse (Could not spool successfully due to insufficient memory)"

Luk andre programmer for at øge den tilgængelige hukommelse.

Hvis du stadig ikke kan udskrive, skal du genstarte computeren og prøve at udskrive igen.

• "Ingen printerdriver fundet (Printer driver could not be found)"

Fjern MP Drivers ved at følge fremgangsmåden under Sletning af unødvendige MP Drivers, og geninstaller dem fra installations-cd-rom'en eller Canon-webstedet.

• "Kunne ikke udskrive programnavn (Could not print Application name) - filnavn"

Prøv at udskrive igen, når det aktuelle job er afsluttet.

# Q Skærmbilledet Inkjet Printer/Scanner/Fax Extended Survey Program vises (Windows)

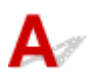

Hvis Inkjet Printer/Scanner/Fax Extended Survey Program er installeret, vises et skærmbillede, hvor du bliver bedt om tilladelse til, at printerens og programmets brugsoplysninger sendes hver måned i ca. ti år.

Læs oplysningerne på skærmen, og følg instruktionerne herunder.

| 🚮 Canon Inkjet                                                                                                    | Printer/Scanner/Fax Extended Survey Program                                                                                                    | $\times$ |
|----------------------------------------------------------------------------------------------------|----------------------------------------------------------------------------------------------------|----------|
| ١                                                                                                    | Thank you for your cooperation in Inkjet Printer/Scanner/Fax Extended Survey Program.<br>To develop and market products, and to provide special offers and services that better meet<br>customer needs, Canon requests that information such as that below, related to your Canon product,<br>be sent to Canon (if you are using your Canon product in China, to the legally approved research<br>company) through the Internet.                                                                                                  |          |
| Information rel<br>-Basic informati<br>-Usage history<br>frequency, and<br>-Paper use info<br>-Basic device in<br>-Device driver a | lated to printer/scanner/fax/information devices<br>ion such as the printer ID number, installation date and time, country settings, etc.<br>such as the type of ink installed, ink usage information, the number of sheets printed, scanning<br>d maintenance information, etc.<br>immation, printing environment/conditions, scan job setting, and questionnaire results<br>information such as the model name, OS version, language, and display setting information, etc.<br>and application software versions, usage history | ^        |
| (Some of the a                                                                                                    | above information may not be sent depending on your model and/or application software.)                                                                                                    |          |
| Tf your Canon r                                                                                                    | modurt is charad for use the above information recorded in the charad product will be cent. If you are                                                                                                    | ~        |
| If you agree to                                                                                                    | the above, click [Agree]. Otherwise, click [Do not agree].                                                                                                    |          |
| If you wish to u                                                                                                    | uninstall this program, click [Uninstal]. This will uninstall the program, and no further survey will be made.                                                                                                    |          |
| Vunns                                                                                                    | stan                                                                                                    |          |
|                                                                                                    | Do not agree Agree                                                                                                    |          |

#### Hvis du accepterer at deltage i undersøgelsesprogram:

Klik på **Accepter (Agree)**, og følg derefter instruktionerne på skærmen. Printerens brugsoplysninger bliver sendt via internettet. Når du har udført fremgangsmåden, sendes oplysningerne automatisk fra næste gang, og bekræftelsesskærmbilledet vises ikke igen.

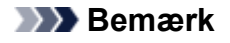

- Når oplysningerne sendes, kan der blive vist en advarsel, som f.eks. en meddelelse om sikkerhed på internettet. Sørg for, at programnavnet er "IJPLMUI.exe", og tillad det.
- Hvis du fjerner markeringen i afkrydsningsfeltet Send automatisk næste gang (Send automatically from the next time), sendes oplysningerne ikke automatisk fra næste gang, og der vises et bekræftelsesskærmbillede, når det er tid for næste undersøgelse. Du kan se, hvordan du sender oplysningerne automatisk, i <u>Ændring af indstilling for</u> bekræftelsesskærmbillede:.

#### Hvis du ikke accepterer at deltage i undersøgelsesprogram:

Klik på **Accepter ikke (Do not agree)**. Bekræftelsesskærmbilledet lukker, og undersøgelsen springes over. Bekræftelsesskærmbilledet vises igen en måned senere.

#### Afinstallation af Inkjet Printer/Scanner/Fax Extended Survey Program:

Hvis du vil afinstallere Inkjet Printer/Scanner/Fax Extended Survey Program, skal du klikke på **Afinstaller (Uninstall)** og derefter følge instruktionerne på skærmen.

#### · Ændring af indstilling for bekræftelsesskærmbillede:

- 1. Udfør følgende indstillinger:
  - I Windows 10 skal du højreklikke på knappen Start og vælge Programmer og funktioner (Programs and Features).
  - I Windows 8.1 skal du vælge Kontrolpanel (Control Panel) i amuletten Indstillinger (Settings) på Skrivebord (Desktop) > Programmer (Programs) > Programmer og funktioner (Programs and Features).
  - I Windows 7 skal du vælge menuen Start > Kontrolpanel (Control Panel) > Programmer (Programs) > Programmer og funktioner (Programs and Features).

#### Bemærk

• Der vises eventuelt en bekræftelses-/advarselsdialogboks, når der installeres, afinstalleres eller startes software.

Dialogboksen åbnes, når der kræves administratorrettigheder for at udføre en opgave.

Hvis du er logget på med en konto, der har administratorrettigheder, skal du følge instruktionerne på skærmen.

#### 2. Vælg Canon Inkjet Printer/Scanner/Fax Extended Survey Program.

3. Vælg Skift (Change).

Hvis du vælger **Ja (Yes)**, når du har fulgt instruktionerne på skærmen, vises bekræftelsesskærmbilledet, når det er tid for næste undersøgelse.

Hvis du vælger Nej (No), sendes oplysningerne automatisk.

#### Demærk

 Hvis du vælger Afinstaller (Uninstall), afinstalleres Inkjet Printer/Scanner/Fax Extended Survey Program. Følg vejledningen på skærmen.

# Q Ikonet Inkjet Printer/Scanner/Fax Extended Survey Program vises (Mac OS)

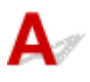

Hvis Inkjet Printer/Scanner/Fax Extended Survey Program er installeret, sendes printerens og programmets brugsoplysninger hver måned i ca. ti år. Ikonet **Inkjet Printer/Scanner/Fax Extended Survey Program** vises i Dock, når det er tid til at sende printerens brugsoplysninger.

#### Klik på ikonet, læs de viste oplysninger, og følg derefter instruktionerne herunder.

| • | • •                                                                                                    | Canon Inkje                                                                                                    | t Printer/Scanner/F                                                                                                    | ax Extended Survey Pro                                                                                                    | gram                                                                                                    |
|---|----------------------------------------------------------------------------------------------------|----------------------------------------------------------------------------------------------------|----------------------------------------------------------------------------------------------------|----------------------------------------------------------------------------------------------------|----------------------------------------------------------------------------------------------------|
|   | •                                                                                                    | Thank you for your o                                                                                                    | ooperation in Inkjet F                                                                                                    | Printer/Scanner/Fax Exten                                                                                                    | ded Survey Program.                                                                                                 |
|   | For develo<br>that the in<br>your Cano                                                                                                    | pment and marketing<br>formation below, relat<br>n product in China, to                                                                                                    | of products that be<br>ted to your Canon pr<br>the legally approve                                                                                                    | tter meet customer needs<br>oduct, be sent to Canon (<br>d research company) thro                                                                                                    | s, Canon requests<br>in case of using<br>ugh the Internet.                                                          |
|   | Information<br>-Device's O:<br>-Device driv<br>-Printer's ID<br>sheets print<br>-Paper use<br>(Some of th<br>If your Canc<br>sent. If you<br>agreement a<br>In this surve<br>information. | related to Canon inkjet<br>S version, language, at<br>er and application soft<br>number, installation de<br>od, scanning frequency<br>information, printing en<br>e above information ma<br>on product is shared for<br>are to agree, please co<br>as well beforehand.<br>y, we will not send any<br>For this reason. from t<br>et to the above, choose | printer/scanner/lax<br>nd display setting info<br>ware usage logs<br>ate and time, type of it<br>y, and maintenance in<br>vironment/conditions,<br>ay not be sent depend<br>r use, the above inform<br>privey this fact to the u<br>y information other that<br>the information that is<br>se [Agree]. Otherwis | rmation<br>hk installed, ink use informa<br>formation<br>scan job setting, and ques<br>ding on your model.)<br>mation recorded in the shar<br>isers who share the product<br>in the above, including your<br>sent to us, we are unable to<br>e, choose [Do not agree]. | tion, number of<br>tionnaire results<br>ed product will be<br>t and obtain their<br>personal<br>b identify specific |
|   | If you wish<br>survey will                                                                                                    | to turn off this progr<br>be made.                                                                                                    | am, click [Turn off].                                                                                                    | This will disable the progr                                                                                                    | ram, and no further                                                                                                 |
|   |                                                                                                    |                                                                                                    |                                                                                                    |                                                                                                    | Turn off                                                                                                    |
|   |                                                                                                    |                                                                                                    |                                                                                                    |                                                                                                    |                                                                                                    |
|   |                                                                                                    |                                                                                                    |                                                                                                    | Do not agree                                                                                                    | Agree                                                                                                    |

Hvis du accepterer at deltage i undersøgelsesprogram:

Klik på **Accepter (Agree)**, og følg derefter instruktionerne på skærmen. Printerens brugsoplysninger bliver sendt via internettet. Når du har udført fremgangsmåden, sendes oplysningerne automatisk fra næste gang, og bekræftelsesskærmbilledet vises ikke igen.

#### **Bemærk**

 Hvis du fjerner markeringen i afkrydsningsfeltet Send automatisk næste gang (Send automatically from the next time), sendes oplysningerne ikke automatisk fra næste gang, og ikonet Inkjet Printer/Scanner/Fax Extended Survey Program vises i Dock, når det er tid for næste undersøgelse.

#### • Hvis du ikke accepterer at deltage i undersøgelsesprogram:

Klik på **Accepter ikke (Do not agree)**. Bekræftelsesskærmbilledet lukker, og undersøgelsen springes over. Bekræftelsesskærmbilledet vises igen en måned senere.

· Sådan stopper du afsendelse af oplysningerne:

Klik på **Turn off**. Dette stopper Inkjet Printer/Scanner/Fax Extended Survey Program, og oplysningerne sendes ikke. Se <u>Ændring af indstilling</u>:, hvis du vil genoptage undersøgelsen.

- Afinstallation af Inkjet Printer/Scanner/Fax Extended Survey Program:
  - 1. Stop Inkjet Printer/Scanner/Fax Extended Survey Program.

Andring af indstilling:

- 2. Vælg **Programmer (Applications)** i menuen **Gå (Go)** i Finder, dobbeltklik på mappen **Canon Utilities** og på mappen **Inkjet Extended Survey Program**.
- 3. Flyt Canon Inkjet Printer/Scanner/Fax Extended Survey Program.app til Papirkurv (Trash).
- 4. Genstart computeren.

Tøm Papirkurv (Trash), og genstart computeren.

• Ændring af indstilling:

Benyt følgende fremgangsmåde, hvis du vil have vist bekræftelsesskærmbilledet, hver gang der sendes oplysninger om printerforbrug, eller hvis du igen vil deltage i brugerundersøgelsen.

- 1. Vælg **Programmer (Applications)** i menuen **Gå (Go)** i Finder, dobbeltklik på mappen **Canon Utilities** og på mappen **Inkjet Extended Survey Program**.
- 2. Dobbeltklik på ikonet Canon Inkjet printer/Scanner/Fax Extended Survey Program.

| • • • •                | xtended Survey Program Preferences                      |
|------------------------|---------------------------------------------------------|
| ☑ Do not di<br>is sent | splay the confirmation screen when information          |
| The survey prog        | ram is turned on.                                       |
| Turn off               | If you wish to turn off this program, click [Turn off]. |

• Do not display the confirmation screen when information is sent:

Hvis afkrydsningsfeltet markeres, sendes oplysningerne automatisk.

Hvis afkrydsningsfeltet ikke er markeret, vises ikonet **Inkjet Printer/Scanner/Fax Extended Survey Program** i Dock, når det er tid for næste undersøgelse. Klik på ikonet, og følg instruktionerne på skærmen.

• Knappen Turn off/Turn on:

Klik på knappen Turn off for at stoppe Inkjetprinter/Scanner/Fax Extended Survey Program.

Klik på knappen **Turn on** for at genstarte Inkjetprinter/Scanner/Fax Extended Survey Program.

#### Liste over hjælp-koder for fejl

Hjælp-kode vises på din computerskærm, når der opstår fejl.

En "hjælp-kode" er et fejlnummer og vises sammen med en fejlmeddelelse.

Hvis der opstår en fejl, skal du se den hjælp-kode, der vises på computerskærmen, og udføre den nødvendige handling for at afhjælpe.

#### Hjælp-kode vises på computerskærmen

```
• 1000 til 1ZZZ
```

• 2000 til 2ZZZ

2114 2123 2900 2901

• 3000 til 3ZZZ

 $3412 \ \ 3439 \ \ 3440 \ \ 3441 \ \ 3442 \ \ 3443$ 

3444 3445 3446

```
• 4000 til 4ZZZ
```

4100 <u>4102</u> <u>4103</u> 495A

• 5000 til 5ZZZ

 5011
 5012
 5050
 5100
 5200
 5205

 5206
 5B00
 5B01
 5B12
 5B13
 5B14

 5B15

• 6000 til 6ZZZ

60006500680068016900690169026910691169306931693269336936693769386940694169426943694469456946

#### A000 til ZZZZ

B202 B203 B204 B205

Se også under Liste over hjælp-koder for fejl (papirstop) for hjælp-koder i forbindelse med papirstop.

## Liste over hjælp-koder for fejl (papirstop)

Hvis papiret sidder fast, skal du fjerne det ved at følge den relevante fremgangsmåde herunder.

- Hvis du kan se det fastklemte papir i udgangen til udbakken eller i den bagerste bakke:
  - **1300**
- Hvis du ikke kan se det fastklemte papir i udgangen til udbakken eller i den bagerste bakke:
  - Der sidder papir fast inde i Printer
- Andre tilfælde end de, der er nævnt ovenfor:
  - Andre tilfælde

#### Årsag

Papiret sidder fast, når det indføres fra den bagerste bakke.

#### Hvad skal jeg gøre?

Hvis papiret, der indføres fra den bagerste bakke, sidder fast, skal du fjerne det fastsiddende papir fra udgangen til udbakken eller fra den bagerste bakke ved at følge nedenstående instruktioner.

1. Træk langsomt papiret ud, enten fra udgangen til udbakken eller fra den bagerste bakke alt efter, hvad der er nemmest.

Tag fat om papiret med begge hænder, og træk det langsomt ud, så det ikke rives itu.

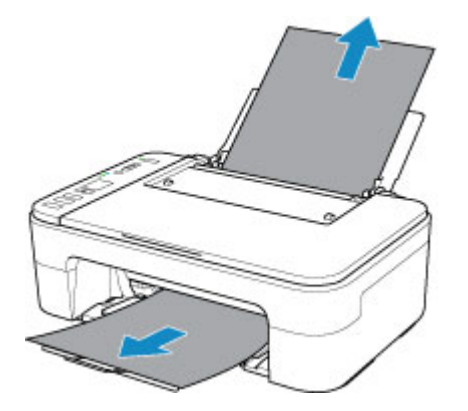

#### **Bemærk**

- Hvis du ikke kan trække papiret ud, skal du tænde printeren igen uden at tvinge papiret ud. Papiret skubbes muligvis automatisk ud.
- Hvis papiret sidder fast under udskrivning, og du er nødt til at slukke for printeren for at fjerne det, skal du trykke på **Stop**-knappen for at standse udskrivningen, før du slukker for printeren.
- Hvis papiret går itu, og du ikke kan fjerne det fastklemte papir fra udgangen til udbakken eller den bagerste bakke, skal du fjerne papiret inden i printeren.
  - Der sidder papir fast inde i Printer
- 2. Læg papiret i igen, og tryk på printerens OK-knap.

Printeren fortsætter udskrivningen. Du skal udskrive den side, du var ved at udskrive, igen, hvis den ikke udskrives korrekt på grund af papirstop.

Hvis du slukkede for printeren i trin 1, vil de printdata, der blev sendt til printeren, være slettet. Udskriv igen.

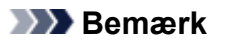

- Når du lægger papir i igen, skal du sørge for at bruge egnet papir til udskrivning og ilægge det korrekt.
- Vi anbefaler at bruge andre papirstørrelser end A5 til udskrivning af dokumenter med fotos eller grafik. A5-papir kan krøller og sætte sig fast, når det kommer ud af printeren.

Hvis ovenstående tiltag ikke løser problemet, skal du kontakte dit nærmeste Canon-servicecenter og bede om en reparation.

## Der sidder papir fast inde i Printer

Hvis det fastklemte papir går itu, og du hverken kan fjerne papiret fra udgangen til udbakken eller fra den bagerste bakke, eller hvis det fastklemte papir stadig sidder fast inde i printeren, skal du fjerne papiret ved at følge instruktionerne herunder.

#### **Bemærk**

- Hvis papiret sidder fast under udskrivning, og du er nødt til at slukke for printeren for at fjerne det, skal du trykke på **Stop**-knappen for at standse udskrivningen, før du slukker for printeren.
- 1. Sluk for printeren, og tag stikket ud.
- 2. Træk i udbakken til papir, og åbn dækslet.

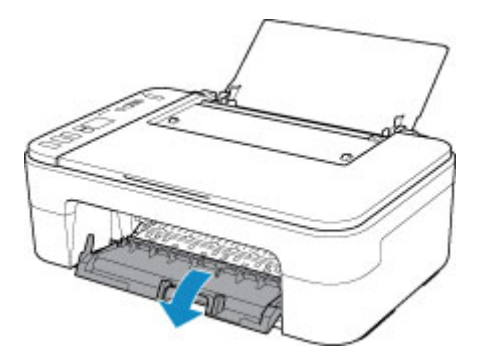

#### >>>> Vigtigt

• Undgå at røre ved den klare film (A).

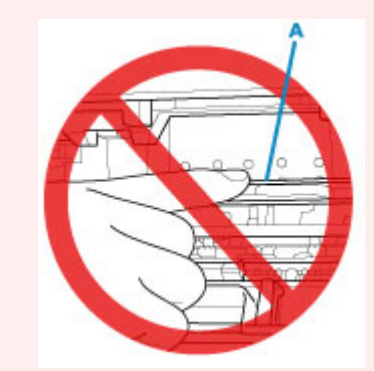

Hvis du pletter eller ridser denne ved at berøre den med papir eller din hånd, kan det beskadige printeren.

3. Kontroller, om det fastklemte papir befinder sig under FINE-patronholder.

Hvis det fastklemte papir befinder sig under FINE-patronholderen, skal du flytte FINE-patronholderen helt til højre eller venstre, alt efter hvad der gør det nemmest at fjerne papiret.

Når du flytter FINE-patronholderen, skal du holde på FINE-patronholderen og langsomt lade den glide helt til højre eller venstre.

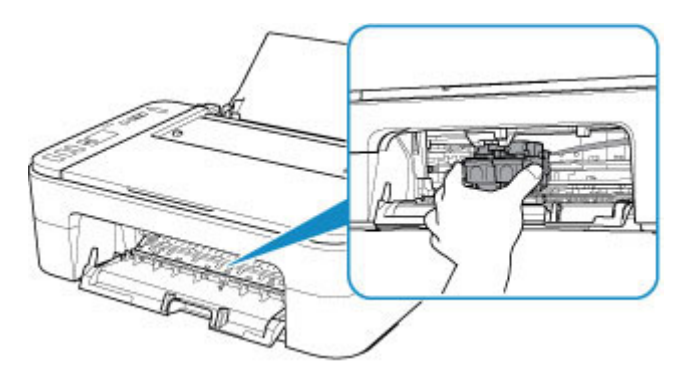

4. Tag godt fat om det fastklemte papir med begge hænder.

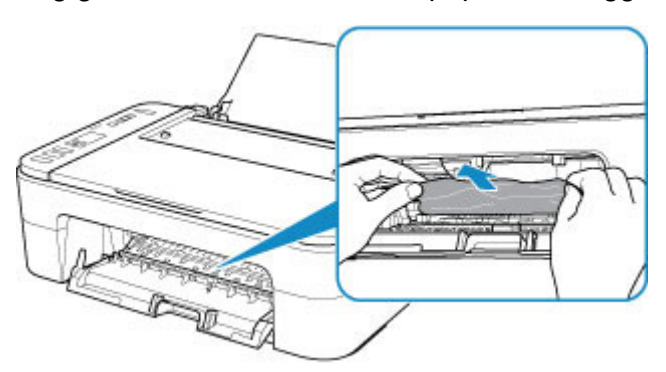

Hvis papiret er rullet op, skal du trække det ud.

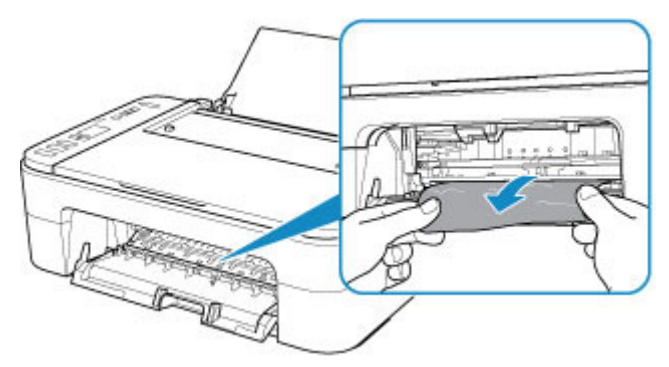

5. Træk papiret langsomt ud, så det ikke rives itu.

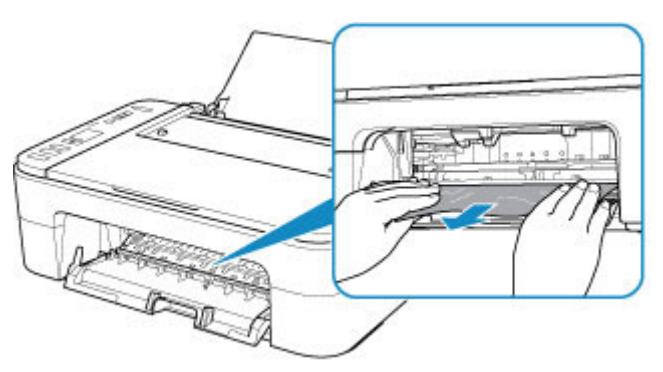

6. Sørg for, at alt fastklemt papir er fjernet.

Hvis papiret rives i stykker, når du trækker det ud, kan der stadig sidde en rest papir i printeren. Kontroller følgende, og fjern eventuelt papir, der stadig sidder fast.

- Er der stadig papir under FINE-patronholderen?
- Er der nogen små stykker papir tilbage i printeren?
- Er der stadig papir i de tomme rum (B) til venstre og højre i printeren?

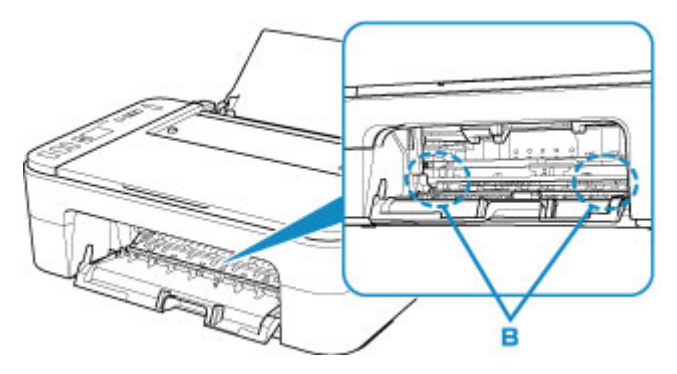

7. Luk dækslet.

Alle job i udskriftskøen bliver annulleret. Udskriv igen.

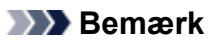

 Når du lægger papir i igen, skal du sørge for at bruge egnet papir til udskrivning og ilægge det korrekt. Hvis der vises en meddelelse om papirstop på din computerskærm, når du fortsætter udskrivningen efter at have fjernet alt fastklemt papir, sidder der muligvis stadig noget papir inden i printeren. Kontrollér printeren igen for eventuelle resterende papirstykker.

Hvis ovenstående tiltag ikke løser problemet, skal du kontakte dit nærmeste Canon-servicecenter og bede om en reparation.

### Årsag

Mulige årsager omfatter følgende:

- Der er intet papir i den bagerste bakke.
- Papiret er ikke lagt korrekt i den bagerste bakke.

#### Hvad skal jeg gøre?

Foretag de relevante handlinger herunder:

- Læg papir i den bagerste bakke.
- Juster papirstyret med papirstakken, når du lægger papir i.
- Vælg en papirstørrelse for papiret i den bagerste bakke ved at trykke på printerens Valg af papir (Paper Select)-knap.

Når ovennævnte foranstaltninger er gennemført, skal du trykke på printerens OK-knap.

#### Demærk

• Hvis du vil annullere udskrivningen, skal du trykke på printerens **Stop**-knap.

## Årsag

Dækslet er åbent.

## Hvad skal jeg gøre?

Luk dækslet, og vent et øjeblik.

Du må ikke lukke det, mens du udskifter en FINE-patron.

### Årsag

Dækslet er åbent under udskrivning.

#### Hvad skal jeg gøre?

Hvis papiret bliver siddende i printeren, skal du langsomt trække papiret ud med begge hænder og lukke dækslet.

Tryk på knappen **OK** på printeren for at afhjælpe fejlen.

Printeren skubber et tomt papir ud og genoptager udskrivningen fra næste papir.

Printeren vil ikke udskrive den side, der blev udskrevet, da dækslet blev åbnet, igen. Forsøg at udskrive igen.

#### >>>> Vigtigt

• Åbn eller luk ikke dækslet, mens udskrivningen er i gang, da dette kan beskadige printeren.

## Årsag

FINE-patron er ikke installeret.

#### Hvad skal jeg gøre?

Installer FINE-patronen.

Hvis fejlen ikke er løst, kan FINE-patronen være beskadiget. Kontakt dit nærmeste Canon-servicecenter for at bede om en reparation.

### Årsag

FINE-patronen kan ikke genkendes.

#### Hvad skal jeg gøre?

Fjern FINE-patronen, og installer den igen.

Hvis fejlen ikke er løst, kan FINE-patronen være beskadiget. Udskift FINE-patronen med en ny.

Hvis dette stadig ikke løser problemet, skal du kontakte dit nærmeste Canon-servicecenter for at anmode om en reparation.

## Årsag

Den korrekte blækpatron er ikke installeret.

#### Hvad skal jeg gøre?

Udskrivning kan ikke udføres, fordi blækpatronen ikke er kompatibel med denne printer.

Installer den rigtige blækpatron.

Hvis du vil annullere udskrivning, skal du trykke på knappen Stop på printeren.

## Årsag

FINE-patronen kan ikke genkendes.

#### Hvad skal jeg gøre?

Udskift FINE-patronen.

Hvis fejlen ikke er løst, kan FINE-patronen være beskadiget. Kontakt dit nærmeste Canon-servicecenter for at bede om en reparation.

## Årsag

Blækpatronen kan være tom.

#### Hvad skal jeg gøre?

Funktionen til bestemmelse af det tilbageværende blækniveau deaktiveres, da blækniveauet ikke kan bestemmes korrekt.

Hvis du vil fortsætte udskrivningen uden denne funktion, skal du trykke på knappen **Stop** på printeren i mindst 5 sekunder.

Canon anbefaler, at du bruger nye, ægte Canon-blækpatroner, så du opnår den bedste kvalitet.

Bemærk, at Canon kan ikke gøres ansvarlig for printerfejl eller -skader, der opstår som følge af fortsat udskrivning ved blækmangel.

## Årsag

Der er ikke mere blæk.

#### Hvad skal jeg gøre?

Udskift blækpatronen, og luk dækslet.

Hvis printeren er ved at udskrive, og du vil fortsætte udskrivningen, skal du trykke på knappen **Stop** på printeren i mindst 5 sekunder, når blækpatronen er installeret. Derefter kan udskrivningen fortsætte, selvom der mangler blæk.

Funktionen til bestemmelse af det tilbageværende blækniveau deaktiveres.

Udskift straks den tomme blækpatron efter udskrivningen. Hvis udskrivningen fortsætter, selvom der mangler blæk, vil udskriftsresultatet ikke være tilfredsstillende.

## 168A

### Årsag

FINE-patronen er måske ikke sat korrekt i, eller der er måske isat en FINE-patron, som ikke er kompatibel med denne printer.

#### Hvad skal jeg gøre?

Træk forlængeren til udbakken og udbakken til papir ud, åbn dækslet, og fjern derefter FINE-patronerne.

Kontroller, at der er isat en FINE-patron, der er kompatibel med printeren.

Installer derefter FINE-patronerne igen.

#### Udskiftning af en FINE-patron

Skub FINE-patronen op, indtil den klikkes på plads.

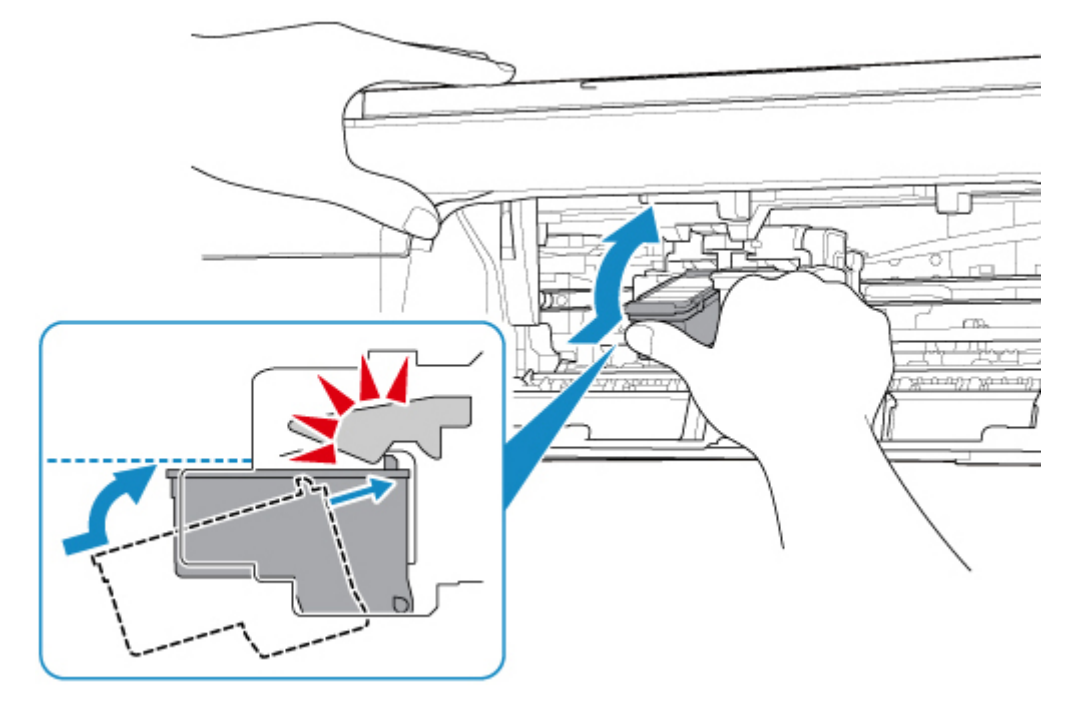

Efter installationen skal du lukke dækslet.
# Årsag

Blækopsamleren er næsten fuld.

### Hvad skal jeg gøre?

Tryk på printerens **OK**-knap for at fortætte udskrivning. Kontakt dit nærmeste Canon-servicecenter for at bede om en reparation.

#### 

• Hvis du får advarsler eller fejl, der skyldes de resterende blækniveauer, kan printeren ikke udskrive eller scanne.

### Årsag

Der sidder muligvis stadig beskyttende materiale eller tape på FINE-patronholderen.

#### Hvad skal jeg gøre?

Sørg for, at det beskyttende materiale og tapen er fjernet fra FINE-patronholderen.

Hvis det beskyttende materiale eller tapen stadig er der, skal du trække forlængeren til udbakken og udbakken til papir ud for at fjerne den.

Træk tapen ned for at fjerne det beskyttende materiale.

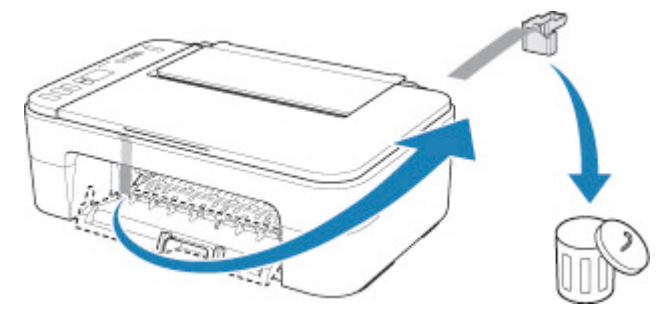

Hvis dækslet er åbent, skal du lukke det.

### Årsag

Scanning af printhovedjusteringsarket mislykkedes.

#### Hvad skal jeg gøre?

Tryk på knappen **OK** på printeren, og kontroller følgende.

- Sørg for, at printhovedjusteringsarket er placeret i den korrekte position og retning på glaspladen.
- Kontroller, at glaspladen og justeringsarket for printhovedet ikke er tilsmudsede.
- Sørg for at ilægge korrekt papir.

Ved printhovedjustering skal du ilægge almindeligt papir i A4- eller Letter-format.

• Sørg for, at printhoveddysen ikke er tilstoppet.

Kontroller printhovedets tilstand ved at udskrive dysetestmønsteret.

Når du har tjekket ovenstående, skal du starte den automatiske printhovedjustering forfra.

Hvis fejlen stadig ikke er afhjulpet, skal du prøve manuel printhovedjustering.

### Årsag

Printhovedjusteringsmønster er udskrevet, og printeren venter på at scanne arket.

### Hvad skal jeg gøre?

Scan det udskrevne justeringsmønster.

1. Læg printhovedjusteringsark på glasplade.

Læg udskriftssiden nedad, og placer mærket  $\checkmark$  i arkets nederste højre hjørne ud for justeringsmærket  $\mathfrak{D}$ .

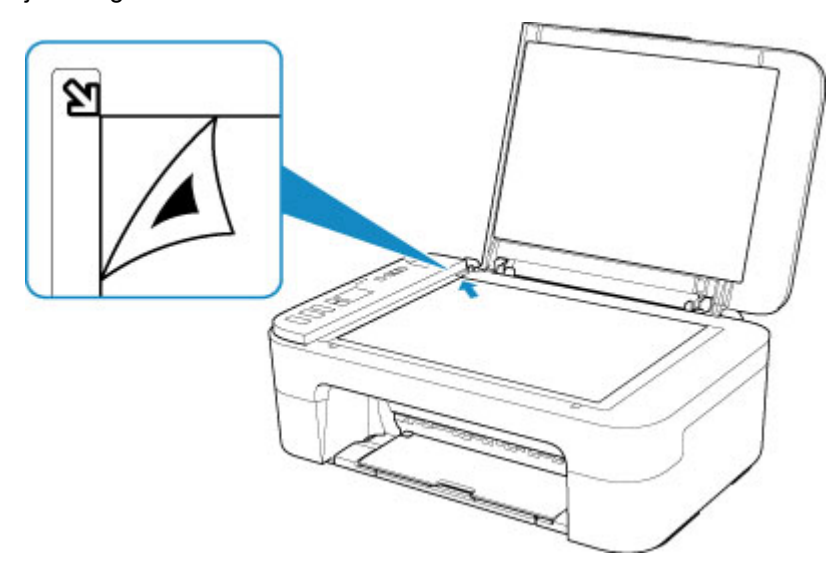

2. Luk dokumentdækslet langsomt, og tryk på printerens **Sort (Black)**- eller **Farve (Color)**- knap.

Printeren begynder at scanne printhovedjusteringsarket og justerer automatisk printhovedets position.

### Årsag

Medietypen og papirstørrelsen er ikke angivet korrekt.

### Hvad skal jeg gøre?

Tryk på knappen **Stop** på printeren for at annullere udskrivning, skift medietype eller papirstørrelsesindstilling, og udskriv derefter igen.

• Når medietypen er indstillet til Photo Paper Plus Glossy II:

Indstil papirstørrelsen til 10 x 15 cm (4 x 6 tommer), 13 x 18 cm (5 x 7 tommer) eller Kvadrat 13 x 13 cm (5 x 5 tommer).

• Når medietypen er indstillet til Glossy fotopapir:

Indstil papirstørrelsen til 10 x 15 cm (4 x 6 tommer).

# Årsag

Kan ikke udskrive med aktuelle udskrivningsindstillinger.

#### Hvad skal jeg gøre?

Tryk på printerens **Stop**-knap for at annullere udskrivning.

Foretag ændringer i udskrivningsindstillingerne, og prøv at udskrive igen.

### Årsag

Der opstod en printerfejl.

### Hvad skal jeg gøre?

Sluk for printeren, og tag stikket ud.

Sæt stikket i printeren igen, og tænd den igen.

# Årsag

Der opstod en printerfejl.

### Hvad skal jeg gøre?

Sluk for printeren, og tag stikket ud.

Sæt stikket i printeren igen, og tænd den igen.

### Årsag

Der opstod en printerfejl.

### Hvad skal jeg gøre?

Annullér udskrivningen, og sluk for printeren.

Kontroller følgende:

- Sørg for, at FINE-patronholderens bevægelse ikke bliver hindret af stabilisator, fastklemt papir mv. Fjern eventuelle hindringer.
- Sørg for, at FINE-patronerne er installeret korrekt.

Skub FINE-patronen op, indtil den klikkes på plads.

Tænd for printeren igen.

Hvis dette ikke løser problemet, skal du kontakte dit nærmeste Canon-servicecenter for at anmode om en reparation.

#### >>>> Vigtigt

• Vær forsigtig med ikke at røre ved den klare film (A), når du fjerner en hindring fra FINEpatronholderen.

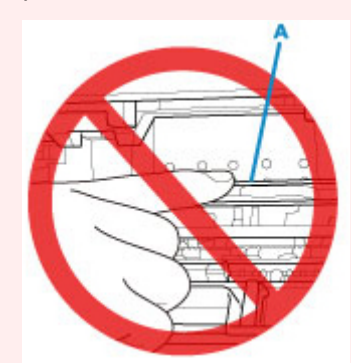

Hvis du pletter eller ridser denne ved at berøre den med papir eller din hånd, kan det beskadige printeren.

### Årsag

Der opstod en printerfejl.

### Hvad skal jeg gøre?

Sluk for printeren, og tag stikket ud.

Tilslut printeren igen efter et stykke tid, og tænd den igen.

# 5B00

# Årsag

Der opstod en printerfejl.

### Hvad skal jeg gøre?

Kontakt dit nærmeste Canon-servicecenter for at bede om en reparation.

#### 🔊 Bemærk

• Hvis du får advarsler eller fejl, der skyldes de resterende blækniveauer, kan printeren ikke udskrive eller scanne.

### Årsag

Der opstod en printerfejl.

### Hvad skal jeg gøre?

Hvis papiret sidder fast, skal du fjerne det afhængigt af, hvor det sidder fast og årsagen hertil.

Liste over hjælp-koder for fejl (papirstop)

Sluk for printeren, og tag stikket ud.

Sæt stikket i printeren igen, og tænd den igen.